#### Introduzindo o EssentialPIM Pro

Boas vindas ao EssentialPIM Pro! O EssentialPIM Pro é um sofisticado Gestor de Informação Pessoal. Gere toda a sua agenda, contactos, tarefas, notas, senhas e correio electrónico, tudo com ferramentas intuitivas e fáceis de usar. A versão Pro difere significativamente do EssentialPIM Free, elevando a funcionalidade a outros níveis, Algumas das mais notáveis funcionalidades do EssentialPIM Pro são: acesso multi-utilizador à base de dados, armazenamento e/ou ligação de anexos, atribuição de indivíduos a tarefas, seguranças avançadas, categorias editáveis para compromissos e tarefas, listas de tarefas hierarquizadas, grupos de contactos, impressão a cores, envio de qualquer item por email, sincronização com serviços online, incluindo, mas não limitado a servidores Google, SyncML e CalDAV/CardDAV, sincronização Outlook, disposições personalizadas, correio em lotes e muito mais.

#### Funcionalidades

O EssentialPIM Pro é um gestor de informação pessoal completo, que oferece: - excelente utilização. Atalhos divertidos de utilizar e que potenciam a sua produtividade. Fácil, ferramentas intuitivas colocadas mesmo onde precisa delas; - seguro. Todos os dados podem ser protegidos por senha e o ficheiro da base de dados é encriptado com múltiplos algoritmos de encriptação, com o padrão industrial avançado de chave AES (Rijndael), chave 256-bit e chave Blowfish 448-bit;

- sincronização versátil e capacidades de importação/exportação. Pode importar e exportar HTML, RTF, CSV, TXT, vCard e iCal. Pode realizar a sincronização completa com o Microsoft Outlook, todos os serviços Google, iCloud, Android, iOS, Memotoo, GooSync, OneMediaHub, Toodledo, Stylite/Egroupware, HighRiseHQ, CalDAV, CardDAV, SyncML;

- disponível em múltiplos idiomas: alemão, búlgaro, chinês, checo, eslovaco, espanhol, francês, grego, húngaro, indonésio, inglês, italiano, japonês, norueguês, polaco, português (Portugal), russo, etc.;

- ícone de bandeja com atalho para iniciar e configurar o programa;

- base de dados de código aberto Firebird. Grande flexibilidade de gestão de bases de dados para utilizadores avançados e administradores de sistemas.

### License

EssentialPIM Pro(tm) License Agreement.

EssentialPIM Pro is SHAREWARE.

ASTONSOFT ESSENTIALPIM PRO VERSION 5 END-USER LICENSE AGREEMENT

IMPORTANT-READ CAREFULLY: This EssentialPIM Pro End-User License Agreement ("EULA") is a legal agreement between you (either an individual or a single entity) and Astonsoft Ltd., for the EssentialPIM SOFTWARE(s) identified above, which includes the User's Guide, any associated SOFTWARE components, any media, any printed materials other than the User's Guide, and any "on line" or electronic documentation ("SOFTWARE"). By installing, copying, or otherwise using the SOFTWARE, you agree to be bound by the terms of this EULA. If you do not agree to the terms of this EULA, do not install or use the SOFTWARE. If the SOFTWARE was mailed to you, return the media envelope, UNOPENED, along with the rest of the package to the location where you obtained it within 30 days from purchase.

1. The SOFTWARE is licensed, not sold.

2. GRANT OF LICENSE.

(a) Evaluation Copy. You may use the SOFTWARE without charge on an evaluation basis for thirty (30) days from the day that you install the SOFTWARE. You must pay the license fee and register your copy to continue to use the SOFTWARE after the thirty (30) days. If you continue to use the SOFTWARE after the thirty (30) days without paying the license fee you will be using the SOFTWARE on an unlicensed basis.

(b) Redistribution of Evaluation Copy. If you are using SOFTWARE on an evaluation basis you may make copies of the evaluation SOFTWARE as you wish; give exact copies of the original evaluation SOFTWARE to anyone; and distribute the evaluation SOFTWARE in its unmodified form via electronic means (Internet, BBS's, Shareware distribution libraries, CD-ROMs, etc.). You may not charge any fee for the copy or use of the evaluation SOFTWARE itself, but you may charge a distribution fee that is reasonably related to any cost you incur distributing the evaluation SOFTWARE (e.g. packaging). You must not represent in any way that you are selling the SOFTWARE itself. Your distribution of the evaluation SOFTWARE will not entitle you to any compensation from Astonsoft Ltd. You must distribute a copy of this EULA with any copy of the SOFTWARE and anyone to whom you distribute the

SOFTWARE is subject to this EULA.

(c) Registered Copy. After you have purchased the license for SOFTWARE, and have received the file enabling the registered copy, you are licensed to copy the SOFTWARE only into the memory of the number of computers corresponding to the number of licenses purchased. The primary user of the computer on which each licensed copy of the SOFTWARE is installed may make a second copy for his or her exclusive use on a portable computer. Under no other circumstances may the SOFTWARE be operated at the same time on more than the number of computers for which you have paid a separate license fee. You may not duplicate the SOFTWARE in whole or in part, except that you may make one copy of the SOFTWARE for backup or archival purposes. You may terminate this license at any time by destroying the original and all copies of the SOFTWARE in whatever form. You may permanently transfer all of your rights under this EULA provided you transfer all copies of the SOFTWARE (including copies of all prior versions if the SOFTWARE is an upgrade) and retain none, and the recipient agrees to the terms of this EULA.

3. RESTRICTIONS. You may not reverse engineer, de-compile, or disassemble the SOFTWARE, except and only to the extent that such activity is expressly permitted by applicable law notwithstanding this limitation. You may not rent, lease, or lend the SOFTWARE. You may permanently transfer all of your rights under this EULA, provided the recipient agrees to the terms of this EULA. You may not use the SOFTWARE to perform any unauthorized transfer of information (e.g. transfer of files in violation of a copyright) or for any illegal purpose.

4. SUPPORT SERVICES. Astonsoft may provide you with support services related to the SOFTWARE. Use of Support Services is governed by the Astonsoft polices and programs described in the user manual, in on line documentation, and/or other provided materials, as they may be modified from time to time. Any supplemental SOFTWARE code provided to you as part of the Support Services shall be considered part of the SOFTWARE and subject to the terms and conditions of this EULA. With respect to technical information you provide to Astonsoft as part of the Support Services, Astonsoft may use such information for its business purposes, including for product support and development. Astonsoft will not utilize such technical information in a form that personally identifies you.

5. TERMINATION. Without prejudice to any other rights, Astonsoft may terminate this EULA if you fail to comply with the terms and conditions of this EULA. In such event, you must destroy all copies of the SOFTWARE.6. COPYRIGHT. The SOFTWARE is protected by United States copyright law

and international treaty provisions. You acknowledge that no title to the intellectual property in the SOFTWARE is transferred to you. You further acknowledge that title and full ownership rights to the SOFTWARE will remain the exclusive property of Astonsoft and you will not acquire any rights to the SOFTWARE except as expressly set forth in this license. You agree that any copies of the SOFTWARE will contain the same proprietary notices which appear on and in the SOFTWARE.

7. EXPORT RESTRICTIONS. You agree that you will not export or re-export the SOFTWARE to any country, person, entity, or end user subject to U.S.A. export restrictions. You warrant and represent that neither the U.S.A. Bureau of Export Administration nor any other federal agency has suspended, revoked or denied your export privileges.

8. NO WARRANTIES. Astonsoft expressly disclaims any warranty for the SOFTWARE. THE SOFTWARE AND ANY RELATED DOCUMENTATION IS PROVIDED "AS IS" WITHOUT WARRANTY OF ANY KIND, EITHER EXPRESS OR IMPLIED, INCLUDING, WITHOUT LIMITATION, THE IMPLIED WARRANTIES OR MERCHANTABILITY, FITNESS FOR A PARTICULAR PURPOSE, OR NONINFRINGEMENT. THE ENTIRE RISK ARISING OUT OF USE OR PERFORMANCE OF THE SOFTWARE REMAINS WITH YOU.

9. LIMITATION OF LIABILITY. IN NO EVENT SHALL ASTONSOFT OR ITS SUPPLIERS BE LIABLE TO YOU FOR ANY CONSEQUENTIAL, SPECIAL, INCIDENTAL, OR INDIRECT DAMAGES OF ANY KIND ARISING OUT OF THE DELIVERY, PERFORMANCE, OR USE OF THE SOFTWARE, EVEN IF ASTONSOFT HAS BEEN ADVISED OF THE POSSIBILITY OF SUCH DAMAGES. IN ANY EVENT, ASTONSOFT'S LIABILITY FOR ANY CLAIM, WHETHER IN CONTRACT, TORT, OR ANY OTHER THEORY OF LIABILITY WILL NOT EXCEED THE GREATER OF U.S.\$1.00 OR LICENSE FEE PAID BY YOU.

10. U.S. GOVERNMENT RESTRICTED RIGHTS. The SOFTWARE is provided with RESTRICTED RIGHTS. Use, duplication, or disclosure by the Government is subject to restrictions as set forth in subparagraph (c)(1)(ii) of The Rights in Technical Data and Computer SOFTWARE clause of DFARS 252.227-7013 or subparagraphs (c)(i) and (2) of the Commercial Computer SOFTWARE-Restricted Rights at 48 CFR 52.227-19, as applicable.

## Sobre este manual de ajuda

Este manual descreve as funcionalidades do EssentialPIM Pro e alguns métodos de trabalho úteis para melhorar a eficiência. Estes símbolos aparecem ao longo de todo o manual.

**Letras em negrito** mostram elementos do ambiente da mesma forma que se encontram no programa. Podem ser um diálogo, um separador, uma opção ou um botão que tenha de clicar para realizar uma dada acção.

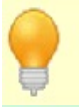

Dicas que simplficam a utilização da funcionalidade descrita. Também pode ver aqui os atalhos.

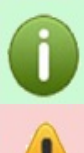

Informação útil que deve levar em consideração.

Informação muito importante. Habitualmente requerida para um trabalho correcto.

## Trabalhar com o EssentialPIM Pro

O EssentialPIM Pro tem uma quantidade de funcionalidades que são largamente intuitivas, permitindo um ambiente muito simples. Eis alguns módulos presentes no EssentialPIM Pro.

| 🖉 () marked agen, arrange                                                                                                    | and Associated in                                                                                                    |                                                                                                    |        |                                                                                                    |
|----------------------------------------------------------------------------------------------------|----------------------------------------------------------------------------------------------------|----------------------------------------------------------------------------------------------------|--------|----------------------------------------------------------------------------------------------------|
| He yes is Anno 3                                                                                                    | toth 1996                                                                                                    |                                                                                                    |        |                                                                                                    |
| C Internet                                                                                                    | · Tex Spontenet                                                                                                    | <ul> <li>A tase had</li> </ul>                                                                                                    |        |                                                                                                    |
| Oncontrols     Oncontrols     Oncontrols     Oncontrols     Oncontrols     Oncontrols     Oncontrols     Oncontrols     Oncontrols | Fundary<br>Af day world<br>Af day world<br>Thin - 600<br>com - 100<br>com - 100<br>com - | CD-Auth-2015                                                                                                    | PASACS | MESSAGES<br>Genal<br>Net/I &<br>Vet &<br>Delever term<br>Delever term<br>Net Final<br>War,gen<br>Set Mat & D |
|                                                                                                    | Sattar-Jay<br>At day-well<br>Sumclay<br>at day-well<br>st day-well<br>at day-well                                                                                                    | Consistent and Torrer<br>(M-Auro-2015)<br>Consistent<br>(Co-Auro-2015)<br>Consistent<br>Consistent<br>Consistent<br>Consistent<br>Consistent |        | AMENG REALES                                                                                                 |
|                                                                                                    |                                                                                                    |                                                                                                    |        |                                                                                                    |

EPIM Hoje mostra um resumo dos seus compromissos tarefas e aniversários para os próximos dias. Mais informação <u>aqui</u>.

| Note:       Note:       Note: <td< th=""><th>······································</th><th>and the search of the second second second second second second second second second second second second second</th><th></th><th>- 8 *</th></td<>                                                                                                    | ······································ | and the search of the second second second second second second second second second second second second second                                                                                                    |                         | - 8 *                                                |  |  |
|----------------------------------------------------------------------------------------------------|----------------------------------------|----------------------------------------------------------------------------------------------------|-------------------------|------------------------------------------------------|--|--|
| version     version     v | the last year in Artists In-           | uk (Seb                                                                                                    |                         |                                                      |  |  |
| Minimum       No. 2004. 2004. MINITE 20       No. 2004. MINITE 20       ALEXES       ALEXES       AL                                                                                                    | C manual inter                         | setures / is the 10 to                                                                                                    | artain 🗇 Today          | G = Teach & Alfana                                   |  |  |
| Aug     Aug     Aug     Aug       Bind Aganda     7     Standow     Standow       Bind Aganda     7     Standow     Standow       Bind Aganda     7     Standow     Standow       Bind Aganda     7     Standow     Standow       Bind Aganda     7     Standow     Standow       Bind Aganda     7     Standow     Standow       Bind Aganda     7     Standow     Standow       Bind Aganda     7     Standow     Standow       Bind Aganda     Standow     Standow     Standow       Bind Aganda     Standow     Standow     Standow       Bind Aganda     Standow     Standow     Standow       Bind Aganda     Standow     Standow     Standow       Bind Aganda     Standow     Standow     Standow       Bind Aganda     Standow     Standow     Standow       Bind Aganda     Standow     Standow     Standow       Bind Aganda     Standow     Standow     Standow       Bind Aganda     Standow     Standow     Standow       Bind Aganda     Standow     Standow     Standow       Bind Aganda     Standow     Standow     Standow       Bind Aganda     Standow                                                                                                    | COLONDAL C                             | > 03-8/N-2016. WILLS 22                                                                                                    |                         | 14.045                                               |  |  |
| Mill   Mill   Mill   Marine   Marine <td>-</td> <td></td> <td>1100W</td> <td>· A MART WITH</td>                                                                                                    | -                                      |                                                                                                    | 1100W                   | · A MART WITH                                        |  |  |
| Name     7     Image: Second Second S                               |                                        | Citedan                                                                                                    | Citautters              |                                                      |  |  |
| Normal     Normal       Normal     Normal                                                                                                    |                                        | -                                                                                                    | Fig. Northly Suffic     |                                                      |  |  |
| Image: Section of the section of the section of t             | -                                      | · beatlast                                                                                                    | Stadiod                 |                                                      |  |  |
| Image: Second second second             | 1000 E                                 | I have see it was not all the                                                                                                    |                         | Chings more                                          |  |  |
| Image: Second Second                    | () was                                 | Infrastrukt auto-Man                                                                                                    |                         | The second second                                    |  |  |
| Image: Section 1       10         Image: Section 1       11         Image: Section 1       11         Image: Section                                                                                                    | D wro 7.                               | <ul> <li>A second second s</li></ul> |                         | Out reading extension                                |  |  |
|                                                                                                    | 10 comments 10                         |                                                                                                    |                         | A 100-DHE DHT                                        |  |  |
| 0:         NotationUS         11         Comparison Communications (units)           12         12         12         12         12           12         13         14         12         12         12           10:         10:         12         12         12         12         12           10:         10:         12         12         12         12         12         12           10:         10:         12         12         12         12         12         12         12         12         12         12         12         12         12         12         12         12         12         12         12         12         12         12         12         12         12         12         12         12         12         12         12         12         12         12         12         12         12         12         12         12         12         12         12         12         12         12         12         12         12         12         12         12         12         12         12         12         12         12         12         12         12         12         12<                                                                                                    |                                        |                                                                                                    |                         | <ul> <li>M Can subsystem provide property</li> </ul> |  |  |
|                                                                                                    | d- monarcene 11                        | · Except all Communications Services                                                                                                    |                         | C of Fashed                                          |  |  |
| A me diver         113           A me diver         114           B me diver         114           B me diver         114           B me diver         114           B me diver         114           B me diver         115           B me diver         115                                                                                                    | mean 12 <sup>2</sup>                   | - P                                                                                                    | land                    | - Company of the last                                |  |  |
| 1         1         1         1         1         1         1         1         1         1         1         1         1         1         1         1         1         1         1         1         1         1         1         1         1         1         1         1         1         1         1         1         1         1         1         1         1         1         1         1         1         1         1         1         1         1         1         1         1         1         1         1         1         1         1         1         1         1         1         1         1         1         1         1         1         1         1         1         1         1         1         1         1         1         1         1         1         1         1         1         1         1         1         1         1         1         1         1         1         1         1         1         1         1         1         1         1         1         1         1         1         1         1         1         1         1         1                                                                                                            |                                        | 2                                                                                                    |                         | C Design film for one by all                         |  |  |
|                                                                                                    |                                        |                                                                                                    |                         | C man fact how many                                  |  |  |
|                                                                                                    | ma fo the for it the for 14            | - I - I - I - I - I - I - I - I - I - I                                                                                                    | W 181A Training Seminar | - npart                                              |  |  |
| 1         1         1         1         1         1         1         1         1         1         1         1         1         1         1         1         1         1         1         1         1         1         1         1         1         1         1         1         1         1         1         1         1         1         1         1         1         1         1         1         1         1         1         1         1         1         1         1         1         1         1         1         1         1         1         1         1         1         1         1         1         1         1         1         1         1         1         1         1         1         1         1         1         1         1         1         1         1         1         1         1         1         1         1         1         1         1         1         1         1         1         1         1         1         1         1         1         1         1         1         1         1         1         1         1         1         1                                                                                                            |                                        |                                                                                                    |                         | _+COMPLETED                                          |  |  |
| •         •         •         •         •         •         •         •         •         •         •         •         •         •         •         •         •         •         •         •         •         •         •         •         •         •         •         •         •         •         •         •         •         •         •         •         •         •         •         •         •         •         •         •         •         •         •         •         •         •         •         •         •         •         •         •         •         •         •         •         •         •         •         •         •         •         •         •         •         •         •         •         •         •         •         •         •         •         •         •         •         •         •         •         •         •         •         •         •         •         •         •         •         •         •         •         •         •         •         •         •         •         •         •         •         •         •                                                                                                            | P. D. H. M. H. M. M. M. M. 15          |                                                                                                    |                         | Contraction and                                      |  |  |
| Image from         Image         Image                                                                                                    | - 100 - 100 - 14                       | Comprehensive she training                                                                                                    |                         |                                                      |  |  |
| 1         1         1         1           1         1         1         1         1           2         1         1         1         1                                                                                                    |                                        | 3                                                                                                    |                         |                                                      |  |  |
| 1 + 10 + 10 1 + 10 1 Minophin and lines                                                                                                    | 4 Apple 1 11                           |                                                                                                    |                         |                                                      |  |  |
|                                                                                                    | - mt - mt - 10                         | - Wanapolen and Menar                                                                                                    |                         |                                                      |  |  |
|                                                                                                    |                                        |                                                                                                    |                         |                                                      |  |  |
|                                                                                                    |                                        |                                                                                                    |                         | The Degree Test Challes                              |  |  |
|                                                                                                    |                                        | -                                                                                                    |                         | - 144 E                                              |  |  |

A agenda mostra as suas actividades numa variedade de formas. Mais

#### informação <u>aqui</u>.

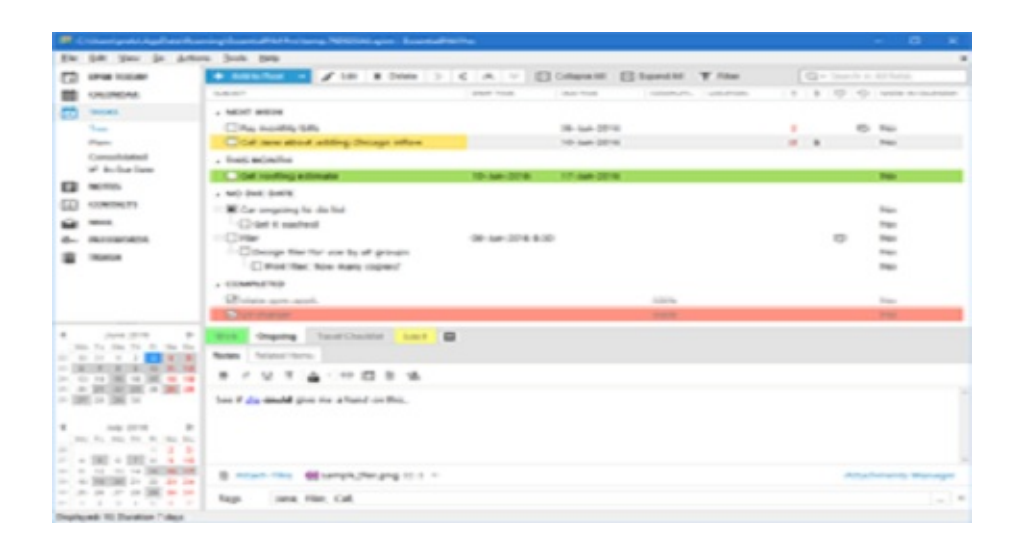

As tarefas permitem-lhe gerir o seu trabalho para se adequar às suas necessidades. Pode dispor as tarefas de forma arbitrária, numa hierarquia, dividilas em separadores, ordenar por qualquer campo, atribuir diferentes prioridades e categorias, etc.. Mais informação <u>aqui</u>.

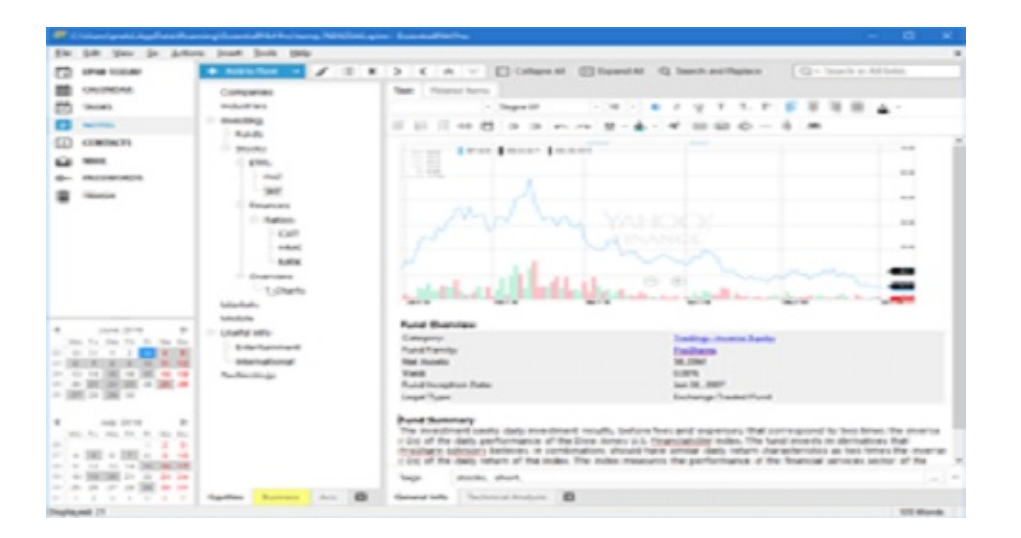

As notas oferecem ferramentas de edição de texto clássicas e podem ser organizadas numa estrutura hierárquica, dividindo-as em árvores separadas, podendo mesmo colar notas no ambiente de trabalho. Mais informação <u>aqui</u>.

|                                         | the liter in date       | an look had          |                                                                                                    |                                                                                                    |                                                         |                                |                       |              |   |
|-----------------------------------------|-------------------------|----------------------|----------------------------------------------------------------------------------------------------|----------------------------------------------------------------------------------------------------|---------------------------------------------------------|--------------------------------|-----------------------|--------------|---|
| 1                                       | Pier Louiser            | · ·                  | 1.0.1 8.0100                                                                                                    | ¥ 100                                                                                                    |                                                         |                                | (g+ )-                | and a series |   |
| i.                                      | CHICKNESS .             | 1 Mill Collimba      |                                                                                                    |                                                                                                    | 1                                                       |                                | -                     |              |   |
| 6.1                                     | NOTE:                   | ACC CONTACTOR        |                                                                                                    | Martin                                                                                                    | Accest                                                  | deed 1214 MLT                  | manyhetti production. |              |   |
| έ.                                      |                         | AND N                |                                                                                                    | Frenite                                                                                                    | Califies                                                |                                |                       | 24 Apr 1980  |   |
|                                         | CONTRACTOR NO.          | Magazines            |                                                                                                    | Suffrage Control of Control of Co                                                                                                    | Own                                                     | 2144 10180                     | Not Brand Look        |              |   |
|                                         |                         |                      |                                                                                                    | Taplar                                                                                                    | Rutherson Hill                                          | 247-9809                       | State Britshiph com   | 1014089-1040 | - |
|                                         | and a                   |                      |                                                                                                    |                                                                                                    |                                                         |                                |                       |              |   |
|                                         | ACC 8404218             |                      |                                                                                                    |                                                                                                    |                                                         |                                |                       |              |   |
|                                         | No. of Concession, Name |                      |                                                                                                    |                                                                                                    |                                                         |                                |                       |              |   |
|                                         |                         |                      |                                                                                                    |                                                                                                    |                                                         |                                |                       |              |   |
|                                         |                         |                      |                                                                                                    |                                                                                                    |                                                         |                                |                       |              |   |
|                                         |                         |                      |                                                                                                    |                                                                                                    |                                                         |                                |                       |              |   |
|                                         |                         |                      |                                                                                                    |                                                                                                    |                                                         |                                |                       |              |   |
|                                         |                         |                      |                                                                                                    |                                                                                                    |                                                         |                                |                       |              |   |
|                                         |                         |                      |                                                                                                    |                                                                                                    |                                                         |                                |                       |              |   |
|                                         |                         |                      |                                                                                                    |                                                                                                    |                                                         |                                |                       |              |   |
|                                         |                         |                      | 4.000                                                                                                    |                                                                                                    |                                                         |                                |                       |              |   |
|                                         |                         | Cartan Supportions ( |                                                                                                    |                                                                                                    |                                                         |                                | _                     |              | 1 |
|                                         |                         | fame families (      | -                                                                                                    |                                                                                                    |                                                         |                                |                       |              | ľ |
|                                         |                         | Tanger Annual Tana   | a line                                                                                                    | -                                                                                                    |                                                         |                                |                       |              |   |
|                                         |                         | <b>A</b>             | 4<br>Tes fare                                                                                                    | -                                                                                                    |                                                         |                                |                       |              |   |
|                                         |                         | 6                    | a<br>Internet<br>Last Tarres<br>Last Tarres                                                                                                    | and<br>Automatic                                                                                                    |                                                         |                                | 0                     |              |   |
|                                         |                         |                      | a line<br>land taken<br>land taken<br>land taken<br>land taken                                                                                                    | ens<br>Automati<br>Maria                                                                                                    | -                                                       |                                | 0                     |              |   |
|                                         |                         | <b>@</b>             | T C Corre                                                                                                    | Andreast<br>Martinette<br>Martinette<br>Martinette<br>Martinette                                                                                                    | C C                                                     | - 201 av                       | 0                     |              |   |
| 1.1.00.0.00                             |                         | 0                    |                                                                                                    | Andrewski<br>Martineski<br>Martineski<br>M                                                       | G 0                                                     | - 201 ere 2                    | 0                     |              |   |
| 1.100.00                                |                         | 0                    | Territoria<br>Sectoria<br>Sectoria<br>S | Andrewski<br>Markenski<br>Markenski<br>Markenski<br>Andrewski<br>Markenski<br>Marken | () () () () () () () () () () () () () (                | - 238 avr -                    | 0                     |              |   |
| 1 - 1 - 1 - 1 - 1 - 1 - 1 - 1 - 1 - 1 - |                         |                      |                                                                                                    | Full controls<br>for the second second s                                                                                                    |                                                         | - 231 av 2                     |                       |              |   |
| 11010                                   |                         |                      |                                                                                                    | Radiosoft<br>Sci 440<br>Sci 440<br>Sci 440<br>Adamski 20<br>Propel Mary<br>45 Contac                                                                                                    |                                                         | - 228                          | 0                     |              |   |
| 1.001 M                                 |                         |                      | V VANA<br>VANA<br>VANA  | Radionalis<br>Sulf-accis<br>Sulf-accis<br>Sulf-accis<br>Sulf-accis<br>Advanced Sulf-<br>Propel Meter<br>accis<br>Sulf-context<br>Sulf-context                                                                                                    |                                                         | n (2011) ann (2011)<br>an 1887 | 0                     |              |   |
| 1.100.100 1 + + + + + +                 |                         |                      | A Contractor<br>A Contractor<br>A                                                                                                    | Radionetti<br>Schwarts<br>Schwarts<br>Schwart (Sch<br>Auger (Sch<br>Schler (Sch<br>Schler (Sch<br>Schler (Sch<br>Schler (Sch<br>Schler (Sch<br>Schler (Sch<br>Sch                                                                                                    | nagen som<br>C C Antonio (so befor<br>som<br>som<br>som | n 2011 ann 20                  | 0                     |              |   |

Nos contactos tem várias ferramentas para agrupar e editar registos. Pode também criar boletins informativos, criar e imprimir envelopes e etiquetas, etc.. Mais informação <u>aqui</u>.

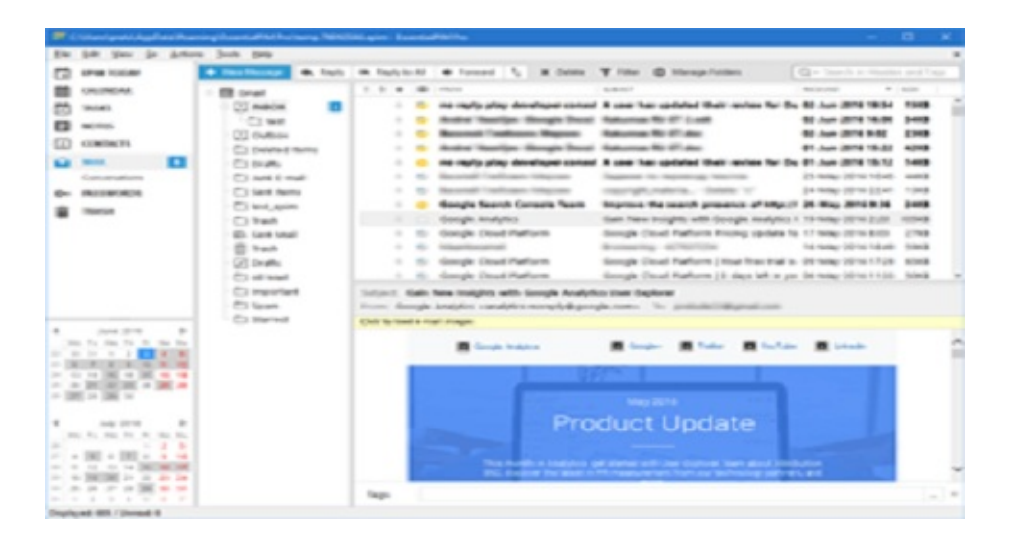

O correio tem funcionalidades clássicas, incluindo o suporta a IMAP e POP3, regras de mensagens, contas de correio ilimitadas, encriptação PGP e muito mais. A integração com os contactos torna o envio de mensagens e boletins muito fácil. Mais informação aqui.

| 🖉 (Titaniyat) Aydina Bar | ning Description in the same Party                                                                                                    | inigen frankliking        |                                                                                                    |                                                                                                    |             | - B K                                                                                                    |
|--------------------------|----------------------------------------------------------------------------------------------------|---------------------------|----------------------------------------------------------------------------------------------------|----------------------------------------------------------------------------------------------------|-------------|----------------------------------------------------------------------------------------------------|
| the life year in Arts    | a Just per                                                                                                    |                           |                                                                                                    |                                                                                                    |             |                                                                                                    |
| C Internation            | · Antony · / / ···                                                                                                    | 1 10 Castle               | attent C Can'te                                                                                                    | and a second                                                                                                    | G = Transit |                                                                                                    |
|                          | Viji Fazimentih<br>Viji Fazimentih<br>Vinite<br>Vinite<br>Vini |                           | na<br>karautan<br>karatan<br>katatan<br>katatan<br>karatan<br>katata (ki<br>yaratan<br>yaratan<br>katata (ki<br>yaratan<br>katata | <ul> <li>Interview dynamics</li> <li>Interview dynamics</li> <li>Interview dynamic</li></ul> |             | in<br>enclastica<br>Mg. Denth<br>Mg. Denth<br>enc. Addition<br>enc. Addition<br>enc. Addition<br>Mg. Leannel<br>Mg. Leannel |
| 4 Jun 27 P               |                                                                                                    |                           |                                                                                                    | _                                                                                                    |             |                                                                                                    |
|                          | Table Construction                                                                                                    | and produces              | R Cores                                                                                                    |                                                                                                    |             | 1                                                                                                    |
|                          | Unite Magazini<br>Orongen Online<br>Nacho Latif pe                                                                                                    | Pressing<br>Anno 01212017 |                                                                                                    |                                                                                                    |             |                                                                                                    |
|                          | -                                                                                                    |                           |                                                                                                    |                                                                                                    |             |                                                                                                    |

Esta é uma poderosa ferramenta de gestão de senhas, onde pode armazenar uma quantidade de dados das senhas, gerar senhas utilizando padrões definidos, organizar senhas em grupos, etc.. Mais informação <u>aqui</u>.

### Trabalhar com as bases de dados

Primeira execução

<u>Seguranças</u>

<u>Gestão da base de dados</u>

## Primeira execução

Quando executa o EssentialPIM Pro pela primeira vez, é criada uma base de dados test.epim que contém itens exemplo para o ajudar a compreender como o programa funciona. Pode continuar a trabalhar com este ficheiro ou criar um novo clicando em **Ficheiro -> Novo -> Ficheiro de dados do EPIM**.

| <u>F</u> icheiro | <u>E</u> ditar | <u>V</u> er | lr | <u>A</u> cções | Inserir | Ferramen <u>t</u> as | Ajuda                  |                |
|------------------|----------------|-------------|----|----------------|---------|----------------------|------------------------|----------------|
| Nove             | D              |             |    |                |         | •                    | Compromisso            | Shift+Ctrl+T   |
| EPIN             | 1 Cloud        |             |    |                |         | •                    | Tarefa                 | Shift+Ctrl+O   |
| Abrir            | r              |             |    |                |         | Ctrl+O               | Nota                   | Shift+Ctrl+N   |
| Abrir            | do Drop        | box         |    |                |         |                      | Contacto               | Shift+Ctrl+C   |
| Ligar            | ao servio      | lor         |    |                |         |                      | Mensagem               | Shift+Ctrl+M   |
| Grav             | ar             |             |    |                |         | Ctrl+S               | Senha                  | Shift+Ctrl+X   |
| Grav             | ar como        |             |    |                |         |                      | Conta de correio       |                |
| Grav             | ar no Dro      | pbox        |    |                |         |                      | Ficheiro de dados do E | PIM Ctrl+N     |
| Fech             | ar             |             |    |                |         |                      | Ficheiro de dados do E | PIM no Dropbox |

Quando cria uma nova base de dados, o seu nome parece-se com *temp.32B51682.epim*. O ficheiro pode ser gravado sob qualquer nome que deseje. Use **Ficheiro -> Gravar/Gravar como** para tal. Recomendamos que grave a base de dados sob um nome diferente do nome temporário, para evitar confusões.

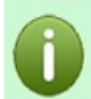

Note que a palavra "test" no nome do ficheiro não significa que o programa esteja em teste. É só um nome de ficheiro, que pode ser alterado a qualquer minuto.

#### Execuções subsequentes

O EssentialPIM Pro lembra-se dos últimos ficheiros utilizados e abre o último automaticamente. O programa armazena também uma lista dos ficheiros mais recentes. A lista pode ser vista clicando em **Ficheiro**.

| Imprimir          | Ctrl+P |
|-------------------|--------|
| 1 E:\e.epim       |        |
| 2 test.epim       |        |
| Trabalhar offline |        |
| Sair              |        |

Isto é útil se utiliza várias bases de dados e precisa de lhes aceder rapidamente. Também pode utilizar este menu se o último ficheiro utilizado não abriu automaticamente ao iniciar.

Qualquer base de dados existente pode ser aberta clicando em Ficheiro ->

#### Abrir.

Os caminhos predefinidos para as bases de dados do EssentialPIM são:

C:\Documents and Settings\utilizador\Application Data\EssentialPIM Pro\ - para XP

C:\Users\utilizador\AppData\Roaming\EssentialPIM Pro\ - para Vista, 7 e 8

Note que não é necessário armazenar as bases de dados nestas pastas. Pode utilizar qualquer pasta np seu disco rígido.

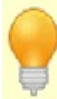

Se usa várias bases de dados do EssentialPIM, poderá ser útil criar atalhos no ambiente de trabalho para as abrir directamente.

#### Opções de arranque do EssentialPIM Pro

O EssentialPIM Pro pode arrancar manualmente ou automaticamente com o Windows. Também é possível limitar o EssentialPIM Pro para executar só uma instância. Estas e algumas outras opções podem ser encontradas em

Ferramentas -> Opções -> Geral.

| ções                                                                                                    |                                                                                                    |
|----------------------------------------------------------------------------------------------------|----------------------------------------------------------------------------------------------------|
| Geral<br>Gravar automaticamente<br>Cópia de segurança<br>Atalhos<br>Ortografia<br>Dropbox<br>Proxy<br>Etiquetas<br>Aparência<br>Módulos<br>EBIM Hoie                                  | <ul> <li>✓ Minimizar para a área de notificação</li> <li>✓ Minimizar ao fechar</li> <li>✓ Iniciar com o Windows</li> <li>✓ Permitir só uma instância do EssentialPIM de cada vez</li> <li>✓ Procurar gctualizações automaticamente</li> </ul>                                                                                            |
| - Agenda<br>- Agenda<br>- Tarefas<br>- Notas<br>- Notas adesivas<br>- Contactos<br>- Contactos<br>- Conteio<br>- Mostrar & Compor<br>- Assédio<br>- Senhas<br>- Lixo<br>Sincronização | Formatos de data e hora<br>Usar a predefinição do sistema<br>Data: dd//M/Vyyyy \langle Antever: 07/06/2019<br>Formato de data: d, dd = dia; M, MM, MMM = máis; aa, aas = ano<br>Hora: HH:mm \langle Antever: 07:57<br>Formato da hora: H, HH = hora; m, mm, = minuto; tt = AM/PM<br>Iniciar com<br>EPIM Hoje \langle Utimo módulo aberto |
| Subscrições<br>Segurança                                                                                                    | Desactivar dicas para itens do EPIM                                                                                                    |

Minimizar para a área de notificação - o programa minimiza para a área de notificação em vez de ocupar a barra de tarefas.

Minimizar ao fechar - o botão de fecho funciona como o de minimizar. Activar esta opção garante ao utilizador que nenhum lembrete será perdido caso o programa feche acidentalmente.

Iniciar com o Windows - executa automaticamente o EssentialPIM Pro no arranque do Windows.

Permitir só uma instância EssentialPIM de cada vez - com esta opção activada, só é permitida uma instância do EssentialPIM.

Procurar actualizações automaticamente - quando activa, o EssentialPIM procura actualizações automaticamente a cada dois dias. Também pode procurá-las manualmente clicando em **Procurar agora**.

Formatos de data e hora - pode utilizar o formato de data do sistema (definido no **Painel de controlo -> Definições regionais**) ou escolher outro formato, seja a partir da lista pendente, seja inserindo-o manualmente.

Iniciar com - escolha qual o módulo com que o EssentialPIM inicia.

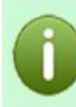

Quando **Minimizar para a área de notificação** está activa em conjunto com **Iniciar com o Windows**, pode parecer que o programa não está a funcionar por estar oculto na área de notificação.

Se tentar abrir novamente o EssentialPIM, a nova instância indica que a base de dados está em uso por outro processo e dá erro.

Para resolver ou prevenir este problema, configure o ícone do EssentialPIM para estar sempre visível, utilizando as definições da área de notificação do Windows.

Shift+Ctrl+S - atalho global que minimiza/maximiza a janela do programa.

### Seguranças

O EssentialPIM Pro oferece uma funcionalidade de segurança avançada. As seguranças dos seus ficheiros \*.epim são feitos de passagem, o que ajuda a manter os seus dados seguros em quaisquer circunstâncias. Por predefinição, o EssentialPIM cria duas cópias de segurança na mesma pasta que o ficheiro original. Pode (e deve) alterar esta definição, clicando em **Ferramentas -> Opções -> Cópia de segurança**:

| Opções                                                                                                    |                                                                                                    | × |
|----------------------------------------------------------------------------------------------------|----------------------------------------------------------------------------------------------------|---|
| Geral<br>Gravar automaticamente<br>Cópia de segurança<br>Atalhos<br>Ortografia<br>Dropbox<br>Proxy<br>Etiquetas<br>Aparência<br>Módulos | <ul> <li>Activar cópias de segurança Segurança agora</li> <li>Pasta das seguranças</li> <li>Pasta da base de dados</li> <li>Pasta temporária do Windows</li> <li>Pasta seleccionada</li> </ul> |   |
| Agenda<br>Tarefas<br>Notas                                                                                                    | <u>S</u> eguranças a cada 24 ▲ hora(s)<br>Nº de seg <u>u</u> ranças a manter: 1 ▲                                                                                                    |   |

**Activar cópias de segurança** activa ou desactiva a funcionalidade (activada por predefinição). Não recomendamos que a desactive, caso houvesse uma avaria no ficheiro, não lhe seria possível restaurar a sua base de dados.

**Segurança agora** cria imediatamente uma nova cópia de segurança do seu ficheiro.

**Pasta das seguranças -** nesta secção pode escolher onde armazenar as suas seguranças. Podem ser criadas na mesma **Pasta da base de dados** principal, na **Pasta temporária do Windows**, ou pode especificar uma **Pasta seleccionada** a seu gosto. Basta marcar esta caixa e clicar em **Procurar...** 

**Seguranças a cada** permite definir a frequência com que as seguranças são realizadas.

**N° de cópias a manter** define o número máximo de cópias de segurança antes de serem sobrescritas por novas seguranças.

Diferentes tipos de ficheiros de segurança

minha\_base\_dados.epim - ficheiro de base de dados EssentialPIM regular,

criado por um utilizador (pode sempre criar um novo ficheiro clicando em **Ficheiro -> Novo**). O caminho para a base de dados actualmente aberta pode ser definido no topo da janela do EssentialPIM ou clicando em **Ficheiro -> Gestão da base de dados**.

**minha\_base\_dados.backup\_20160118\_1401.epim** - ficheiro de segurança regular criado pelo EssentialPIM de acordo com as definições de segurança escolhidas nas opções. Os números indicam a data (em formato aaaammdd) e a hora (em formato 24h) em que a segurança foi criada. Para poupar espaço, um ficheiro de segurança é uma versão comprimida da base de dados inicial. Para recuperar dados de uma segurança, abra-a como se fosse uma base de dados regular do EssentialPIM, clicando em **Ficheiro -> Abrir**.

Note que, se precisar de transferir os seus dados para outro computador ou unidade, simplesmente copie a base de dados original para a nova localização. Não há necessidade de utilizar as seguranças nesses casos.

**restored.minha\_base\_dados.epim** - ficheiro de segurança restaurado. Recomendamos que renomeie este último com um nome mais amigável (por exemplo, removendo a parte "restored.") para prevenir possíveis problemas com futuros nomes de seguranças.

**backup\_convert\_20160118\_1521.epim.bak** - estes ficheiros são sempre criados (na pasta da base de dados original) quando o EssentialPIM actualiza a base de dados para novas versões. Acontece habitualmente quando executa a nova versão principal do EssentialPIM pela primeira vez. Se algo correr mal durante o processo de conversão, pode sempre reverter para a versão anterior do ficheiro e abri-la com a versão prévia do EssentialPIM. Para trabalhar com este tipo de ficheiro, elimine a extensão **.bak** e abra-o com a versão prévia do EssentialPIM clicando em **Ficheiro -> Abrir**. As versões mais antigas do EssentialPIM podem ser obtidas <u>aqui</u>.

### Gestão da base de dados

Normalmente, o EssentialPIM faz a manutenção da base de dados automaticamente. Contudo, nalguns casos alguns utilizadores pretendem mais controlo manual sobre o processo. Os exemplos seguintes demonstram o tipo de tarefas que podem ser realizadas e o que esperar.

#### Gestão da base de dados

O EssentialPIM tem uma ferramenta interna que pode ser útil na reparação de alguns problemas da base de dados. A ferramenta está disponível clicando em **Ficheiro -> Gestão da base de dados**.

| lover BD para o Dro                                                                                                    | pbox                                                                                |                                                                             | Conu                                    |   |   |  |  |
|----------------------------------------------------------------------------------------------------|-------------------------------------------------------------------------------------|-----------------------------------------------------------------------------|-----------------------------------------|---|---|--|--|
| Tipo                                                                                                    | Itens                                                                               | Tamanho                                                                     |                                         | ^ |   |  |  |
| Compromissos                                                                                                    | - 715480                                                                            | 777.2.007                                                                   |                                         |   |   |  |  |
| Tarefas                                                                                                    | 107                                                                                 | 33.8 K                                                                      |                                         |   |   |  |  |
| Notas                                                                                                    | -                                                                                   | 1.5.8 Br                                                                    |                                         |   |   |  |  |
| Contactos                                                                                                    | - 250                                                                               | 125.8E                                                                      |                                         |   |   |  |  |
|                                                                                                    |                                                                                     |                                                                             |                                         |   |   |  |  |
| Emails<br>amanho da BD:<br>ptimize a base de d<br>ssentialPIM.<br>Procurar ligações d<br>encontradas 0 liga                                             | lados para me<br>lesactualizada<br>cões a ficheiri                                  | elhorar o desempe<br>s:<br>os inexistentes.                                 | Optimizar<br>nho do                     | ~ |   |  |  |
| Emails<br>amanho da BD:<br>ptimize a base de d<br>ssentialPIM.<br>Procurar ligações d<br>encontradas 0 liga<br>Limpar dados de si                       | lados para me<br>lesactualizada<br>ções a ficheire<br>ncronização                   | elhorar o desempe<br>s:<br>os inexistentes.                                 | Optimizar<br>nho do<br>Limpar           |   | - |  |  |
| Emails<br>amanho da BD:<br>ptimize a base de d<br>ssentialPIM.<br>Procurar ligações d<br>encontradas 0 liga<br>Limpar dados de si<br>Escolha os dados d | lados para me<br>lesactualizada<br>ções a ficheire<br>ncronização<br>de sincronizaç | elhorar o desempe<br>s:<br>os inexistentes.<br>ão que deseja elir<br>Limpar | Optimizar<br>nho do<br>Limpar<br>ninar: |   | - |  |  |

Este diálogo mostra também um resumo da informação da base de dados

actualmente aberta, tal como localização, tamanho, número de registos de cada tipo. Além da informação da base de dados, o diálogo oferece também algumas ferramentas de manutenção.

**Optimização**: este processo remove alguns dados em bloco, tornando assim a base de dados mais pequena e, às vezes, mais rápida. A optimização pode ser realizada clicando em **Optimização**. Executar esta ferramenta é habitualmente preventivo. O EssentialPIM optimiza a base de dados periodicamente quando em determinado conjunto de critérios é cumprido.

Note: antes de realizar a optimização manual, certifique-se de que todos os processos de sincronizações e de envio/recepção de correio estão terminados, senão o botão **Optimização** estará inactivo. Para parar todos os processos activos, clique em **Parar tudo** no formulário de sincronização ou no diálogo de envio/recepção de correio.

**Procurar ligações desactualizadas**: o EssentialPIM verifica se as ligações a ficheiros externos adicionadas via anexos ainda são válidas e actualiza o número de ligações desactualizadas. Para eliminar ligações desactualizadas em toda a base de dados, clique em **Limpar**.

**Limpar dados de sincronização**: limpa os dados de sincronizações específicas (note que os dados reais não serão afectados, só dados específicos das sincronizações, que serão automaticamente recriados na próxima sincronização). Esta funcionalidade pode dar jeito quando experimentar alguma soluços durante a sincronização que ainda não aconteceu. Neste caso, seleccione a sincronização que não está a funcionar a partir da lista pendente e clique em **Limpar**.

### Arquivar registos antigos

Uma base de dados que é utilizada há muito tempo pode conter uma grande quantidade de registos antigos que já não são necessários. Removê-los tornará a base de dados mais pequena e melhora o seu desempenho. Temos uma aplicação suplementar, gratuita, para este fim - <u>Arquivador/Removedor de duplicados</u> <u>EPIM</u>. O arquivador pode:

- Mover itens ultrapassados para o lixo;

- Mover itens para outra base de dados para arquivo permanente;

- Eliminar registos ultrapassados permanentemente.

Poderá encontrar mais informação sobre a utilização desta aplicação neste ficheiro de ajuda. Note que o número principal da versão do

arquivador/removedor EPIM deve ser o mesmo da versão do EssentialPIM. Por exemplo, o Arquivador/Removedor EPIM versão 6.5 trabalha bem com bases de dados do EssentialPIM versão 6.03, mas não com bases de dados do EssentialPIM 5.5.

## **Remover duplicados**

Arquivador/Removedor de duplicados EPIM também pode ser utilizado para procurar e remover itens duplicados. A aplicação procura entradas duplicadas em todos os módulos do EssentialPIM. Depois de encontrar duplicados, é mostrada uma lista de itens automaticamente seleccionados. Contudo, pode ajustar manualmente os duplicados a eliminar. Todos os itens serão movidos para o lixo, onde os poderá eliminar definitivamente ou restaurá-los mais tarde.

# Janela principal do EssentialPIM

Abaixo está a janela principal do EssentialPIM Pro:

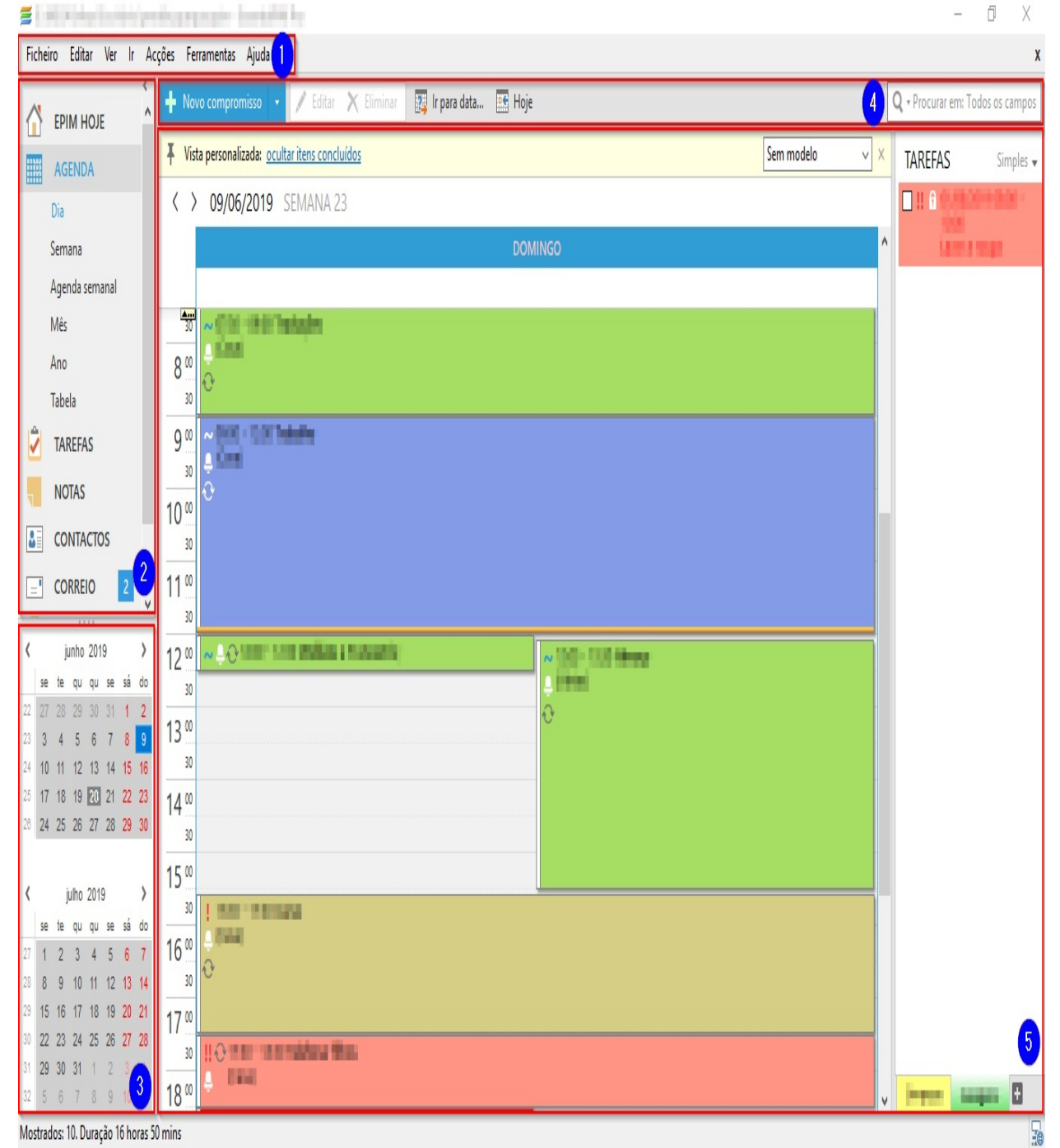

**Secção 1**: Menu principal com uma lista de comandos disponíveis no programa. **Secção 2**: Este é o painel de navegação, onde pode alternar entre os vários

módulos e vistas do EssentialPIM. O painel de navegação pode ser colapsado ou expandido clicando na pequena seta assinalada com o círculo vermelho na imagem abaixo.

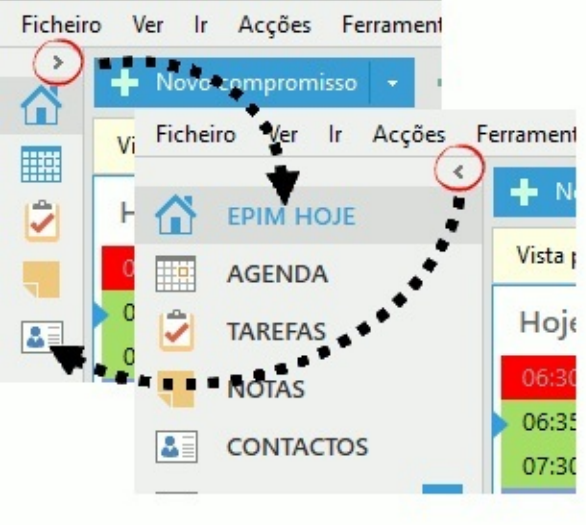

Pode escolher o módulo que aparece nesta secção clicando em Ferramentas -> Opções ->Módulos. Ou faça clique direito no nome de um módulo.

#### Secção 3: calendário com os dias ocupados marcados.

O número de calendários pode ser expandido arrastando a divisória entre as secções.

**Secção 4**: a barra de ferramentas dos módulos oferece formas de trabalhar e gerir os registos. O seu conteúdo depende do módulo activo.

Secção 5: vista principal, depende do módulo actualmente aberto.

# **EPIM Hoje**

EPIM Hoje mostra um resumo dos próximos compromissos, tarefas, aniversários e mensagens.

| 🚝 C:\Users\eu\AppData\Roamin                                                                                                    | g\EssentialPIM Pro\temp.734 | B60CC.epim - EssentialPIM Pro                                                                                                    |                                                    | - 67 X       |
|----------------------------------------------------------------------------------------------------|-----------------------------|----------------------------------------------------------------------------------------------------|----------------------------------------------------|--------------|
| Ficheiro Ver Ir Acções F                                                                                                    | Ferramentas Ajuda           |                                                                                                    |                                                    | X            |
| К ЕРІМ НОЈЕ                                                                                                    | 🕂 Novo compromisso          | <ul> <li>+ Nova tarefa</li> </ul>                                                                                                    |                                                    |              |
| AGENDA                                                                                                    | Hoje                        | 09/06/2019                                                                                                    | TAREFAS Árvore 🗸                                   | MENSAGENS    |
| TAREFAS                                                                                                    | Dia completo                | Contacto Teste. Aniversário                                                                                                    | ☑ 01/06/2019-06:00<br>Tarefa concluida             |              |
| NOTAS                                                                                                    | Dia completo                | Este è um evento que ocupa todo o dia. Também pode ser configurado para ocupar<br>vários dias.                                        | 09/06/2019 12:00 - 18:30<br>Tarefa com um lembrete | www.macf.mac |
| CONTACTOS                                                                                                    | 11.00 (11.0)                | Intercompromose de preparado con conjunto con como appelación cientello federo <u>Clique</u><br>promosegar o algorido.                | Sub-tarefa ligada a                                | ANIVERSARIOS |
| CORREIO                                                                                                    | 11:00 - 12:00               | Este é um compromisso recorrente. Iniciou a 1 de Junho e repete-se a cada 3 dias. A regeneração é automática.                         | uma <u>nota</u>                                    | JUN 19 anos  |
|                                                                                                    | 11:2011:20                  | G. compromissos podem ter um atributo de conclusão. Este compromisso em particular foi marcado como concluído.                        |                                                    |              |
| -                                                                                                    | 15:00 - 15:30               | Os compromissos podem ter diferentes <b>cores de fundo</b> atribuídas, seleccionadas de<br>categorias predefinidas ou personalizadas. |                                                    |              |
|                                                                                                    | 17:00 - 17:25               | Os compromissos podem ser facilmente arrastados ao longo do dia. Experimente<br>arrastar este compromisso para outro horário.         |                                                    |              |
| into 2010                                                                                                    | Segunda-feira               | 10/06/2019                                                                                                    |                                                    |              |
| se te qu qu se să do                                                                                                    | 11:00 - 12:00               | Este é um compromisso recorrente. Iniciou a 1 de Junho e repete-se a cada 3 días. A receneração é automática.                         |                                                    |              |
| 23 3 4 5 6 7 8 9                                                                                                    |                             | - grite ages a secondation                                                                                                    |                                                    |              |
| 24         10         11         12         13         14         15         16           25         17         18         19         20         21         22         23 | Terça-feira                 | 11/06/2019                                                                                                    |                                                    |              |
| 28 24 25 26 27 28 29 30                                                                                                    |                             |                                                                                                    |                                                    |              |
| < julho 2019 >                                                                                                    |                             |                                                                                                    |                                                    |              |
| 27 1 2 3 4 5 6 7                                                                                                    |                             |                                                                                                    |                                                    |              |
| 28 8 9 10 11 12 13 14                                                                                                    |                             |                                                                                                    |                                                    |              |
| 29 15 16 17 18 19 20 21                                                                                                    |                             |                                                                                                    |                                                    |              |
| 30 22 23 24 25 26 27 28                                                                                                    |                             |                                                                                                    |                                                    |              |
| 32 5 6 7 8 9 10 11                                                                                                    |                             |                                                                                                    | Lista 1 🛨                                          |              |
|                                                                                                    |                             |                                                                                                    |                                                    | S            |

**Agenda** - mostra compromissos para hoje e para os três dias seguintes (por predefinição).

**Tarefas** - mostra uma lista de tarefas a cumprir brevemente.

Mensagens - mostra as pastas de correio com contadores de mensagens.

**Aniversários** - aparece só quando um dos contactos faz anos em breve. Pode configurar as definições do EPIM Hoje clicando em **Ferramentas** -> **Opções** -> **EPIM Hoje**.

| Ocultar compromissos terminados                                                                                                    |
|----------------------------------------------------------------------------------------------------|
| Mostrar eventos das seguintes categorias: Categorias                                                                                                    |
| <ul> <li>✓ Tarefas</li> <li>Antever tarefas com datas de a dias antes início/fim</li> <li>✓ Mostrar tarefas sem início/fim</li> <li>Ocultar tarefas terminadas</li> <li>Mostrar tarefas das seguintes categorias:</li> <li>✓ Correio</li> <li>Seleccione as pastas a mostrar:</li> <li>Pastas</li> <li>Mostrar aniversários</li> </ul> |
|                                                                                                    |

As secções **Agenda** e **Tarefas** permitem-lhe ajustar o número de dias para antever eventos e tarefas. Também poderá escolher se os itens concluídos são ou não mostrados. Clicar no botão **Categorias** abre um diálogo de onde pode escolher de quais categorias devem ser mostrados os itens no EPIM Hoje. O botão **Pastas** na secção **Correio** permite-lhe escolher quais as pastas de correio a mostrar na secção **Correio** do EPIM Hoje.

A opção **Mostrar aniversários** mostra ou oculta os aniversários no EPIM Hoje. Qualquer uma das secções pode ser excluída do EPIM Hoje, desmarcando a correspondente caixa ao lado do seu nome.

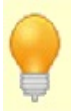

Estas opções não afectam as escolhas para outros módulos. Por exemplo, definições ou filtros pessoais nas vistas Tarefas ou Agenda não se sobrepõem a estas. Assim como estas definições não se sobrepõem às dos outros módulos.

# Agenda

Vistas do calendário

Adicionar um compromisso

Editar um compromisso

## Vistas do calendário

O módulo **Agenda** é um ponto chave do EssentialPIM Pro e pode ser mostrado de diferentes formas: **Dia**, **Semana**, **Mês**, **Agenda semanal**, **Ano** ou **Tabela**. Pode alternar entre elas no painel de navegação à esquerda ou através do menu **Ver**.

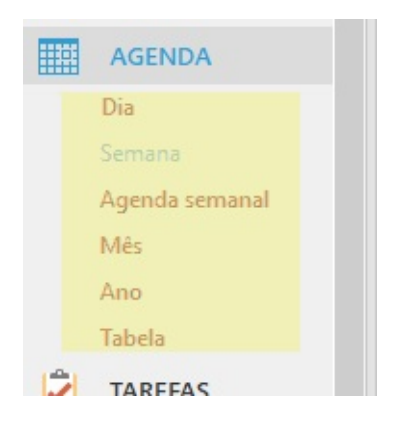

#### Dia/Semana

Estas vistas proporcionam as mesmas funcionalidades. A única diferença é que a vista por dia mostra eventos para um dia da semana em particular e na vista semanal tem vários dias (uma semana, por predefinição).

|        | 03/00/2013 SEMANA 25                                                        | 054.7           | cino            | Dates               |
|--------|-----------------------------------------------------------------------------|-----------------|-----------------|---------------------|
|        | DUNINING                                                                    | SEX 7           | SAB 8           | DOM 9               |
|        | Este é um evento que ocupa todo o dia. Também pode ser configurado para con |                 |                 | Este é um evento qu |
|        | Contacto Teste. Aniversário                                                 |                 |                 | Contacto Teste.     |
| 30     |                                                                             |                 |                 |                     |
| 7      |                                                                             |                 |                 |                     |
| 30     |                                                                             |                 |                 |                     |
| 8      |                                                                             |                 |                 |                     |
| 30     |                                                                             |                 |                 |                     |
| 9      |                                                                             |                 |                 |                     |
| 30     |                                                                             |                 |                 |                     |
| 10     |                                                                             |                 |                 |                     |
| 30     |                                                                             |                 |                 |                     |
| 11 00  | 11:00 - 11:00 Este compromisso foi preparado el 1 11:00 - 12:00 Este é 0    | ↓ 11:00 - 12:00 | ↓ 11:00 - 12:00 |                     |
| 30     | cada 2 dias A ransmittiso                                                   | compromisso     | compromisso     |                     |
| 12 .00 |                                                                             |                 |                 |                     |
| 30     |                                                                             |                 |                 |                     |
| 13     |                                                                             |                 |                 |                     |
| 30     |                                                                             |                 |                 |                     |
| 14 .00 |                                                                             |                 |                 |                     |
| 30     |                                                                             |                 |                 |                     |
| 15     | 15:00 - 15:30 Os compromissos podem ter diferentes cores de fundo atr       |                 |                 | 15:00 - 15:30 Os    |
| 30     |                                                                             |                 |                 |                     |
| 16 .00 |                                                                             |                 |                 |                     |

Os dias são mostrados numa grelha de horas que é útil para navegar pela agenda, seguir compromissos, localizar horas livres e criar novos compromissos directamente na hora desejada. Os compromissos que tiverem horas inicial e final dentro do mesmo dia são mostrados na grelha. Se um compromisso demorar todo o dia ou se espalhar por vários dias, é mostrado ao cimo da grelha de horas.

Para alterar a escala da grelha horária, clique em **Ver -> Escala horária** ou faça clique direito na escala destas duas vistas.

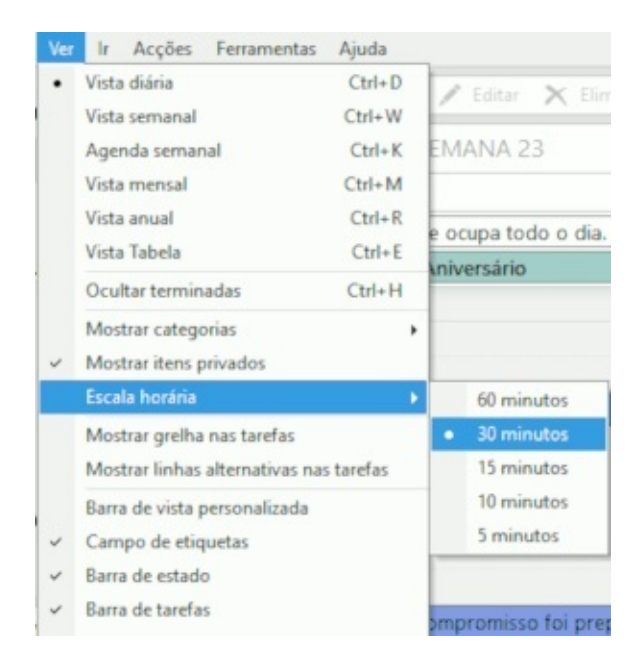

O horário de trabalho está marcado com uma cor mais clara e os dias feriados estão em vermelho. Estas definições, assim como muitas outras, podem ser alteradas no diálogo de opções da agenda.

#### Mês/Ano

Estas vistas proporcionam as mesmas funcionalidades. Oferecem ambas uma visão geral resumida de períodos de tempo superiores a uma semana.

| +      | Novo  | con  | pror | niss | , ,  |       | /      | Editar     | >    | <b>K</b> E | imin | ar. | 7,         | lr pa    | ara di    | sta |    | E H |      |          |                        |                        | [                                                |
|--------|-------|------|------|------|------|-------|--------|------------|------|------------|------|-----|------------|----------|-----------|-----|----|-----|------|----------|------------------------|------------------------|--------------------------------------------------|
| <      | >     | 20   | 19   |      |      |       |        |            |      |            |      |     |            |          |           |     |    |     |      |          |                        |                        |                                                  |
|        | s     | t    | q    | q    | 5    | 5     | d      | 5          | t    | q          | q    | s   | \$         | d        | 5         | t   | q  | 4   |      | IRA      | SEXTA-FEIRA            | SÁBADO                 | DOMINGO                                          |
|        |       | 1    | 2    | 3    | 4    | 5     | 6      | 7          | 8    | 9          | 10   | 11  | 12         | 13       | 14        | 15  | 16 | 17  | 122  | 30       | 31                     | JUNHO, 1               | 2                                                |
| JAN    |       |      |      |      |      |       |        |            |      |            |      |     |            |          |           |     |    |     |      |          |                        | ↓ € 11:00-12:00 Este é | ↓ - 11:00-12:00 Este é                           |
| FEV    |       |      |      |      | 1    | 2     | ante - | 4          | 5    | 6          | 7    | 8   | 9          | 10       | 11        | 12  | 13 | 14  |      |          |                        |                        |                                                  |
|        |       |      |      |      | 1    | 2     | 3      | 4          | 5    | 6          | 7    | 8   | 9          | 10       | 11        | 12  | 13 | 12  |      | 6        | 7                      | 8                      | 9                                                |
| MAR    |       |      |      |      |      |       |        |            |      |            |      |     |            |          |           |     |    |     |      | 0 Este é | ↓ € 11:00-12:00 Este é | ↓ @ 11:00-12:00 Este é | Este é um evento que or                          |
| ABR    | 1     | 2    | 3    | 4    | 5    | 6     | 7      | 8          | 9    | 10         | 11   | 12  | 13         | 14       | 15        | 16  | 17 | 18  | 100  |          |                        |                        | Ocontacto Teste, Aniv<br>11:00-11:00 Este compre |
| MAI    |       |      | 1    | 2    | 3    | 4     | 5      | 6          | 7    | 8          | 9    | 10  | 11         | 12       | 13        | 14  | 15 | 10  | 100  | 13       | 14                     | 15                     | 16                                               |
| JUN    |       |      |      |      |      | 111   | 2      | 3<br>( 11: | 4    | 5          | 6    | 7   | s<br>( 11: | e<br>Est | 10<br>11: | 11  | 12 | 13  | 100  |          |                        |                        |                                                  |
| JUL    | 1     | 2    | 3    | 4    | 5    | 6     |        | 8          | 9    | 10         | 11   | 12  | 13         | 14       | 15        | 16  | 17 | 18  | - 25 | 20       | 21                     | 22                     | 23                                               |
| AGO    |       |      |      | 1    | 2    | 3     | 4      | S          | 6    | 7          | 8    | 9   | 10         | 11       | 12        | 13  | 14 | 15  | 120  |          |                        |                        |                                                  |
| SET    |       |      |      |      |      |       | 1      | 2          | 3    | 4          | 5    | 6   | 7          | 8        | 9         | 10  | 11 | 12  |      | 27       | 28                     | 29                     | 30                                               |
| OUT    |       | 1    | 2    | 3    | 4    | 5     | 6      | 7          | 8    | 9          | 10   | 11  | 12         | 13       | 14        | 15  | 16 | 17  | 12   |          |                        |                        |                                                  |
| NOV    |       |      |      |      | 1    | 2     | 3      | 4          | 5    | 6          | 7    | 8   | 9          | 10       | 11        | 12  | 13 | 14  | 15   | 4        | 5                      | 6                      | 7                                                |
| DEZ    |       |      |      |      |      |       | 1      | 2          | 3    | 4          | 5    | 6   | 7          | 8        | 9         | 10  | 11 | 12  |      |          |                        |                        |                                                  |
| 9 juni | 10: ( | Cont | acto | Tes  | te A | niver | rsária | 0 (1       | 9 an | os)        |      |     |            |          |           |     |    |     |      |          |                        |                        |                                                  |

## Agenda semanal

Esta é uma vista composta a partir das vistas semanal e mensal. Combina o aspecto resumido do mês com a maior quantidade de informação da semana. Como resultado, fornece uma visão geral das actividades da semana.

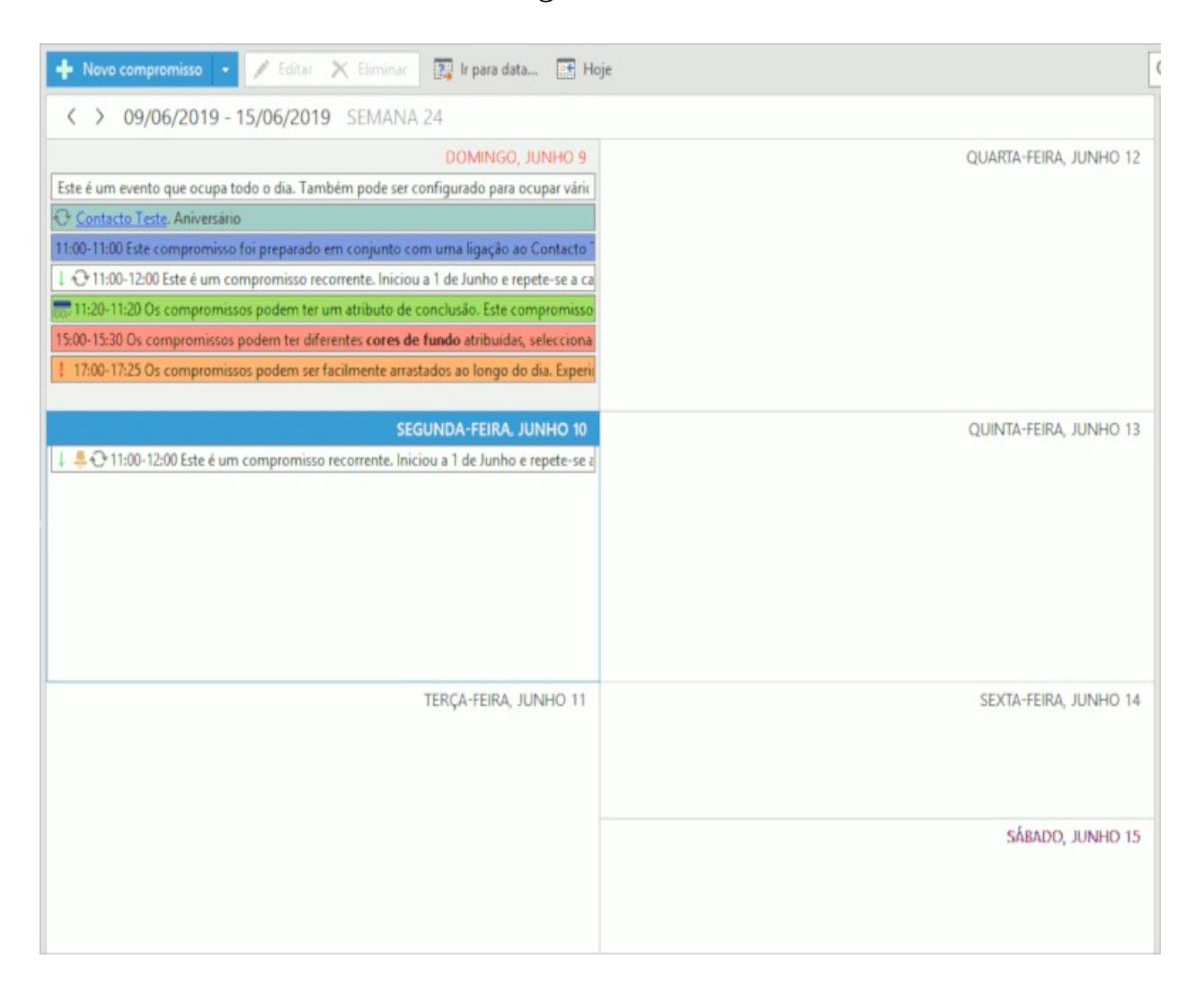

## Tabela

Se as vistas clássicas não forem suficientes para análise, então o EssentialPIM pode mostrar detalhes das tarefas numa tabela. Isto inclui todos os eventos da agenda e todas as tarefas marcadas para mostrar na agenda.

| 🕂 Novo compromisso 🔹 📝 Editar 🗙        | Eliminar 📳 Ir p      | ini dita 🔠 Hoje 🍸 🛙   | Filtrar |           |         |   |    | (                    |
|----------------------------------------|----------------------|-----------------------|---------|-----------|---------|---|----|----------------------|
| 🗹 Do dia: 09/06/2019 🗸 Até ao dia: 15/ | 06/2019 🗸            |                       |         |           |         |   |    |                      |
| ASSUNTO HORA DO INÍC.                  | . •   FIM            | SITUAÇÃO   LOCALIZAÇÃ | 0   !   | c   🕘   🖨 | DURAÇÃO | 0 | 10 | NOTAS                |
| Contacto Teste. Anive dom, 09/06/2     | 019 dom, 09/06/201   | 19                    |         | Bôdi      | 1 dia   |   | 0  |                      |
| Este é um evento que dom, 09/06/2      | 019 dom, 09/06/201   | 19                    |         | Sem       | 1 dia   |   |    | Este é um evento que |
| Este compromisso fo dom, 09/06/2       | 019 dom, 09/06/201   | 19                    |         | Trab      | 0 mins  |   |    | Este compromisso fo  |
| Este é um compromi: dom, 09/06/2       | 019 dom, 09/06/201   | 19                    | 1       | Sem       | 1 hora  |   | Ð  | Este é um compromis  |
| 🔲 🗹 Os-compromissos-pc dom, 09/06/2    | 919- dom, 09/06/201  | 19- 100%              |         | Pess      | 0-mins  |   |    | Os compromissos po   |
| Os compromissos pc dom, 09/06/2        | 019 dom, 09/06/201   | 19                    |         | Impi      | 30 mins |   |    | Os compromissos po   |
| Os compromissos pc dom, 09/06/2        | 019 dom, 09/06/201   | 19                    | 1       | Devi      | 25 mins |   |    | Os compromissos po   |
| 😨 🗌 Este é um compromi: seg, 10/06/20  | 19 1 seg, 10/06/2019 | 9.1                   | 1       | Sem       | 1 hora  | 4 | Ð  | Este é um compromis  |
|                                        |                      |                       |         |           |         |   |    |                      |
| Notes they Bell closed as              |                      |                       |         |           |         |   |    | ,                    |
|                                        | 0                    |                       |         |           |         |   |    |                      |
|                                        |                      |                       |         |           |         |   |    |                      |
|                                        |                      |                       |         |           |         |   |    | ^                    |

Esta vista permite editar registos da mesma maneira que num editor de tabelas. Todos os dados podem ser alterados directamente nas células.

Se mudar para o modo vertical (**Ver -> Disposição -> Vertical**) poderá ver as notas e os itens relacionados à direita da tabela, em vez de estarem ao fundo.

| +  | Novo compromisso 🔹 🧪 Editar 🗙 Eliminar 🔯 ir para data 📧 Hoje 🍸 Filtrar |     |      |          |              |           |   | ( |
|----|------------------------------------------------------------------------|-----|------|----------|--------------|-----------|---|---|
|    | Do dia: 09/06/2019 V Até ao dia: 15/06/2019 V                          | N   | otas | Itens Re | lacionados   |           |   |   |
| lì | ASSUNTO HORA DO INÍC *   FIM   SITUAÇÃO   LOCALIZAÇÃO   !              | C B | I    | ⊻ 5      | <u>A</u> * : | = =   @ W | 0 |   |
| 89 | Contacto_Teste. Anive dom, 09/06/2019 dom, 09/06/2019                  | B₹  |      |          |              |           |   | ^ |
| 12 | Este é um evento que dom, 09/06/2019 dom, 09/06/2019                   | Sŧ  |      |          |              |           |   |   |
|    | Este compromisso fo dom, 09/06/2019 dom, 09/06/2019                    | Tr  |      |          |              |           |   |   |
| 10 | Este é um compromi: dom, 09/06/2019 dom, 09/06/2019                    | Sŧ  |      |          |              |           |   |   |
|    | Os-compromissos-pc dom, 09/06/2019- dom, 09/06/2019- 100%              | P-e |      |          |              |           |   |   |
|    | Os compromissos pc dom, 09/06/2019 dom, 09/06/2019                     | In  |      |          |              |           |   |   |
|    | Os compromissos pc dom, 09/06/2019 dom, 09/06/2019 !                   | D   |      |          |              |           |   |   |
| 3  | Este é um compromi: seg, 10/06/2019 1 seg, 10/06/2019 1                | Sŧ  |      |          |              |           |   |   |
|    |                                                                        |     |      |          |              |           |   |   |
|    |                                                                        |     |      |          |              |           |   |   |
|    |                                                                        |     |      |          |              |           |   |   |
|    |                                                                        |     |      |          |              |           |   |   |
|    |                                                                        |     |      |          |              |           |   |   |
|    |                                                                        |     |      |          |              |           |   |   |
|    |                                                                        |     |      |          |              |           |   |   |
|    |                                                                        |     |      |          |              |           |   |   |
|    |                                                                        |     |      |          |              |           |   |   |
|    |                                                                        |     |      |          |              |           |   |   |
|    |                                                                        |     |      |          |              |           |   |   |
|    |                                                                        |     |      |          |              |           |   |   |
|    |                                                                        |     |      |          |              |           |   |   |
|    |                                                                        |     |      |          |              |           |   |   |
| <  |                                                                        | >   |      |          |              |           |   | v |

Ao cimo pode definir o intervalo de datas a mostrar.

Qualquer campo da tabela pode ser activado/desactivado com o menu contextual do botão direito do rato.

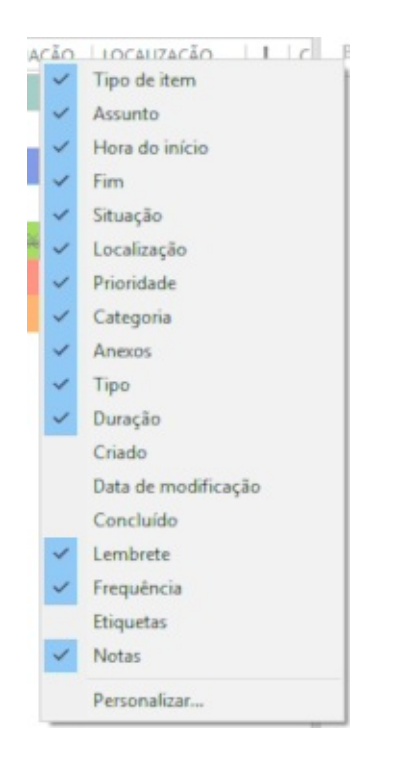

Os registos podem ser ordenados por qualquer campo, clicando no cabeçalho da coluna. A pequena seta indica o tipo de ordem, ascendente ou descendente. Clicar uma segunda vez reverte a ordem. Se precisar de ordenar por vários campos, clique-os mantendo premida a tecla Ctrl.

Pode utilizar os seguintes atalhos para alternar entre vistas: Ctrl + D - Dia

Ctrl + W - Semana Ctrl + M - Mês Ctrl + R - Ano Ctrl + E - Tabela

## Ordenar e filtrar

O EssentialPIM Pro permite-lhe ajustar as vistas da agenda para as suas necessidades particulares. Pode definir a agenda para mostrar só eventos de determinadas categorias. Para tal, navegue até **Ver -> Mostrar categorias**.

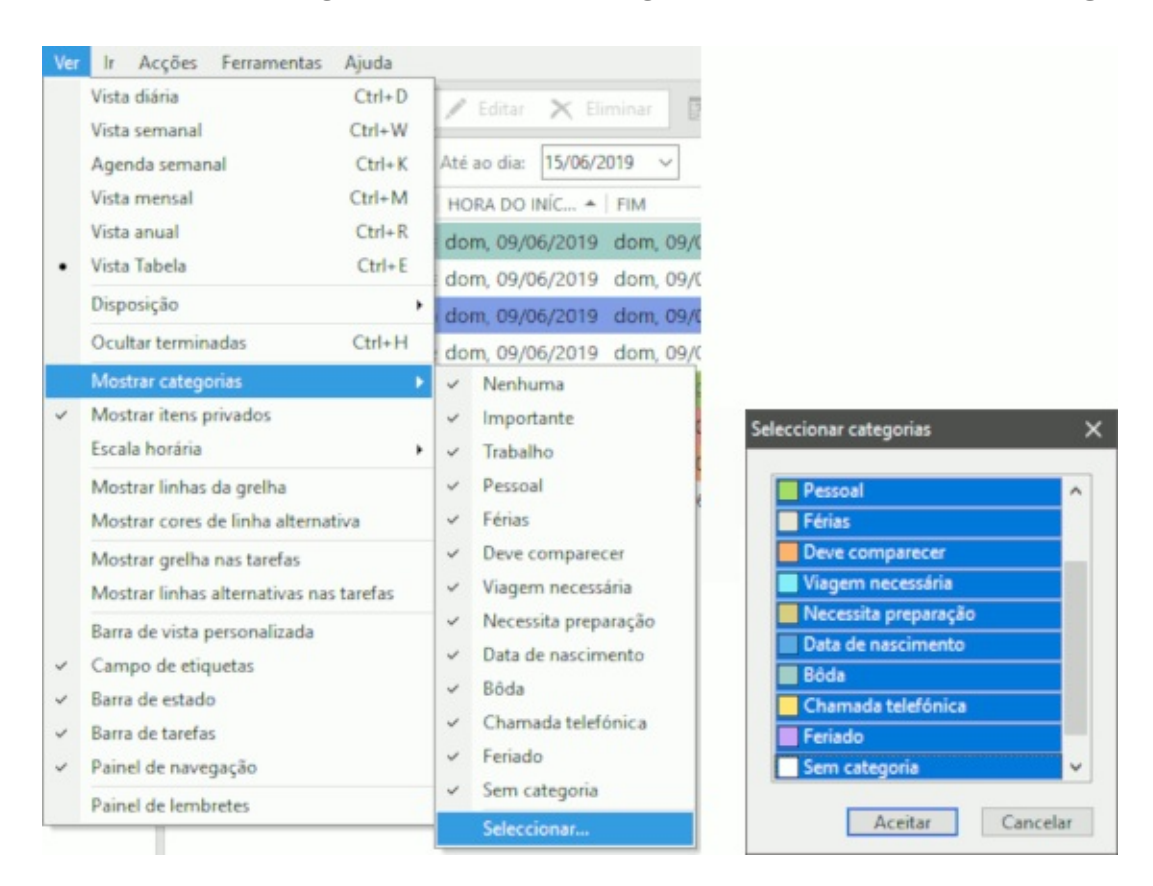

Clique em Seleccionar e verá um diálogo onde pode escolher quais as categorias a mostrar na vista principal da agenda.

Se existir um subconjunto de categorias seleccionado, será reflectido na barra de vista personalizada:

| ▼ Vista personalizada: <u>categorias filtradas</u> |       |                    | Sem modelo | ~ | × |
|----------------------------------------------------|-------|--------------------|------------|---|---|
| ☑ Do dia: 09/06/2019 ∨ Até ao dia: 15/06/2019 ∨    | Notas | Itens Relacionados |            |   |   |

Pode gravar qualquer personalização como modelo, utilizando a lista pendente no lado direito da barra de vista personalizada:

| ¥ Vista personalizada: <u>categorias filtradas</u> |       |                    | Sem modelo 🗸       | × |
|----------------------------------------------------|-------|--------------------|--------------------|---|
|                                                    | Notar | Items Delasionados | Sem modelo         |   |
| ✓ Do dia: 09/06/2019 ✓ Ate ao dia: 15/06/2019 ✓    | Notas | itens Kelacionados | Gravar como modelo |   |

Uma vez gravada, passa a estar disponível na lista pendente. Basta clicá-la para a carregar.

|                     | Modelos | ×                |
|---------------------|---------|------------------|
|                     | Vista 1 | Eliminar         |
|                     |         | A <u>c</u> ima   |
| Vista 1 🗸 🗸         |         | Abaixo           |
| Sem modelo<br>Vista |         |                  |
| Gerir modelos       | Ε       | Aceitar Cancelar |

Para gerir modelos gravados (alterar a ordem, renomear, eliminar), clique na opção **Gerir modelos** na lista pendente.

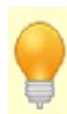

A barra de vista personalizada pode ser activada/desactivada a qualquer momento através da correspondente opção no menu **Ver**.

#### **Opções da agenda**

Estas opções estão disponíveis em Ferramentas -> Opções -> Agenda

| Geral                         |                                                                                |  |  |  |  |  |  |
|-------------------------------|--------------------------------------------------------------------------------|--|--|--|--|--|--|
| - Gravar automaticamente      | Horário de trabalho                                                            |  |  |  |  |  |  |
| - Cópia de segurança          | Início: 06:30                                                                  |  |  |  |  |  |  |
| - Atalhos                     | Firm: 19-00                                                                    |  |  |  |  |  |  |
| - Ortografia                  | Entre 19:00 💌                                                                  |  |  |  |  |  |  |
| - Dropbox                     | Mostrar só horas de trabalho                                                   |  |  |  |  |  |  |
| Proxy                         | Ajuste automático da grelha de horários                                        |  |  |  |  |  |  |
| Etiquetas                     |                                                                                |  |  |  |  |  |  |
| Aparência                     | Semana de trabalho:                                                            |  |  |  |  |  |  |
| Módulos                       | Meed Meet Mona Mona Meet Capab Com                                             |  |  |  |  |  |  |
| – EPIM Hoje                   | Mostrar só dias de trabalho                                                    |  |  |  |  |  |  |
| Agenda                        | Primeiro dia da semana: segunda-feira 🗸                                        |  |  |  |  |  |  |
| - Tarefas                     | Entreto dia da sertiana. Segunda rena                                          |  |  |  |  |  |  |
| - Notas                       | Número de dias na vista semanal: 7 v<br>Número de semanas na vista mensal: 6 v |  |  |  |  |  |  |
| - Notas adesivas              |                                                                                |  |  |  |  |  |  |
| - Contactos                   |                                                                                |  |  |  |  |  |  |
| Correio                       |                                                                                |  |  |  |  |  |  |
| - Mostrar & Compor<br>Assédio | Número de meses na vista anual: 12 🗸                                           |  |  |  |  |  |  |
| Senhas                        | Lembrar manualmente datas especificadas na tabela                              |  |  |  |  |  |  |
| Lixo                          |                                                                                |  |  |  |  |  |  |
| Sincronização                 | Mostrar para compromissos: Hora inicial & final 🗸                              |  |  |  |  |  |  |
| Subscrições                   |                                                                                |  |  |  |  |  |  |
| Segurança                     | Activar calendário lunar chinês                                                |  |  |  |  |  |  |
|                               | Ver categorias em vista de tabela como:                                        |  |  |  |  |  |  |
|                               | Fundo preenchido     Nomes                                                     |  |  |  |  |  |  |
|                               |                                                                                |  |  |  |  |  |  |
|                               | O Catxas de cor                                                                |  |  |  |  |  |  |
|                               |                                                                                |  |  |  |  |  |  |
|                               | Cot de Inudo:                                                                  |  |  |  |  |  |  |

**Horário de trabalho** - permite definir uma grelha horária para o seu horário de trabalho, que aparecerá na agenda com uma cor mais clara. Também é utilizado para imprimir horas de trabalho.

**Mostrar só horas de trabalho** - mostra/oculta horas do dia livres nas vistas diária e semanal.

**Ajuste automático da grelha de horários** - se a grelha horária preenche menos espaço que o disponível na vista principal, esta opção ajusta a grelha horária para preencher a vista.

**Semana de trabalho -** permite identificar os dias de trabalhos. Os dias livres aparecem com uma cor mais escura e números dos dias em vermelho.

Mostrar só dias de trabalho - mostra/oculta dias livres.

**Primeiro dia da semana** - define o primeiro dia da semana nas vistas semanal e mensal.

**Número de dias na vista semanal -** define o número de dias na vista semanal. Pode estar entre 3 e 14.
**Número de semanas na vista mensal** - define o número de semanas na vista mensal. Pode estar entre 2 e 10. Muito útil quando precisa de libertar espaço para mais registos por dia ou quando precisa de obter uma visão geral de um período superior a um mês.

**Número de meses na vista anual -** define o número de meses na vista anual. Pode estar entre 1 e 48.

**Lembrar manualmente datas especificadas na tabela -** recorda intervalos de datas definidos na vista Tabela ao mudar para outras vistas.

**Mostrar para compromissos:** - esta lista pendente permite ocultar a hora inicial, final ou ambas. Útil quando precisa de libertar espaço para mais texto dos registos gravados.

Activar calendário lunar chinês - activa/desactiva o calendário lunar chinês. Ver categorias em vista de tabela como - define como mostrar as categorias na vista Tabela (não afecta outras vistas).

**Mostrar linhas de grelha** - activa/desactiva as linhas de grelha na vista Tabela. **Cor de fundo** - permite definir uma cor de fundo que será utilizada como núcleo em todas as vistas (excepto na vista Tabela).

#### Data e hora

O EssentialPIM Pro pode mostrar a hora em formato 12h ou 24h. Também pode mostrar as datas em vários formatos. Estes formatos estão disponíveis em **Ferramentas -> Opções -> Geral**.

| 0.34   | r a predefiniç   | ao do si  | istema      |                    |
|--------|------------------|-----------|-------------|--------------------|
| Data:  | dd/MM/yyy        | y ~       | Antever     | 10/06/2019         |
| ormato | de data: d, dd = | dia; M, I | MM, MMM = m | nês; aa, aaa = ano |
|        | Libbones         |           | Antour      | 09:50              |

Quando **Usar a predefinição do sistema** está activa, o EPIM usa os formatos de data e hora de acordo com as definições regionais do Windows (**Iniciar -> Definições -> Hora e idioma**).

# Adicionar um compromisso

Há várias maneiras de adicionar um compromisso. Pode clicar em **Novo compromisso** na barra de ferramentas ou pode fazê-lo em **Acções -> Novo compromisso**.

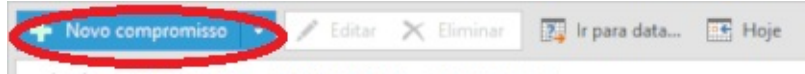

Esta captura de ecrã mostra outras formas de adicionar facilmente um dado compromisso:

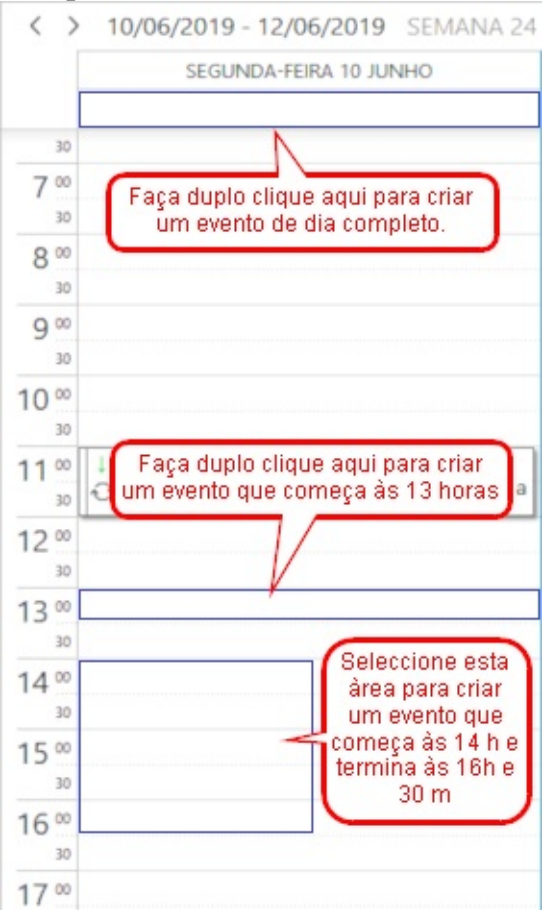

Usando o rato, realce as horas necessárias para o compromisso e largue o botão: o diálogo de <u>novo compromisso</u> aparece. Insira o texto e, se necessário, defina a prioridade, a categoria, o estado de conclusão, alarmes e recorrência e clique em **Aceitar**.

Um duplo clique em qualquer ponto da grelha do calendário cria um novo compromisso para essa hora abrindo o diálogo de <u>novo compromisso</u>. Uma outra forma fácil de criar compromissos é pôr o cursor na hora necessária e começar a escrever. Isto cria automaticamente o compromisso nessa hora sem

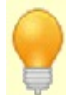

abrir o diálogo de edição do compromisso. Shift+Ctrl+T - atalho global para criar um novo compromisso. Funciona mesmo quando o EPIM não está activo.

Também clicar em Ficheiro -> Novo -> Compromisso.

## Editar um compromisso

Os compromissos podem ser editados com um duplo clique sobre eles.

| Início              | 09/06/2019                                                                                                    | Texto Itens Relacionado                                                                             |
|---------------------|----------------------------------------------------------------------------------------------------|----------------------------------------------------------------------------------------------------|
| Eim                 | 09/06/2019 🐨 11:00 ~                                                                                                    |                                                                                                    |
| Duração             | 0 mins V                                                                                                    |                                                                                                    |
| Di <u>a</u> inteiro | Compromisso exclusivo                                                                                                    | Nome do evento ASSUN                                                                                |
| Localização         |                                                                                                    | Este compromisso foi preparado em conjunto<br>com uma ligação ao Contacto Teste. <u>Clique</u> para |
| Trabalho            | ✓ Sem prioridade ✓                                                                                                    |                                                                                                    |
|                     |                                                                                                    |                                                                                                    |
|                     |                                                                                                    |                                                                                                    |
|                     | Nenhum 0% 25% 50% 75% 100%                                                                                                    |                                                                                                    |
| Lembrete            | Nenhum 0% 25% 50% 75% 100%                                                                                                    |                                                                                                    |
| Lembrete            | Nenhum 0% 25% 50% 75% 100%<br>Nenhum V &                                                                                                    |                                                                                                    |
| Lembrete            | Nenhum 0% 25% 50% 75% 100%<br>Nenhum V 8<br>+ Adicionar lembrete                                                                                                    |                                                                                                    |
| Lembrete            | Nenhum       0%       25%       50%       75%       100%         Nenhum                                                                                                    < |                                                                                                    |
| Lembrete            | Nenhum 0% 25% 50% 75% 100%<br>Nenhum V V<br>+ Adicionar lembrete<br>cada 1 C<br>18/06/2019 V                                                                                                    |                                                                                                    |
| Lembrete            | Nenhum       25%       50%       75%       100%         Nenhum <td></td>                                                                                                    |                                                                                                    |

Início - define a hora inicial.

Fim - define a hora final.

**Duração** - mostra automaticamente a duração do compromisso, pode ser editada à mão.

**Dia inteiro** - um evento para um ou mais dias que não tem horas inicial ou final. **Compromisso exclusivo** - tais compromissos não podem ser sobrepostos por outros eventos. Assunto - nome do compromisso.

**Localização** - localização do compromisso. Os locais ficam disponíveis para utilização futura a partir da lista pendente. Pode adicionar, editar ou eliminar locais neste menu. Para tal, clique na opção **Gerir localizações** no final da lista.

|                    | <br>Casa     | Adiciona         |
|--------------------|--------------|------------------|
|                    | <br>Trabalho | Elimina          |
|                    |              | Acima            |
| Gerir localizações |              | Abaixo           |
|                    |              |                  |
|                    |              |                  |
|                    |              |                  |
|                    |              |                  |
|                    |              | Aceitar Cancelar |

**Categoria** - define uma categoria para o compromisso. Pode criar categorias personalizadas. Mais detalhes em <u>Categorias</u>.

**Estado** - permite definir o estado público ou privado dos eventos. Também é utilizado no EssentialPIM Pro Business para atribuir itens a indivíduos. Mais detalhes em <u>Atribuir itens</u>.

Prioridade - define uma prioridade.

**Só de leitura** - impede que o item seja editado.

**Conclusão** - define uma percentagem de conclusão.

**Texto** - contém o campo de assunto e as notas do compromisso. Se o campo **Assunto** estiver vazio, será mostrado o texto das notas.

**Itens relacionados** - mostra os itens que têm ligação com o compromisso. **Etiquetas** - define etiquetas para o compromisso. Mais detalhes <u>aqui</u>.

Algumas propriedades, como Categoria, Prioridade, Estado ou Conclusão podem ser alteradas com um clique direito no compromisso nas várias vistas da agenda ou através do menu Editar.

## Lembrete

Active um lembrete, seleccionando o valor adequado na lista pendente:

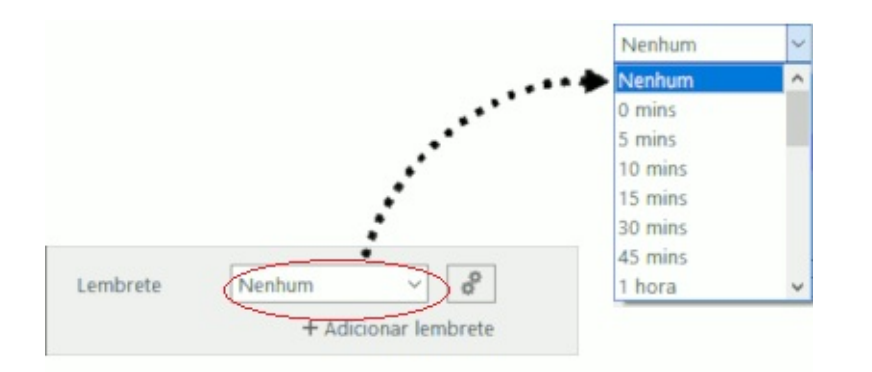

Seleccionar "0 min" cria um lembrete que é activado à hora do evento, os outros são activados antes do evento.

Clique em Adicionar lembrete para adicionar mais lembretes ao evento.

| + Adiciona | r lembrete |   |    |   |
|------------|------------|---|----|---|
| -          |            |   |    |   |
|            | _          |   |    |   |
| Lemprete   | Nenhum     | ~ | 00 | × |
|            | Nenhum     | ~ | 0  | × |

Para eliminar um lembrete, clique na cruz à sua frente.

Pode definir opções adicionais para os lembretes, clicando no botão com as engrenagens:

|          |                 |                 | 🔶 Avançado                                                                                                    |    |
|----------|-----------------|-----------------|----------------------------------------------------------------------------------------------------|----|
| Lembrete | Nenhum<br>+ Adi | cionar lembrete | Som<br>Sem som<br>Som predefinido<br>Ficheiro de som<br>C:\Users\eu\Music\Sons\hotel-be<br>Procura<br>Mensagem<br>Mensagem predefinida<br>Mensagem personalizada | ðf |
|          |                 |                 | Executar programa<br>Procura<br>Aceitar Car                                                                                                    | ar |

Pode escolher o som predefinido ou qualquer outro ficheiro de som (\*.wav ou \*.mp3) para os alertas.

O campo de mensagem permite-lhe definir uma mensagem personalizada para o lembrete.

Também pode atribuir um programa a executar com o lembrete. Clique em **Procurar** e escolha a aplicação desejada.

#### **Repetir a cada**

Crie um compromisso recorrente marcando esta caixa:

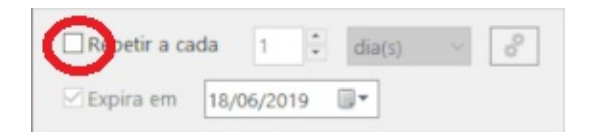

Pode definir recorrências diárias, semanais ou mensais. Por predefinição, um evento expira ao fim de 10 ocorrências. Ajuste o número ou altere a data de expiração, se necessário. Para padrões de repetição mais complexos, clique no botão com as engrenagens:

| Repetir a cada 1 dia(s) | <ul> <li>Repetição do compromisso</li> <li>Padrão de repetição</li> <li>Diariamente</li> <li>Semanalmente</li> <li>Mensalmente</li> <li>A cada</li> <li>Todos os dias úteis</li> </ul> | ×     |
|-------------------------|----------------------------------------------------------------------------------------------------|-------|
| Expira em 18/06/2019    | Intervalo de recorrência<br>Início: 09/06/2019 • O Sem prazo<br>Acaba agós: 10 • ocorrências<br>Acaba em: 18/06/2019 • Can                                                             | celar |

Este diálogo permite-lhe definir padrões de recorrência muito específicos, i.e. pode decidir repetir o compromisso à segunda Terça-feira a cada três meses.

Com a opção "Sem prazo", o EPIM cria um número limitado de compromissos (habitualmente válidos por 20 ou 30 anos) para não comprometer o desempenho da base de dados.

# Modelos

Os modelos permitem gravar padrões de compromissos para utilização futura. Para criar um modelo, abra um novo compromisso (ou um existente), preencha os campos desejados e clique em **Gravar como modelo** em baixo à esquerda. Isto abre um diálogo onde dará um nome ao seu modelo.

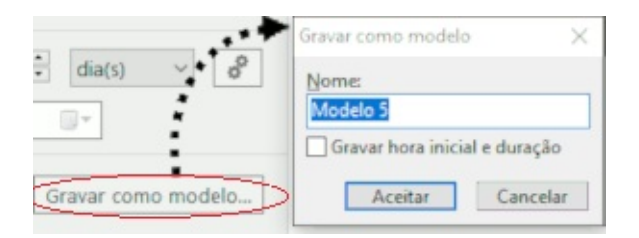

**Gravar hora inicial e duração** - adiciona a hora inicial e a duração do compromisso ao modelo, simplificando a criação de eventos que começam à hora gravada em qualquer data indicada.

Uma vez o compromisso gravado como modelo, passa a estar disponível na lista pendente. Clique na lista para escolher um modelo e carregá-lo. **Gerir modelos** abre um diálogo onde pode reordenar modelos, editar os seus nomes e seleccionar um modelo predefinido.

| Sem modelo                         | Modelos                          | ×                                 |
|------------------------------------|----------------------------------|-----------------------------------|
| Sem modelo<br>Modelo 1<br>Modelo 2 | Modelo 1<br>Modelo 2<br>Modelo 3 | iactivar predefinie<br>Predefinir |
| Modelo 3<br>Gerir modelos          |                                  | A <u>c</u> ima<br>A <u>b</u> aixo |
|                                    |                                  | Eliminar                          |
|                                    | E                                | Aceitar Cancelar                  |

Os botões **Acima**, **Abaixo** e **Eliminar** permitem-lhe ajustar a ordem dos modelos na lista pendente e eliminar os que já não utiliza.

Os botões **Sem predefinição** e **Predefinir** desmarcam ou marcam um modelo como sendo a predefinição para todos os novos compromissos.

#### Tarefas

Nesta secção encontra informação de ajuda para trabalhar com tarefas. No painel de navegação, clique em **Tarefas**.

Trabalhar com tarefas

Editar uma tarefa

Vistas, ordenar, filtrar, procurar

#### Trabalhar com tarefas

#### Adicionar uma tarefa

A forma mais simples de adicionar uma nova tarefa é clicar em **Adicionar à raiz** na barra de ferramentas. Isto adiciona uma tarefa à raiz da lista actualmente activa.

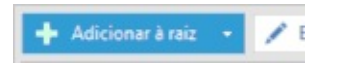

Se precisa de criar uma tarefa irmã ou filha, clique na seta ao lado direito do botão e seleccione **Adicionar como filha** ou **Adicionar como irmã**.

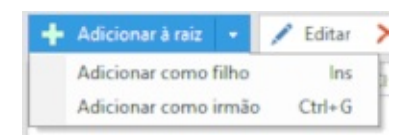

A primeira opção adiciona uma tarefa\_filho à tarefa actualmente seleccionada e a segunda opção adiciona uma tarefa no mesmo nível que a actualmente seleccionada. Também pode criar novas tarefas clicando em **Acções -> Nova tarefa**.

Pode ainda fazer duplo clique num espaço vazio para abrir o diálogo de novas tarefas. Mais detalhes em <u>Editar uma tarefa</u>.

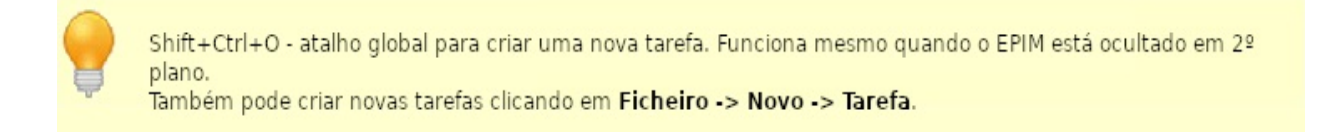

# **Criar listas**

As tarefas podem ser organizadas em diferentes listas, que são mostradas como separadores ao fundo da lista de tarefas. Por predefinição, todas as novas tarefas estão no separador **Lista 1**. Para criar uma nova lista ou editar uma existente, clique com o botão direito do rato no nome da lista e seleccione a opção apropriada.

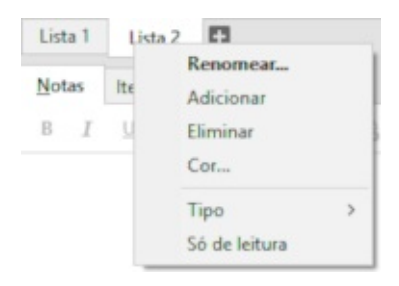

**Renomear -** permite renomear a lista actual.

Adicionar - cria uma nova lista.

Eliminar - elimina a lista actual e todas as suas tarefas.

**Cor** - permite alterar a cor do separador.

**Estado** - permite definir o estado como público ou privado. Também é utilizado no EssentialPIM Pro Business para atribuir itens a utilizadores específicos. Mais detalhes em <u>Atribuir itens</u>.

Só de leitura - quando activa, todas as tarefas na lista passam a ser só de leitura.

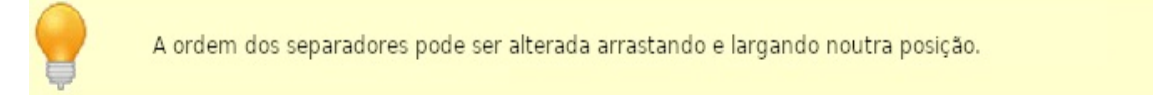

## **Gerir tarefas**

As tarefas podem ser organizadas em estruturas hierárquicas. Criar filhas ou irmãs foi já descrito, mas também pode alterar a disposição das tarefas existentes. A forma mais rápida é arrastar e largar na localização desejada. Também pode deslocar as tarefas utilizando os correspondentes botões na barra de ferramentas.

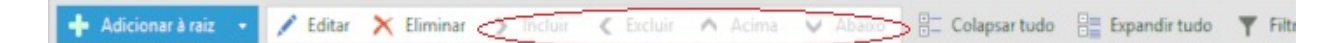

Os botões de setas movem as tarefas dentro da árvore.

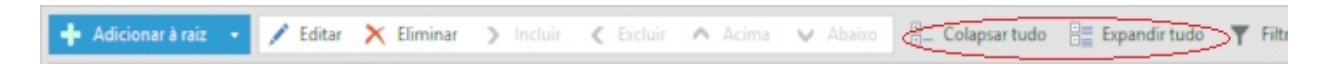

Os botões **Colapsar tudo** e **Expandir tudo** (ou "-" e "+") permitem expandir ou colapsar toda a árvore com um só clique.

A posição da tarefa dentro da estrutura hierárquica pode ser definida no diálogo <u>Editar uma tarefa</u>.

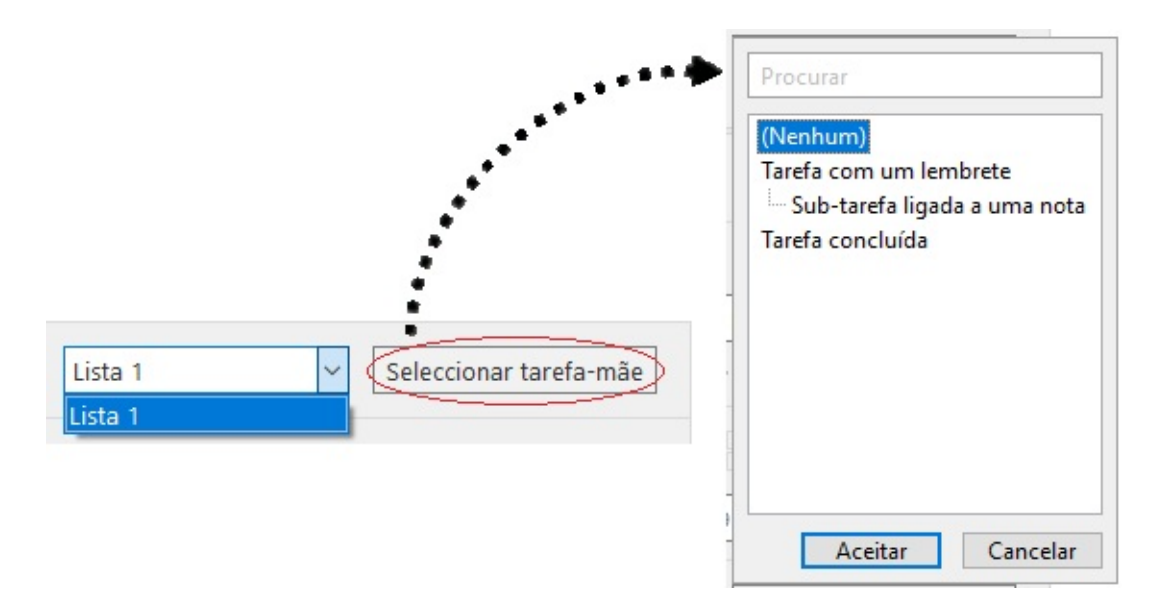

Aqui pode seleccionar uma lista de tarefas na lista pendente e uma tarefa-mãe.

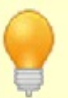

Pode utilizar os seguintes atalhos para gerir a estrutura da árvore: Ctrl+Alt+direita - nível abaixo Ctrl+Alt+esquerda - nível acima Ctrl+Alt+acima - move para cima Ctrl+Alt+abaixo - move para baixo Ctrl+Alt+C - colapsa tudo Ctrl+Alt+X - expande tudo

# Tarefas na agenda

O EssentialPIM permite trabalhar com tarefas a partir do módulo **Agenda**. A barra de tarefas é mostrada à direita da agenda e pode ser ocultada em **Ver** -> **Barra de tarefas**.

As tarefas também podem ser mostradas na agenda, juntamente com os compromissos. Há várias formas do o fazer:

**Mostrar na agenda** - mostra a tarefa na agenda como se fosse um evento. Tais tarefas têm um ícone correspondente perto dos seus assuntos. Pode trabalhar com essas tarefas como se fossem compromissos. São suportadas operações de abertura, edição e arrasto. Todas as alterações têm efeito imediato no módulo **Tarefas**. Active esta opção clicando com o botão direito na tarefa, em **Acções -> Mostrar na agenda** ou no <u>diálogo de edição de tarefas</u>.

**Converter para -> Compromisso** - cria um compromisso na agenda com as mesmas definições que a tarefa fonte mas, ao contrário da opção **Mostrar na agenda**, a tarefa fonte e o novo compromisso já não estão relacionados. Active esta opção clicando com o botão direito na tarefa, em **Acções -> Converter para -> Compromisso**.

Ctrl + K - atalho global para activar a opção Mostrar na agenda.

Qualquer tarefa pode ainda ser colocada na agenda arrastando e largando na localização desejada.

É equivalente à opção Mostrar na agenda.

Note que as horas inicial e final podem mudar consoante a posição na grelha onde largou a tarefa.

Opções do módulo **Tarefas** Altere estas opções clicando em **Ferramentas -> Opções -> Tarefas** 

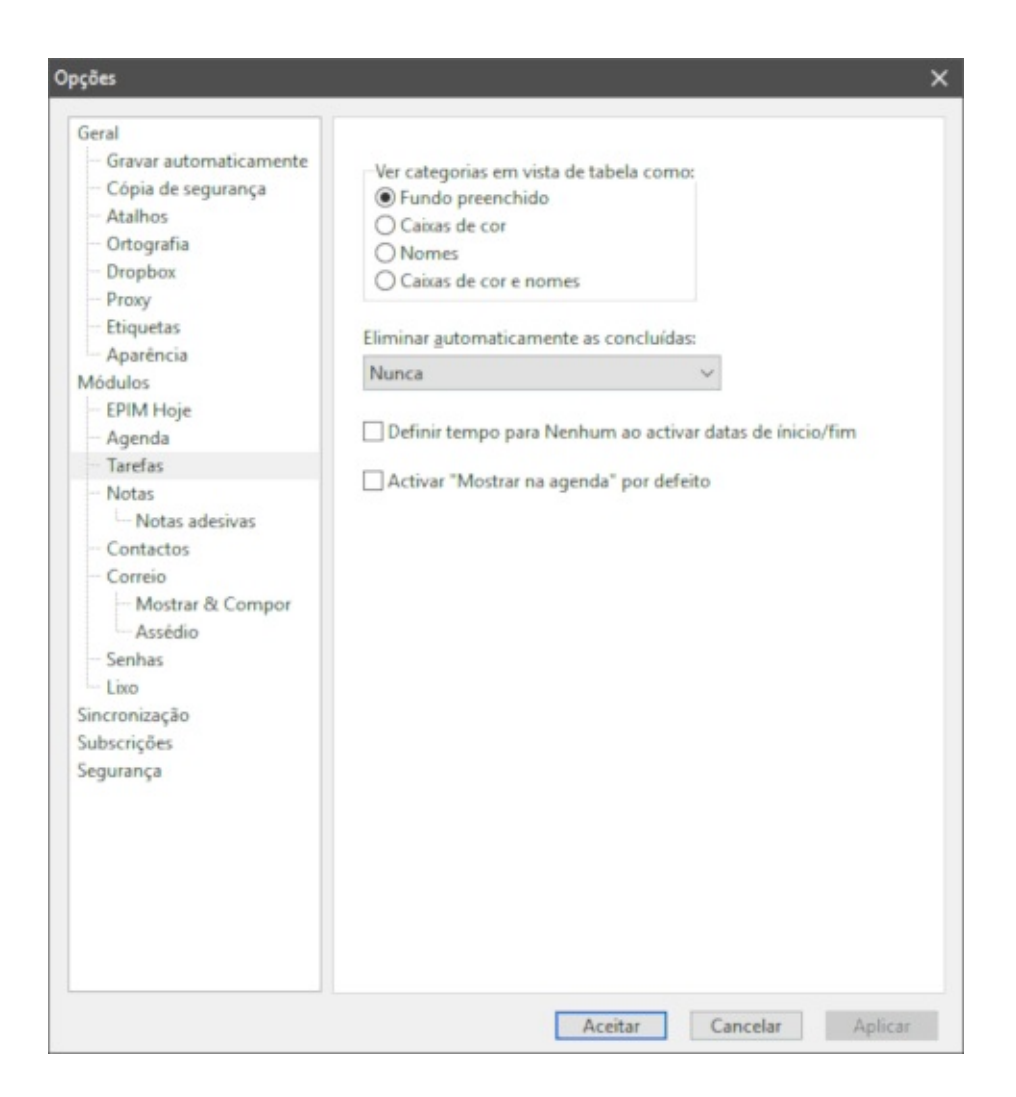

**Ver categorias na vista Tabela como** - mostra as categorias de várias formas na lista.

**Eliminar automaticamente as concluídas -** seleccione na lista pendente a sua preferência.

Definir hora como Nenhum ao activar datas de início/fim

Activar "Mostrar na agenda" por predefinição

#### Editar uma tarefa

As tarefas podem ser editadas com duplo clique ou directamente na vista principal com um clique único num campo.

| 🗹 Nova ta      | efa                                                    | estado -                        | ×       |
|----------------|--------------------------------------------------------|---------------------------------|---------|
|                | 11/06/2019 🐨 11:40 🗸                                   | Texto Camp Itens Relacio        | nados   |
| ⊻encic         | la 12/06/2019 🐨 11:40 🗸 ×                              | Privado V Só de leitura         | **      |
| 110            | Mostrar na agenda                                      | Tarefa Teste com data de vencin | ASSUNTO |
| Sem            | classificação ~ I Alta ~<br>Nenhum 0% 25% 50% 75% 100% | Notas do item                   |         |
| Lembi<br>12/06 | ete<br>/2019 🐨 11:40 🐨 🔊<br>+ Adicionar lembrete       |                                 |         |
| 🗆 Repet        | r a cada 1 🔹 dia(s) 🗸 🔗<br>em 21/06/2019 🐨             |                                 |         |
| Lista 1        | ✓ Seleccionar tarefa-mãe                               |                                 |         |
| Sem mo         | delo 🗸 Gravar como modelo                              |                                 | 0       |
| Etiquetas      |                                                        |                                 | ×       |
| Elimina        |                                                        | Aceitar Can                     | celar   |

**Início** - define a data e hora iniciais (seleccione Nenhuma se não precisa de definir uma hora, só a data).

**Fim** - define a data e hora finais (seleccione Nenhuma se não precisa de definir uma hora, só a data).

**Mostrar na agenda -** as alterações feitas na agenda serão visíveis na tarefa fonte e vice-versa.

**Localização** - localização do compromisso. Os locais ficam disponíveis para utilização futura a partir da lista pendente. Pode adicionar, editar ou eliminar locais neste menu. Para tal, clique na opção **Gerir localizações** no final da lista.

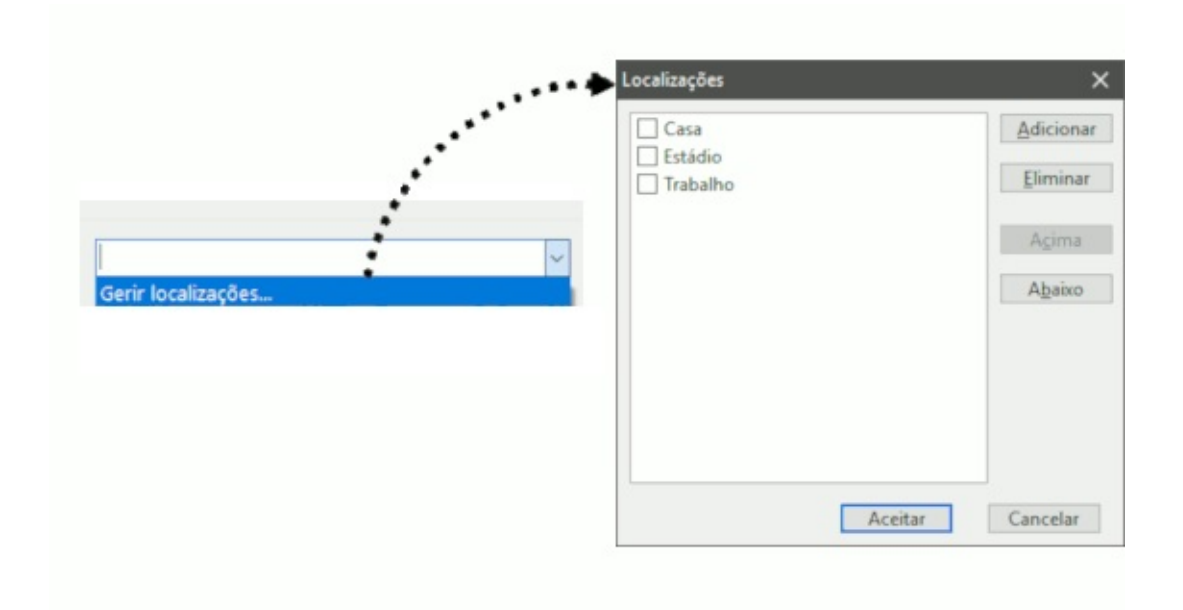

**Categoria** - define uma categoria para o compromisso. Pode criar categorias personalizadas. Mais detalhes em <u>Categorias</u> .

**Estado** - permite definir o estado público ou privado dos eventos. Também é utilizado no EssentialPIM Pro Business para atribuir itens a indivíduos. Mais detalhes <u>Atribuir itens</u>.

Prioridade - define uma prioridade.

**Só de leitura** - impede que o item seja editado.

Conclusão - define uma percentagem de conclusão.

**Texto** - contém o campo de assunto e as notas do compromisso. Se o campo **Assunto** estiver vazio, será mostrado o texto das notas.

**Itens relacionados** - mostra os itens que têm ligação com o compromisso. **Etiquetas** - define etiquetas para o compromisso. Mais detalhes <u>aqui</u>.

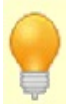

Algumas propriedades, como Categoria, Prioridade, Estado ou Conclusão podem ser alteradas com um clique direito no compromisso nas várias vistas da agenda ou através do menu **Editar**.

# **Campos personalizados**

Permite definir campos personalizados para as tarefas.

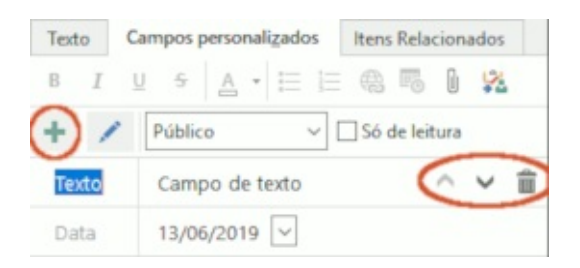

O botão **Adicionar campo** adiciona um novo campo. Pode escolher entre vários tipos de campo disponíveis. Use os botões à direita de cada campo para ajustar a posição do campo ou eliminá-lo.

| Texto             |
|-------------------|
| Data              |
| Lista pendente    |
| Sim/Não           |
| Caixa de selecção |

Texto - contém texto ou números.

Data - contém só datas.

Lista pendente - contém itens que ficarão disponíveis numa lista pendente.

| /ermelho      | Adicionar |
|---------------|-----------|
| Verde         | Eliminar  |
| /erde<br>Azul | Christian |
|               | Acima     |
|               |           |
|               | Abaixo    |

Os botões Adicionar e Eliminar permitem-lhe criar novos valores e eliminar

existentes. Pode reordenar os itens com os botões **Acima** e **Abaixo**. **Sim/Não** - cria uma lista pendente contendo algumas escolhas simples.

| Tipo:        | Sim/Não          | ~  |
|--------------|------------------|----|
| Propriedades | 5                |    |
| Formato:     | Sim/Não 🗸 .      | ** |
|              | Sim/Não          |    |
|              | LIG/DESL         |    |
|              | Verdadeiro/Falso |    |

No **Formato** pode escolher valores da lista predefinida. Clicando nas reticências (...), pode criar opções personalizadas.

**Caixa de selecção** - uma caixa simples que pode ser marcada ou desmarcada.

**Editar campo** - permite editar qualquer campo existente.

## Lembrete

Active um lembrete, seleccionando o valor adequado na lista pendente:

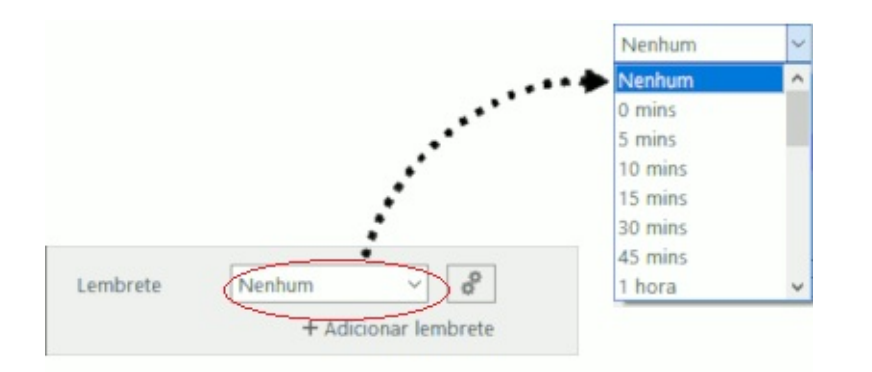

Seleccionar "0 min" cria um lembrete que é activado à hora do evento, os outros são activados antes do evento.

Clique em Adicionar lembrete para adicionar mais lembretes ao evento.

| + Adiciona | r lembrete |   |    |   |
|------------|------------|---|----|---|
| -          |            |   |    |   |
|            | _          |   |    |   |
| Lemprete   | Nenhum     | ~ | 00 | × |
|            | Nenhum     | ~ | 0  | × |

Para eliminar um lembrete, clique na cruz à sua frente.

Pode definir opções adicionais para os lembretes, clicando no botão com as engrenagens:

|          |                 |                 | 🔶 Avançado                                                                                                    |    |
|----------|-----------------|-----------------|----------------------------------------------------------------------------------------------------|----|
| Lembrete | Nenhum<br>+ Adi | cionar lembrete | Som<br>Sem som<br>Som predefinido<br>Ficheiro de som<br>C:\Users\eu\Music\Sons\hotel-be<br>Procura<br>Mensagem<br>Mensagem predefinida<br>Mensagem personalizada | ðf |
|          |                 |                 | Executar programa                                                                                                    | ar |

Pode escolher o som predefinido ou qualquer outro ficheiro de som (\*.wav ou \*.mp3) para os alertas.

O campo de mensagem permite-lhe definir uma mensagem personalizada para o lembrete.

Também pode atribuir um programa a executar com o lembrete. Clique em **Procurar** e escolha a aplicação desejada.

## **Repetir a cada**

Crie uma tarefa recorrente marcando esta caixa:

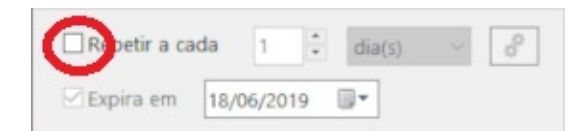

Pode definir recorrências diárias, semanais ou mensais. Para padrões de repetição mais complexos, clique no botão com as engrenagens:

|                               | Repetir tarefa                                                                                                    | × |
|-------------------------------|----------------------------------------------------------------------------------------------------|---|
| Repetir a cada 1 i dia(s) v o | Padrão de repetição<br>○ Diariamente<br>③ Semanalmente<br>④ Mensalmente<br>○ Anualmente<br>○ Anualmente<br>Intervalo de recorrência<br>Início: 12/06/2019 ■▼<br>○ Acaba agós: 10 ★ ocorrências<br>○ Acaba em: 12/03/2020 ■▼ |   |
|                               | Aceitar Cancelar                                                                                                    |   |

Note que o EPIIM não cria a série de tarefas recorrentes. Cada nova tarefa aparecerá só após a conclusão da tarefa existente.

# Modelos

Os modelos permitem gravar padrões de compromissos para utilização futura. Para criar um modelo, abra uma nova tarefa (ou uma existente), preencha os campos desejados e clique em **Gravar como modelo** em baixo à esquerda. Isto abre um diálogo onde dará um nome ao seu modelo.

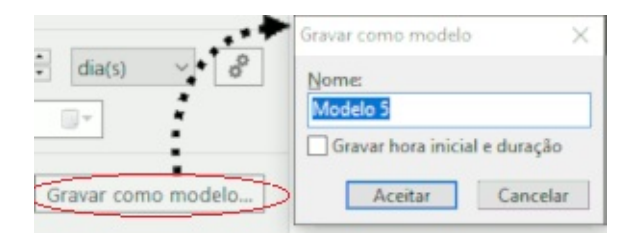

Uma vez a tarefa gravada como modelo, passa a estar disponível na lista pendente. Clique na lista para escolher um modelo e carregá-lo. **Gerir modelos** abre um diálogo onde pode reordenar modelos, editar os seus nomes e seleccionar um modelo predefinido.

| Sem modelo                         | Modelos                          | ×                   |
|------------------------------------|----------------------------------|---------------------|
| Sem modelo<br>Modelo 1<br>Modelo 2 | Modelo 1<br>Modelo 2<br>Modelo 3 | iactivar predefinio |
| Modelo 3<br>Gerir modelos          |                                  | Agima               |
|                                    |                                  | Eliminar            |
|                                    |                                  | Aceitar Cancelar    |

Os botões **Acima**, **Abaixo** e **Eliminar** permitem-lhe ajustar a ordem dos modelos na lista pendente e eliminar os que já não utiliza. Os botões **Sem predefinição** e **Predefinir** desmarcam ou marcam um modelo como sendo a predefinição para todas as novas tarefas.

# Vistas, ordenar, filtrar, procurar

O EssentialPIM Pro oferece ferramentas poderosas e flexíveis para seguir tarefas e analisar o estado da sua conclusão ou a duração dos projectos.

# Vistas das tarefas

Há três vistas principais (Árvore, Consolidada, Simples). Pode ser aplicada uma sub-ordenação a cada uma das vistas (por data inicial, data final ou nenhuma), podendo ainda detalhar a data. Pode alternar entre vistas clicando no painel de navegação ou utilizando o menu **Ver**.

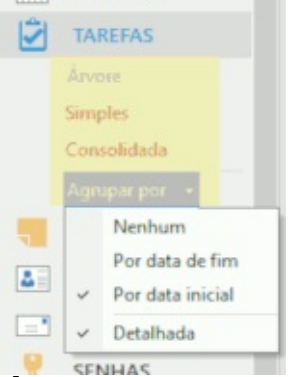

Árvore - mostra a estrutura hierárquica das tarefas.

**Consolidada** - combina tarefas de todas as listas, preservando a sua estrutura hierárquica.

Simples - mostra uma lista das tarefas sem estrutura hierárquica.

**Sub-ordenação** - mostra as tarefas ordenadas pela selecção feita. Cada secção pode ser expandida/colapsada e a sua estrutura hierárquica é preservada.

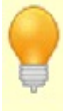

Atalhos a utilizar para alternar entre as vistas:

Ctrl + T - Árvore Ctrl + D - Consolidada Ctrl + E - Simples

#### Personalização da vista

O EssentialPIM Pro permite personalizar as colunas a mostrar e a sua ordem na vista principal.

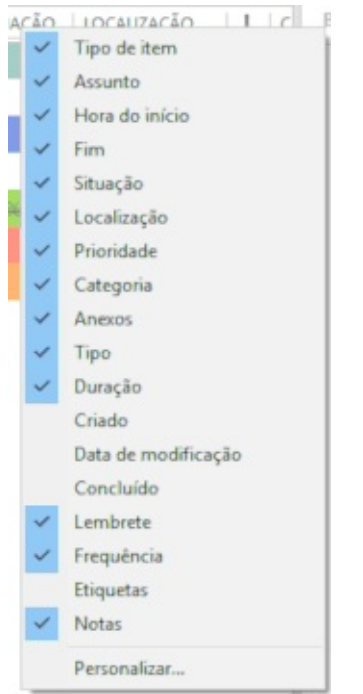

Clique com o botão direito do rato no cabeçalho das colunas para escolher as colunas desejadas.

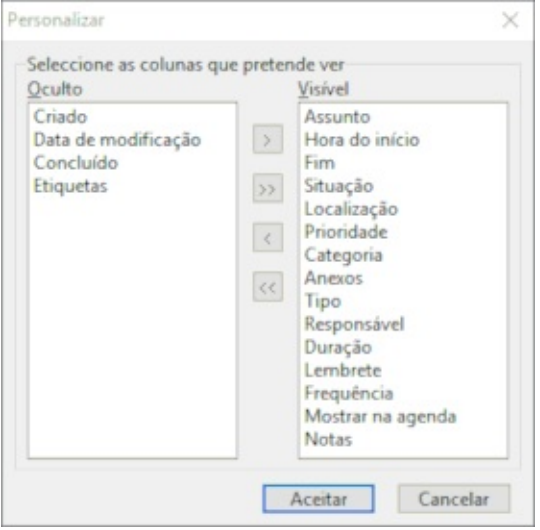

Seleccionando **Personalizar** ao fundo da lista abre este diálogo, onde pode definir as colunas a mostrar ou ocultar.

| HORA DECIO | FIM            | <li>SITUA</li> |
|------------|----------------|----------------|
|            | HORA DO INÍCIO |                |

Se precisar de redispor as colunas, arraste os cabeçalhos para a posição desejada. Ao arrastar, verá uma pequena seta direita ou esquerda, que lhe indica a posição em que a coluna irá ficar.

O EssentialPIM Pro recorda o conjunto de colunas para cada separador nas tarefas. Se precisar de copiar o actual conjunto para outro separador, clique com

o botão direito do rato num cabeçalho de coluna e seleccione a opção **Aplicar colunas a**.

# Ordenar e filtrar

Para ordenar tarefas, clique em qualquer cabeçalho de coluna na vista principal. Para ordenar por várias colunas, clique nos cabeçalhos das colunas mantendo premida a tecla Ctrl.

Para procurar itens específicos, utilize o campo de procura no canto superior direito.

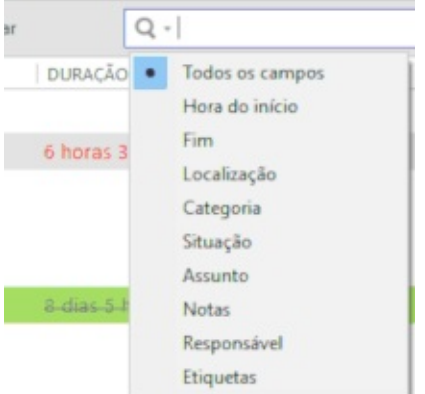

Clicar na lupa permite-lhe escolher qual o campo onde procurar.

O EssentialPIM oferece filtragem avançada das tarefas com a capacidade de configurar o conjunto de campos personalizado. Clique no botão **Filtrar** na barra de ferramentas para activar esta opção para cada uma das colunas das tarefas.

| ASSUNTO                 | FIM              | HORA DO INÍCIO 💌 🔽   |
|-------------------------|------------------|----------------------|
| /WELFARESHIELD          |                  | . (Seleccionar tudo) |
| Territor convertilenter | ation ( Section) | em branco)           |
| pandir tudo 🝸 Fi        | itrar            | 2019                 |
|                         |                  |                      |
|                         |                  |                      |
|                         |                  |                      |
|                         |                  |                      |
|                         |                  |                      |
|                         |                  | Aceitar Cancelar     |

Cada lista pendente mostra todos os valores possíveis para essa coluna. Pode seleccionar os valores necessários em múltiplas colunas para obter uma filtragem mais apurada.

Se for aplicado um filtro, será mostrada a barra especial de personalização ao cimo. Pode limpar rapidamente todos os filtros clicando em "**itens filtrados**" e escolhendo a opção **Limpar**.

| Ŧ   | Vista personalizada: | itens filtrado <sup>d</sup> | Linna  |   |
|-----|----------------------|-----------------------------|--------|---|
| ASS | UNTO                 |                             | Limpar | _ |

A combinação de diferentes ordens e filtros pode ser gravada como modelo. Utilize a lista pendente no lado direito da barra especial de personalização:

|                                                           | Modelos            | ×                |
|-----------------------------------------------------------|--------------------|------------------|
| Vista 2 >                                                 | Vista 1<br>Vista 2 | Eliminar         |
| Visia I<br>Vista 2<br>Gravar como modelo<br>Gerir modelos |                    | Agima<br>Abaixo  |
|                                                           | [                  | Aceitar Cancelar |

Para gerir os modelos gravados (alterar a ordem, renomear, eliminar), clique em **Gerir modelos**.

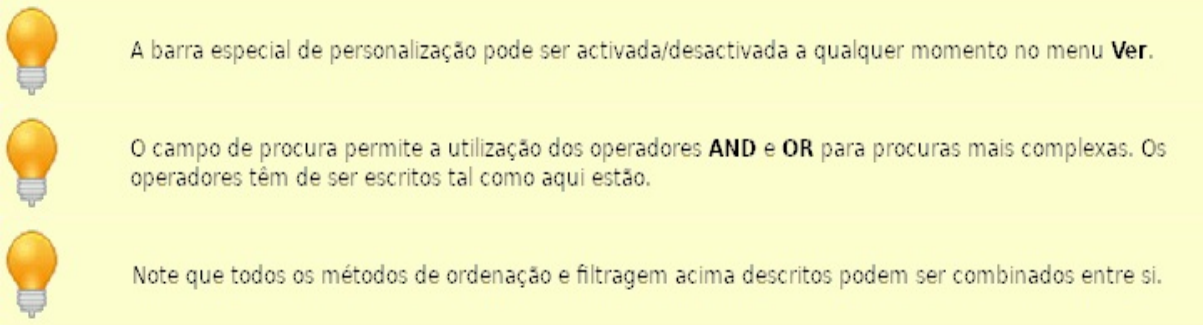

#### Cálculo da duração

Para ver a duração de tarefas únicas ou de várias tarefas, seleccione os itens na vista principal e observe a barra de estado ao fundo da janela.

| 🚝 E:\MEGA\Meus\Escritório\trans                                                                                                    | lation.epim - EssentialPIM Pro                                                                                             | - 07 X                       |
|----------------------------------------------------------------------------------------------------|----------------------------------------------------------------------------------------------------|------------------------------|
| <u>Eicheiro</u> Editar Ver Ir Ac                                                                                                    | iões Ferramentas Ajuda                                                                                                    | X                            |
| С ЕРІМ НОЈЕ                                                                                                    | 🕂 Adicionaráziz 🔹 🖍 Editar 🗙 Eliminar 🗲 Incluir 🔇 Excluir \land Acima 👽 Abaixo 🖺 Colapsartudo 🔮 Expandirtudo 🍸 Filtrar 🔍 🔍 | Procurar em: Todos os campos |
| AGENDA                                                                                                    | Yista personalizada: itens filtrados                                                                                       | Vista 2 v ×                  |
|                                                                                                    | ASSUNTO Y FIM Y HORA DO INÍCIO Y SITUA Y LOCALIZA * Y Y Y RESPONSÁV Y DURAÇÃO                                              | • (• (• • NOTAS              |
| IAREFAS                                                                                                    | 🗌 Sub-tarefa ligada a uma <u>nota</u>                                                                                      | Nåc                          |
| Arvore                                                                                                    | 🗹 Karela concluída seb-01/06/2019.05/00 100% Pess 8-dias-5-horas-1                                                         | 18- Alâe                     |
| Simples                                                                                                    | •                                                                                                    |                              |
| julho         2019         julho           se         te         qu         se         sá         do           1         2         3         4         5         6         7           28         9         10         11         12         13         14           15         16         17         18         19         20         21           30         22         23         24         25         26         27         28 | BIUSAIEE BBBB                                                                                                    |                              |
| 31 <b>29 30 31 1 2 3 4</b>                                                                                                    | Etiquetas                                                                                                    | X                            |
| Mostrados: 2. Duração 8 dias 5 hora                                                                                                    | s 18 mins / Seleccionado: 2. Duração 8 dias 5 horas 18 mins                                                                | 5                            |
| 0                                                                                                    | Se a barra de estado não estiver visível, active-a clicando em Ver -> Barra de estad                                       | 0.                           |

#### Notas

Nesta secção encontra informação de ajuda para trabalhar com notas. No painel de navegação, clique em **Notas**.

Trabalhar com notas

Editar notas

Notas adesivas

#### Trabalhar com notas

#### Adicionar uma nota

A forma mais simples de adicionar uma nova nota é clicar em **Adicionar à raiz** na barra de ferramentas. Isto adiciona uma nota à raiz da lista actualmente activa.

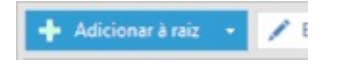

Se precisa de criar uma nota irmã ou filha, clique na seta ao lado direito do botão e seleccione **Adicionar como filha** ou **Adicionar como irmã**.

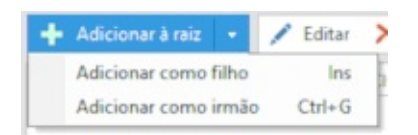

Isto abre o diálogo de informação da nota.

|        | Informações da nota                              | ×    |
|--------|--------------------------------------------------|------|
|        | B I U S A - 🗄 🖶 🍓 🐻                              |      |
| Nome   | <atribuir automaticamente="" nome=""></atribuir> |      |
|        | Escolher ícone                                   |      |
|        | □ Tornar a nota adesiva                          |      |
| Estado | Público 🗸 🗌 Só de leitura                        |      |
|        | Árvore 1                                         | e    |
|        | Aceitar Canc                                     | elar |

**Nome** - insira o nome da nota ou utilize a predefinição <Atribuir nome automaticamente>. Neste caso, o EssentialPIM utiliza a primeira frase da nota como nome.

Escolher ícone - escolha um ícone para a nota.

**Tornar a nota adesiva -** cria uma cópia da nota no ambiente de trabalho. Mais informação <u>aqui</u>.

**Estado** - permite definir o estado como público ou privado. Também é utilizado no EssentialPIM Pro Business para atribuir itens a utilizadores específicos. Mais detalhes em <u>Atribuir itens</u>.

**Só de leitura -** quando activa, todas as tarefas na lista passam a ser só de leitura. A barra de ferramentas ao cimo suporta os formatos de texto básicos para o nome da nota.

Clique em **Aceitar** e a nota será adicionada à árvore activa.

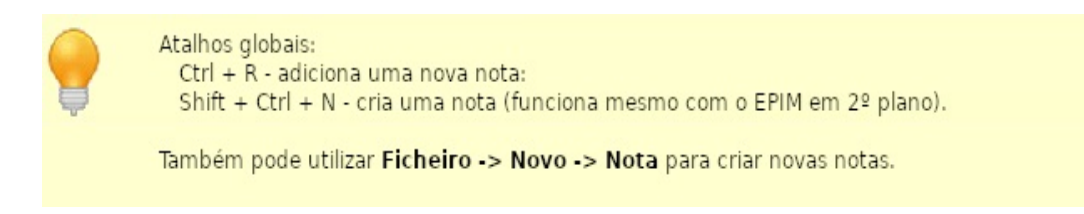

#### Árvores de notas

O EssentialPIM Pro armazena as notas em separadores, chamados de árvores. Por predefinição, todas as notas são criadas na **Árvore 1**. Se desejar adicionar uma nova árvore ou editar uma árvore existente, clique com o botão direito do rato no separador e seleccione a opção apropriada.

| Renomear          |
|-------------------|
| Adicionar         |
| Eliminar          |
| Cor               |
| Tipo              |
| <br>Só de leitura |

**Renomear -** permite renomear a árvore actual.

Adicionar - cria uma nova árvore.

Eliminar - elimina a árvore actual e todas as suas notas.

**Cor** - permite alterar a cor do separador.

**Estado** - permite definir o estado público ou privado dos eventos. Também é utilizado no EssentialPIM Pro Business para atribuir itens a indivíduos. Mais detalhes em <u>Atribuir itens</u>.

**Só de leitura** - quando activa, todas as notas na lista passam a ser só de leitura. A ordem das árvores pode ser alterada arrastando e largando noutra posição.
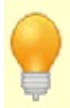

Também pode criar novas árvores clicando em Acções - Nova árvore.

### **Gerir notas**

As notas podem ser organizadas em estruturas hierárquicas. Criar filhas ou irmãs foi já descrito, mas também pode alterar a disposição das notas existentes. A forma mais rápida é arrastar e largar na localização desejada.

Também pode deslocar as notas utilizando os correspondentes botões na barra de ferramentas.

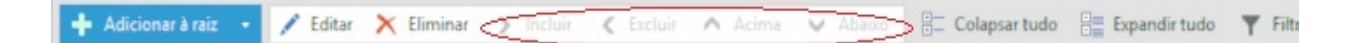

Os botões de setas movem as notas dentro da árvore.

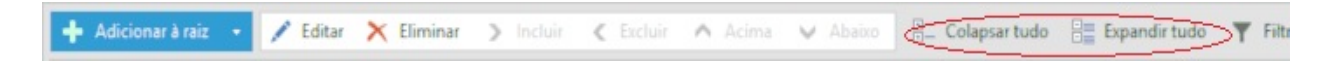

Os botões **Colapsar tudo** e **Expandir tudo** (ou "-" e "+") permitem expandir ou colapsar toda a árvore com um só clique.

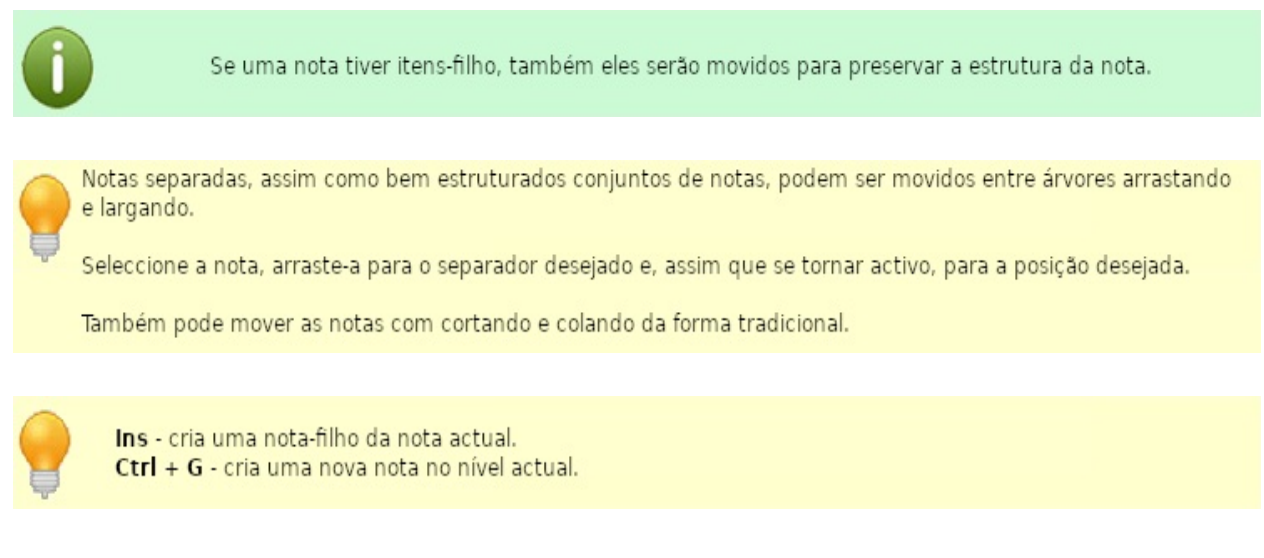

#### Navegação pela lista de notas

O módulo **Notas** representa um painel de navegação, como uma árvore de ficheiros.

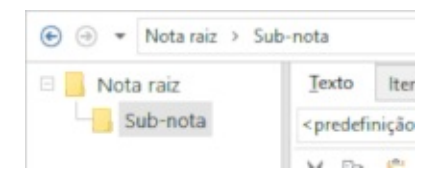

Este painel mostra um caminho de nota. Clicar em qualquer nome de nota no caminho muda o foco para a respectiva nota. Os botões de seta permitem alternar entre as últimas notas utilizadas.

#### Criar um evento a partir de uma nota

É possível criar um compromisso ou uma tarefa directamente a partir do conteúdo de uma nota. Seleccione um fragmento de texto, clique com o botão direito e escolha **Converter para -> Compromisso/Tarefa**.

| Teste de convers | Anular                   | Ctrl+Z |             |
|------------------|--------------------------|--------|-------------|
|                  | Refazer                  | Ctrl+Y |             |
|                  | Cortar                   | Ctrl+X |             |
|                  | Copiar                   | Ctrl+C |             |
|                  | Colar                    | Ctrl+V |             |
|                  | Colar como texto simples | Ctrl+G |             |
|                  | Seleccionar tudo         | Ctrl+A |             |
|                  | Parágrafo                |        |             |
|                  | Estilo +                 |        |             |
|                  | Inserir hiperligação     |        |             |
|                  | Converter para           | •      | Compromisso |
|                  | Ortografia               | •      | Tarefa      |

Isto abre o diálogo de <u>Compromisso/Tarefa</u>. O campo **Notas** será preenchido com o texto seleccionado. Será criado um novo evento com o modelo predefinido. Se estiver a criar uma tarefa, será adicionada à raiz da última lista activa.

### **Editar notas**

O EssentialPIM Pro oferece um conjunto clássico de ferramentas de edição e formatação de texto, localizadas na barra de ferramentas.

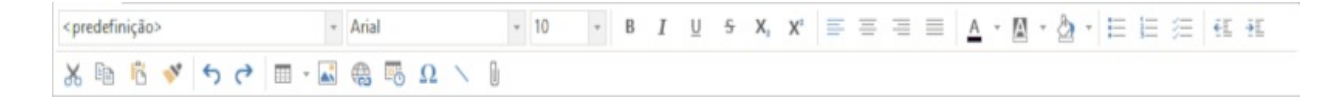

Cada nota contém um ou mais separadores, ou folhas (como a ponta final do ramo de uma árvore). As folhas são mostradas como separadores ao fundo da nota. **Folha 1** é a predefinição e é sempre criada com uma nova nota. Pode editar uma folha ou criar uma nova clicando no seu nome.

|                 | Renomear            |  |
|-----------------|---------------------|--|
|                 | Adicionar           |  |
|                 | Eliminar            |  |
|                 | Cor                 |  |
|                 | Copiar como ligação |  |
|                 | Enviar por email    |  |
| Etiquetas       | Tipo >              |  |
| Folha 1 Folha 2 | Só de leitura       |  |

**Renomear** - renomeia a folha actual.

Adicionar - cria uma nova folha.

Eliminar - elimina a folha actual e todo o seu conteúdo.

**Cor** - permite alterar a cor da folha.

**Copiar como ligação** - copia a ligação da folha para a área de transferência. Pode então colá-la noutros registos ou mesmo fora do EssentialPIM.

**Enviar por email** - cria uma mensagem de email com o conteúdo da nota no corpo da mensagem, utilizando o cliente de email predefinido do utilizador. **Estado** - permite definir o estado público ou privado dos eventos. Também é utilizado no EssentialPIM Pro Business para atribuir itens a indivíduos. Mais detalhes em <u>Atribuir itens</u>.

**Só de leitura** - quando activa, todas as notas na lista passam a ser só de leitura. A ordem das árvores pode ser alterada arrastando e largando noutra posição. Cada nota pode conter certos anexos. Clique em **Anexos** ( ) na barra de ferramentas para anexar algo à nota.

Mais informação em <u>Trabalhar com anexos</u>.

### Notas adesivas

Esta funcionalidade é útil quando precisa de ter alguma informação ou um lembrete à sua frente na ambiente de trabalho. Qualquer nota no módulo **Notas** pode ser "colada" na ambiente de trabalho como uma bonita referência colorida.

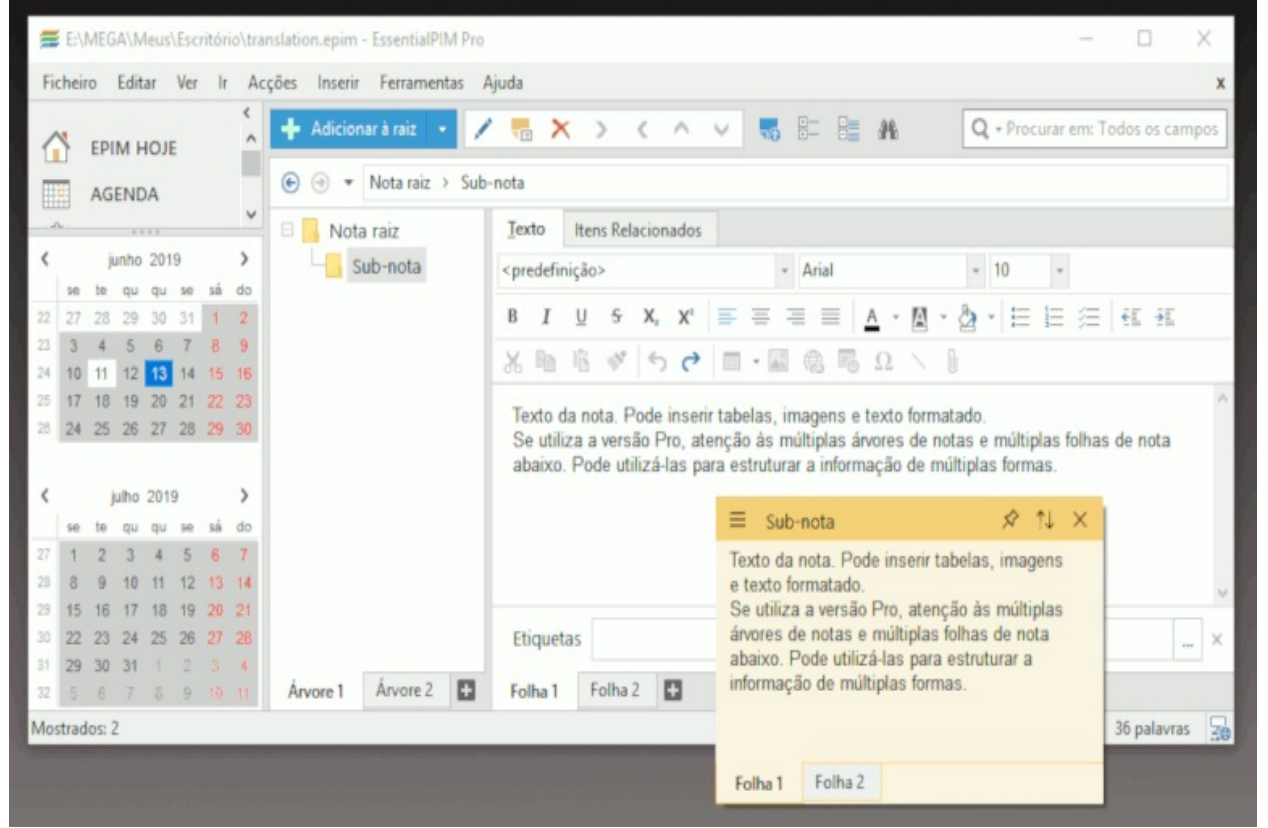

As notas adesivas estão correlacionadas com as notas de onde foram criadas no EssentialPIM. Todas as alterações feitas se reflectem nos dois sentidos. Para criar uma nota adesiva, active a opção clicando com o botão direito do rato no nome da nota ou premindo so na barra de ferramentas.

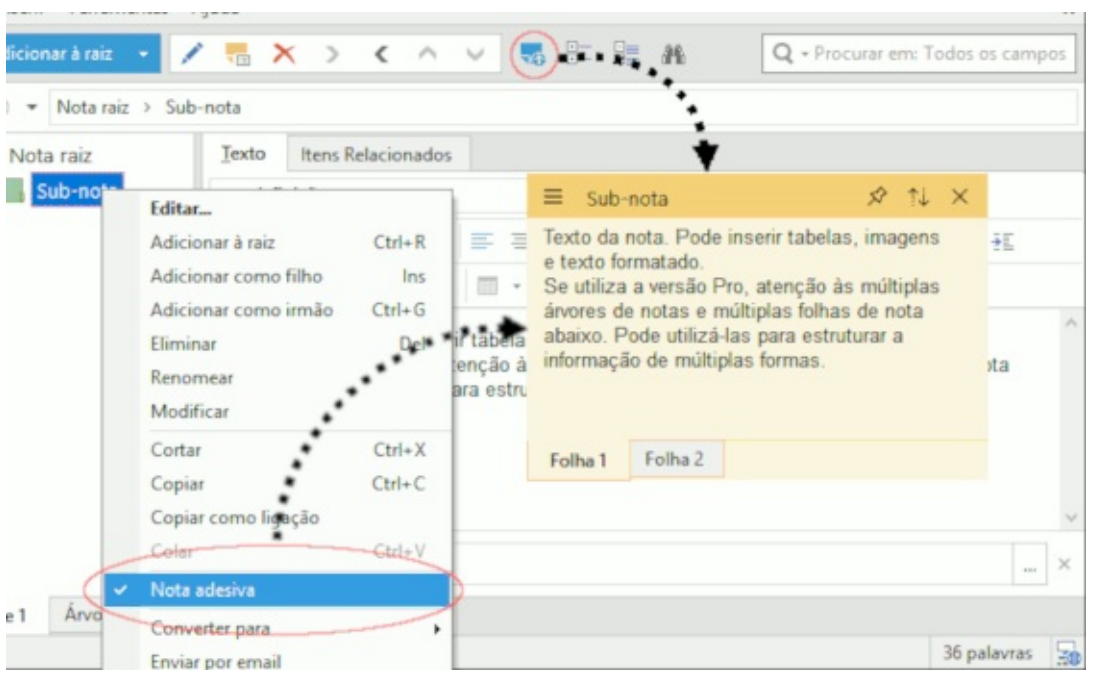

Pode ainda activar a opção adesiva ao <u>criar uma nova nota</u> ou clicando em **Acções -> Nota adesiva**.

# Trabalhar com notas adesivas

As notas adesivas permitem tomar notas e tê-las sempre à sua frente na ambiente de trabalho. Uma nota adesiva pode ser movida para qualquer local da ambiente de trabalho e é aberta ou fechada com o EssentialPIM. Há um pequeno painel de ferramentas ao cimo de cada nota adesiva, para gestão da nota.

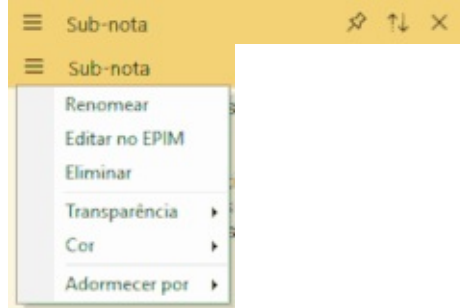

**Definições** - menu à esquerda da barra para controlar alguns aspectos da nota. **Manter na frente** - fixa a nota de forma a que permaneça sempre visível, à frente de todos os outros programas ou janelas.

Colapsar/Expandir - minimiza ou expande a nota adesiva.

**Ocultar** - remove a nota adesiva da ambiente de trabalho, a nota permanece no EssentialPIM

| Cor predefinida:     | · · · · · · · · · · · · · · · · · · · |
|----------------------|---------------------------------------|
| Largura predefinida: | 300 💌 pixels                          |
| Altura predefinida:  | 200 pixels                            |

#### Definições

As definições das notas adesivas estão disponíveis clicando em **Ferramentas -> Opções -> Notas adesivas**.

### Contactos

Nesta secção encontra informação de ajuda para trabalhar com contactos. No painel de navegação, clique em **Contactos**.

Trabalhar com contactos

Editar contactos

Editar um grupo

### Trabalhar com contactos

#### Adicionar um contacto

A forma mais fácil de adicionar um contacto é clicar em **Adicionar contacto** na barra de ferramentas. Também o pode fazer clicando em **Acções -> Novo contacto**.

🕂 Adicionar contacto 🔹 💉 Edit

Também pode fazer duplo clique num espaço vazio do módulo **Contactos** para abri o diálogo de novos contactos. Mais informação <u>aqui</u>.

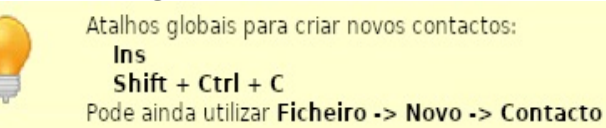

# Adicionar um grupo

Os grupos são utilizados para melhor organizar os contactos e navegar por entre eles mais convenientemente.

Para adicionar um novo grupo, clique na pequena seta do botão **Adicionar contacto** ou em **Acções -> Novo grupo**.

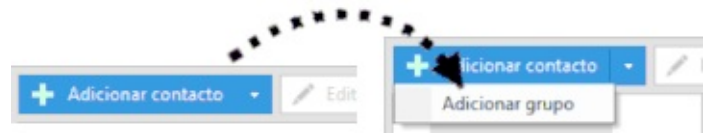

Isto abre o diálogo de novos grupos, onde pode inserir o nome do grupo, a descrição e adicionar membros a partir da lista de contactos. Mais informação <u>aqui</u>.

Os grupos podem ser dispostos hierarquicamente, arraste e largue-os nas posições desejadas.

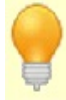

Ctrl + G - atalho para criar um novo grupo

#### Gestão de contactos

Para adicionar um contacto a um grupo, arraste-o para o nome do grupo e largue o botão do rato. O mesmo contacto pode pertencer a vários grupos. Se precisar de remover um contacto de um grupo, ou editar a sua presença noutros grupos, abra-o e altere o campo **Membro de**. Este campo lista todos os grupos a que o contacto pertence. Clique nas reticências no final do campo.

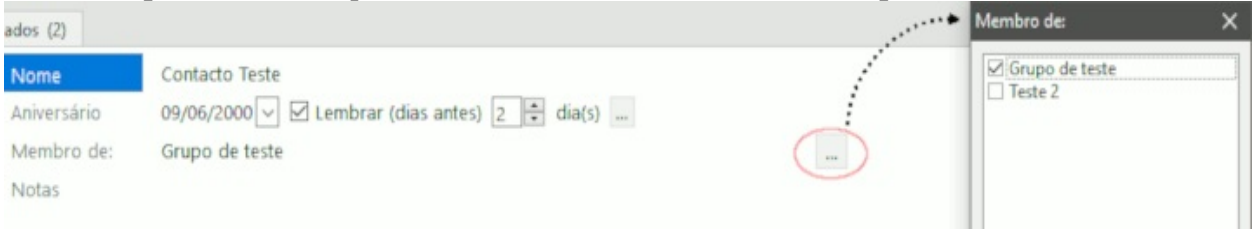

Isto abre o diálogo de grupos, onde pode rapidamente editar as adesões do contacto.

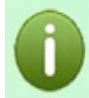

Note que os grupos são como etiquetas. Mesmo que o contacto pertença a vários grupos, só consta uma vez na base de dados.

#### Personalização da vista

O EssentialPIM Pro permite-lhe personalizar o conjunto de colunas e a sua ordem.

|             | ▲ APELIDO | ~ | Apelido   |  |
|-------------|-----------|---|-----------|--|
| Contacto Te | Teste     | ~ | Telemóvel |  |
|             |           |   | Telefone  |  |
|             |           | ~ | Email     |  |
|             |           | _ | March     |  |

Clique com o botão direito do rato para activar/desactivar as colunas.

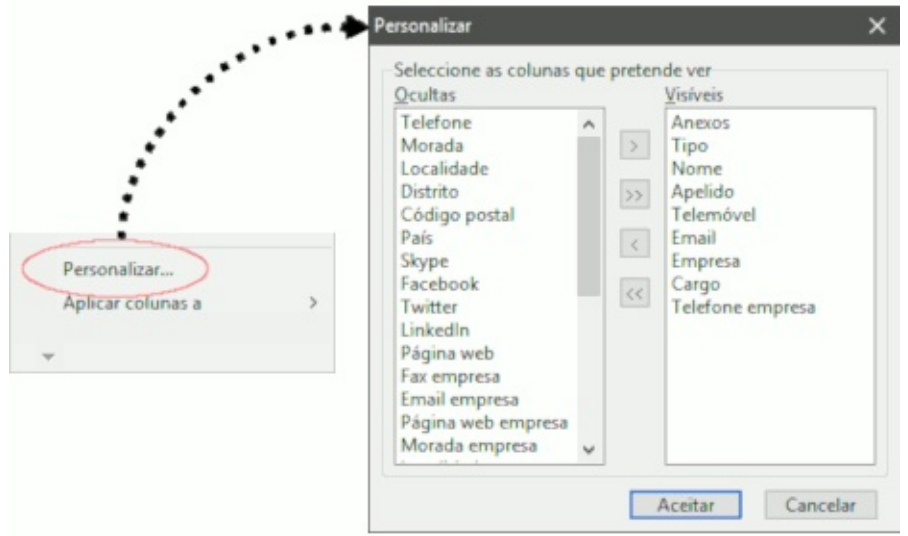

Seleccionando a opção **Personalizar** abre um diálogo onde pode configurar quais as colunas que deseja ver de entre todas as disponíveis.

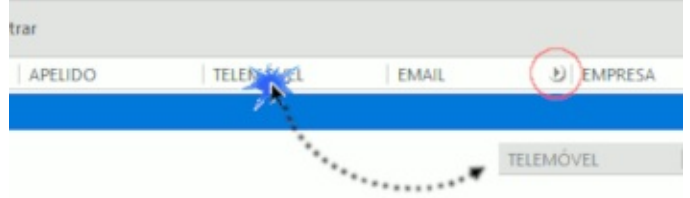

Se precisar de redispor a ordem das colunas, arraste-as para a posição desejada. Note que, ao arrastar, surge uma pequena seta indicando onde a coluna ficará posicionada após largar o botão do rato.

O EssentialPIM Pro recorda o conjunto de colunas para cada grupo nos contactos. Se desejar copiar as colunas actuais para outro grupo de contactos, clique com o botão direito do rato no cabeçalho de uma coluna e seleccione **Aplicar colunas a**.

#### Procurar, ordenar e filtrar contactos

Para procurar contactos específicos, utilize o campo de procura no canto superior direito.

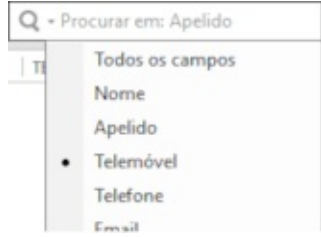

Se clicar na lupa, pode escolher os campos específicos onde procurar. Se necessita de procuras mais complexas, utilize a <u>procura avançada</u>. Para ordenar os contactos, clique nos cabeçalhos das colunas. Pode ordenar por vários campos, mantendo premida a tecla Ctrl enquanto clica nos cabeçalhos. A **Barra de letras** à direita da lista de contactos permite-lhe saltar rapidamente para contactos começando pela letra escolhida.

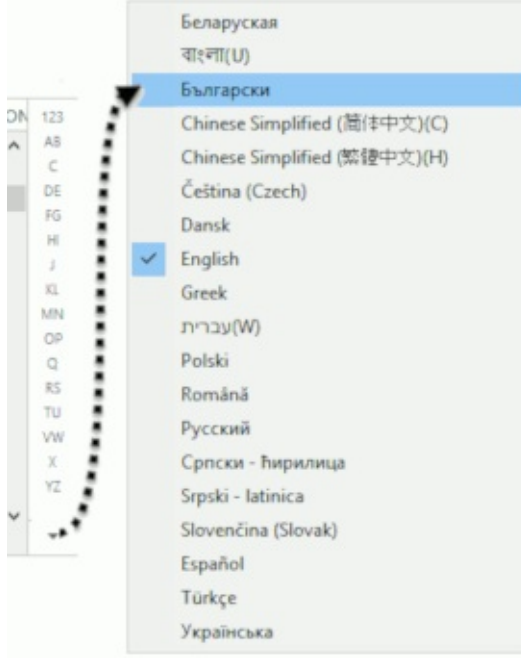

A barra de letras pode mostrar caracteres de vários alfabetos. Clique na seta ao fundo da barra e escolha o idioma desejado.

O EssentialPIM Pro oferece filtragem sofisticada de contactos, com a possibilidade de configurar o conjunto de campos personalizado. Clique no botão de filtragem na barra de ferramentas para activar esta opção em todas as colunas dos contactos.

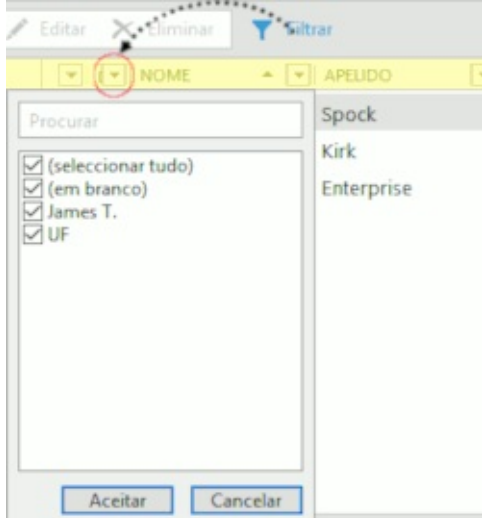

Cada lista pendente mostra todos os valores possíveis para o campo desejado. Pode escolher vários valores em múltiplas colunas para obter uma filtragem mais apurada.

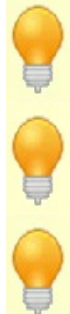

O campo de procura permite a utilização dos operadores AND e OR para procuras mais complexas. Os operadores têm de ser escritos tal como aqui estão.

A barra de letras pode ser ocultada clicando em Ver -> Barra de letras.

Note que todos os métodos de ordenação e filtragem acima descritos podem ser combinados entre si.

### **Converter contactos para outros itens**

Qualquer contacto pode ser convertido num compromisso ou numa tarefa. Para tal, clique com o botão direito do rato num contacto e seleccione a opção **Converter para**.

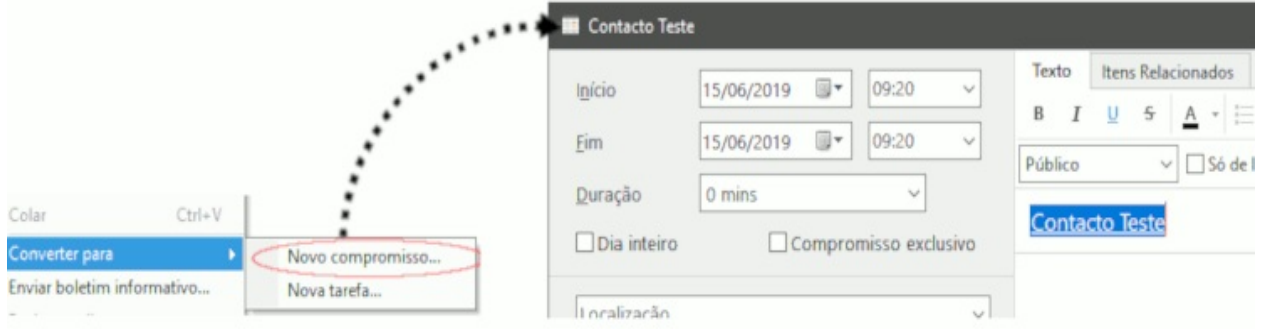

Isto vai abrir o diálogo de novo compromisso/tarefa com a ligação ao contacto já colocada na linha de assunto.

### **Editar contactos**

Pode editar contactos directamente na vista principal do módulo simplesmente clicando um campo. É também muito fácil ajustar os campos a mostrar, bastando clicar com o botão direito nos cabeçalhos das colunas e seleccionar os campos na lista.

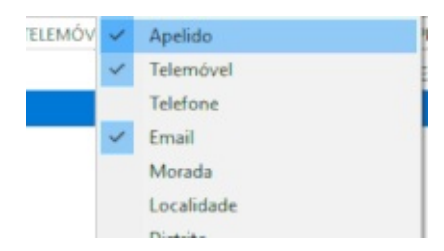

Para alterar a ordem das colunas, arraste e largue-as na posição desejada.

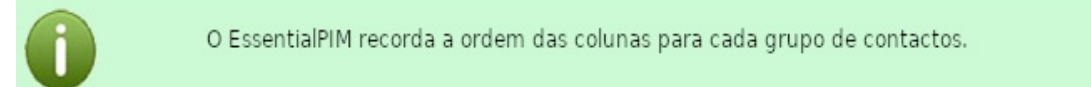

## Vistas dos contactos

Para aceder a todos os campos dos contactos, abra o diálogo de informação do contacto com um duplo clique no contacto ou seleccione-o e clique em **Editar** na barra de ferramentas.

Há duas vistas principais nos contactos. Uma mostra os campos categorizados em grupos e pode ser encontrada no separador **Contactos**. A outra é mais compacta e lista todos os campos numa tabela, podendo ser encontrada no separador **Todos os campos**. Abaixo está uma visão geral dos separadores. Separador **Contactos** (predefinição):

| Contacto Teste                                                |                         |                          |                                    |                               |                          | - 🗆 X                              |
|---------------------------------------------------------------|-------------------------|--------------------------|------------------------------------|-------------------------------|--------------------------|------------------------------------|
| Contacto Todos os can<br>B I <u>U</u> <del>S</del> <u>A</u> → | ipos Itens Relacionados | Adicionar campo          | 🔎 Editar camp 2                    |                               | 3 <sup>9</sup> úblico    | ∽ □Só de leitur                    |
| Nome v<br>Apelido v<br>Empresa v                              | Contacto Teste          | × ×                      | Campos ac<br>Aniversár<br>Membro d | ficionais<br>io v / / /<br>e: | 5<br>V D Lembrar (dias a | ntes) 0 🔹 dia(<br>+ Adicionar novo |
| Números de telefone                                           | + Adicion               | ar novo                  |                                    |                               | •                        |                                    |
| Telemóvel ~                                                   |                         |                          | ×                                  |                               | - 7                      | -                                  |
| Telefone empresa 🗸                                            |                         |                          | ×                                  |                               |                          |                                    |
| Internet<br>Email ~                                           |                         | + Adiciona<br>+ Adiciona | r novo<br><br>r novo               |                               |                          |                                    |
| Endereços<br>Casa v                                           | Morada                  |                          |                                    |                               |                          |                                    |
|                                                               | Localidade              |                          |                                    |                               |                          |                                    |
|                                                               | Distrito                |                          |                                    |                               |                          |                                    |
|                                                               | Código postal           |                          |                                    |                               |                          |                                    |
|                                                               | País                    |                          |                                    |                               |                          |                                    |
| Etiquetas                                                     |                         |                          |                                    |                               |                          | 8                                  |
| Eliminar                                                      |                         |                          |                                    |                               | Gravar & Novo            | itar Cancelar                      |

1. Barra de formatação de texto.

2. Ferramentas de gestão de campos, permitem a edição da disposição dos campos em todos os contactos.

3. Ferramentas de acesso aos itens, permitem marcar itens como só de leitura e alterar o seu estado. Estas opções afectam diferentes tipos de aspectos de acesso no programa, como a sincronização, a protecção com senha, etc. O estado também é utilizado no EssentialPIM Pro Business para atribuir itens a indivíduos. Mais detalhes em <u>Atribuir itens</u>.

4. A área principal da informação, contém o nome, a fotografia e toda a informação do contacto.

5. Campos adicionais que podem conter diferentes tipos de dados, aniversários ou outros campos personalizados.

6. **Membro de** mostra os grupos a que o contacto pertence. Mais informação <u>aqui</u>.

7. A área de notas é um editor de texto simples, pode adicionar aqui notas e ficheiros anexados.

8. Área de etiquetas. Mais detalhes <u>aqui</u>.

Separador Todos os campos:

| 👪 James T. Kirk       |                                              | - o x                          |
|-----------------------|----------------------------------------------|--------------------------------|
| Contacto Todos os o   | ampos Itens Relacionados (2)                 |                                |
| B I U 5 A             | , 🕘 🗄 🛞 🗐 🕂 Adicionar campo 🧪 Editar campo 2 | 3 Público ∨ □ Só de leitura    |
| Nome                  | James T.                                     | 4                              |
| Apelido               | Kirk                                         |                                |
| Telemóvel             | 99 123 45 67                                 | ()                             |
| Telefone              |                                              |                                |
| Email                 | jim@enterprise.com                           |                                |
| Casa                  | UF Enterprise                                | ^ ◇ 宣                          |
|                       | Space                                        |                                |
|                       | Milky Way                                    |                                |
|                       | 0000-000 ESPAÇO SIDERAL                      |                                |
|                       | Portugal                                     |                                |
| Skype                 |                                              |                                |
| Facebook              |                                              |                                |
| Notas referentes ao c | :ontacto.                                    | 5                              |
| Etiquetas Qualquer    | Etiqueta Desejada                            | 6                              |
| Eliminar              |                                              | Gravar & Novo Aceitar Cancelar |

1. Barra de formatação de texto.

2. Ferramentas de gestão de campos, permitem a edição da disposição dos campos em todos os contactos.

3. Ferramentas de acesso aos itens, permitem marcar itens como só de leitura e alterar o seu estado. Estas opções afectam diferentes tipos de aspectos de acesso no programa, como a sincronização, a protecção com senha, etc. O estado também é utilizado no EssentialPIM Pro Business para atribuir itens a indivíduos. Mais detalhes em <u>Atribuir itens</u>.

4. A área principal da informação, consistindo em todos os campos, incluindo os predefinidos como nome, telefone, morada, etc, assim como campos definidos pelo utilizador e o campo de adesão a grupos.

7. A área de notas é um editor de texto simples, pode adicionar aqui notas e ficheiros anexados.

8. Área de etiquetas. Mais detalhes <u>aqui</u>.

Os campos do contacto também são mostrados ao fundo da vista principal.

| Contacto Itens Relaci | onados (2)       |                    |     |   |
|-----------------------|------------------|--------------------|-----|---|
|                       | Nome             | James T.           |     | ^ |
|                       | Apelido          | Kirk               |     |   |
|                       | Telemóvel        | 99 123 45 67       | (L) |   |
|                       | Email            | jim@enterprise.com |     |   |
|                       | Casa             | UF Enterprise      |     |   |
| F                     |                  | Space              |     | ~ |
| Etiquetas Qualquer    | Etiqueta Desejad | ta                 |     | × |

**Contactos** - representa os dados resumidos do contacto e permite a sua edição. **Itens relacionados** - mostra itens que têm ligações ao contacto actual e todos os emails enviados de/para endereços mencionados nos detalhes do contacto.

# **Campos personalizados**

A maioria dos campos do contacto pode ser editada. Para editar um campo existente ou adicionar um novo, abra um contacto e utilize os botões ao cimo do diálogo ou clique em **Adicionar novo** na secção apropriada do diálogo.

| Nome    | ~ | James T. | × | Campos a |
|---------|---|----------|---|----------|
| Apelido | ~ | Kirk     | × | Aniversá |
| Empresa | ~ |          | × | Mambra   |

**Adicionar campo** - cria um novo campo personalizado onde pode escolher o tipo de dados do campo.

**Adicionar novo** - adiciona um campo do mesmo tipo dos outros campos na mesma secção.

Editar campo - permite editar os campos existentes.

Os campos do contacto podem conter diferentes tipos de dados, tais como texto, data e hora, listas pendentes, números ou outros. Pode escolher o tipo de dados quando cria um novo campo ou quando edita um existente.

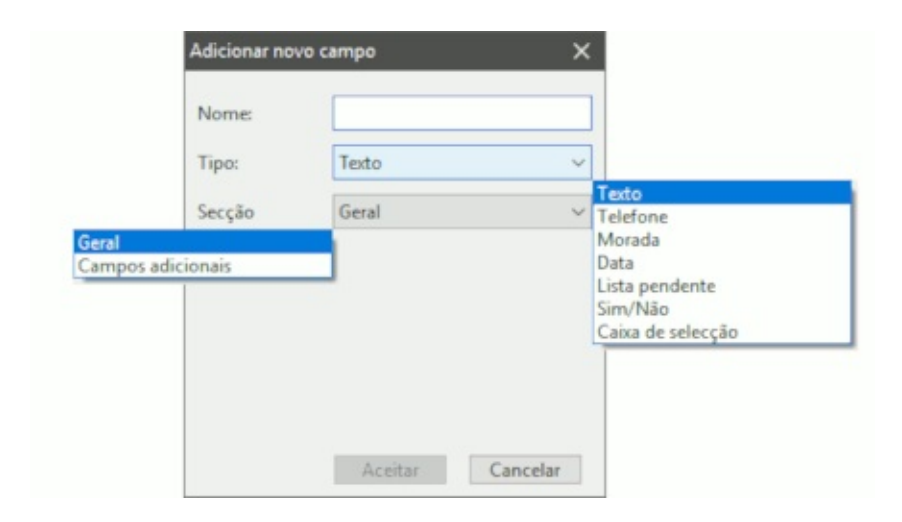

Texto - contém texto ou dados numéricos.

**Telefone** - armazena números de telefone que serão usados para fazer chamadas. **Morada** - armazena moradas. **Data** - armazena datas que pode utilizar na agenda para criar eventos anuais, tais como aniversários, feriados, bodas, etc.

| ~            | Data             | Tipo:              |
|--------------|------------------|--------------------|
|              | es               | <u>P</u> ropriedad |
| usando a cat | r como compromis | Mostra             |
|              | niversário 🗸 🗸   | A                  |
|              | niversario 🗸 🗸   |                    |

**Mostrar como evento com a categoria** - cria automaticamente um evento na agenda. Pode atribuir uma dada categoria a um evento.

**Mostrar ao fundo da agenda** - adiciona uma notificação ao fundo da agenda, três dias antes do evento.

Lista pendente - contém uma lista de itens disponíveis a partir da lista pendente.

| Nome          | Cores       |                   |
|---------------|-------------|-------------------|
| Tipo:         | Lista pende | ente v            |
| Propriedad    | les         |                   |
| Valores:      |             |                   |
| Vermelhe      | D           | Adicionar         |
|               |             |                   |
| Verde         |             | Eliminar          |
| Verde<br>Azul |             | Eliminar<br>Acima |

Os botões **Adicionar** e **Eliminar** permitem criar ou eliminar valores. Os botões **Acima** e **Abaixo** ajustam a ordem.

**Sim/Não** - cria uma lista pendente de selecção simples, como **Sim/Não** ou **Verdadeiro/Falso**, etc.

| Tipo:        | Sim/Não         |      | ~ |
|--------------|-----------------|------|---|
| Propriedades |                 |      |   |
| Formato:     | Sim/Não         | v    |   |
|              | Sim/Não         |      |   |
|              | LIGADO/DESLIG   | GADO |   |
|              | Verdadeiro/Fals | so   |   |

**Formato** permite escolher um par de valores ou adicionar os seus próprios clicando nas reticências.

**Caixa de selecção** - uma caixa simples que pode ser marcada ou desmarcada.

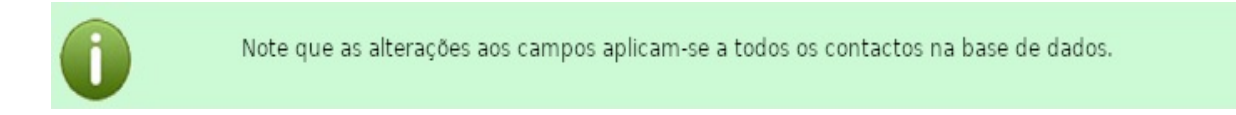

## Editar um grupo

Os grupos de contactos podem armazenar vários dados adicionais. Os campos do grupo são acedidos pelo diálogo de grupo, onde pode adicionar detalhes sobre o grupo e editar os membros do grupo. Os dados estão divididos em diferentes separadores para sua conveniência.

Separador Informações do grupo

| 🍰 Grupo de teste                   |                                         | - 🗆 X               |
|------------------------------------|-----------------------------------------|---------------------|
| Informações do grupo               | Membros do grupo (1) Itens Relacionados |                     |
| B I <u>U</u> <del>S</del> <u>A</u> | - 🗄 🗄 🤀 🗓 🕂 🖊 Público                   | 2 ∨ □ Só de leitura |
| Nome do grupo                      | Grupo de teste                          | 3                   |
| Telefone                           |                                         | ^ ~ i               |
| Email                              |                                         |                     |
| Página web                         |                                         |                     |
| Grupo                              | Morada                                  |                     |
|                                    | Localidade                              |                     |
|                                    | Distrito                                |                     |
|                                    | Código postal                           |                     |
|                                    | País                                    |                     |
|                                    |                                         | 4                   |
|                                    |                                         |                     |
|                                    |                                         |                     |
|                                    |                                         |                     |
|                                    |                                         |                     |
| Etiquetas                          |                                         | <b>5</b> ×          |
| Eliminar                           | Gravar & Novo Ad                        | ceitar Cancelar     |

1. Barra de formatação de texto e ferramentas de gestão de campos, permitem a edição da disposição dos campos em todos os grupos.

2. Ferramentas de acesso aos itens, permitem marcar itens como só de leitura e alterar o seu estado. Estas opções afectam diferentes tipos de aspectos de acesso no programa, como a sincronização, a protecção com senha, etc. O estado

também é utilizado no EssentialPIM Pro Business para atribuir itens a indivíduos. Mais detalhes em <u>Atribuir itens</u>.

3. A área principal da informação, consistindo em informação geral, assim como campos definidos pelo utilizador.

4. A área de notas é um editor de texto simples, pode adicionar aqui notas e ficheiros anexados.

8. Área de etiquetas. Mais detalhes <u>aqui</u>.

O separador **Membros do grupo** permite gerir as adesões ao grupo.

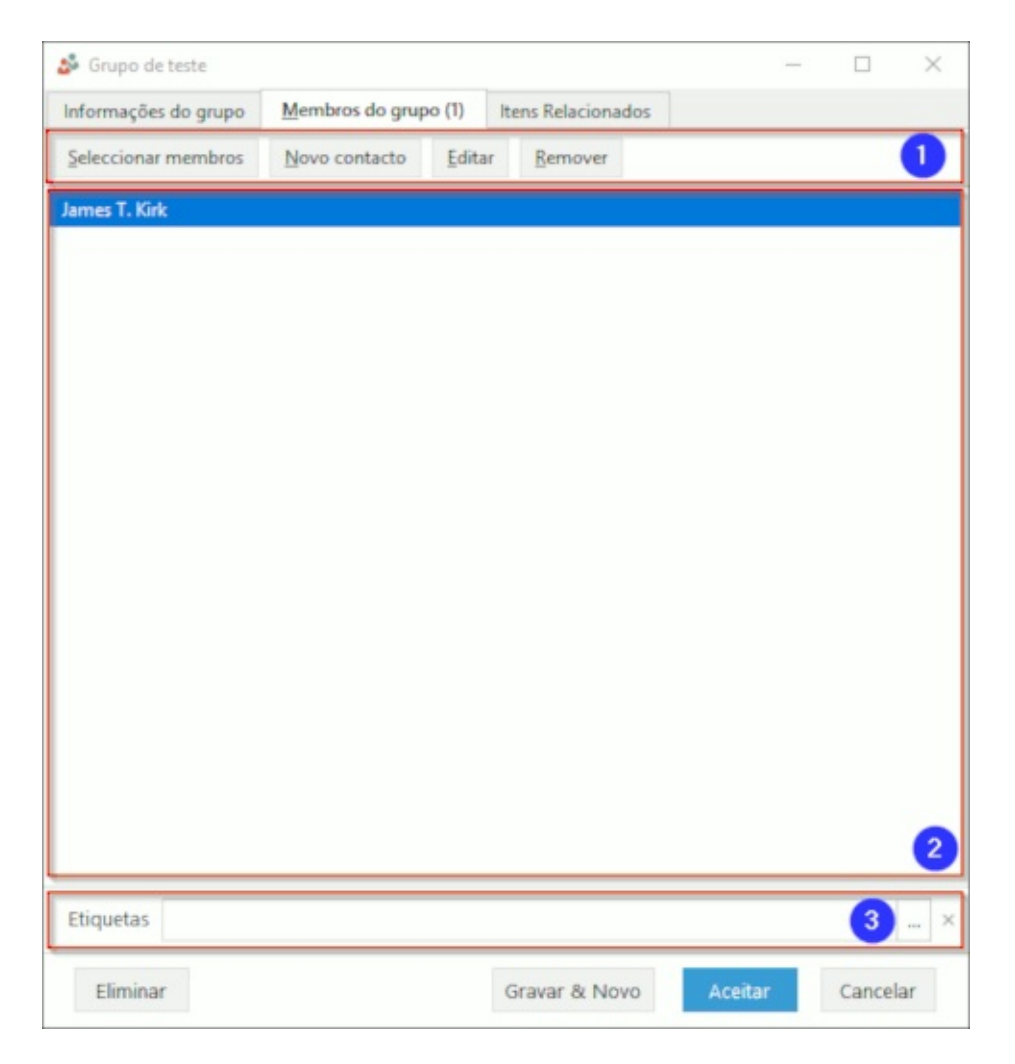

1. Ferramentas de edição de membros, aqui pode adicionar ou remover membros do grupo usando a lista de contactos existente, criar directamente novos contactos ou editar os existentes.

2. Lista de membros. um duplo clique num contacto abre o diálogo de informação do contacto.

3. Área de etiquetas. Mais detalhes <u>aqui</u>.

### Correio

Nesta secção encontra informação de ajuda para trabalhar com contas de correio electrónico. No painel de navegação, clique em **Correio**.

Criar uma conta Trabalhar com correio Vistas, ordenar, filtrar, procurar Definições de contas Boletim informativo Filtro de assédio Encriptação PGP Como enviar e receber correio encriptado Gestão da chave PGP Regras de mensagens Resolução de problemas

# Criar uma conta

O EssentialPIM Pro oferece um módulo de correio electrónico completo, com funcionalidades clássicas como o suporte aos protocolos IMAP e POP3, regras de mensagens e contas de correio ilimitadas, encriptação PGP e muito mais. A integração com o módulo **Contactos** torna o envio de mensagens e boletins informativos muito simples e fácil.

### Adicionar uma conta de correio

Antes de começar a trabalhar com o correio, tem de criar uma conta de correio. Há várias formas de o fazer.. Pode adicioná-la clicando em **Ficheiro** -> **Novo** -> **Conta de correio** ou no módulo **Correio** sob **Ferramentas** -> **Definições de contas** -> **Adicionar**. Em ambos os casos será iniciado um assistente que o guiará através de todo o processo.

| Identidade          | Identidade                                                                          |  |
|---------------------|-------------------------------------------------------------------------------------|--|
| Servidor de entrada | O seu nome aparecerá no campo 'De' das mensagens                                    |  |
| Servidor de saída   | que enviar.                                                                         |  |
| Nome da conta       | Nome:                                                                               |  |
|                     | José Ninguém                                                                        |  |
|                     | Email é o endereço electrónico que outras pessoas usa<br>para lhe enviar mensagens. |  |
|                     | Endereço de email:                                                                  |  |
|                     | joseninguem@gmailcom                                                                |  |

Campos de nome e endereço que preenche durante este passo serão vistos por um destinatário no campo "**De**" ao receber correio seu. Clique em **Seguinte**.

| Identidade                               | Servidor de entra                                           | ada                   |
|------------------------------------------|-------------------------------------------------------------|-----------------------|
| Servidor de entrada<br>Servidor de saída | Tipo de <u>s</u> ervido IMAP4                               | ~                     |
| Nome da conta                            | Servidor: mail.servidor.com<br>Segurança da ligação: SSL/TL | m P <u>o</u> rta: 993 |
|                                          | Utilizador: joseninguemo                                    | @servidor.            |
|                                          |                                                             |                       |
|                                          |                                                             |                       |

| Identidade                                                | Servidor                                        | de saída                                |                     |
|-----------------------------------------------------------|-------------------------------------------------|-----------------------------------------|---------------------|
| Servidor de entrada<br>Servidor de saida<br>Nome da conta | S <u>e</u> rvidor: r<br>Segurança da li         | nail.servidor.com<br>gação: SSL/TLS     | P <u>o</u> rta: 465 |
|                                                           | Ø o se <u>r</u> vidor re<br><u>U</u> tilizador: | quer autenticação<br>joseninguem@servio | dor.                |
|                                                           | <u>S</u> enha:                                  | •••••                                   |                     |
|                                                           |                                                 |                                         |                     |

Insira as definições para os servidores de entrada e saída. O EssentialPIM suporta servidores de tipo <u>IMAP4</u> e <u>POP3</u> para recepção de correio. Se não tem a certeza do tipo a escolher, por favor peça ajuda ao seu fornecedor de serviço de correio. As definições de servidor estão normalmente descritas na secção FAQ da página web respectiva.

| Assistente de criação de conta                         | ×                                                                                                    |
|--------------------------------------------------------|----------------------------------------------------------------------------------------------------|
| Identidade<br>Servidor de entrada<br>Servidor de saida | Nome da conta<br>Nome da conta:<br>joseninguem@servidor.com                                                                                                    |
| > Nome da conta                                        | <ul> <li>☐ <u>C</u>onfigurar encriptação de email com PGP</li> <li>PGP é uma forma comum de proteger as suas<br/>mensagens de email usando encriptação. Active a caixa<br/>de selecção para iniciar o assistente de configuração.</li> <li>☐ <u>U</u>sar pastas globais</li> <li>As mensagens serão armazenadas num conjunto de<br/>pastas globais e não na sua pasta própria.</li> </ul> |
|                                                        | ✓ Procurar correio agora < <u>Anterior</u> <u>Terminar</u> Cancelar                                                                                                    |

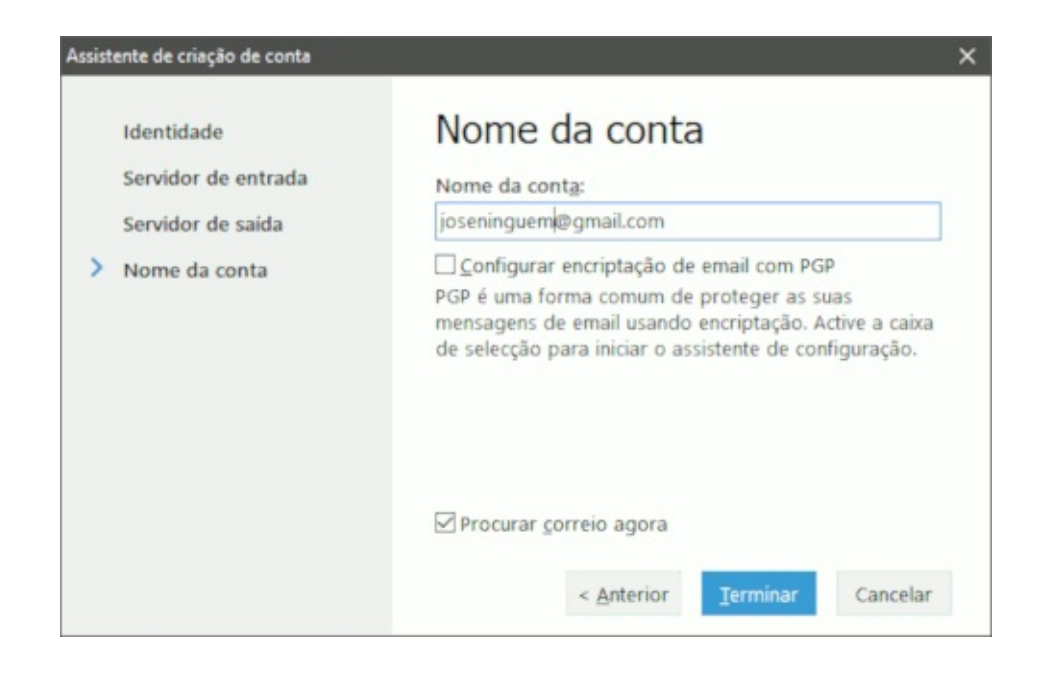

Se criar uma conta POP3, o último passo oferece a possibilidade de utilizar pastas globais (imagem à esquerda). Neste caso, todas as contas de correio utilizam o mesmo conjunto de pastas. Esta funcionalidade não está disponível em contas IMAP4 (imagem à direita).

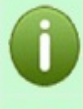

Note que o tipo de conta (IMAP ou POP3) só pode ser definido ao criar a conta. Não é possível alterar o tipo de uma conta existente.

A funcionalidade de pastas globais só pode ser activada ao criar uma conta. Não é possível activá-la ou desactivá-la em contas existentes.

As definições de uma conta podem sempre ser editadas em Ferramentas -> Definições de contas -> Editar.

# Trabalhar com correio

Uma vez criadas as contas, pode começar a trabalhar com o correio.

### **Receber correio**

A forma mais fácil de receber correio é clicar em Enviar/Receber na barra de ferramentas. Se pretender receber correio de uma só conta em particular, clique em **Ferramentas -> Receber** e seleccione a conta apropriada.

|                | CONTA     | TADEFAC                   | DROCREESCO. | FETROO      |         |   |
|----------------|-----------|---------------------------|-------------|-------------|---------|---|
|                | CONTA     | TAREFAS                   | PROGRESSO   | ESTADO      |         |   |
|                |           | A enviar                  |             | Sync folder |         | ^ |
| <i>.</i>       |           | ✓ [Gmail]/Caixote do Lixo |             | Concluído   |         |   |
| :              | Vieweger. | 🗉 🖊 IMAP                  |             |             |         |   |
| Enviar/Receber |           | ✓ Drafts                  |             | Sync folder |         |   |
|                |           | ✓ Deleted Items           |             | Sync folder |         |   |
|                |           | Junk                      |             | Sync folder |         |   |
|                |           | -V IMAP                   |             | Concluído   |         | ~ |
|                | *         |                           | Parar tudo  |             | Ocultar |   |

Se algo correr mal durante o processo, verá uma mensagem de erro nesta janela. Se precisar de parar o processo de envio/recepção de correio, clique em **Parar tudo** ou seleccione uma única conta e clique em **Parar tarefa**. Se, de momento, não tiver uma ligação à Internet ou não desejar que o

EssentialPIM procure novo correio automaticamente, ligue o modo offline. Para tal, clique em **Ficheiro -> Trabalhar offline**. Em alternativa, pode clicar no ícone de modo offline no canto inferior direito da janela principal do programa:

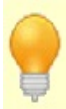

Ctrl+Alt+A - enviar e receber todo o correio Ctrl+Alt+R - receber todo o correio

#### Criar e enviar mensagens de correio

 para criar uma nova mensagem, clique em Nova mensagem na barra de ferramentas ou vá a Acções -> Nova mensagem.

- para responder a uma mensagem, clique em **Responder** ou em **Responder a todos**. Quando **Responder a todos** é utilizado, cada destinatário será mencionado em Cc (carbon copy).

- para reencaminhar uma mensagem para outro indivíduo, clique em

#### Reencaminhar.

| 🛆 Nova mensagem —                                                         | × |
|---------------------------------------------------------------------------|---|
| <u>F</u> icheiro <u>E</u> ditar <u>V</u> er Inserir Formatação Opções PGP |   |
| 🖙 Enviar mensagem 🥎 🧭 🔋 Sem prioridade 🧹 🖽 Destinatá <u>r</u> ios         |   |
| De:                                                                       | ~ |
| Para                                                                      |   |
| Cc                                                                        |   |
| Bcc                                                                       |   |
| Assunto:                                                                  | ~ |
| Arial • 10 • B I U ÷ = = = =  =  = += += A • A •                          |   |
|                                                                           |   |
| Cumprimentos,                                                             |   |
| José Ninguém                                                              |   |
| Etiquetas                                                                 | × |

Pode enviar correio em formatos rich text (HTML) ou texto simples. Para alternar entre formatos, clique no menu **Formatação**.

Os campos **De** incluem todas as <u>identidades</u> de todas as contas de correio. Alterar o remetente altera automaticamente a assinatura associada na mensagem. Clique em **Para**, **Cc** e **Bcc** para abrir um diálogo onde pode seleccionar os destinatários.

| 🚝 Escolher destinat | ários                | ×                                                          |
|---------------------|----------------------|------------------------------------------------------------|
| Livro de endereços: | Todos os contactos v | Locali <u>z</u> ar:                                        |
| Lista de contactos: |                      | Para:                                                      |
| Nome                | Email                | -> James T. Kirk <jim@enterprise.com></jim@enterprise.com> |
| Grupo de teste      | Email                |                                                            |
| James T. Kirk       | jim@enterprise.com   | <-                                                         |
|                     |                      | <u>C</u> C<br>-><br><-                                     |
|                     |                      | <u>B</u> cc:<br>-><br><-                                   |
|                     |                      | Aceitar Cancelar                                           |

A secção esquerda da janela mostra a lista de todos os contactos na base de dados. As setas ao centro permitem adicionar ou remover contactos dos diferentes campos (**Para, Cc, Bcc**) de uma mensagem de correio. Para filtrar contactos, utilize a lista pendente do livro de endereços (permite filtrar por grupos de contactos) ou o campo **Localizar**.

Uma vez pronta a mensagem, pode enviá-la imediatamente clicando em **Enviar mensagem**. Para gravar como rascunho, clique em **Ficheiro -> Gravar como -> Rascunho** ou simplesmente feche a janela (o EssentialPIM perguntará se a deseja gravar para uso futuro). As mensagens serão gravadas na pasta **Rascunhos**.

#### Resposta rápida

Forma alternativa de responder rapidamente a uma mensagem de correio.

| Escreva a sua resposta rápida aqui e use "Ctrl+Enter" para a enviar |        | ^ |
|---------------------------------------------------------------------|--------|---|
|                                                                     |        |   |
|                                                                     |        | × |
|                                                                     | Enviar |   |

Funciona tal como as opções normais de resposta, mas sem um diálogo separado. A sua assinatura será automaticamente adicionada e a mensagem original será citada nas mensagens enviadas. Para ocultar a secção de resposta rápida, clique em **Ver -> Caixa Resposta rápida**.

#### Modelos e respostas-tipo

Qualquer mensagem pode ser gravada como modelo sob **Ficheiro -> Gravar como -> Modelo**. Os modelos são gravados numa pasta especial.

Também pode gravar frases frequentemente utilizadas como respostas enlatadas e inseri-las nas mensagens a qualquer momento. Abra uma janela de nova mensagem e clique em **Inserir -> Resposta-tipo -> Gerir**.

| 🚝 Gerir respostas tipo —                                   | o x            |
|------------------------------------------------------------|----------------|
| Títulos da resposta:                                       |                |
| Grato desde já,                                            | Adicionar      |
| Com os melhores cumprimento<br>Pedimos desculpa pelo incóm | Eliminar       |
|                                                            | A <u>c</u> ima |
|                                                            | Abaixo         |
| Texto da resposta:                                         |                |
| Arial • 10 • B I U = = = A                                 | •              |
| Δ 💮 🖸                                                      |                |
| Grato desde já,                                            |                |
| Aceitar                                                    | Cancelar       |

Neste diálogo pode adicionar ou editar as suas respostas-tipo. Todas elas podem ser inseridas em novas mensagens clicando em **Inserir -> Resposta-tipo**.

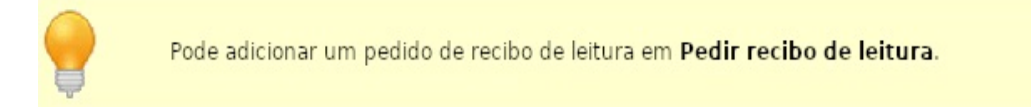
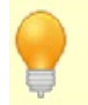

Ctrl+M - enviar uma mensagem Ctrl+S - gravar em rascunhos

#### Definições de correio

As definições comuns de correio estão disponíveis em **Ferramentas -> Opções** -> **Correio**.

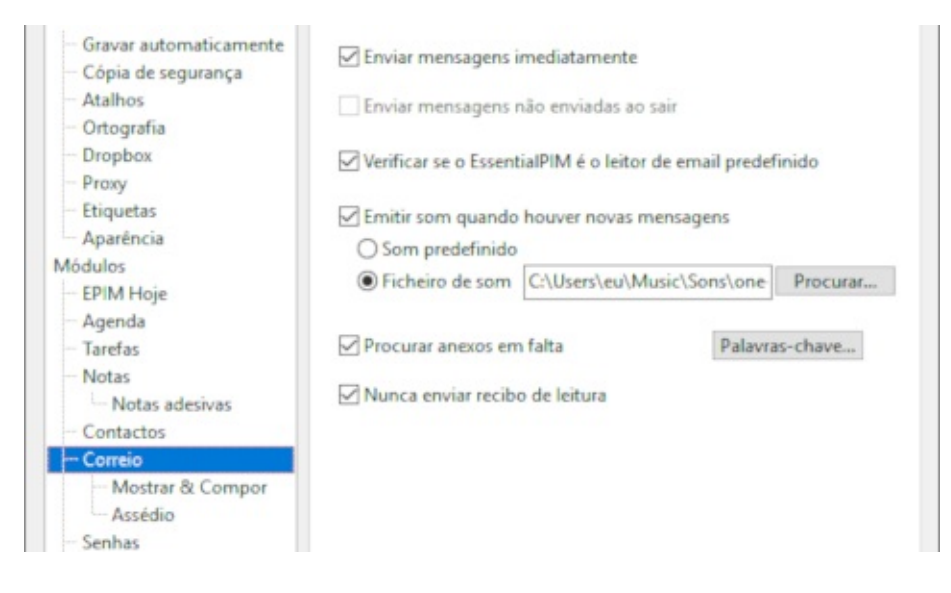

**Enviar mensagens imediatamente** - quando activa, clicar no botão **Enviar mensagem** envia a mensagem imediatamente. Senão, a mensagem vai para a pasta **A enviar**, onde fica até a enviar manualmente.

**Enviar mensagens não enviadas ao sair -** envia todas as mensagens na pasta **A enviar** antes de fechar o EssentialPIM. É uma funcionalidade útil se desactivar a opção anterior.

**Verificar se o EPIM é o leitor de email predefinido -** active se desejar que o EssentialPIM seja o leitor de correio predefinido do sistema.

**Procurar anexos em falta** - lembra-lhe de adicionar um anexo após clicar em **Enviar mensagem** se a mensagem contiver alguma palavra-chave. Clique em **Palavras-chave** para editar a lista.

**Mostrar & Compor** fornece algumas opções adicionais para afinar o seu fluxo de trabalho.

| Kich le    | xt (HTML)                |                                |
|------------|--------------------------|--------------------------------|
| Letra:     | Arial 10                 | Definições                     |
| Responde   | r às mensagens no m      | esmo formato de recepção       |
| Marcar co  | omo lida após:           | 3 segundo(s)                   |
| Não most   | trar imagens externas    | nas mensagens                  |
| Não ap     | licar se estiver nos cor | ntactos ou endereços recolhido |
| ] Gravação | automática cada:         | 3 minuto(s)                    |
|            |                          |                                |

Entre outras:

**Gravação automática cada:** - grava as mensagens em edição automaticamente no intervalo de tempo especificado. As mensagens são gravadas na pasta

Rascunhos.

**Numeração automática nas respostas** - adiciona uma numeração sequencial ao assunto sempre que responde a uma mensagem, facilitando o seguimento da sua correspondência.

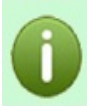

Note que a versão portátil do EPIM não pode ser definida como cliente de correio predefinido.

# Vistas, ordenar, filtrar, procurar

### Vistas do correio

Há quatro formas diferentes de visualizar as suas mensagens de correio: a clássica, a horizontal (mensagem mais larga), a vertical, e a vertical em grupos.

| ala la                                                                                                    | # Propriate 25 hote                                                                                                    | e mais à losse 3 mil       |                                                                                                    |                            |                                                                                                    |                                 |                                                                                                    |                                                                                                    |                                                                                                    |
|----------------------------------------------------------------------------------------------------|----------------------------------------------------------------------------------------------------|----------------------------|----------------------------------------------------------------------------------------------------|----------------------------|----------------------------------------------------------------------------------------------------|---------------------------------|----------------------------------------------------------------------------------------------------|----------------------------------------------------------------------------------------------------|----------------------------------------------------------------------------------------------------|
| and in the second                                                                                                    | 10,000                                                                                                    | 1.1.2.2.1                  |                                                                                                    | 101001 34                  |                                                                                                    |                                 |                                                                                                    |                                                                                                    |                                                                                                    |
|                                                                                                    | - Incidenter                                                                                                    |                            |                                                                                                    |                            |                                                                                                    |                                 |                                                                                                    |                                                                                                    |                                                                                                    |
|                                                                                                    | et triate.                                                                                                    | With Mild Read Solition of | whereas have been with the                                                                                      |                            |                                                                                                    |                                 |                                                                                                    |                                                                                                    |                                                                                                    |
| ALCON.                                                                                                    |                                                                                                    | private paties pit to a    | ryber heuriserpe Apris                                                                                          |                            |                                                                                                    |                                 |                                                                                                    |                                                                                                    |                                                                                                    |
| ~ 🗖                                                                                                    | the fact which                                                                                                    |                            | Concession in the local division of the                                                                         |                            |                                                                                                    | T the Chineseter                |                                                                                                    |                                                                                                    |                                                                                                    |
|                                                                                                    | Station of the local division of the local division of the local d | - C service                | A designed and the second second second second second second second second second second second second second s |                            |                                                                                                    |                                 |                                                                                                    |                                                                                                    |                                                                                                    |
|                                                                                                    |                                                                                                    | 1 11 AUGU                  | I rearrant & ton of the                                                                                         | a design of some           |                                                                                                    |                                 |                                                                                                    |                                                                                                    |                                                                                                    |
|                                                                                                    | and the second second sec                                                                                                    | " dr. marine               | 11.04                                                                                                    |                            |                                                                                                    | and the second second           | the second second second second second second second second second second second second second second second se                                                                                                    |                                                                                                    |                                                                                                    |
|                                                                                                    | of the state                                                                                                    | -                          | di facilità di la                                                                                               |                            |                                                                                                    |                                 |                                                                                                    |                                                                                                    |                                                                                                    |
|                                                                                                    | The second second                                                                                                    |                            | C Inches                                                                                                    | With the local division of | where warming has a filler                                                                                                    |                                 |                                                                                                    |                                                                                                    |                                                                                                    |
|                                                                                                    | and a second                                                                                                    | PC concerns                | and a read                                                                                                    | Driven piller for at \$    | option for an and a second state                                                                                                    |                                 |                                                                                                    |                                                                                                    |                                                                                                    |
|                                                                                                    | -O Investor                                                                                                    | La verse D                 | a decades                                                                                                    |                            | P TO THE OWNER.                                                                                                    |                                 | Charles and Database                                                                                                    | when however, the second                                                                                                    |                                                                                                    |
|                                                                                                    | III SALAHIS                                                                                                    |                            |                                                                                                    | C Daries                   | A designed and                                                                                                    |                                 |                                                                                                    |                                                                                                    |                                                                                                    |
| STREET, STREET, STREET | -Write                                                                                                    | T Det                      |                                                                                                    | TT ADDA                    | · respondence in torm                                                                                                    | a control of control of some    |                                                                                                    |                                                                                                    |                                                                                                    |
| 1000                                                                                                    | E roade                                                                                                    | B                          |                                                                                                    | di mana                    | 11.00                                                                                                    | 1.1.1.1.1.1                     |                                                                                                    | August 1                                                                                                    |                                                                                                    |
| A 10 1                                                                                                    | 1 Comp.                                                                                                    |                            |                                                                                                    | -                          | C Readings                                                                                                    |                                 |                                                                                                    | 84-                                                                                                    |                                                                                                    |
| ar 16 18 18                                                                                                    | and the second second se                                                                                                    |                            |                                                                                                    |                            | C. Constant                                                                                                    | CONTRACTOR DATE: NOT THE OWNER. | descention has defined                                                                                                    |                                                                                                    |                                                                                                    |
|                                                                                                    | - E. Coreder                                                                                                    |                            |                                                                                                    | T. ORAN                    |                                                                                                    | Long Mr. or 1 http://           | in house he                                                                                                    |                                                                                                    |                                                                                                    |
|                                                                                                    | The second                                                                                                    |                            |                                                                                                    | The sector II              | The Rest of Street                                                                                                    |                                 | T THE OWNER WHEN THE OWNER WHEN THE OWNE                                                                                                    | All and all and all and all all all all all all all all all al                                                                                                    |                                                                                                    |
| 1.1.1.1                                                                                                    | - Phone to .                                                                                                    |                            |                                                                                                    |                            | a second                                                                                                    | C. married                      | Address of the owner of the owner of the owner of the owner of the owner of the owner of the owner of the owner owner owne                                                                                                    | delegance design frames was                                                                                                    |                                                                                                    |
|                                                                                                    | all introduces                                                                                                    | - EXERCISE                 |                                                                                                    | V men                      |                                                                                                    | TT annual                       | 1 P                                                                                                    | I toprain a tvis + 4 1 income                                                                                                    | territer where the assesses                                                                                                    |
|                                                                                                    | - S                                                                                                    | 1000000                    |                                                                                                    |                            | and the second second sec |                                 | - 20 Neurointe                                                                                                    |                                                                                                    | Dr. Disign on infollowerships decem-                                                                                                    |
|                                                                                                    | We contract                                                                                                    |                            |                                                                                                    | 1                          |                                                                                                    | and the second                  | TO concludes                                                                                                    | Service .                                                                                                    | for physical an                                                                                                    |
|                                                                                                    |                                                                                                    |                            |                                                                                                    |                            | The second second                                                                                                    | 10.00                           | 12 - 110                                                                                                    | denis agens history                                                                                                    | a lind                                                                                                    |
| and a second                                                                                                    |                                                                                                    |                            |                                                                                                    |                            |                                                                                                    | L' question                     |                                                                                                    | Control to Annual second implementation                                                                                                    | edic.                                                                                                    |
|                                                                                                    |                                                                                                    | 1. an an 1                 |                                                                                                    |                            |                                                                                                    | Ci uner D                       | an analysis                                                                                                    | + TATA BARRAD                                                                                                    |                                                                                                    |
|                                                                                                    |                                                                                                    |                            |                                                                                                    |                            | The balance                                                                                                    | 1000                            |                                                                                                    | Gambas                                                                                                    | Goode                                                                                                    |
|                                                                                                    |                                                                                                    |                            |                                                                                                    |                            | - 10 in                                                                                                    | 10 miles                        | a state                                                                                                    | Avalues and an presented concerns                                                                                                    |                                                                                                    |
|                                                                                                    |                                                                                                    | - 10 10 10 10 10 10 10     |                                                                                                    | - 1. J. S. R. P. 4. 3      | the summer                                                                                                    | 1                               | - Contraction of the local division of the local division of the l |                                                                                                    | EssentialPht obleve apesas a                                                                                                    |
|                                                                                                    |                                                                                                    |                            |                                                                                                    |                            | 1 Carat                                                                                                    | 8                               | and the second second                                                                                                    | - Weiner Inner                                                                                                    | Conta Canada                                                                                                    |
|                                                                                                    |                                                                                                    | · BOALTIN FILM             | Kanada and Analysis and                                                                                         |                            | of Taxaban                                                                                                    |                                 | 100.0                                                                                                    | the local division of local division of local divisio of local division of local division of local div | Contra Conge                                                                                                    |
|                                                                                                    |                                                                                                    | Manager & Works II         |                                                                                                    |                            | di Invele-                                                                                                    |                                 | O Institut                                                                                                    |                                                                                                    | The second second |
|                                                                                                    |                                                                                                    |                            |                                                                                                    | 1 20.00 1                  | The same                                                                                                    |                                 | and the second second                                                                                                    |                                                                                                    |                                                                                                    |
|                                                                                                    |                                                                                                    |                            |                                                                                                    |                            | - O Inscription                                                                                                    | 1 100.000 1                     | With a                                                                                                    |                                                                                                    |                                                                                                    |
|                                                                                                    |                                                                                                    |                            |                                                                                                    |                            | all Interferior                                                                                                    |                                 | - Contractor                                                                                                    |                                                                                                    | in the second second second second second second                                                                                                    |
|                                                                                                    |                                                                                                    |                            |                                                                                                    | - H H H H H H H H          | - 10 and                                                                                                    |                                 | 1 Common Common Common Common Common Common Common Common Common Common Common Common Common Common Common Comm                                                                                                    |                                                                                                    | activate actual circle                                                                                                    |
|                                                                                                    |                                                                                                    |                            |                                                                                                    |                            | Statistics.                                                                                                    |                                 | of the local                                                                                                    |                                                                                                    |                                                                                                    |
|                                                                                                    |                                                                                                    |                            |                                                                                                    |                            |                                                                                                    |                                 | - Charlester                                                                                                    |                                                                                                    |                                                                                                    |
|                                                                                                    |                                                                                                    |                            |                                                                                                    | NUMBER OF TRADE OF         |                                                                                                    |                                 | The state                                                                                                    |                                                                                                    | 10 p. for                                                                                                    |
|                                                                                                    |                                                                                                    |                            |                                                                                                    |                            |                                                                                                    | 1 10.000 1                      | O North Control of Control of Con |                                                                                                    |                                                                                                    |
|                                                                                                    |                                                                                                    |                            |                                                                                                    |                            |                                                                                                    |                                 | all functions                                                                                                    |                                                                                                    |                                                                                                    |
|                                                                                                    |                                                                                                    |                            |                                                                                                    |                            |                                                                                                    |                                 | The same                                                                                                    |                                                                                                    |                                                                                                    |
|                                                                                                    |                                                                                                    |                            |                                                                                                    |                            |                                                                                                    |                                 | the country of                                                                                                    |                                                                                                    |                                                                                                    |
|                                                                                                    |                                                                                                    |                            |                                                                                                    |                            |                                                                                                    |                                 |                                                                                                    |                                                                                                    |                                                                                                    |
|                                                                                                    |                                                                                                    |                            |                                                                                                    |                            |                                                                                                    |                                 |                                                                                                    |                                                                                                    |                                                                                                    |

Pode alternar entre elas clicando em **Ver -> Disposição**. As mensagens podem sempre ser agrupadas por **Conversas** (no painel de navegação) ou clicando em **Ver -> Conversas**.

|   | *          | 2700 - ALTOLT WALLOT   | 1465                       | 26/05/2019 13:16 | 2KB 26/05/2019 13:16  |
|---|------------|------------------------|----------------------------|------------------|-----------------------|
| 0 | *          | TODODE MANAGEMENT CONT | Hann-ACHIER FLETCH         | 10/06/2019 07:23 | 29KB 10/06/2019 07:22 |
|   | $^{\pm}$   | Beng (maketberg)       | The No. I have determined. | 08/06/2019 07:07 | 2KB 08/06/2019 07:07  |
|   | $^{\star}$ | Beng "Utulietberg      | Rect No. No. 164-164       | 08/06/2019 13:38 | 1KB 08/06/2019 13:38  |
| 0 | $^{\star}$ | Class of Networks      | Renz Trabuja to PAN        | 18/05/2019 06:47 | 56KB 18/05/2019 06:47 |
|   | $^{*}$     | Neurowell'sport        | Thebuja is that            | 17/05/2019 18:56 | 3KB 17/05/2019 18:56  |
|   |            |                        |                            |                  |                       |

#### Imagens na antevisão

Por predefinição, as imagens da Internet não serão transferidas e mostradas na antevisão da mensagem, por razões de segurança.

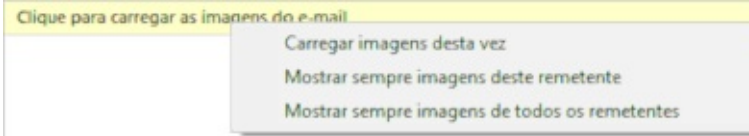

Para carregar as imagens ou alterar esta definição, clique na barra amarela ao cimo da mensagem.

#### Acções com endereços De/Para

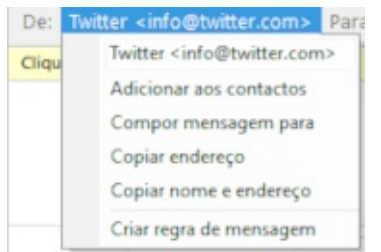

Clique em qualquer endereço de email no cabeçalho da mensagem para obter um menu contextual com opções para copiar, adicionar ao livro de endereços, compor uma mensagem ou crie uma <u>regra de mensagem</u> para esse endereço.

#### Personalização da vista

O EssentialPIM Pro permite personalizar o conjunto de colunas e a sua ordem na vista principal do módulo.

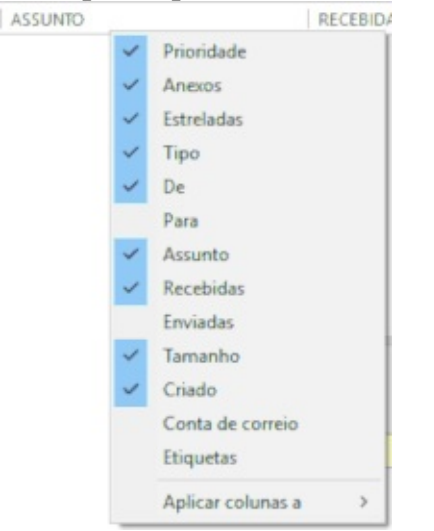

Clique no cabeçalho de uma coluna com o botão direito do rato para seleccionar as colunas a mostrar/ocultar.

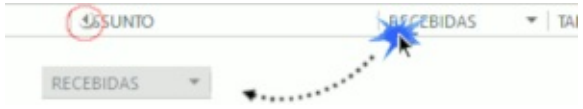

Se precisar de redispor as colunas, arraste os cabeçalhos para a posição desejada. Ao arrastar, verá uma pequena seta direita ou esquerda, que lhe indica a posição em que a coluna irá ficar.

O EssentialPIM Pro recorda o conjunto de colunas para cada separador nas tarefas. Se precisar de copiar o actual conjunto para outro separador, clique com o botão direito do rato num cabeçalho de coluna e seleccione a opção **Aplicar colunas a**.

## Ordenar e filtrar

Para ordenar correio, clique em qualquer cabeçalho de coluna na vista principal. Para ordenar por várias colunas, clique nos cabeçalhos das colunas mantendo premida a tecla Ctrl.

Para procurar itens específicos, utilize o campo de procura no canto superior direito.

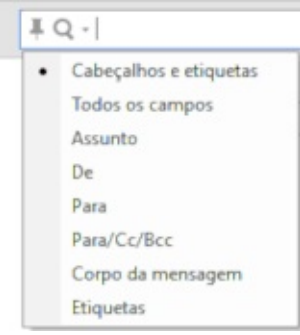

Clicar na lupa permite-lhe escolher qual o campo onde procurar.

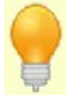

UNT

O campo de procura permite a utilização dos operadores AND e OR para procuras mais complexas. Os operadores têm de ser escritos tal como aqui estão.

O EssentialPIM oferece filtragem avançada do correio com a capacidade de configurar o conjunto de campos personalizado. Clique no botão **Filtrar** na barra de ferramentas para activar esta opção para cada uma das colunas do correio.

| ) | ▼ RECEBIDAS ▼                                                                |
|---|------------------------------------------------------------------------------|
|   | <ul> <li>✓ (seleccionar tudo)</li> <li>□ ✓ 2019</li> <li>□ ✓ maio</li> </ul> |
|   | - 29<br>⊕ ∽ junho                                                            |
|   | 02                                                                           |
|   | 16                                                                           |
|   |                                                                              |
|   |                                                                              |
|   |                                                                              |
|   | Aceitar Cancelar                                                             |

Cada lista pendente mostra todos os valores possíveis para essa coluna. Pode seleccionar os valores necessários em múltiplas colunas para obter uma filtragem mais apurada.

O EssentialPIM Pro também oferece um painel de filtragem rápida.

🖡 Filtragem rápida: 🚾 Por ler 🄺 Estreladas 🍰 Contacto 🗓 Anexo

Permite-lhe mostrar só correio por ler ou com estrelas, mensagens com anexos ou mensagens de pessoas na sua lista de contactos.

Se for aplicado um filtro, será mostrada a barra especial de personalização ao cimo. Pode limpar rapidamente todos os filtros clicando em "**itens filtrados**" e escolhendo a opção **Limpar** 

| Ŧ | Vista personalizada: | itens filtendad |        |
|---|----------------------|-----------------|--------|
|   |                      |                 | Limpar |

A combinação de diferentes ordens e filtros pode ser gravada como modelo. Utilize a lista pendente no lado direito da barra especial de personalização:

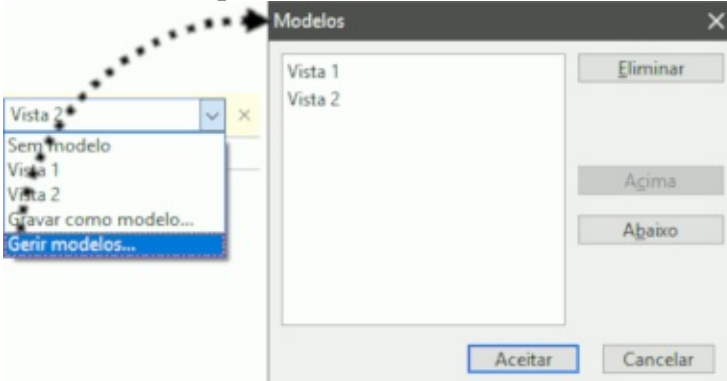

Para gerir os modelos gravados (alterar a ordem, renomear, eliminar), clique em **Gerir modelos**.

Note que todos os métodos de ordenação e filtragem acima descritos podem ser combinados entre si.

A barra especial de personalização pode ser activada/desactivada a qualquer momento no menu Ver.

## Definições de contas

As definições de contas estão disponíveis em **Ferramentas -> Definições de contas** a partir do módulo **Correio**.

| Definições de contas     | ×               |
|--------------------------|-----------------|
| Martine - Sector         | Adicionar       |
| The other and the second | Editar          |
|                          | Eliminar        |
|                          | Predefinir      |
|                          | A <u>c</u> ima  |
|                          | Abaixo          |
| A                        | ceitar Cancelar |

Este diálogo mostra uma lista de todas as suas contas de email, fornecendo as ferramentas para as gerir:

Adicionar - executa o assistente Adicionar uma conta .

**Editar** - edita as definições da conta seleccionada. Poderá ver mais detalhes <u>abaixo</u>.

Eliminar - elimina uma conta e todas as suas mensagens.

**Predefinir** - permite definir qual das contas será usada como predefinição para criar mensagens, quando o cliente de email for chamado de fora do módulo de correio. Por exemplo, quando clica num endereço de correio nos contactos ou num navegador web.

Acima/Abaixo - alteram a ordem das contas na vista principal.

Clicar no botão **Editar** abre o diálogo de configuração da conta.

| Dennições de assed                                                                                                    | lio                               | Avançadas                                                                 | Assinatura                                |   |          |           |               |
|----------------------------------------------------------------------------------------------------|-----------------------------------|---------------------------------------------------------------------------|-------------------------------------------|---|----------|-----------|---------------|
| Geral                                                                                                    |                                   | Definiçõe                                                                 | es do servidor                            |   |          |           |               |
| Conta de correio                                                                                                    |                                   |                                                                           |                                           |   |          |           |               |
| Nome da cont <u>a</u> :                                                                                                    | ZZ                                |                                                                           |                                           |   |          |           |               |
| Dados do utilizador                                                                                                    |                                   |                                                                           |                                           |   |          |           |               |
| Nome                                                                                                    | ZéNin                             |                                                                           |                                           |   |          |           |               |
| Organização:                                                                                                    |                                   |                                                                           |                                           |   |          |           |               |
| Endereço de email:                                                                                                    | josening                          | uem@outroservi                                                            | dor.com                                   |   |          |           |               |
|                                                                                                    |                                   |                                                                           |                                           |   |          |           |               |
| Resposta:                                                                                                    |                                   |                                                                           |                                           |   |          |           |               |
| <u>R</u> esposta:                                                                                                    |                                   |                                                                           |                                           |   |          |           |               |
| Resposta:                                                                                                    |                                   |                                                                           |                                           |   |          |           |               |
| <u>R</u> esposta:<br>Identidades<br><mark>ZéNin <joseninguer< mark=""><br/>José Ninguém <jose< td=""><td>m@outros</td><td>ervidor.com&gt;<br/>@servidor.com&gt;</td><td>Adicionar</td><td></td><td></td><td></td><td></td></jose<></joseninguer<></mark>                                                                                                    | m@outros                          | ervidor.com><br>@servidor.com>                                            | Adicionar                                 |   |          |           |               |
| <u>R</u> esposta:<br> dentidades<br>  <mark>ZéNin <joseninguer< mark=""><br/>José Ninguém <jose< td=""><td>m@outros<br/>eninguem</td><td><mark>ervidor.com&gt;</mark><br/>@servidor.com</td><td>Adicionar</td><td></td><td></td><td></td><td></td></jose<></joseninguer<></mark>                                                                                                    | m@outros<br>eninguem              | <mark>ervidor.com&gt;</mark><br>@servidor.com                             | Adicionar                                 |   |          |           |               |
| <u>R</u> esposta:<br>Ide <u>ntidades</u><br><mark>ZéNin <joseninguer< mark=""><br/>José Ninguém <jose< td=""><td>m@outros<br/>eninguem</td><td>ervidor.com&gt;<br/>@servidor.com&gt;</td><td>Adicionar<br/>Editar</td><td></td><td></td><td></td><td></td></jose<></joseninguer<></mark>                                                                                                    | m@outros<br>eninguem              | ervidor.com><br>@servidor.com>                                            | Adicionar<br>Editar                       |   |          |           |               |
| <u>R</u> esposta:<br>Identidades<br><mark>ZéNin <joseninguer< mark=""><br/>José Ninguém <jose< td=""><td>m@outros<br/>eninguem</td><td>ervidor.com&gt;<br/>@servidor.com&gt;</td><td>Adicionar<br/>Editar<br/>Eliminar<br/>nsagem</td><td></td><td>Sem oric</td><td>oridade v</td><td>🖽 Destinatári</td></jose<></joseninguer<></mark>                                                       | m@outros<br>eninguem              | ervidor.com><br>@servidor.com>                                            | Adicionar<br>Editar<br>Eliminar<br>nsagem |   | Sem oric | oridade v | 🖽 Destinatári |
| <u>R</u> esposta:<br> dentidad <del>es</del><br>  <b>ZéNin <joseningue< b="">r<br/>José Ninguém <jose< td=""><td>m@outros<br/>eninguem<br/>ao recebe</td><td>ervidor.com&gt;<br/>@servidor.com<br/>iar me<br/>r correio</td><td>Adicionar<br/>Editar<br/>Eliminar<br/>nsagen</td><td>~</td><td>Sem pric</td><td>oridade 🗸</td><td>🖽 Destinatári</td></jose<></joseningue<></b>               | m@outros<br>eninguem<br>ao recebe | ervidor.com><br>@servidor.com<br>iar me<br>r correio                      | Adicionar<br>Editar<br>Eliminar<br>nsagen | ~ | Sem pric | oridade 🗸 | 🖽 Destinatári |
| <u>R</u> esposta:<br>Identidades<br><b>ZéNin <joseningue< b=""><br/>José Ninguém <jose<br>José Ninguém <jose< td=""><td>ao recebe</td><td>ervidor.com&gt;<br/>@servidor.com<br/>iar me<br/>iar me<br/>iar me<br/>o sair De:</td><td>Adicionar<br/>Editar<br/>Eliminar<br/>msagem</td><td>~</td><td>Sem pric</td><td>oridade 🗸</td><td>🖽 Destinatári</td></jose<></jose<br></joseningue<></b> | ao recebe                         | ervidor.com><br>@servidor.com<br>iar me<br>iar me<br>iar me<br>o sair De: | Adicionar<br>Editar<br>Eliminar<br>msagem | ~ | Sem pric | oridade 🗸 | 🖽 Destinatári |
| <u>R</u> esposta:<br>Identidades<br><mark>ZéNin <joseninguer< mark=""><br/>José Ninguém <jose<br>José Ninguém <jose<br>∫ Incluir esta conta<br/>☐ Esvaziar itens elim</jose<br></jose<br></joseninguer<></mark>                                                                                                    | m@outros<br>eninguem<br>ao recebe | ervidor.com><br>@servidor.com<br>iar me<br>r correio<br>o sair De:<br>a   | Adicionar<br>Editar<br>Eliminar<br>nsagem | ~ | Sem pric | oridade 🗸 | 🖽 Destinatári |

O separador **Geral** consiste nos dados da conta e do remetente. A informação inserida aqui será enviada aos destinatários no campo **De** de todas as mensagens. Cada conta pode conter várias identidades. Estas incluem dados adicionais (ou simplesmente diferentes) do remetente e outras assinaturas, constando na lista pendente dos remetentes ao compor uma nova mensagem.

Clique em **Editar** para abrir a janela de gestão de identidades.

| Nome:                                          |              | Jos | sé Nir                                 | nguér | m    |        |     |   |            |
|------------------------------------------------|--------------|-----|----------------------------------------|-------|------|--------|-----|---|------------|
| Organização:                                   |              |     |                                        |       |      |        |     |   |            |
| indereço de                                    | email:       | jos | enin                                   | guem  | Øser | vidor. | com |   |            |
| <u>R</u> esposta:<br>Servidor de saída (SMTP): |              |     |                                        |       |      |        |     |   |            |
|                                                |              | Us  | Usar servidor predefinido da conta 🛛 🗸 |       |      |        |     |   |            |
| Assinatur                                      | a            |     |                                        |       |      |        |     |   |            |
| Arial                                          | ~ 10         | -   | в                                      | I     | U    | =      | =   | = | <u>A</u> - |
| Δ 🛞 Ω                                          |              |     |                                        |       |      |        |     |   |            |
| Cumprime<br>José Ningu                         | ntos,<br>Jém |     |                                        |       |      |        |     |   |            |
|                                                |              |     |                                        |       |      |        |     |   |            |

Aqui pode inserir uma nova identidade ou editar uma existente, utilizando informação adicional a mostrar aos destinatários. Pode activar os pedidos de recibos de leitura para cada identidade em separado.

A lista pendente de servidores de saída permite escolher individualmente um servidor SMTP para cada identidade.

| Definições de assédio                                                           | <u>Avançadas</u> Assinatura                                                            |
|---------------------------------------------------------------------------------|----------------------------------------------------------------------------------------|
| Geral                                                                           | Definições do servidor                                                                 |
| Mensagens recebidas:                                                            |                                                                                        |
| Tipo de servidor/MA                                                             | (OAuth)                                                                                |
|                                                                                 | Re-autorizar                                                                           |
|                                                                                 |                                                                                        |
| Servid <u>o</u> res de saída (SM<br>smtp:<br>SMTP QAuth -                       | TP)<br>Adicionar                                                                       |
| Servid <u>o</u> res de saída (SM<br><mark>smtp:</mark><br>SMTP OAuth -<br>smtp: | TP) <u>A</u> dicionar                                                                  |
| Servid <u>o</u> res de saída (SM<br>smtp.<br>SMTP OAuth -<br>smtp.              | TTP)<br>Adicionar<br>Editar<br>Eliminar                                                |
| Servidgres de saída (SM<br>smtp.<br>SMTP OAuth -<br>smtp.                       | TTP)<br><u>A</u> dicionar<br><u>E</u> ditar<br><u>E</u> liminar<br><u>S</u> eleccionar |

O separador Definições do servidor consiste em endereços dos servidores e informação de sessão para correio recebido e enviado. Consulte o seu fornecedor de serviços de correio (FAQs) ou o seu administrador de sistema se não tiver a certeza do que inserir aqui.

| nições de contas - joseningu                      | em@servidor.com | ×             | Definições de contas - ZZ                                                 |                                                 |               |
|---------------------------------------------------|-----------------|---------------|---------------------------------------------------------------------------|-------------------------------------------------|---------------|
| Geral                                             | Definições      | s do gervidor | Geral                                                                     | Definiçõe                                       | s do servidor |
| Definições de assédio                             | Avançadas       | Assinatura    | Definições de assédio                                                     | Avançadas                                       | Assinatur     |
| Configurações do servidor<br>Tempos de espera: 60 |                 | A.            | <ul> <li>Configurações do servidor<br/><u>T</u>empos de espera:</li></ul> | segundo(s)<br>gens no arranque<br>gens a cada 5 | ▲ minutos     |
| Remover do servidor a                             | após 7          | dia(s)        |                                                                           |                                                 |               |
|                                                   |                 |               |                                                                           |                                                 |               |
|                                                   | Aceitar         | Cancelar      |                                                                           | Aceitar                                         | Cancelar      |

O separador **Avançadas** permite definir opções adicionais para interagir com o servidor de correio. As definições são algo diferentes para POP3 (à esquerda) e <u>IMAP4 (à direita) devido a diferenças</u> entre os protocolos.

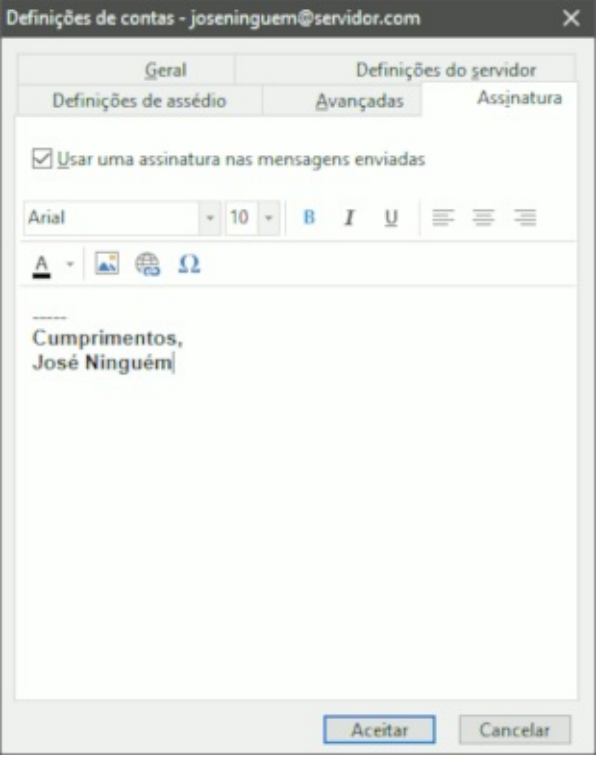

O separador **Assinatura** permite compor uma assinatura-tipo para as mensagens enviadas. Cada conta e identidade podem ter a sua própria assinatura.

## **Boletim informativo**

O EssentialPIM Pro permite-lhe compor um modelo de email que pode depois enviar a múltiplos destinatários nos seus contactos.

#### Criar um boletim informativo:

1.Seleccione pelo menos uma entrada nos contactos do EssentialPIM. Utilize CTRL (Shift) + clique esquerdo para seleccionar várias. Vá a **Editar** -> **Seleccionar tudo** para seleccionar todas as entradas. Pode editar a lista de destinatários no diálogo do boletim mais tarde.

2.Clique na selecção com o botão direito do rato e escolha **Enviar boletim informativo**.

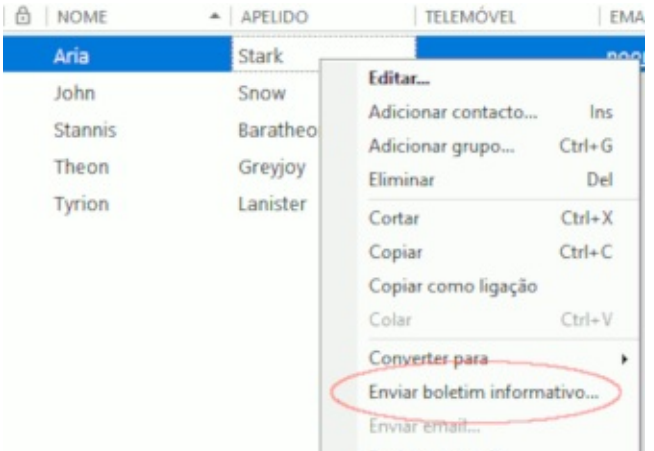

3. Verá o diálogo do boletim informativo, que consiste em três secções: Destinatários, Mensagem, Antever.

| Dectination (1)   | Mensagem                                                                                                    |  |  |  |  |  |  |
|-------------------|----------------------------------------------------------------------------------------------------|--|--|--|--|--|--|
| Aria Stark        | Destigatário: <nome> <apelido></apelido></nome>                                                                                                    |  |  |  |  |  |  |
| John Snow         | Email Email                                                                                                    |  |  |  |  |  |  |
| Stannis Baratheon | Assunto: Mensagem de corvo                                                                                                    |  |  |  |  |  |  |
| Tyrion Lanister   |                                                                                                    |  |  |  |  |  |  |
|                   | WYSIWYG Origem                                                                                                    |  |  |  |  |  |  |
|                   | Times New Roman     12     B     I     U     5 $\equiv$ $\equiv$ < |  |  |  |  |  |  |
|                   | ち ご A ・ A ・ A ・ B - B 📾 🚓 🐻 Ω 👫 🔋 Inserir campo ・                                                                                                    |  |  |  |  |  |  |
|                   | Caro(a) <nome> <apelido></apelido></nome>                                                                                                    |  |  |  |  |  |  |
|                   |                                                                                                    |  |  |  |  |  |  |
|                   | O Inverno está a chegar.                                                                                                    |  |  |  |  |  |  |
|                   | Cumorimentos                                                                                                    |  |  |  |  |  |  |
|                   | Eddard Stark                                                                                                    |  |  |  |  |  |  |
|                   |                                                                                                    |  |  |  |  |  |  |
|                   | & Texto & Anexo                                                                                                    |  |  |  |  |  |  |
|                   | Anteger                                                                                                    |  |  |  |  |  |  |
|                   | Para: Aria Stark noone@bravos.com                                                                                                    |  |  |  |  |  |  |
|                   | Assunto: Mensagem de corvo                                                                                                    |  |  |  |  |  |  |
|                   | Caro(a) Aria Stark                                                                                                    |  |  |  |  |  |  |
|                   |                                                                                                    |  |  |  |  |  |  |
|                   | O Inverno está a chegar.                                                                                                    |  |  |  |  |  |  |
|                   | Cumprimentos                                                                                                    |  |  |  |  |  |  |
|                   | Eddard Stark                                                                                                    |  |  |  |  |  |  |
|                   |                                                                                                    |  |  |  |  |  |  |
|                   |                                                                                                    |  |  |  |  |  |  |
|                   |                                                                                                    |  |  |  |  |  |  |

### Utilizar a secção da mensagem

Esta secção é utilizada para compor o texto para o seu boletim informativo/correio em série. Pode utilizar qualquer campo nos contactos como etiqueta. Utilize a lista pendente **Inserir campo** para escolher as etiquetas.

| 🚝 Enviar boletim informativo   | -                                                                                                    |    | × |
|--------------------------------|----------------------------------------------------------------------------------------------------|----|---|
| Destinatágios (1)              | Mensagem                                                                                                    |    | _ |
| Aria Stark                     | Destinatário: <nome> <apelido></apelido></nome>                                                                                                    |    | ~ |
| John Snow<br>Stannis Baratheon | Email Email                                                                                                    |    | ~ |
| Theon Greyjoy                  | Assunto: Mensagem de corvo                                                                                                    |    |   |
| Tyrion Lanister                | WYSIWYG Origem                                                                                                    |    |   |
|                                | Times New Roman     •     12     •     B     I $\bigcup$ • $\Xi$ $\equiv$ $\equiv$ $\equiv$ $\equiv$ $\equiv$ $\equiv$ $\in$ $\in$ $\in$ $\equiv$ $\equiv$ $=$ $\equiv$ $\equiv$ $\equiv$ $\equiv$ $\equiv$ $\equiv$ $\equiv$ $\equiv$ $\equiv$ $\equiv$ $\equiv$ $\equiv$ $\equiv$ $\equiv$ $\equiv$ $\equiv$ $\equiv$ $\equiv$ $\equiv$ $\equiv$ $\equiv$ $\equiv$ $\equiv$ $\equiv$ $\equiv$ <td>÷Ε</td> <td></td> | ÷Ε |   |
|                                |                                                                                                    |    |   |
|                                | Caro(a) <nome> <apelido></apelido></nome>                                                                                                    |    |   |
|                                | O Inverno está a chegar.                                                                                                    |    |   |
|                                | Cumprimentos,<br>Eddard Stark                                                                                                    |    |   |

No campo **Destinatário** pode utilizar qualquer campo do contacto como etiqueta ou qualquer outro texto. O conteúdo desse campo será colocado como cabeçalho do seu boletim. Pode ver o resultado na secção **Antever**.

| 🚝 Enviar boletim informativo                                                                      | – 🗆 X                                                                                              |
|---------------------------------------------------------------------------------------------------|----------------------------------------------------------------------------------------------------|
|                                                                                                   | elido><br>• B I U 5 = = = =<br>A • A • B Aria Stark<br>Contacto Todos os campos Itens Relacionados |
| Caro(a) <nome> <ape<br>O Inverno está a chegar<br/>Cumprimentos,<br/>Eddard Stark</ape<br></nome> | ido> B I U S A - ⊟ ⊟ @ I + Adicionar campo / Edita<br>Nome<br>Apelido<br>Empresa                   |
| Antever<br>Para: Aria Stark noor<br>Assunto: Mansagem de                                          | Adicionar      Números de telefone      Telemóvel      Telefone empresa      X      X              |
| Caro(a) Aria Stark<br>O Inveno está a chegar<br>Cumprimentos,<br>Eddard Stark<br>Abrir projecto   | Internet<br>Email  Adicionar<br>Incone@bravos.com                                                  |

O campo **Mensagem** tem um separador adicional **Anexos**, onde pode adicionar anexos à mensagem.

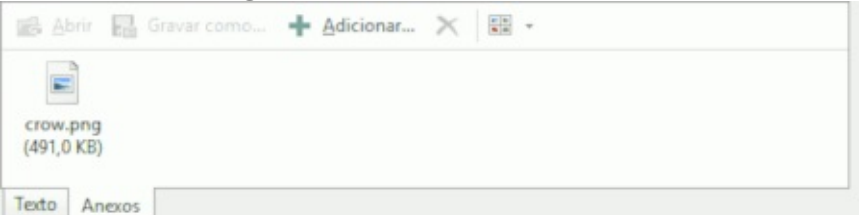

#### Utilizar a secção Destinatários

Esta secção contém a lista dos destinatários do boletim. Pode adicionar ou remover destinatários da lista ou editar a sua informação. Clique com o botão direito do rato num dos destinatários para utilizar uma das suas funcionalidades.

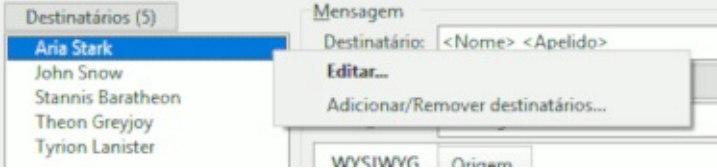

Os destinatários estão realçados a vermelho se utilizar um campo do contacto sem informação. Para ver o que está em falta, aponte o cursor para a entrada em causa e verá uma dica. Para corrigir, utilize a funcionalidade de edição e acrescente os valores em falta.

Clique em **Destinatários** para abrir o diálogo de adição/remoção de destinatários.

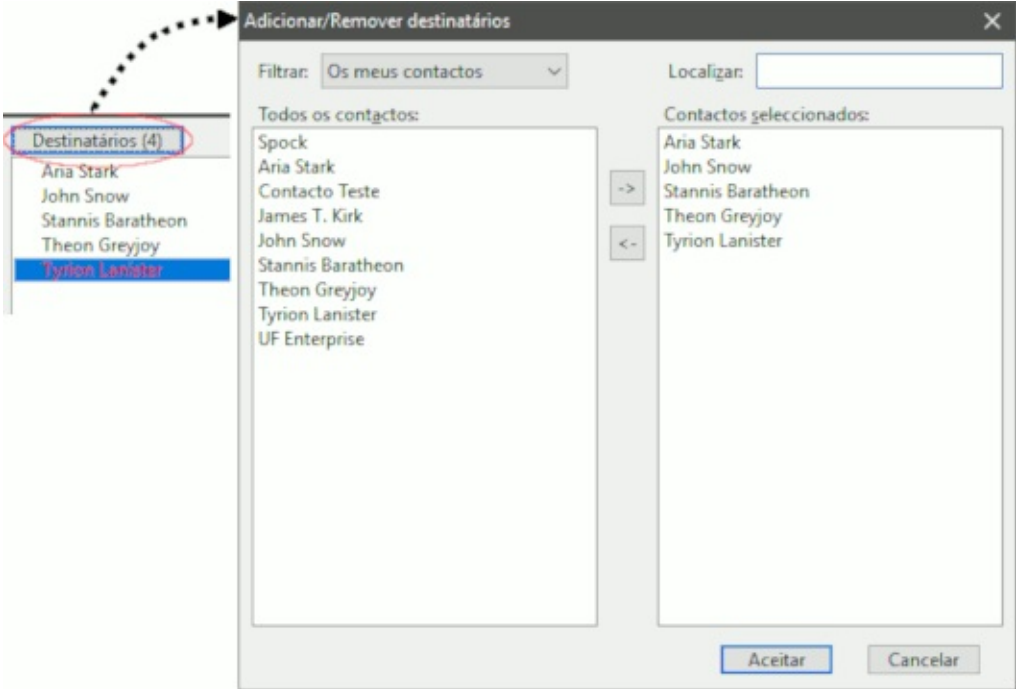

Utilize as setas ao centro da janela para adicionar ou remover destinatários. Utilizar a secção **Antever**  Esta secção permite-lhe antever o aspecto da mensagem antes de a enviar e só tem um modo de navegação. Se estiver seguro de que tudo está bem, clique em **Gravar & Enviar**. O EssentialPIM Pro pergunta-lhe se deseja gravar o projecto antes de proceder ao envio.

### Gravar projectos para uso futuro

Para gravar o projecto actual, clique em **Gravar projecto** no canto inferior esquerdo do diálogo do boletim informativo. Para abrir um projecto previamente gravado, clique em **Abrir projecto** e seleccione um a partir da lista.

| ×                                                                   | ~        | *********                                      |
|---------------------------------------------------------------------|----------|------------------------------------------------|
| Boletim informativo 1<br>Mensagem de corvo<br>Boletim informativo 2 | Eliminar | Nome:<br>Mensagem de corvo<br>Aceitar Cancelar |
|                                                                     |          |                                                |

## Filtro de assédio

O EssentialPIM Pro dispõe de um filtro de assédio adaptativo, que aprende formas de detectar o assédio pelas suas acções.

```
😁 Marcar como assédio 🍦 🄞 Marcar como normal
```

Para que esta ferramenta seja eficaz, primeiro tem de a treinar marcando manualmente mensagens de assédio com o botão **Marcar como assédio**. É igualmente importante marcar falsas detecções como sendo correio normal utilizando o botão **Marcar como normal**, que surge na barra de ferramentas quando muda para a pasta de assédio. Quanto mais mensagens marcar, melhor o filtro adaptativo se torna.

O filtro de assédio está activo por predefinição, mas pode ser desactivado individualmente para cada conta no separador **Definições de assédio** no diálogo **Definições de contas** .

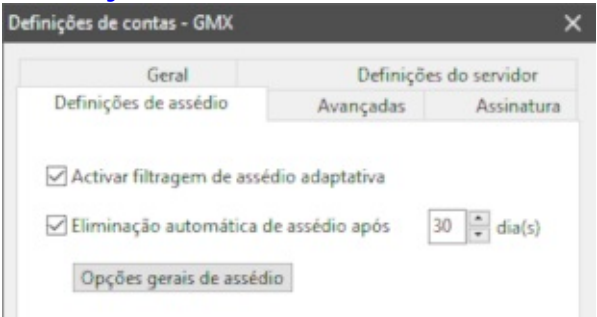

Para melhor afinação, pode visitar as definições gerais de assédio. Clique em **Opções gerais de assédio** ou navegue até **Ferramentas -> Opções -> Assédio**.

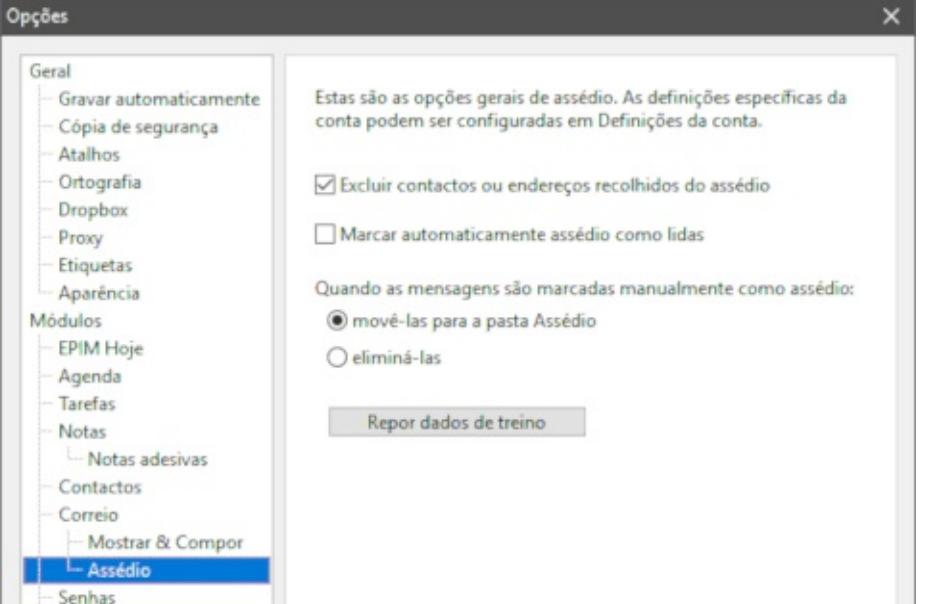

Este diálogo permite-lhe ajustar as definições gerais de assédio que se aplicam a

todas as contas que tenham a opção de filtragem de assédio activa.

## Encriptação PGP

Garanta a sua privacidade com correio encriptado. O EssentialPIM Pro dispõe de encriptação PGP interna que permite assinar e/ou encriptar a sua correspondência.

#### Como é que a encriptação PGP funciona

A encriptação PGP utiliza uma variante do sistema de chave pública. Neste sistema, cada utilizador tem um par de chaves: uma é a chave pública de encriptação e a outra é a chave privada de desencriptação. Cada par contém subchaves: uma para encriptação e outra para assinatura digital. As chaves públicas também podem ser assinadas. Assinar a chave de alguém é anunciar ao mundo que verificou a identidade dessa pessoa. A assinatura com chave reflecte-se no certificado da sub-chave. Pode encontrar mais informação sobre chaves e estrutura do certificado no tópico <u>Gestão da chave PGP</u>.

O sistema funciona como segue: uma pessoa que queira receber mensagens encriptadas cria um par de chaves pública e privada e partilha a chave pública com outras pessoas. A chave pública é utilizada para só para encriptar mensagens. O utilizador encripta a mensagem com a chave pública e envia para o emissor da chave. O destinatário desencripta a mensagem com a sua chave privada. Dispõe de mais informação <u>aqui</u>.

A encriptação PGP também suporta autenticação e verificação de integridade utilizando assinaturas digitais. Por predefinição, é utilizada em conjunto com a encriptação, mas também pode ser aplicada separadamente. A assinatura digital serve para detectar se uma mensagem foi enviada por alguém e se foi feita alguma tentativa para alterar o seu conteúdo.

## Como enviar e receber correio encriptado

Para começar a receber e enviar mensagens de correio assinadas e ou encriptadas com o padrão OpenPGP, tem de criar e/ou importar um par de chaves PGP e partilhar a sua chave pública (para poder receber mensagens encriptadas) e importar chaves públicas de outras pessoas (para lhes poder enviar mensagens encriptadas). Ambas as operações podem ser feitas com o assistente de configuração PGP no menu **Ferramentas**.

O primeiro passo fornece informação geral sobre PGP e como funciona. No segundo passo pode optar por criar um novo par de chaves PGP pública e privada ou importar um par existente.

| Assistent           | te de configuração PGP     |                                |
|---------------------|----------------------------|--------------------------------|
| lr<br>C             | ntrodução<br>haves         | Gerar novas chaves             |
| > G                 | erar novas chaves          |                                |
| E                   | xportar as chaves públicas | Senha:                         |
| С                   | oncluído                   |                                |
|                     |                            | <u>C</u> onfirmar senha:       |
| have avançada       | ×                          | <u>Avançado</u>                |
| Tipo de chave:      | RSA ~                      | < Anterior Seguinte > Cancelar |
| Tamanho da chave:   | 2048 bits (normal) V       |                                |
| Expiração da chave: | Nunca                      |                                |
|                     | 18/06/2020                 |                                |

#### Criar um novo conjunto de chaves PGP

Se escolher criar um novo par, seleccione uma conta ou uma <u>identidade</u> para a qual criar as chaves.

Escolha uma senha que será usada para assinar e desencriptar mensagens. O botão **Avançado** permite obter definições de chaves adicionais (se mantiver as predefinições está perfeitamente bem).

**Tipo de chave** - permite escolher o algoritmo de encriptação e de assinatura digital. Há duas opções: <u>RSA</u> ou <u>Elgamal/DSS</u>. RSA é utilizada tanto para subchaves de encriptação e assinatura. No caso de Elgamal/DSS, Elgamal é utilizada para encriptação e DSS para assinatura.

Tamanho da chave - escolha a força da encriptação. Quanto maior o tamanho,

melhor a protecção. Contudo, escolha sabiamente, uma vez que utilizar chaves longas pode provocar demoras na encriptação/desencriptação.

**Prazo da chave -** se preferir inserir uma data de expiração, precisará de um novo par após essa data. A sua chave pública também terá o estado "expirada" e já não poderá ser utilizada por outras pessoas para lhe enviarem mensagens encriptadas.

O passo final do assistente permite a exportação da sua chave pública para um ficheiro \*.pgp, para que a possa distribuir às pessoas com quem pensa trocar mensagens.

## **Importar chaves PGP**

| × |                                                                    | istente de configuração PGP                            |
|---|--------------------------------------------------------------------|--------------------------------------------------------|
|   | A importar chaves<br>Importar chaves pública e privada<br>Procurar | Introdução<br>Chaves<br>A importar chaves<br>Concluído |
|   | Importar chaves pública e privada  Procurar                        | Chaves<br>A importar chaves<br>Concluído               |

Se optar por não criar um novo conjunto de chaves PGP, passará directamente ao passo de importação de chaves. Clique em **Procurar** e localize o ficheiro que contém as suas chaves pública e privada e/ou ficheiros com chaves públicas de pessoas com quem se vai corresponder.

Uma vez importadas as chaves públicas para os destinatários, poderá começar a enviar mensagens encriptadas aos detentores da chave. Para encriptar uma mensagem, vá ao menu PGP e active a opção **Encriptar mensagem** na janela de composição de nova mensagem. A sua mensagem de correio será encriptada ao clicar em **Enviar mensagem**. Também os anexos serão encriptados, claro. Ter uma chave PGP privada assina digitalmente as mensagens de correio, o que diz ao destinatário que o correio emanou de si. Para adicionar uma assinatura digital, active a opção **Assinar mensagem** no menu PGP.

O EssentialPIM tenta desencriptar as mensagens automaticamente ao lê-las. Pode distinguir as mensagens encriptadas pelo ícone de bloqueio.

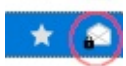

Se a sua chave PGP está protegida com senha (que deve estar), ser-lhe-á pedida a senha quando tentar ler uma mensagem encriptada.

| Aensagem assinada PGP                              | $\times$                          | Desencriptar mensagem                                                 | PGP >            |  |
|----------------------------------------------------|-----------------------------------|-----------------------------------------------------------------------|------------------|--|
| Insira a senha para a chave pr<br>< @<br>mensagem: | rivada PGP "<br>>" para assinar a | Insira a senha para a chave privada PGP "<br>desencriptar a mensagem: |                  |  |
| Senha:                                             |                                   | Senha:                                                                | ••••••           |  |
| Lembrar senha por                                  | 10 minuto: ~                      | Lembra <u>r</u> senha por                                             | 10 minutos ~     |  |
| Aceitar                                            | Cancelar                          |                                                                       | Aceitar Cancelar |  |

**Lembrar senha por X minutos** impede o EssentialPIM de pedir novamente a senha durante esse período de tempo. Pode ser útil quando tem de ler ou assinar mais de uma mensagem de cada vez.

Quando a mensagem é desencriptada com sucesso, o EssentialPIM adiciona um sinal correspondente **Mensagem desencriptada** na antevisão, no cabeçalho da mensagem.

| Mensagem desencriptada |                   |
|------------------------|-------------------|
| Assunto: Teste         |                   |
| De: ** <@>             | Para: * @ * < @ > |

Testa2

Se a mensagem foi assinada e a assinatura confirmada, será mostrado o seguinte:

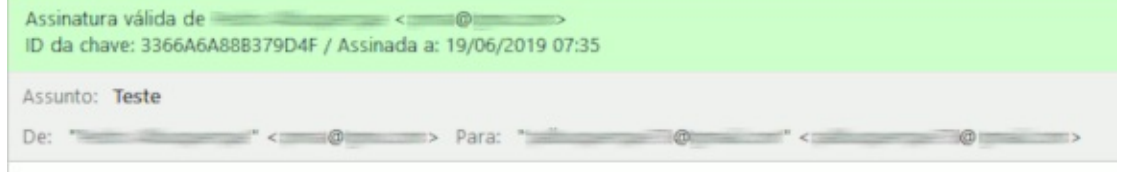

Testel

Quando a desencriptação da mensagem falha (seja por problemas com a senha seja por não haver chave privada para o destinatário), verá esta mensagem:

| Falha ao desencripta | r   |   |           |   |    |
|----------------------|-----|---|-----------|---|----|
| Assunto: Teste       |     |   |           |   |    |
| De:                  | * < | @ | > Para: " | @ | @> |
|                      |     |   |           |   |    |

## Gestão da chave PGP

A maioria das operações com chaves PGP, tais como criação, importação/exportação e encriptação de mensagens pode ser feita através do assistente de configuração PGP ou das opções do menu principal, mas o EssentialPIM Pro também dispões de uma ferramenta avançada para gerir as chaves PGP sob **Ferramentas -> Gestão de chaves PGP**.

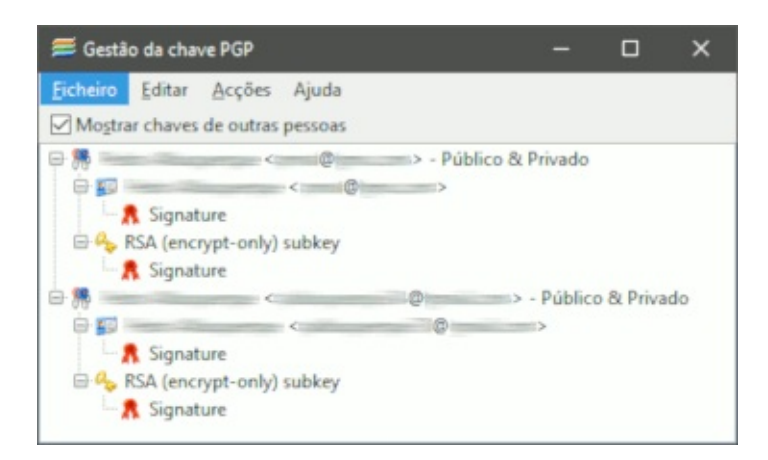

O diálogo principal mostra a lista de chaves disponíveis e suas sub-chaves, fornecendo as ferramentas para a sua gestão.

**Mostrar chaves de outras pessoas -** se marcada, mostra as suas chaves e as chaves públicas importadas de outras pessoas. Senão, mostra só as suas chaves.

## Ficheiro

**Nova chave -** abre um diálogo para criar um novo par de chaves pública e privada.

| a chave X                          | Nova chave          |                    |
|------------------------------------|---------------------|--------------------|
| Geral Definições <u>a</u> vançadas | Geral Definições av | vançadas           |
| Conta/Identidade                   | Tipo de chave:      | RSA                |
| Senha:                             | Tamanho da chave:   | 2048 bits (normal) |
|                                    | Expiração da chave: | <u>N</u> unca      |
| Confirmar senha:                   |                     | O 19/06/2020 V     |
| •••                                |                     |                    |

Este diálogo oferece as mesmas opções que o <u>assistente de configuração</u>.

**Importar chaves -** importa chaves privadas e/ou públicas de um ficheiro. Utilize esta opção para importar chaves públicas recebidas de outras pessoas ou para importar chaves armazenadas anteriormente.

**Exportar chave pública -** exporta a sua chave pública para um ficheiro \*.pgp. Enviar tal ficheiro é uma das formas de distribuir a sua chave pública a pessoas com quem se vai corresponder.

**Exportar chaves pública e privada** - exporta ambas as chaves para um ficheiro. Utilize esta funcionalidade para criar cópias de segurança e nuca partilhe o ficheiro com ninguém.

## Editar

**Copiar chave pública para a memória -** pode ser utilizada para partilhar a chave pública, colando-a no corpo de uma mensagem como texto. Será algo parecido com isto:

| BEGIN PGP PUBLIC KEY BLOCK<br>Version: EssentialPIM Pro 8.52<br>mQENBF0J110DCADXYpHpaJA8rep6B78qwwbiK3c//Hdiz1UpEhQQ7TWZTV+Fd90tWj+hOYv2cfiWVCisHDan6CgIlLfsraFNgt5vF+0k34yv39coKcb5D6hOmtGVd1QV<br>QryOQHrvJp4fhHdgKEKgV7gzXlWgVJAroJL9V3uGtTfMXUi4axzVwgh712qbDC42ARoNoLfXPbh5PytqDaVGe+qbuY3QO1c7MbW2BMxS9w4XlZGNCXAfLd333dU6K<br>3tzfxn0fClMGh10mWXUEUb9Vsy0P+K/Sk4q2VKlgXMuScMqrUYfi8RkhF+9bohp1HF3ZldIc10PFg3fg1Mc6892yaxbx5nKa33zV1BhABEBAAHNIFBIZHJvIEFsYnVxdW |
|----------------------------------------------------------------------------------------------------|
| E-HELYSSONDERD FOREDAMINESED - OFFICE MEMORY/WITHING ENCHARGED - AND FOREDA - AND MADE - AND FOREDA - AND FOREDA                                                                                                    |
| FIUAEQEAACLAXAQYAwiAEAUCXQnXXgkQM2amqls3nU8AAFT9B/9gyeZDtSQFJIBCFdXZ4WfvMhc19bd2rHCl6h3/KkT0a2KcmbfrBPuyBFB97R7QAz0c2MvTvfN<br>26fDc7wMvXl2193hKLcYtoaMO57VWSKsmdr6mVQ6rRyGTxLQYy2uAfczHOFLfFiNrbnGwNA+Njo1e3LEPqehC1ena7Jk6dCTcigSz/REYN8UNvloOoyVND5x+MipAM<br>TkpjReWOcvVJDtDPtNfvyBD2X1W2YzpoUbeFr+emJN4UkyjRLDRzvHJs8ZrG5LqUQk4YldXmR2OPrehGw+AYLSJ/6265VA/KhvBDaGWh+ZG0HFss3kgjRzeJXlbr/OorX<br>oh/VCGWXACXw<br>=IIDS<br>END PGP PUBLIC KEY BLOCK                |

**Importar chave pública da memória** - o oposto da opção anterior. Pode copiar uma chave pública para a memória (a partir de uma mensagem recebida, por exemplo) e depois utilizar esta opção para a adicionar ao seu armazém de chaves PGP.

| Chave:                    | <                                           | 9 | > - |
|---------------------------|---------------------------------------------|---|-----|
| mpressão d                | digital:                                    | - |     |
|                           |                                             |   |     |
| chave perte<br>Chave para | nce ao utilizador identificado.<br>assinar: |   |     |

Assinar chave - permite-lhe assinar digitalmente uma chave.

**Revogar chave** - aplicar esta opção invalida a chave seleccionada. A sua chave pública também terá o estado "revogada" e já não poderá ser utilizada por outras pessoas para lhe enviar correio encriptado.

**Endereços de email correspondentes** - adiciona mais endereços de correio a uma chave pública, para que possa enviar correio encriptado a esses destinatários e eles possam desencriptá-lo com as suas chaves privadas.

**Propriedades da chave -** mostra um diálogo com informação acerca da chave seleccionada

#### Acções

**Enviar email ao destinatário -** abre o diálogo de nova mensagem com o destinatário já preenchido.

**Enviar email da chave pública** - abre o diálogo de nova mensagem com o destinatário já preenchido e a sua chave pública anexada. Uma forma rápida de partilhar a sua chave.

### **Regras de mensagens**

O EssentialPIM Pro permite-lhe ordenar e filtrar o correio recebido e enviado automaticamente, utilizando regras de mensagens. Clique em **Ferramentas -> Regras de mensagens**.

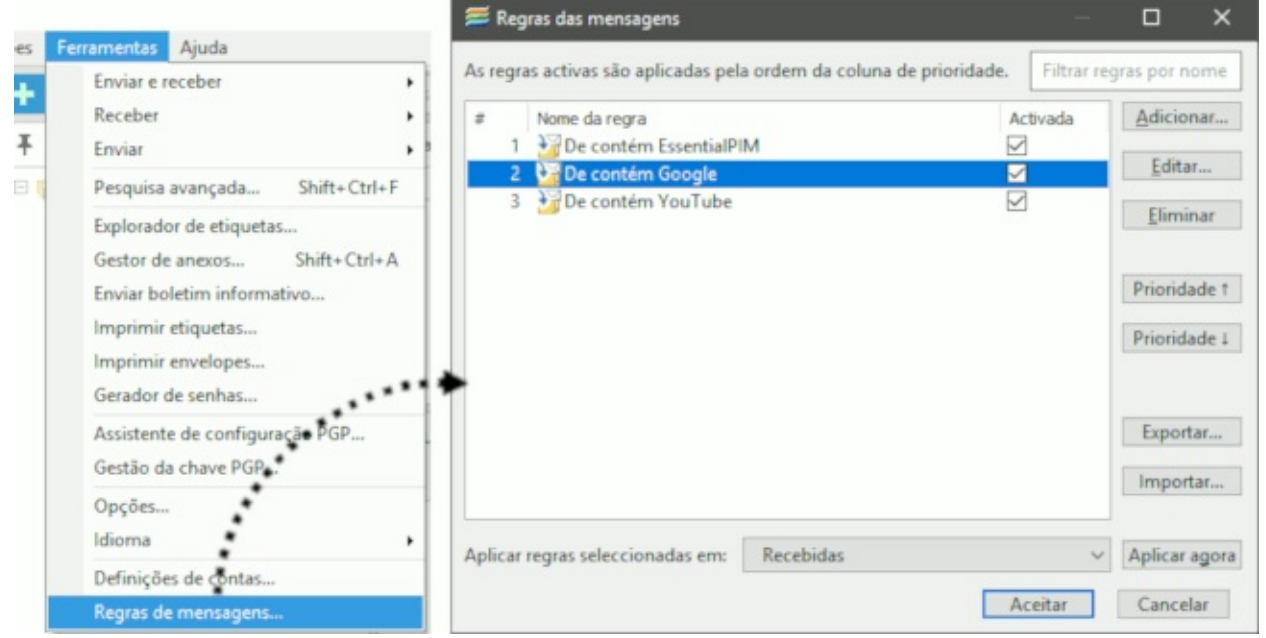

Clique em **Adicionar** para criar uma nova regra.

| 🚝 Regra de con   | reio                           |                                                              | – <b>– ×</b>                                                        |
|------------------|--------------------------------|--------------------------------------------------------------|---------------------------------------------------------------------|
| Nome da regra:   | Dec                            | ontém                                                        | Aplicar a: Mensagens recebidas                                      |
| Seleccionar con  | ndiçõe                         | para mensagens:                                              | Mensagens recebidas                                                 |
| De               | v                              | contém ~                                                     | + - Mensagens recebidas<br>Mensagens enviadas                       |
|                  |                                |                                                              | Estes botões permitem<br>adicionar ou remover<br>condições da regra |
| Escolher acções  | 5                              |                                                              | Estes botões permitem<br>adicionar ou remover<br>acções da regra    |
| mover para       |                                | ~                                                            | v + -                                                               |
| Aplicar regra en | n:<br>que s <u>a</u><br>que sa | isfaçam todas as condições<br>isfaçam gualquer das condições |                                                                     |
| I Nao apiicar 1  | nitro d                        | e ažsecno                                                    | Aceitar Cancelar                                                    |

Pode adicionar ou remover condições utilizando os botões assinalados. As acções dizem ao EssentialPIM o que fazer com uma mensagem quando as condições são cumpridas. No exemplo abaixo, as mensagens serão movidas para a pasta "**Enviadas**" e marcadas como lidas se o campo "**De**" contiver "**João**". A regra pode ser aplicada às mensagens recebidas ou enviadas, seleccionado a partir da lista pendente no canto superior direito.

| 🗯 Regra de com                                   | reio                                          |                                 |                        |  |         |             |            | ×    |
|--------------------------------------------------|-----------------------------------------------|---------------------------------|------------------------|--|---------|-------------|------------|------|
| Nome da regra:                                   | De contém                                     | João                            |                        |  | Aplicar | a: Mensagen | s recebida | s v  |
| Seleccionar con                                  | dições para r                                 | mensagens:                      |                        |  |         |             |            |      |
| De                                               | ✓ conté                                       | m v                             | João                   |  |         |             | +          |      |
| Escolher accões                                  | 5                                             |                                 |                        |  |         |             |            |      |
| mover para                                       | ~                                             | Enviadas                        |                        |  |         |             | × +        |      |
| marcar como li                                   | da v                                          |                                 |                        |  |         |             | +          | -    |
| Aplicar regra en<br>O Mensagens o<br>Mensagens o | n:<br>que s <u>a</u> tisfaça<br>que satisfaça | m todas as con<br>m gualquer da | idições<br>s condições |  |         |             |            |      |
| Não aplicar f                                    | filtro de asséc                               | lio                             |                        |  |         |             |            |      |
|                                                  |                                               |                                 |                        |  |         | Aceitar     | Canc       | elar |

| # | Nome da regra             |   | Activada     | Adicionar                |
|---|---------------------------|---|--------------|--------------------------|
|   | 1 3 De contém EssentialPl | M |              |                          |
|   | 2 🛂 De contém YouTube     |   | <u>_</u>     | Editar                   |
|   | 🕈 🎦 De contém Google      |   | $\checkmark$ | Eliminar                 |
|   |                           |   |              | Prioridade               |
|   |                           |   |              | Prioridade               |
|   |                           |   |              | Prioridade :<br>Exportar |
|   |                           |   |              | Prioridad<br>Exporta     |

Este diálogo fornece um conjunto de ferramentas para o ajudar a gerir as suas regras:

- activar/desactivar qualquer uma das regras simplesmente marcando ou desmarcando a caixa à sua esquerda;

- alterar a ordem de execução das regras, clicando nos botões de prioridade assinalados;

- ordenar as regras clicando nos cabeçalhos das colunas;

- aplicar a regra seleccionada numa pasta específica clicando em **Aplicar agora**. Os botões **Exportar/Importar** permitem-lhe gravar e carregar conjuntos de regras de correio (podem ser utilizados como segurança, ou para transferir para outra base de dados do EPIM). **Resolução de problemas** 

# 1. Erro de socket

| 🚝 EssentialPIM - Enviar/Receber | -          |                                 | ×      |             |    |
|---------------------------------|------------|---------------------------------|--------|-------------|----|
| CONTA                           | TAREFAS    | PROGRESSO                       | ESTADO |             |    |
| joseninguem@servidor.com        |            | Socket Error #<br>Host not foun |        | 11001<br>d. |    |
|                                 |            |                                 |        |             |    |
| Ψ.                              | Parar tude | Parar tai                       |        | Oculta      | ar |

Este erro ocorre quando o EssentialPIM não se consegue ligar aos servidores de correio. O motivo mais comum é um endereço incorrecto do servidor de recepção ou de envio. Nalguns casos, o EssentialPIM pode estar bloqueado por uma firewall. Ou pode simplesmente não haver ligação à Internet. Como reparar:

1. abra o separador **Definições do servidor** sob **Ferramentas -> Definições de contas -> Editar** e insira as informações correctas. Se não tiver a certeza de quais as definições a inserir, por favor, contacte o seu fornecedor de serviços de correio. As definições dos servidores estão habitualmente na secção de perguntas frequentes (FAQ) das páginas web respectivas;

2. adicione o EssentialPIM às excepções nas definições da sua firewall;

3. estabeleça ligação à Internet.

### Senhas

Nesta secção encontra informação de ajuda para trabalhar com senhas. No painel de navegação, clique em **Senhas**.

Trabalhar com senhas

Editar senhas

### Trabalhar com senhas

### Adicionar uma senha

Há várias formas de adicionar uma nova entrada de senha. A mais simples é clicar em **Adicionar entrada** na barra de ferramentas. Pode também clicar em **Acções -> Nova senha**.

+ Adicionar entrada •

E pode fazer duplo clique em qualquer espaço vazio no módulo **Senhas** para abrir o diálogo de nova entrada. Mais informação <u>aqui</u>.

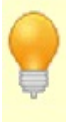

Insert - atalho para inserir uma nova senha. Shift+Ctrl+P - atalho global para criar uma senha. Funciona mesmo com o EPIM em 2º plano.

As senhas também podem ser criadas clicando em Ficheiro -> Novo -> Senha
## Grupos de senhas

Os grupos são utilizados para organizar as senhas e navegá-las mais facilmente. Para adicionar um novo grupo, clique na seta do botão **Adicionar entrada** e seleccione **Adicionar grupo** ou navegue até **Acções -> Novo grupo**.

|                |                      | 🗣 Adicionar entra | ida -     |
|----------------|----------------------|-------------------|-----------|
| + Adicionar en | trada 💽 🗡 Edit       | Adicionar grup    | 0         |
| Isto abre o    | diálogo de in        | nformação         | do grupo. |
|                | Informações do grupo |                   | ×         |
|                | Grupo de senha       | s                 | Nome      |
|                | Escolher ícone       |                   |           |
| Estado         | Público              | ✓ □Só de          | leitura   |
|                |                      | Aceitar           | Cancelar  |

Nome - insira o nome do grupo.

Escolher ícone - escolha um ícone para o grupo.

**Estado** - permite definir o estado público ou privado dos eventos. Também é utilizado no EssentialPIM Pro Business para atribuir itens a indivíduos. Mais detalhes em <u>Atribuir itens</u>.

**Só de leitura** - quando activa, todas as tarefas na lista passam a ser só de leitura. Os grupos de senhas podem ser dispostos numa hierarquia. Arraste e largue os grupos para os ordenar.

#### Gestão de entradas de senha

Para adicionar uma senha a um grupo, arraste-a para o nome do grupo e largue o botão do rato. A mesma senha pode pertencer a vários grupos. Se necessitar de remover uma senha de um dado grupo ou editar a sua aparência noutros grupos, abra a entrada e utilize o campo **Grupos**.

|               |                 |                                       | Grupo de senhas |      |
|---------------|-----------------|---------------------------------------|-----------------|------|
| ORL<br>Grupos | Grupo de senhas | · · · · · · · · · · · · · · · · · · · |                 |      |
|               |                 |                                       | Aceitar Cance   | elar |

Este campo lista todos os grupos aos quais a senha pertence. Clique nas reticências para abrir o diálogo de adesões e seleccionar as desejadas.

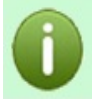

Note que os grupos são como etiquetas. Uma senha pode pertencer a vários grupos, mas continua a só existir uma vez na base de dados.

#### Utilizar entradas de senhas

Ponha o cursor no campo de início de sessão /utilizador no navegador ou no formulário pretendido, clique com o botão direito do rato na entrada de senha correspondente e escolha **Preencher automaticamente**.

| 1 TÍTULO | UTILIZADOR | SENHA                     | URL          |
|----------|------------|---------------------------|--------------|
| Senha 1  |            | Editar                    |              |
|          |            | Adicionar entrada         | Ins          |
|          |            | Adicionar grupo           | Ctrl+G       |
|          |            | Eliminar                  | Del          |
|          |            | Copiar nome de utilizador | Shift+Ctrl+U |
|          |            | Copiar senha              | Shift+Ctrl+W |
|          |            | Cortar                    | Ctrl+X       |
|          |            | Copiar                    | Ctrl+C       |
|          |            | Copiar como ligação       |              |
|          |            | Colar                     | Ctrl+V       |
|          |            | Enviar por email          |              |
|          |            | Impressão rápida          |              |
|          |            | Etiquetas                 |              |
|          |            | Tipo                      | ,            |
|          |            | Só de leitura             |              |
|          | <          | Preencher automaticament  |              |
|          |            | Propriedades              |              |

Se por qualquer razão isto não funcionar, copie a senha para a memória, seja com duplo clique no campo do EssentialPIM seja escolhendo a correspondente opção na secção esquerda de **Acção** e colando-a no formulário desejado. Assim que a senha esteja na memória, verá uma mensagem na barra de estado.

Dados copiados para a memória. A memória será limpa dentro de 58 segundos

O EssentialPIM inicia a contagem decrescente (60 segundos, por predefinição) e depois limpa a memória. Pode ajustar a contagem em **Ferramentas -> Opções - > Senhas**.

# **Editar senhas**

Pode editar as entradas de senha directamente a partir da vista principal com um clique único num campo ou numa janela separada fazendo duplo clique numa entrada.

| 💡 Correio electrónico                              |                                                      |     | -       |          | $\times$  |
|----------------------------------------------------|------------------------------------------------------|-----|---------|----------|-----------|
| Senha Itens Relacio<br>B I <u>U</u> <del>S</del> A | nados<br>- 🖂 🖶 🤀 🗓 🕂 Adicionar carr 1 🖍 Editar campo | Púb | ico 2 🗸 | ∕ □ Só d | e leitura |
| Título                                             | Correio electrónico                                  |     | 3       | ~ ~      | <b>1</b>  |
| Utilizador                                         | zenin                                                |     |         |          |           |
| Senha                                              |                                                      | ۲   | Gerar   |          |           |
| Confirmar senha                                    |                                                      |     |         |          |           |
| URL                                                | joseninguem@servidor.com                             |     |         |          |           |
| Grupos                                             | Senhas de correio electrónico                        |     |         |          | ~         |
|                                                    |                                                      |     | 4       |          |           |
|                                                    |                                                      |     |         |          |           |
| Eliminar                                           |                                                      |     | Aceitar | Cance    | lar       |
| Etiquetas                                          |                                                      |     | 5       |          | ×         |

1. O botão **Adicionar campo** adiciona um campo de texto personalizado.

2. Ferramentas de acesso à entrada, permitem marcar itens como só de leitura e alterar o seu estado. Estas opções afectam diferentes tipos de aspectos de acesso no programa, como a sincronização, a protecção com senha, etc. O estado também é utilizado no EssentialPIM Pro Business para atribuir itens a indivíduos. Mais detalhes em <u>Atribuir itens</u>.

3. A área principal de informação, contém as credenciais e os campos personalizados.

4. A área de notas é um editor de texto simples, pode adicionar aqui notas e ficheiros anexados.

5. Área de etiquetas. Mais detalhes <u>aqui</u>.

Dispõe de um gerador de senhas aleatórias. Clique em **Gerar** e verá o diálogo de geração de senhas.

| zenin                                                                                                    |         |
|----------------------------------------------------------------------------------------------------|---------|
|                                                                                                    | @ Gerar |
| 🧮 Gerar senha 🛛 🕹 🗙                                                                                                    |         |
| Opções de geração de senha         joser         ✓ Letras maiúsculas (A, B, C)         ✓ Letras minúsculas (a, b, c,)         ✓ Números (1, 2, 3,)         ✓ Caracteres especiais:         I*#\$%&'()*+,-√;;?<=>?@[\]^_`{         Excluir caracteres dúbios:         11i0Oo!![^*,.         Número de caracteres:         10 |         |
| A sua senha:                                                                                                    |         |
| 6?k"3p35-Z                                                                                                    |         |
| Copiar Gerar                                                                                                    | Aceitar |
| Aceitar Cancelar                                                                                                    |         |

Ajuste as opções de geração da senha às suas necessidades e clique em **Gerar**. **Itens relacionados** - este separador contém todos os registos que tenham alguma relação com a senha actual.

## **Campos personalizados**

Para adicionar um novo campo ou editar um campo existente, abra a entrada de senha desejada e utilize as ferramentas seguintes para a reconfigurar.

| 🌱 Senha 1           |                |          |                        |                  | ×   |
|---------------------|----------------|----------|------------------------|------------------|-----|
| Senha Itens Relació | onados         |          | ~                      |                  |     |
| B I U 5             | <u>-</u> - 🖂 🖂 | 8 16 9 ( | +)/                    |                  |     |
| Público ~           | Só de leitora  |          | $\bigcirc$             |                  |     |
| Utilizador          | José           |          |                        |                  | ^   |
| Senha               |                | ۹        | Gerar                  |                  |     |
| Confirmar cenha     |                | Os boto  | es de setas p          | ermitem          |     |
| URL                 |                | alterar  | a ordem dos            | campos           | ,   |
| Personalizado       | 1              |          |                        | ~ ~              | Ê   |
| Grupos              | Grupo de ser   | has      |                        | 1                | ~   |
|                     |                |          | O caixote<br>elimina o | do lixo<br>campo |     |
| Eliminar            |                | 1        | Aceitar                | Cance            | lar |
| Etiquetas           |                |          |                        |                  | ×   |

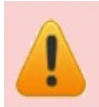

Note que as alterações aos campos reflectem-se em TODAS as senhas na base de dados.

# Imprimir

Nesta secção encontra informação de ajuda para imprimir itens. O EssentialPIM Pro permite a impressão de toda a informação de forma facilmente legível. O menu de impressão acede-se a partir de **Ficheiro -> Imprimir**.

Aquilo que é imprimido depende da vista/módulo em que está: **Agenda Notas** ou **Contactos**.

Pode imprimir registos individuais, múltiplos registos premindo Ctrl+botão do rato nos **Contactos** e nas **Notas** ou todos os registos.

Para rodar a página, prima Alt+U ou encontre "**Configurar página**" na antevisão.

#### Imprimir o módulo EPIM Hoje

Pode imprimir o módulo **EPIM Hoje** exactamente como se vê no ecrã.

## Imprimir a agenda

Há várias opções para imprimir a agenda: dia, semana, mês e ano. Estas representam a sua agenda diária, mas também pode imprimir vários dias, semanas ou meses.

# **Imprimir tarefas**

Pode seleccionar as tarefas a imprimir e quais os campos. Se desejar seleccionar múltiplas tarefas, utilize CTRL+ rato ou Shift+ setas.

# **Imprimir notas**

Pode seleccionar uma, várias ou todas as notas. Terá uma árvore de notas disponível na sua impressão.

# **Imprimir contactos**

Pode seleccionar os contactos a imprimir utilizando CTRL+ rato ou Shift+ setas, ou imprimi-los todos.

**Imprimir etiquetas** 

**Imprimir envelopes** 

## **Imprimir etiquetas**

O EssentialPIM Pro suporta a edição de etiquetas de vários fabricantes e tamanhos. Vá a **Ferramentas -> Imprimir etiquetas**. Terá um assistente disponível para o guiar através de todo o processo.

**Passo 1**. escolha os contactos para os quais deseja criar etiquetas ou carregue um modelo, clicando em **Carregar modelo**.

| , | Intervalo de Impressao<br>Modelos de etiquetas | Intervalo de Impressao    |
|---|------------------------------------------------|---------------------------|
|   | Opções de impressão                            | O Contactos seleccionados |
|   |                                                |                           |
|   |                                                |                           |
|   |                                                |                           |
|   |                                                |                           |
|   |                                                |                           |
|   |                                                |                           |
|   |                                                | Carregar modelo           |

**Passo 2**. escolha o fabricante e o tipo.

| Intervalo de impressão | Modelos d                                                                                                    | ie elique                                                    | etas                        |  |
|------------------------|----------------------------------------------------------------------------------------------------|--------------------------------------------------------------|-----------------------------|--|
| Modelos de etiquetas   | Eabricante da etiq                                                                                                    | ueta:                                                        | Escolha a etiqueta inicial: |  |
| Posição do texto       | Ace Label                                                                                                    | ~                                                            |                             |  |
| Opções de impressão    | Tipo de etiqueta:                                                                                                    |                                                              |                             |  |
|                        | 201 Series<br>202 Series<br>203 Series<br>204 Series<br>205 Series<br>207 Series<br>209 Series<br>209 Series<br>209 Series<br>200 Corioc | tiqueta:<br>BOOKLET                                          |                             |  |
|                        | Largura:<br>Altura:<br>Largura da pági<br>Altura da página<br>Formato:                                                                   | 120,6 mm<br>120,6 mm<br>na:279,4 mm<br>a: 215,9 mm<br>Custom |                             |  |

**Passo 3**. componha a etiqueta. Pode adicionar campos do contacto à etiqueta. O diálogo do editor tem capacidades básicas de formatação de texto. Neste passo pode também gravar o seu trabalho como modelo para uso futuro. Clique em **Gravar modelo**.

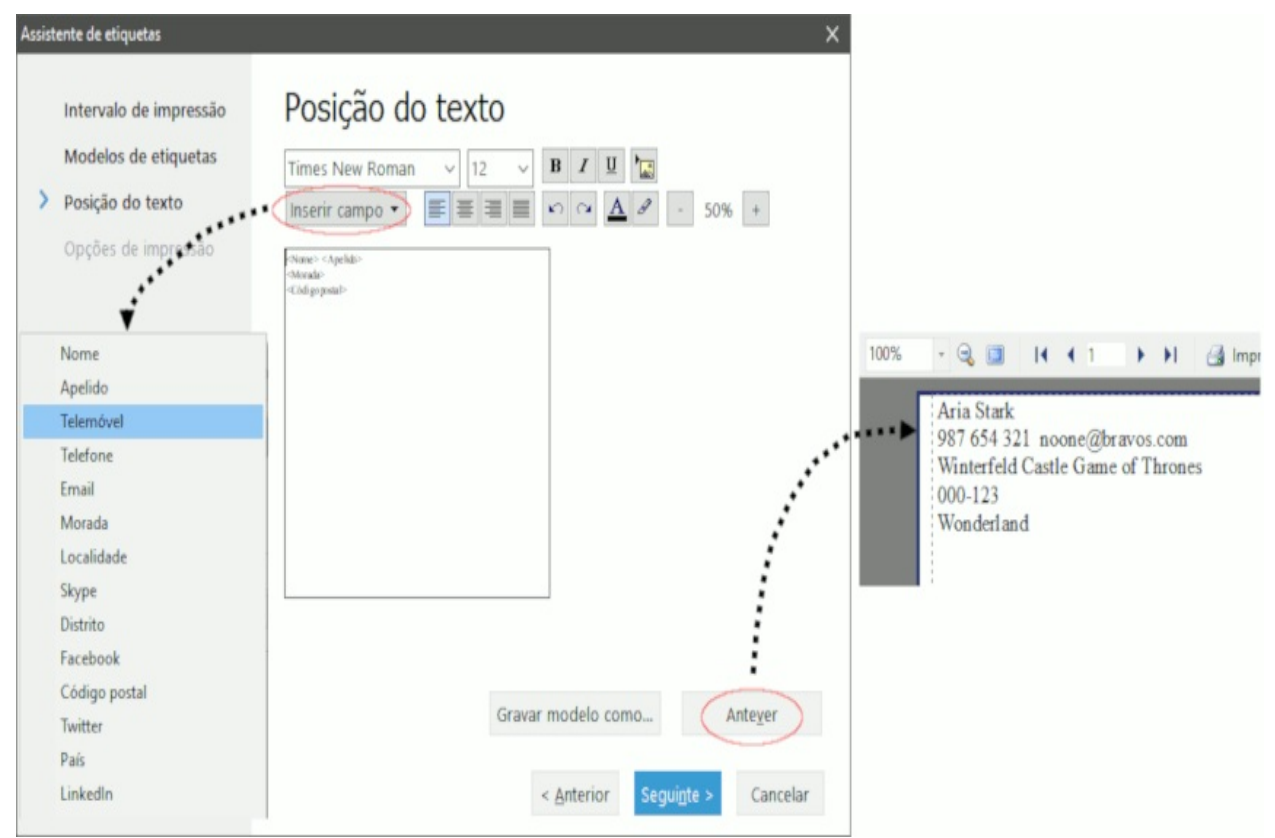

Antever permite observar o resultado antes de imprimir.

**Passo 4**. defina o número de cópias e as opções gerais de impressão (se necessário).

## **Imprimir envelopes**

O EssentialPIM Pro imprime envelopes de vários tamanhos. Vá a **Ferramentas** -> **Imprimir envelopes**. Terá um assistente disponível para o guiar através de todo o processo.

**Passo 1**. escolha os contactos para os quais deseja criar envelopes ou carregue um modelo, clicando em **Carregar modelo**.

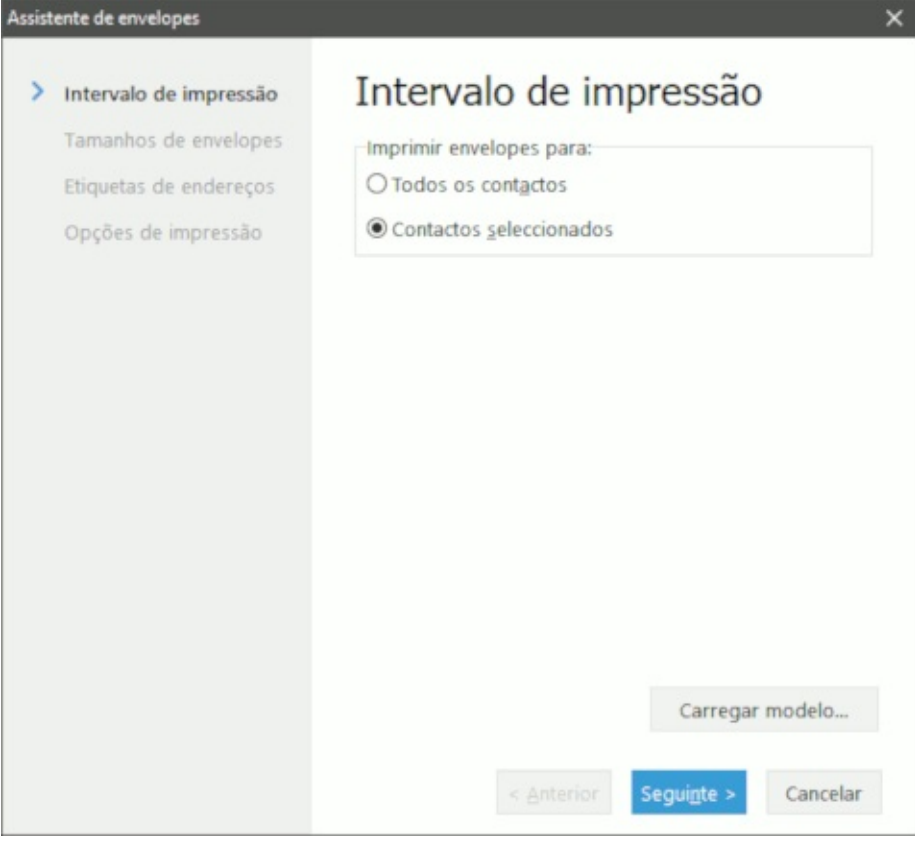

Passo 2. escolha o tipo de envelope.

| <ul> <li>Tamanhos de envelope</li> </ul> | Tipo de envel | ope:           |   |
|------------------------------------------|---------------|----------------|---|
| Etiquetas de endereços                   | C4            | (324 x 229 mm) | ^ |
|                                          | C5            | (229 x 162 mm) |   |
| Opções de impressão                      | C6            | (162 x 114 mm) |   |
|                                          | C65           | (229 x 114 mm) |   |
|                                          | DL            | (220 x 110 mm) |   |
|                                          | E4            | (310 x 220 mm) |   |
|                                          | E5            | (220 x 155 mm) |   |
|                                          | E6            | (155 x 110 mm) |   |
|                                          | E65           | (220 x 110 mm) |   |
|                                          | Italian       | (230 x 110 mm) |   |
|                                          | M5            | (223 x 155 mm) | ~ |
|                                          |               |                |   |

**Passo 3**. componha o envelope adicionando campos do contacto ao destinatário. O diálogo do editor tem capacidades básicas de formatação de texto. Neste passo pode também gravar o seu trabalho como modelo para uso futuro. Clique em **Gravar modelo**.

| Assist | ente de envelopes      | ×                                   |                                       |
|--------|------------------------|-------------------------------------|---------------------------------------|
|        | Intervalo de impressão | Etiquetas de endereços              |                                       |
|        | Tamanhos de envelopes  |                                     |                                       |
| >      | Etiquetas de enderecos |                                     |                                       |
|        | cuquetas de endereços  |                                     |                                       |
|        | Opçoes de impressão    | Destinatário:                       |                                       |
|        |                        | <nome> <apendo></apendo></nome>     |                                       |
|        | 1                      | <código postal=""></código>         |                                       |
|        | ÷                      |                                     |                                       |
|        | Nome                   |                                     |                                       |
|        | Apelido                |                                     |                                       |
|        | Telemóvel              | kemetente:                          |                                       |
|        | Telefone               |                                     |                                       |
|        | Email                  |                                     |                                       |
|        | Localidade             |                                     |                                       |
|        | Skype                  |                                     |                                       |
|        | Distrito               | Courtee doubleite                   |                                       |
|        | Facebook               | Envelope devolução                  |                                       |
|        | Código postal          | Gravar modelo como Ante <u>v</u> er |                                       |
|        | Twitter                |                                     |                                       |
|        | País                   | < Anterior Seguinte > Cancelar      |                                       |
|        | LinkedIn               |                                     |                                       |
|        |                        | nprimir Fechar                      |                                       |
|        |                        |                                     |                                       |
|        | !                      | ······                              | · · · · · · · · · · · · · · · · · · · |
|        |                        |                                     |                                       |
|        |                        |                                     |                                       |
|        |                        |                                     |                                       |
|        |                        |                                     |                                       |
|        |                        | i                                   |                                       |
|        |                        |                                     |                                       |
|        |                        |                                     |                                       |
|        |                        |                                     |                                       |
|        |                        |                                     |                                       |
|        |                        | Aria Stark                          |                                       |
|        |                        | Winterfeld Castle                   |                                       |
|        |                        | 000-123                             |                                       |
|        |                        |                                     |                                       |
|        |                        |                                     |                                       |
|        |                        | ·····                               |                                       |
|        |                        |                                     |                                       |

A opção **Envelope devolução** troca as moradas do remetente e do destinatário. Ideal para fornecer um envelope de devolução de correspondência ao destinatário original.

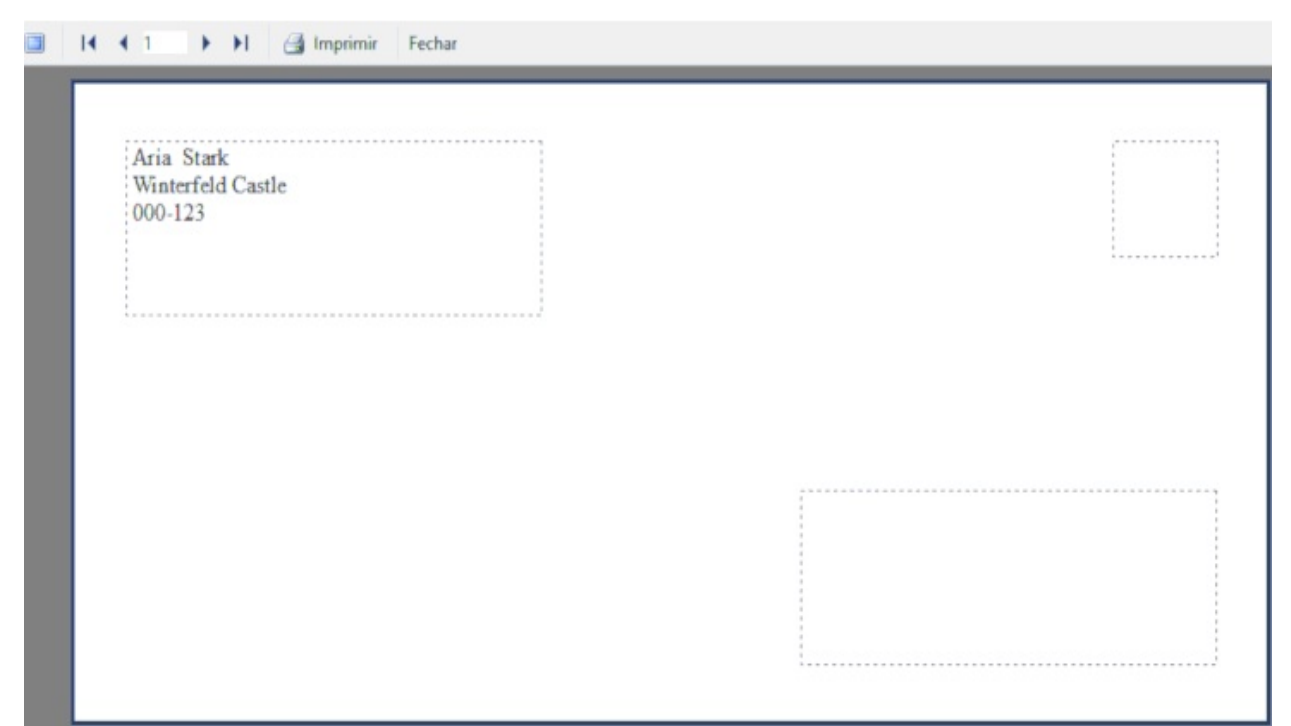

**Antever** permite observar o resultado antes de imprimir. **Passo 4**. defina o número de cópias e as opções gerais de impressão (se necessário).

# Exportar e importar

Nesta secção encontra informação de ajuda para importar e exportar itens.

Exportar itens

Importar itens

#### **Exportar itens**

O EssentialPIM Pro oferece uma grande variedade de formatos para exportar os seus dados. As opções d exportação encontram-se em **Ficheiro -> Exportar**. Todos os dados podem ser exportados um por um, pode seleccionar múltiplas entradas com CTRL + rato ou todas as entradas de uma só vez. Na maioria dos casos até pode seleccionar os campos a exportar.

Os formatos de exportação disponíveis para cada módulo incluem:

| Módulo    | CSV   | RTF  | TXT | VCF | HTML | ICS |
|-----------|-------|------|-----|-----|------|-----|
| EML       | O XML | EPIM |     |     |      |     |
| Agenda    | Х     | Х    | Х   | Х   |      |     |
| Tarefas   | Х     | Х    | Х   | Х   |      |     |
| Notas     | Х     | Х    | Х   | Х   | Х    |     |
| Contactos | Х     | Х    | Х   | Х   | Х    | Х   |
| Correio   | Х     |      |     |     |      |     |
| Senhas    | Х     | Х    |     |     |      |     |

\*.CSV, podem ser abertos como folha de cálculo ou num editor de texto

\*.RTF, podem ser abertos por alguns editores de texto e qualquer processador de texto

\*.TXT, podem ser abertos por qualquer editor de texto

\*.VCF, é um formato de ficheiro padrão para intercâmbio de dados pessoais, especificamente cartões de visita electrónicos

\*.HTML, podem ser abertos por navegadores web e alguns editores de texto

\*.ICS é um formato de ficheiro padrão para intercâmbio de dados de agendas

\*. EPIM é a base de dados padrão do EssentialPIM

## **Importar itens**

Geralmente o EssentialPIM Pro importa dados via **Ficheiro -> Importar ->** *Módulo -> tipo de dados*. Este tópico cobre os tipos de dados suportados pelo EssentialPIM Pro.

# Agenda

- **iCal**, os eventos de calendário podem ser importados de ficheiros iCal (\*.ics). Este é um formato comum para ficheiros de agenda, usado por muitas aplicações de agendamento e serviços online (i.e. Google). O diálogo de importação permite-lhe importar ficheiros iCal já transferidos ou aqueles localizados online, basta indicar o correspondente caminho no campo respectivo.

- **EPIM**, importa compromissos de outra base de dados \*.epim.

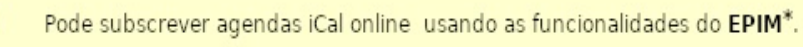

\* - <u>Subscrever agendas online</u>

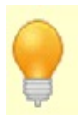

As agendas iCal podem ser importadas arrastando e largando os ficheiros iCal (\*.ics) na janela da agenda.

#### Tarefas

- iCal, as tarefas podem ser importadas de ficheiros \*.ics. O diálogo de importação permite-lhe importar ficheiros iCal já transferidos ou aqueles localizados online, basta indicar o correspondente caminho no campo respectivo.
- EPIM, importa tarefas de outra base de dados \*.epim. Todas as tarefas são importadas tal como estão no ficheiro importado, preservando a sua estrutura.

#### Notas

- os ficheiros **RTF/TXT**, \*.rtf e \*.txt são importados como uma nota, também é suportada a importação simultânea de múltiplos ficheiros.

- **TreePad**, importa ficheiros TreePad \*.hjt. A estrutura hierárquica das notas é preservada durante a importação.

- **KeyNote**, importa ficheiros KeyNote \*.knt. A estrutura hierárquica das notas é preservada durante a importação.

- **EPIM**, importa notas de outra base de dados \*.epim. Todas as notas são importadas tal como estão no ficheiro importado, preservando a sua estrutura.

#### Contactos

- vCard, importa contactos de ficheiros \*.vcf. Os contactos são importados para o grupo seleccionado no módulo Contactos.

- **CSV** é um formato de intercâmbio de dados largamente suportado por múltiplas aplicações. Uma vez seleccionado o ficheiro CSV para importação, verá o seguinte diálogo:

| 🚝 Importar CSV                            |                                                       |                                                  | >                               | × |
|-------------------------------------------|-------------------------------------------------------|--------------------------------------------------|---------------------------------|---|
| A primeira linha d<br>Atenção! Para impor | lo ficheiro contém cabeça<br>tar datas, devem estar n | alhos de coluna<br>o seguinte formato: dd/MM/yyy | <i>į.</i>                       |   |
|                                           |                                                       | e                                                | Delimitador ,                   |   |
|                                           |                                                       |                                                  | Não importar     Importar para: | - |
| ٢                                         |                                                       |                                                  | >                               |   |
| Sem modelo                                | ✓ Gravar como mo                                      | odelo                                            | Aceitar Cancelar                |   |

Permite-lhe mapear os campos no ficheiro para os correspondentes campos nos contactos do EssentialPIM.

Se a primeira linha do ficheiro contiver cabeçalhos de coluna, active a opção **A primeira linha do ficheiro contém cabeçalhos de coluna** ao cimo. Neste caso, o EssentialPIM mapeia os campos automaticamente e cria novos campos personalizados, se necessários, para a importação.

Se não houver cabeçalhos de coluna, tem de mapear os campos manualmente. Seleccione um campo na tabela e escolha um campo para mapear na lista pendente **Importar para**. Repita esta acção para todos os campos. Nalguns casos, o delimitador de campo tem de ser ajustado. É aquilo que é utilizado para separar os campos no ficheiro CSV. Por predefinição, o EssentialPIM utiliza a vírgula, ",", mas este formato não é normalizado e muitas aplicações utilizam outros, como o ponto e vírgula, ";", por exemplo. Se precisar de ajuste, verá todos os dados na primeira coluna. Se não tem a a certeza de qual o delimitador a utilizar, abra o ficheiro CSV no seu editor de texto habitual e poderá ver qual é. Uma vez inserido o delimitador correcto, o EssentialPIM ajusta as linhas automaticamente.

Quando o resultado for satisfatório, clique em Aceitar.

Se precisar de importar regularmente contactos de ficheiros CSV semelhantemente formatados, aconselhamos o uso da funcionalidade **Gravar como modelo**, encontrada ao fundo do diálogo de importação. Conseguirá assim rapidamente alterar as definições com o simples carregamento de um ficheiro.

- **EPIM**, importa contactos de outra base de dados \*.epim. Todos os contactos são importados tal como estão no ficheiro importado, preservando a sua estrutura.

#### Senhas

- o processo de importação de ficheiros CSV é semelhante ao descrito para a importação de contactos.

- **Roboform HTML** importa ficheiros \*.html do Roboform.

- **KeyPass XML** importa ficheiros \*.xml criados no KeyPass.

- **EPIM**, importa senhas de outra base de dados \*.epim. Todas as senhas são importadas tal como estão no ficheiro importado, preservando a sua estrutura.

## Correio

**EML** - importa mensagens de correio de ficheiros \*.eml. As mensagens serão importadas para a pasta seleccionada.

#### Importação do Outlook

Importa dados de ficheiros MS Outlook \*.pst. Poderá escolher quais os dados a importar do Outlook. Se desejar importar correio, seleccione a conta destino no EssentialPIM (note que poderá ter de <u>criar uma conta de correio electrónico</u> no EssentialPIM se esta opção estiver desactivada).

Importação do EPIM

Permite importar todos os tipos de dados (excepto correio) de outra base de dados \*.epim. Todos os dados são importados tal como estão no ficheiro importado, preservando a sua estrutura e ligações entre itens.

## Sincronização

Nesta secção encontra informação de ajuda para sincronizar a sua base de dados com vários serviços online, assim como com os seus dispositivos móveis.

Adicionar nova sincronização Subscrever agendas Android Sincronização por cabo USB, Bluetooth, rede móvel, hotspot Wi-Fi portátil Resolução de problemas iOS EPIM (iPhone/iPad/iPod Touch) Resolução de problemas de sincronização iOS Google ownCloud Outlook

## Adicionar nova sincronização

O EssentialPIM Pro sincroniza-se com: Google (Agenda, Tarefas, Drive, Contactos) iCloud OneMediaHub (por myFUNAMBOL) GooSync Toodledo HighRiseHQ Office 365 / Outlook.com OwnCloud servidores SyncML servidores CalDAV e CardDAV Android OS iOS Outlook

Execute um assistente em **Ficheiro -> Sincronização** para adicionar um tipo de sincronização. A configuração é basicamente a mesma para cada tipo. Eis um breve resumo de cada passo.

Passo 1. escolha um serviço com o qual sincronizar.

**Passo 2**. insira os dados da sessão e escolha os dados a sincronizar. Note que algumas sincronizações podem não suportar a sincronização de todos os módulos do EPIM.

**Passo 3**. dê um nome à sincronização e escolha as opções (podem diferir por tipo de sincronização). Note que pode ter várias sincronizações com o mesmo serviço.

As definições podem sempre ser alteradas em **Ferramentas** -> **Opções** -> **Sincronização**. Ali pode também eliminar sincronizações ultrapassadas. Se não tiver uma ligação à Internet ou não desejar que o EssentialPIM execute sincronizações automáticas, ligue o modo offline. Para tal, clique em **Ficheiro** ->

**Trabalhar offline**. Alternativamente, pode clicar no ícone de modo offline **a**, localizado no canto inferior direito da janela do programa.

#### Subscrever agendas

O EssentialPIM Pro permite-lhe subscrever agendas iCal disponíveis online. Para tal, navegue até **Ficheiro -> Subscrições -> Adicionar subscrição (iCal)**.

|                 | In the second second second second                               |               |          |  |
|-----------------|------------------------------------------------------------------|---------------|----------|--|
| URL:            | https://accounts.google.com/signin/v2/sl/pwd?service=cl&passive= |               |          |  |
| Nome:           | Agenda online                                                    | Atribuir cor: |          |  |
| Definições avan | çadas                                                            |               | -        |  |
| Remover:        | Alertas                                                          |               |          |  |
|                 | Anexos                                                           |               |          |  |
| Actualização:   | diária 🗸                                                         |               |          |  |
|                 |                                                                  | Aceitar       | Cancelar |  |

**URL** - ligação à localização da agenda iCal

Nome - nome da agenda

Atribuir cor - escolha a cor em que os eventos serão mostrados

Remover - permite excluir/incluir lembretes e anexos da subscrição

Actualização - define a frequência de actualização da agenda

Uma vez criada a subscrição, os eventos da agenda iCal serão mostrados como só de leitura.

# Android

O EssentialPIM é capaz de se sincronizar com dispositivos Android. Terá de transferir e instalar a versão Android do EssentialPIM no seu dispositivo [Ligação Google Play].

Pré-requisitos para sincronização

- dispositivo com versão Android 4.0.3 ou superior

- rede comum entre o dispositivo Android e o PC. Os seus PC e Android habitualmente ligados ao mesmo router (o dispositivo Android usa Wi-Fi, o PC usa Wi-Fi ou cabo). Também é possível <u>sincronizar por rede móvel, Bluetooth</u> <u>ou cabo USB</u>

#### Configurar e executar sincronizações

Para configurar uma sincronização pela primeira vez, clique em **Ficheiro -> Sincronização -> Adicionar sincronização -> Android**.

| Assist | tente de sincronização                                                                                   |                                                                                                    | × |
|--------|----------------------------------------------------------------------------------------------------|----------------------------------------------------------------------------------------------------|---|
| >      | Escolher origem da sincronizaçã<br>Escolher módulos<br>Emparelhar dispositivo<br>Opções de sincronização | Escolher módulos<br>Sincronizar os seguintes módulos:<br>Intervalo da sincronização:<br>Desde à 30 dias v Até Tudo v |   |
|        |                                                                                                    | Senha:<br>Insira a senha para aceder ao módulo de senhas no seu dispositivo.                                         |   |
|        |                                                                                                    | < <u>Anterior</u> Seguinte > Cancelar                                                                                |   |

Escolha os módulos a sincronizar e insira a senha para o módulo de senhas (poderá ter de executar o EssentialPIM no Android primeiro e configurar uma senha mestra tocando no ícone Senhas). Uma vez terminado, clique em **Seguinte**.

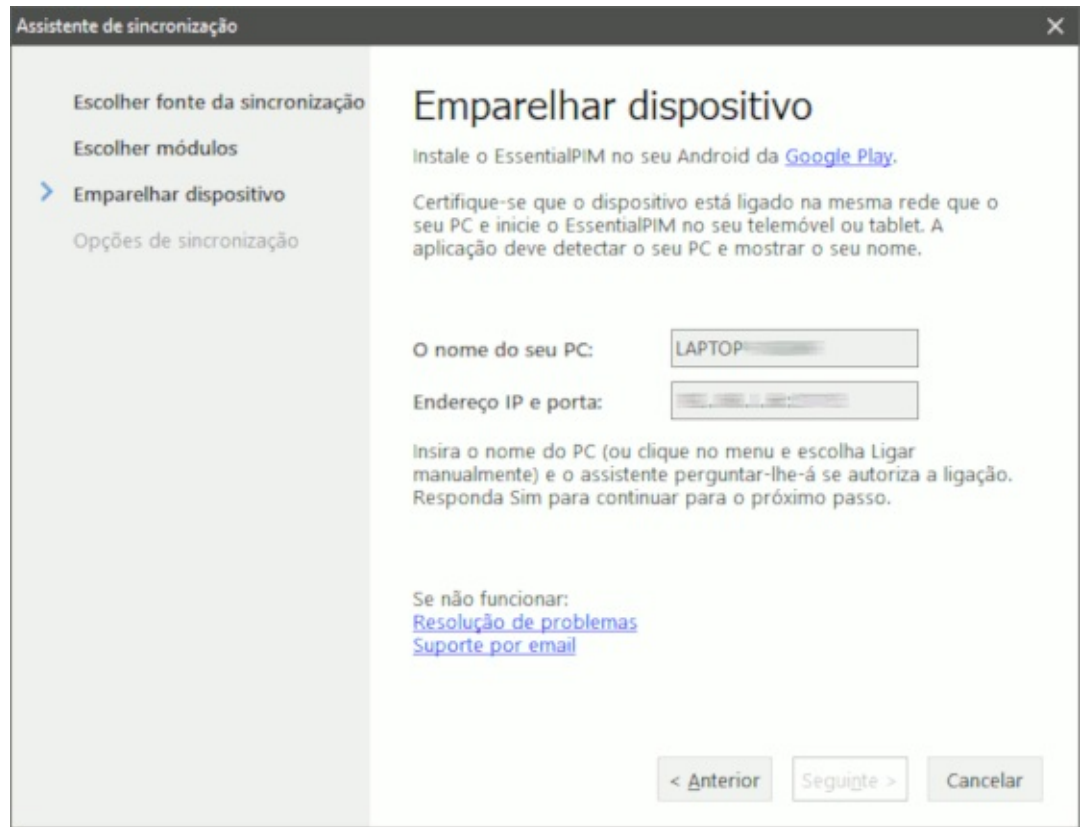

Está agora no passo de emparelhamento de dispositivos, por favor leia cuidadosamente todas as instruções. Execute o EssentialPIM num dispositivo Android e escolha a opção PC Sync.

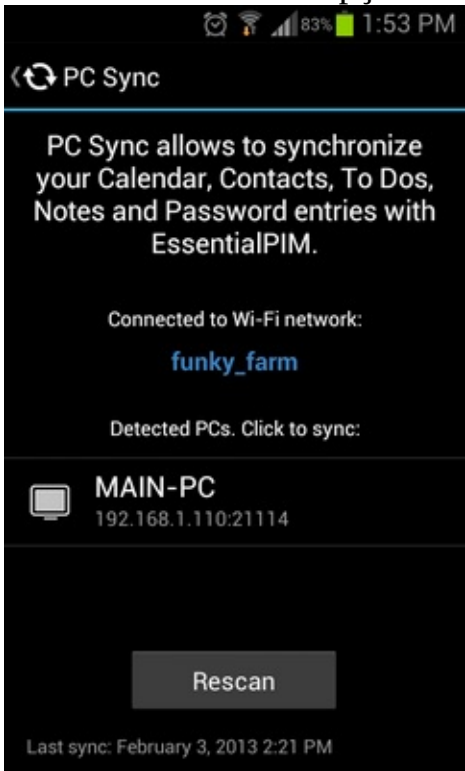

A aplicação procura automaticamente por computadores com uma versão do EssentialPIM em execução. Se encontrados, os seus nomes serão listados. Toque no nome para iniciar o processo de sincronização. Se o Android EPIM não detectar um PC, por favor tente ligá-lo manualmente clicando no menu e escolhendo a opção correspondente.

Para impedir futuras tentativas de sincronização não autorizadas com diferentes aparelhos, O Windows EssentialPIM pergunta se pode permitir a sincronização com o seu dispositivo em particular após a primeira tentativa de ligação.

No último passo do assistente, poderá alterar o nome da sincronização e escolher a direcção da sincronização.

| sistente de sincronização                                                                                                    |                                                                                                    |
|----------------------------------------------------------------------------------------------------|----------------------------------------------------------------------------------------------------|
| sistente de sincronização<br>Escolher origem da sincronizaçã<br>Escolher módulos<br>Emparelhar dispositivo<br>> Opções de sincronização | Opções de sincronização:       HUAWEI         Opções de sincronização       02-sentidos. Sincroniza EPIM <-> Android         1-sentido. Sincroniza EPIM <-> Android       01-sentido. Sincroniza EPIM -> Android         1-sentido. Sincroniza Android -> EPIM       Sincronizar gliminações         Sincronizar gliminações       Sincronizar gnexos         A sincronização será iniciada assim que premir Terminar. Todas as sincronizações seguintes deverão ser iniciadas do EssentialPIM a ser executado no seu dispositivo Android.         Sincronizar agora         Para iniciar a sincronização de futuro, primeiro inicie o EPIM no computador, depois execute o EPIM no Android, escolha Sinc PC e toque em Ligar. |
|                                                                                                    | < <u>A</u> nterior <u>Ierminar</u> Cancelar                                                                                                    |

Depois de clicar em terminar, inicia-se o processo, que poderá acompanhar através desta janela:

| 🚝 Estado da          |                       | - C | ×       |        |
|----------------------|-----------------------|-----|---------|--------|
| SINCRONIZAÇ   ESTADO |                       |     | ROGRESS | 0      |
| HUAWEI               | A sincronizar contact | 05  |         |        |
| Ŧ                    | P <u>a</u> rar tudo   |     | 0       | cultar |

Em sincronizações subsequentes, para iniciar o processo, tem de:

- iniciar a versão Windows do EssentialPIM

- iniciar a versão Android do EssentialPIM, tocar em PC Sync e escolher o nome do computador (se estiver na mesma rede) ou tocar no menu e escolher Connect manually (se vai sincronizar através de uma rede móvel, Bluetooth ou cabo USB)

Se algo não funcionar, veja <u>Resolução de problemas na sincronização Android</u>.

# Sincronização por cabo USB, Bluetooth, rede móvel, hotspot Wi-Fi portátil

A maneira mais fácil e rápida de sincronizar versões Android e Windows do EssentialPIM é via Wi-Fi, embora a sincronização se possa realizar de outras forma, nomeadamente por <u>cabo USB</u>, <u>Bluetooth</u>, <u>redes móveis</u> e <u>hotspot Wi-Fi</u> <u>portátil</u>.

Se, por qualquer motivo, não pode utilizar uma rede Wi-Fi, considere utilizar uma das mencionadas acima. Vamos estudar de perto cada uma delas.

#### Sincronização por cabo USB
# **1. Ligue o seu Android ao PC**

2. Nas definições de sistema do seu telefone ou tablete, toque em Tethering & portable hotspot (normalmente na secção Wireless e redes) e active USB Tethering

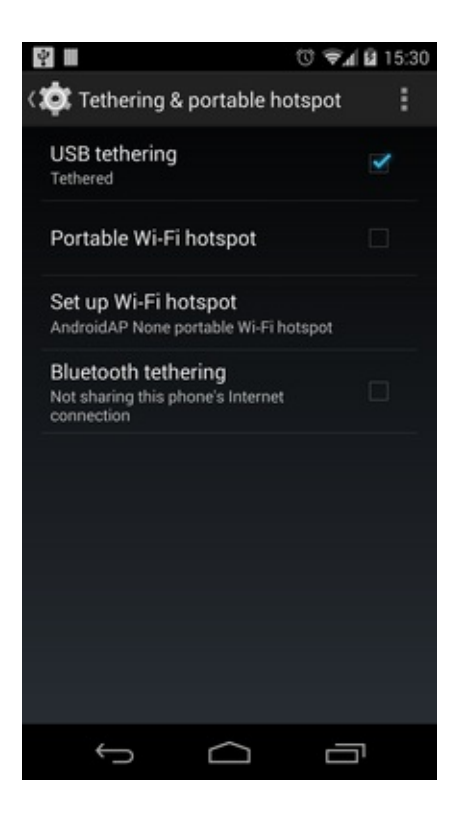

3. No PC clique em Iniciar, insira cmd e prima Enter (ou o que for necessário para abrir um terminal de comandos).

4. No terminal insira ipconfig e prima Enter. Anote o endereço IP (endereço IPv4) listado sob o cabeçalho Ethernet adapter Local Area Connection heading

En Linha de comandos Windows IP Configuration Ethernet adapter Ethernet: Media State . . . . . . . . . . . Media disconnected Connection-specific DNS Suffix . : Ethernet adapter Ethernet 2: Media State . . . . . . . . . . . Media disconnected Connection-specific DNS Suffix . : thernet adapter Ethernet 3: Connection-specific DNS Suffix . : Link-local IPv6 Address . . . . : fe80::c80:7eaf;7a2f:dcb6%49 IPv4 Address. . . . . : 192.168.42.128 Subnet Mask . . . . . . . . . . . : 255.255.255.0 Default Gateway . . . . . . . . : 192.168.42.129 Wireless LAN adapter Ligação de Área Local\* 1: Media State . . . . . . . . . . . Media disconnected Connection-specific DNS Suffix . : Wireless LAN adapter Ligação de Área Local\* 3: Media State . . . . . . . . . . . Media disconnected Connection-specific DNS Suffix . : Wireless LAN adapter Wi-Fi: Connection-specific DNS Suffix . : Home 

Default Gateway . . . . . . . . : fe80::206:91ff:fe9a:63ef%11

x

5. Agora inicie a versão Windows do EssentialPIM. Se já sincronizou antes, clique em **Ferramentas -> Opções -> Sincronização** e seleccione o seu dispositivo. Deverá poder ver o endereço IP que anotou antes.

Se for a primeira sincronização, clique em **Ficheiro -> Sincronização -> Adicionar sincronização -> Android** e siga o assistente até chegar ao emparelhamento de dispositivos. Deverá poder ver o endereço IP que anotou antes.

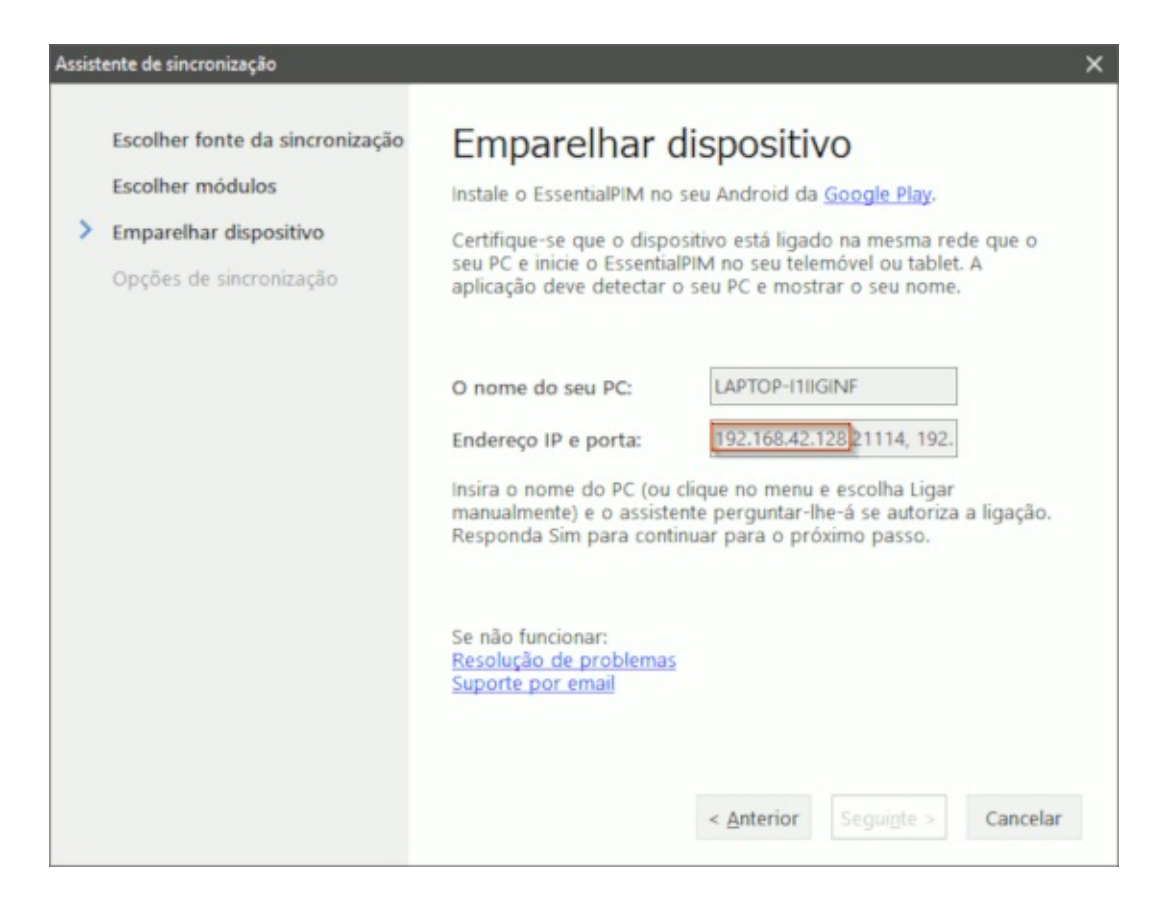

6. Volte à versão Android do EssentialPIM e toque em PC Sync, Menu -> Connect manually.

7. Insira o endereço IP, altere o número da porta (se necessário) e toque em Connect.

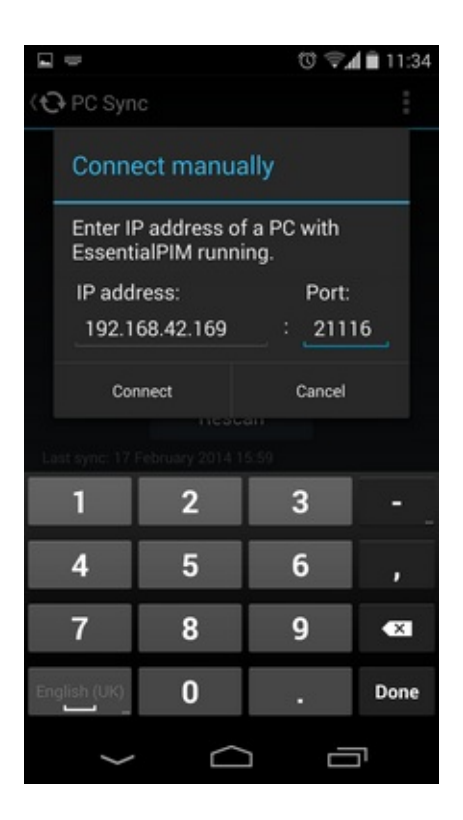

8. A sincronização deve começar.

### Sincronização por redes móveis (3G, LTE)

Primeiro, tem de saber qual o endereço IP externo do seu PC. Vejamos como o encontrar.

1. Visite um motor de busca da Internet como o <u>DuckDuckGo</u> e procure por : what's my ip. 85.241.125.80

2. Deverá obter um resultado <u>What Is My IP</u>, clique-o.

3. O seu endereço IP externo estará na página resultante. Anote-o.

Se está ligado à Internet via router, tem de ir às suas definições e configurar a funcionalidade de reencaminhamento da porta para que todos os pedidos externos para a porta TCP/UDP número 21114 (a porta predefinida do EssentialPIM) seja redireccionados para o seu PC. Por favor, consulte a documentação do seu router sobre como fazê-lo ou <u>contacte a nossa equipa de suporte</u>.

O passo seguinte é garantir que a sua firewall permite à versão Windows do EssentialPIM aceitar tráfego de entrada a partir da Internet. Se utiliza a firewall do Windows:

- 1. No painel de controlo seleccione a firewall do Windows
- 2. Clique na opção assinalada na imagem, em cima à esquerda:

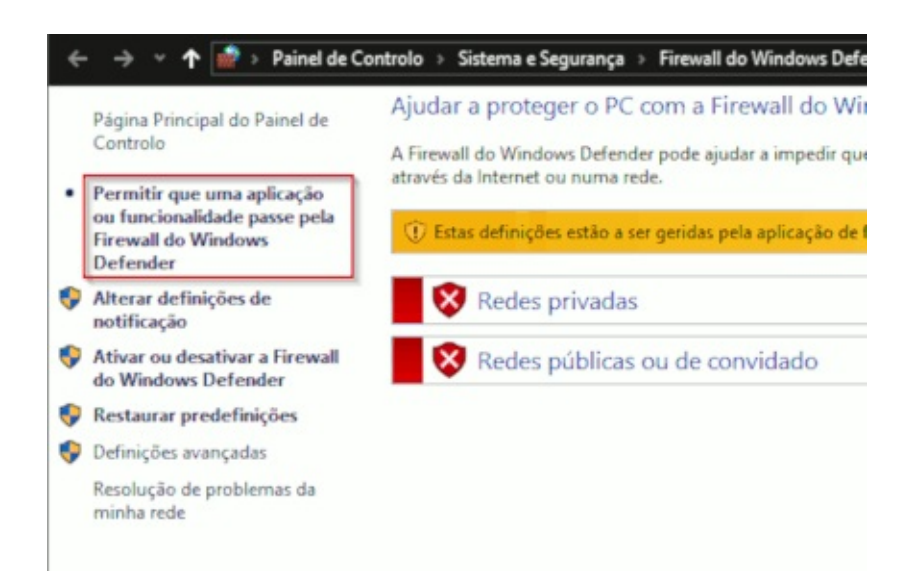

3. Certifique-se que ambas as caixas para as colunas de redes públicas e privadas estão marcadas para o EssentialPIM

Se utiliza outro programa de firewall, por favor consulte a sua documentação. Quando terminar os preparativos, volte à versão Android do EssentialPIM e toque em PC Sync, Menu -> Connect manually. Insira o endereço IP externo que anotou, altere o número da porta (se necessário) e toque em Connect.

- se já sincronizou antes, certifique-se que a versão Windows do EssentialPIM está em execução.

- se é a primeira sincronização, clique em Ficheiro -> Sincronização -Z
 Adicionar sincronização -> Android e siga as instruções. Toque em Connect no seu Android quando chegar ao emparelhamento de dispositivos.

### Sincronização com hotspot Wi-Fi portátil

Quando esta opção é utilizada, será criada uma rede Wi-Fi privada entre o seu PC e o dispositivo Android. Neste caso, o seu telefone ou tablete agem como router e o PC liga-se a ele.

1. Vá às definições de sistema do seu Android, toque em Tethering & portable hotspot (normalmente na secção Wireless e redes) e active Portable Wi-Fi hotspot (nalguns casos o Android pede para configurar o hotspot, por favor, siga as instruções no ecrã).

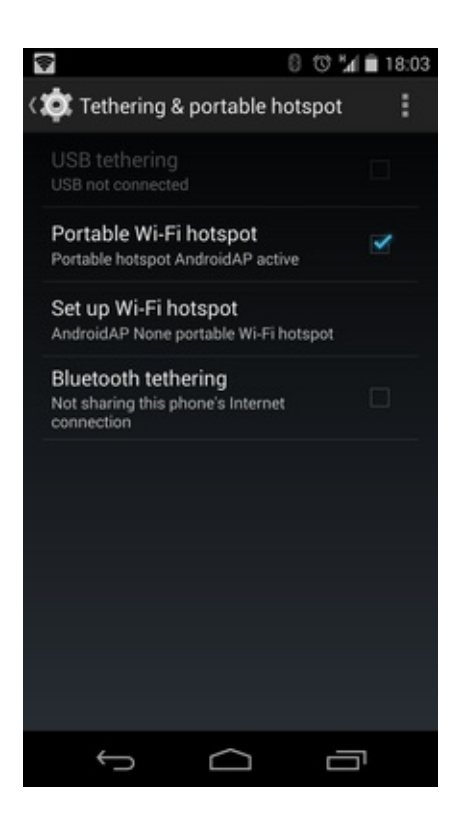

2. No PC, seleccione a rede a partir da lista de ligações disponíveis e ligue-se a ela.

3. Clique em Iniciar, insira cmd e prima Enter (ou o que for necessário para abrir um terminal de comandos).

4. No terminal insira ipconfig e prima Enter. Anote o endereço IP (endereço IPv4) listado sob o cabeçalho Wireless LAN adapter Wi-Fi

En Linha de comandos Windows IP Configuration Ethernet adapter Ethernet: Media State . . . . . . . . . . . Media disconnected Connection-specific DNS Suffix . : Ethernet adapter Ethernet 2: Media State . . . . . . . . . . . Media disconnected Connection-specific DNS Suffix . : thernet adapter Ethernet 3: Connection-specific DNS Suffix . : Link-local IPv6 Address . . . . : fe80::c80:7eaf;7a2f:dcb6%49 IPv4 Address. . . . . : 192.168.42.128 Subnet Mask . . . . . . . . . . . : 255.255.255.0 Default Gateway . . . . . . . . : 192.168.42.129 Wireless LAN adapter Ligação de Área Local\* 1: Media State . . . . . . . . . . . Media disconnected Connection-specific DNS Suffix . : Wireless LAN adapter Ligação de Área Local\* 3: Media State . . . . . . . . . . . Media disconnected Connection-specific DNS Suffix . : Wireless LAN adapter Wi-Fi: Connection-specific DNS Suffix . : Home 

Default Gateway . . . . . . . . : fe80::206:91ff:fe9a:63ef%11

x

5. Agora inicie a versão Windows do EssentialPIM. Se já sincronizou antes, clique em **Ferramentas -> Opções -> Sincronização** e seleccione o seu dispositivo. Deverá poder ver o endereço IP que anotou antes.

Se for a primeira sincronização, clique em **Ficheiro -> Sincronização -> Adicionar sincronização -> Android** e siga o assistente até chegar ao emparelhamento de dispositivos. Deverá poder ver o endereço IP que anotou antes.

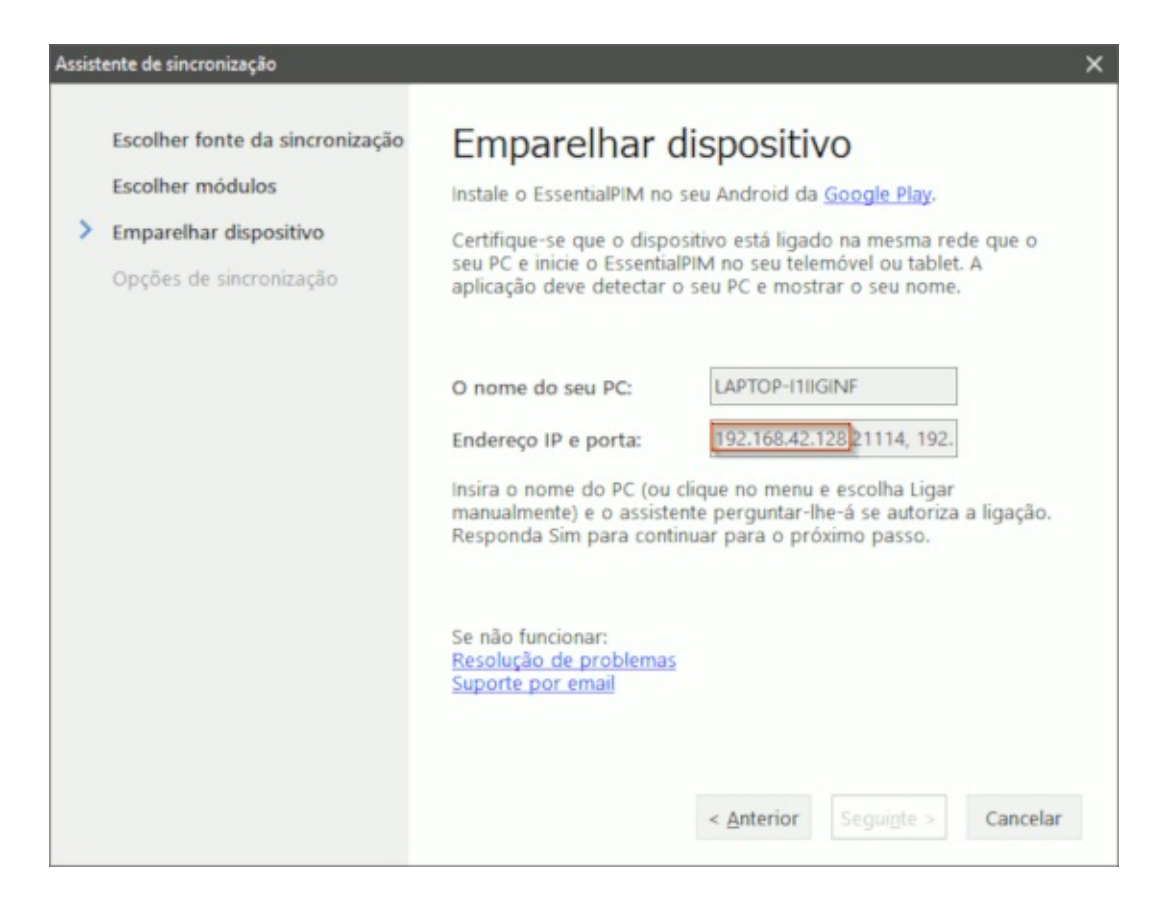

6. Volte à versão Android do EssentialPIM e toque em PC Sync, Menu -> Connect manually.

7. Insira o endereço IP, altere o número da porta (se necessário) e toque em Connect.

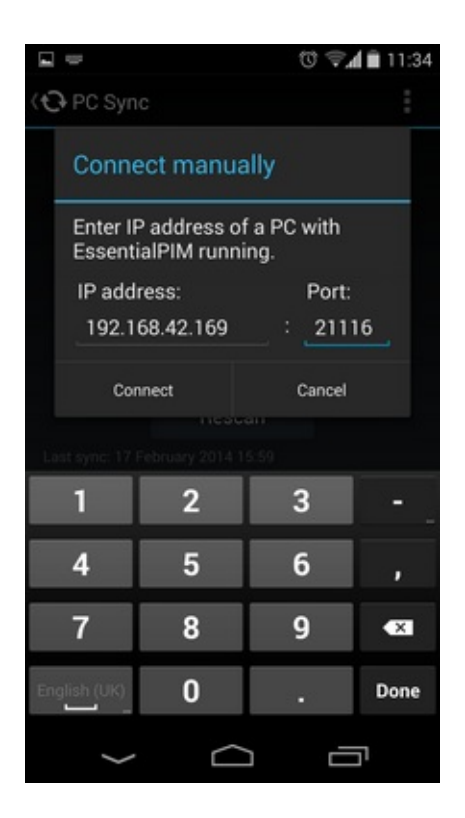

8. A sincronização deve começar.

### Sincronização por Bluetooth

1. Vá às definições de sistema do seu Android, toque em Tethering & portable hotspot (normalmente na secção Wireless e redes) e active Bluetooth tethering.

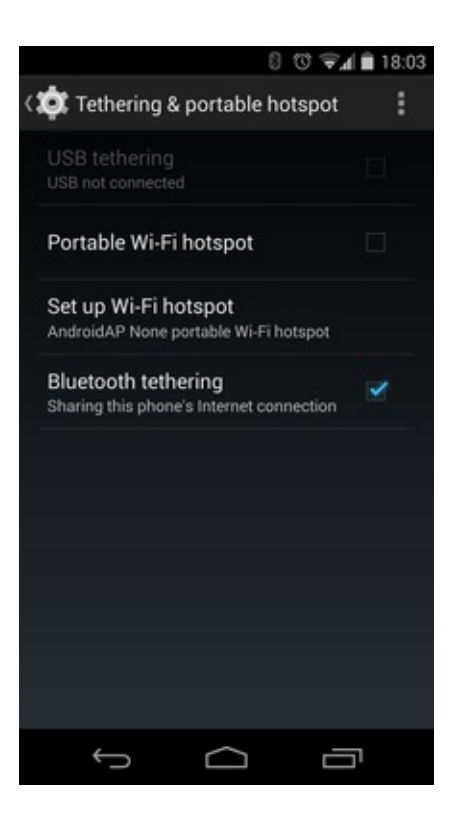

2. Active o Bluetooth no PC e defina o seu Android como visível.

3. No painel de controlo, Dispositivos e impressoras adicione o dispositivo e emparelhe-o com o PC.

4. Uma vez emparelhados, clique com o botão direito no Android e seleccione **Ponto de acesso**.

5. Clique em Iniciar, insira cmd e prima Enter (ou o que for necessário para abrir um terminal de comandos).

6. No terminal insira ipconfig e prima Enter. Anote o endereço IP (endereço IPv4) listado sob o cabeçalho Ethernet adapter Bluetooth Network Connection

En Linha de comandos x Windows IP Configuration Ethernet adapter Ethernet: Media State . . . . . . . . . . . Media disconnected Connection-specific DNS Suffix . : Ethernet adapter Ethernet 2: Media State . . . . . . . . . . . Media disconnected Connection-specific DNS Suffix . : thernet adapter Ethernet 3: Connection-specific DNS Suffix . : Link-local IPv6 Address . . . . : fe80::c80:7eaf;7a2f:dcb6%49 IPv4 Address. . . . . : 192.168.42.128 Subnet Mask . . . . . . . . . . . : 255.255.255.0 Default Gateway . . . . . . . . : 192.168.42.129 Wireless LAN adapter Ligação de Área Local\* 1: Media State . . . . . . . . . . . Media disconnected Connection-specific DNS Suffix . : Wireless LAN adapter Ligação de Área Local\* 3: Media State . . . . . . . . . . . Media disconnected Connection-specific DNS Suffix . : Wireless LAN adapter Wi-Fi: Connection-specific DNS Suffix . : Home Default Gateway . . . . . . . . : fe80::206:91ff:fe9a:63ef%11

7. Agora inicie a versão Windows do EssentialPIM. Se já sincronizou antes, clique em **Ferramentas -> Opções -> Sincronização** e seleccione o seu dispositivo. Deverá poder ver o endereço IP que anotou antes.

Se for a primeira sincronização, clique em **Ficheiro -> Sincronização -> Adicionar sincronização -> Android** e siga o assistente até chegar ao emparelhamento de dispositivos. Deverá poder ver o endereço IP que anotou antes.

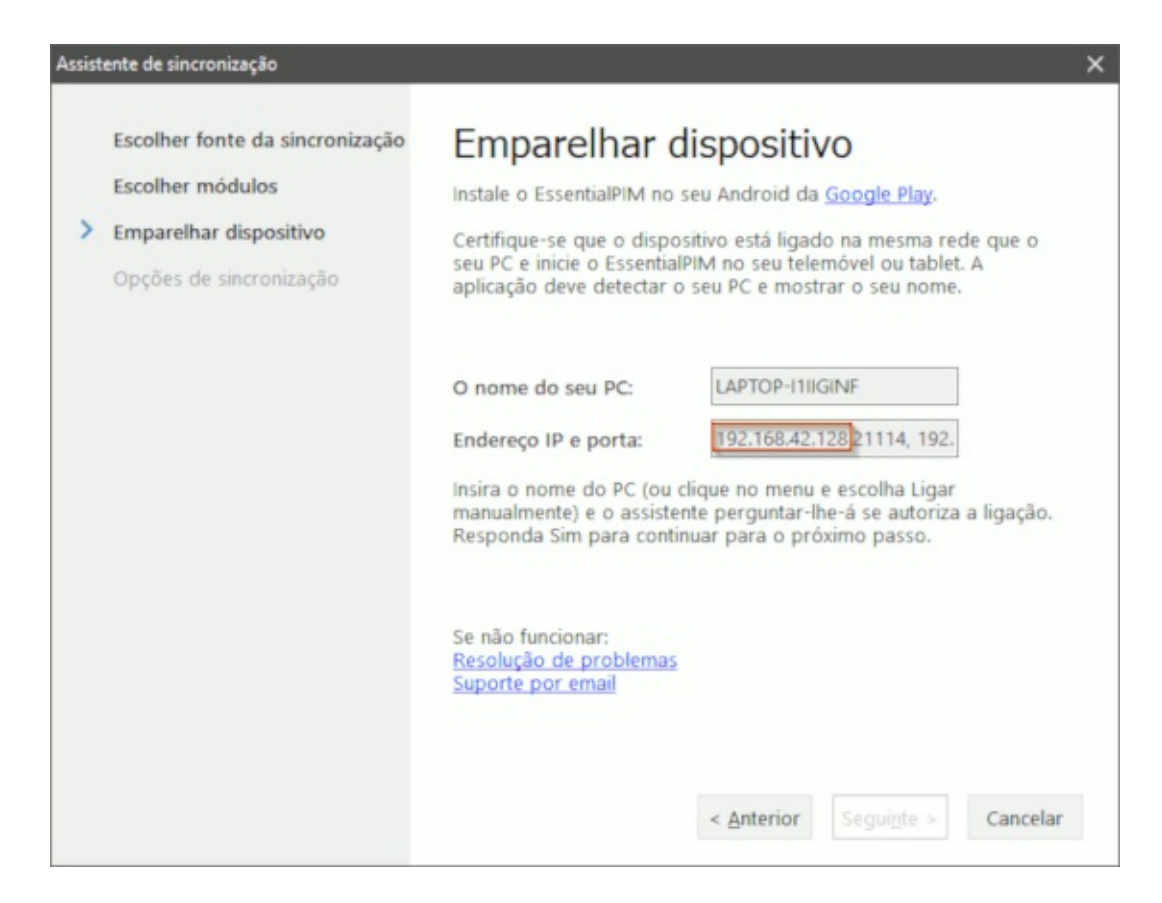

8. Volte à versão Android do EssentialPIM e toque em PC Sync, Menu -> Connect manually.

9. Insira o endereço IP, altere o número da porta (se necessário) e toque em Connect.

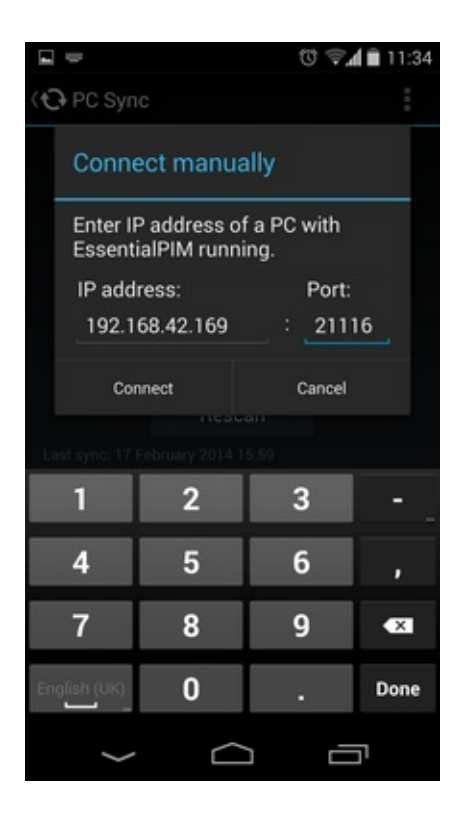

10. A sincronização deve começar.

## Resolução de problemas na sincronização Android

Se depois de tocar no PC detectado vir a seguinte mensagem:

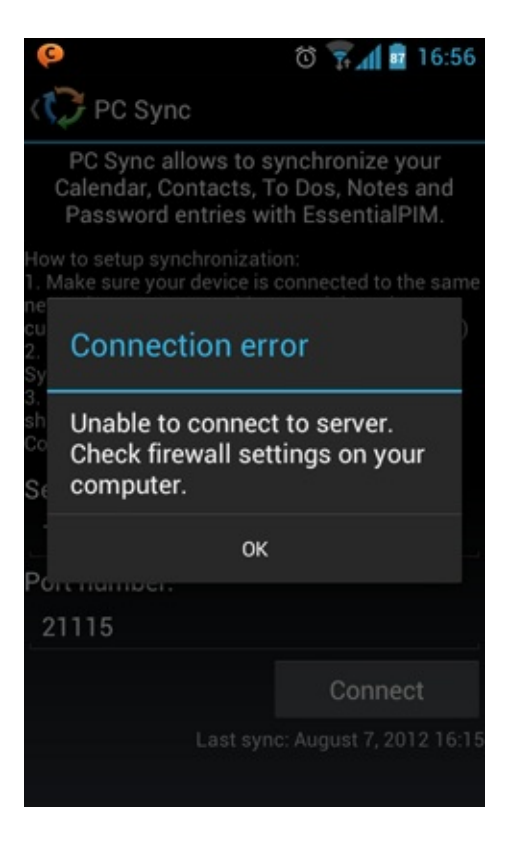

Certifique-se de que:

- estudou como configurar uma sincronização;
- está a utilizar a última versão do EssentialPIM para Windows (veja em Ajuda -
- > Procurar actualizações) ;

- a versão Windows do EssentialPIM está no passo de emparelhamento de dispositivos do assistente de sincronização (se ainda não emparelhou. Se já, o EssentialPIM tem de estar em execução sem o assistente);

- a firewall permite a ligação através da porta 21114 (predefinição), ou altere o número da porta no assistente do EssentialPIM Windows;

- tenta ligar manualmente. Pode aceder tocando no menu.

Se a aplicação não consegue encontrar um PC com o EssentialPIM em execução:

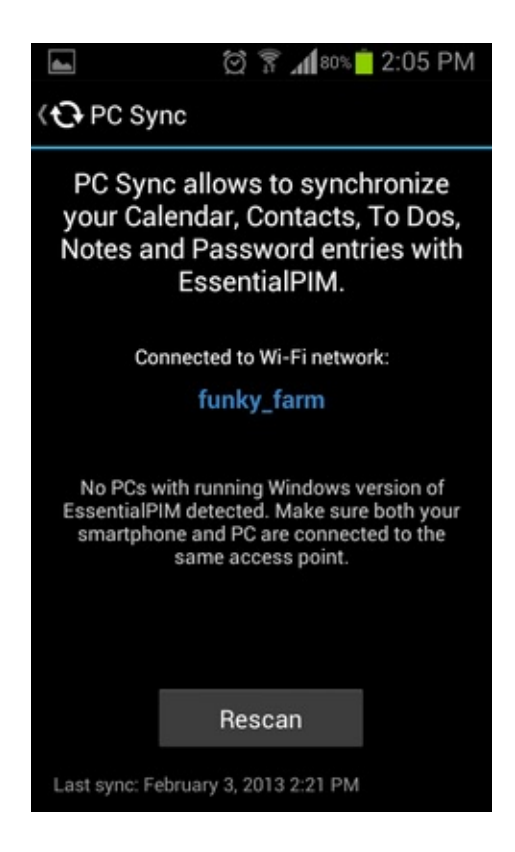

### Siga estes passos:

- garanta que o EssentialPIM está em execução (é inacreditável o número de vezes que acontece);

- o EssentialPIM tem de estar no passo de emparelhamento de dispositivos do assistente de sincronização (se ainda não emparelhou. Se já, o EssentialPIM tem de estar em execução sem o assistente);

- tente tocar no botão Rescan algumas vezes;

- tente aumentar o tempo de expiração nas opções do PC Sync. Recomendamos que o defina para o valor mais alto possível e vá descendo gradualmente até atingir uma taxa de detecção estável;

- utilize a rede comum entre o dispositivo Android e o PC (mesma rede). Se não, veja o ponto abaixo;

- se nada acima ajudou (ou é impossível ter ambos os dispositivos na mesma rede), tente sincronizar utilizando métodos como <u>cabo USB</u>, <u>Bluetooth</u>, <u>redes</u> <u>móveis</u> e <u>hotspot Wi-Fi portátil</u>.

Se tem a certeza de que já tentou tudo isto, por favor <u>contacte o suporte</u> para mais assistência.

## iOS EPIM (iPhone/iPad/iPod Touch)

O EssentialPIM é capaz de se sincronizar com dispositivos iOS. Terá de transferir e instalar a <u>versão iOS</u> gratuita do EssentialPIM a partir da App Store. Poderá sincronizar e gerir os seguintes dados:

| S)   |
|------|
| PIM) |
| PIM) |
|      |

### Pré-requisitos para sincronização

- dispositivos suportados: iPhones 3GS e mais recentes, todos os iPADs, iPOD 3 e mais recentes (desde que esteja instalado o iOS 5)

- tenha o iTunes instalado no PC

- rede comum entre o dispositivo iOS e o PC. É habitual que o PC e o iOS se liguem através do mesmo router (o iOS utiliza Wi-Fi, enquanto o PC utiliza Wi-Fi ou cabo)

### Configurar uma sincronização iOS EPIM

# 1. No Windows EPIM, clique em **Ficheiro - A Sincronização -> Adicionar sincronização -> iPhone/iPad**.

Iniciará um assistente que nos guia através de todo o processo. Este é um processo único, a partir daqui só precisa de iniciar a sincronização no dispositivo.

2. Em "Sync Credentials", escolha os módulos a sincronizar.

3. Em seguida, "Pairing Device", deve procurar por <u>"EssentialPIM" na App</u> <u>Store</u> e instalá-lo no seu dispositivo.

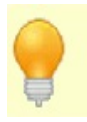

Certifique-se que o seu iPhone/iPad está ligado à mesma rede que o PC.

4. Após executar o EssentialPIM no seu iPhone/iPad, escolha "PC Sync". Deverá ver este ecrã (toque em Start):

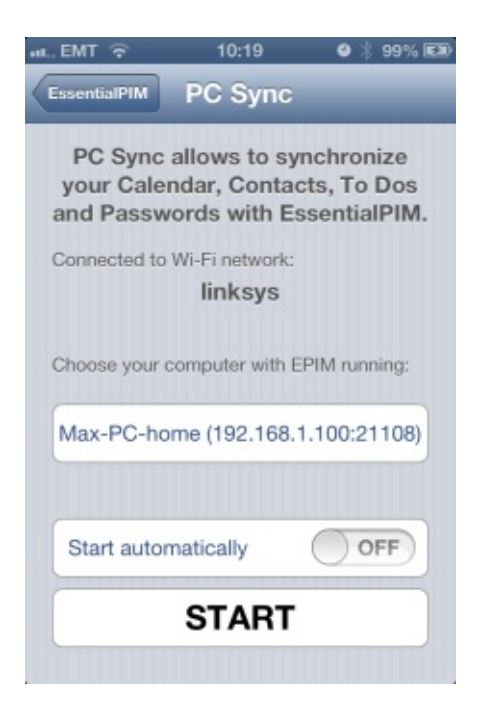

Se não vê o botão **Start**, certifique-se que o EPIM Windows está em "Pairing devices" e que tem o iTunes instalado no Windows.

5. Ao mesmo tempo, o EssentialPIM no Windows pedirá confirmação:

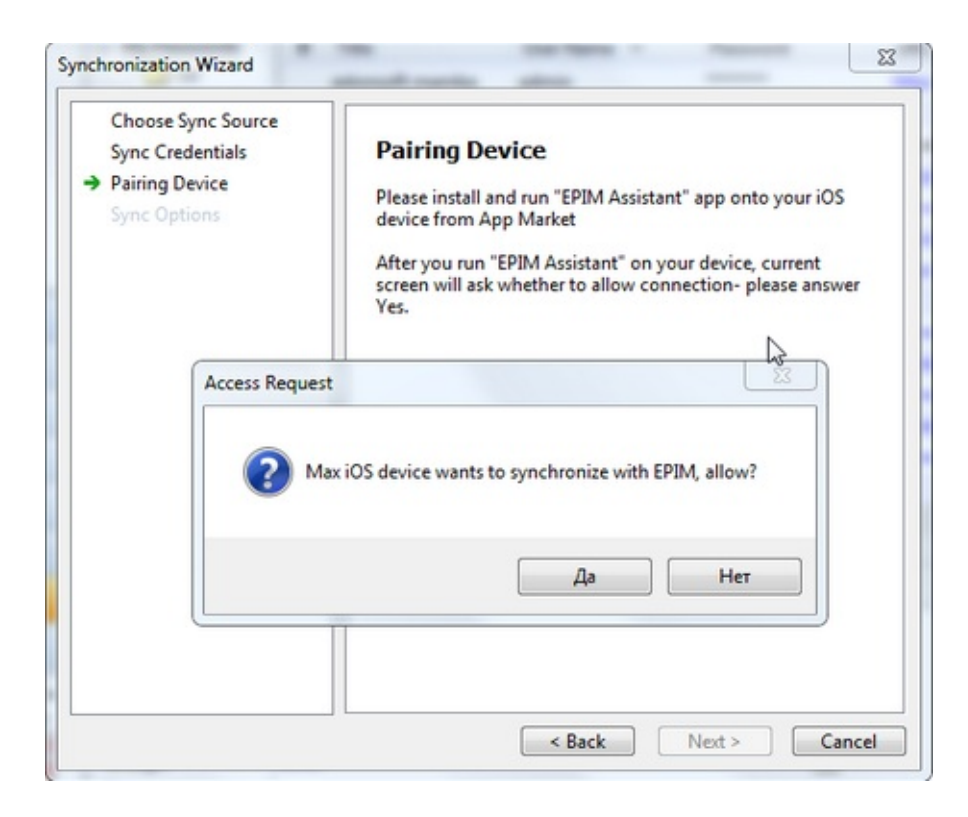

Isto é necessário para impedir quaisquer futuras tentativas não autorizadas de sincronização com diferentes dispositivos.

6. Em "Sync Options" terá algumas opções a escolher. As opções predefinidas são normalmente adequadas.

Em subsequentes sincronizações, para iniciar terá de:

- iniciar o EPIM Windows;

- iniciar o iOS EPIM, ir a "PC Sync" e tocar em "Start"

Se algo não funcionar, veja <u>Resolução de problemas de sincronização iOs</u>

### Mais detalhes sobre a sincronização

Para cada categoria EssentialPIM no Windows, será criada uma agenda separada no iPhone/iPad (para alterar isto, vá a **Ferramentas -> Opções -> A sua sincronização** e desmarque "**Criar agendas em iPhone para cada uma das categorias EPIM**". Neste caso, todas as categorias do EPIM serão sincronizadas numa única agenda predefinida no seu iPhone/iPad).

## Resolução de problemas de sincronização iOS

Se deseja iniciar a sincronização e, em vez disso vê este ecrã no iOS EPIM:

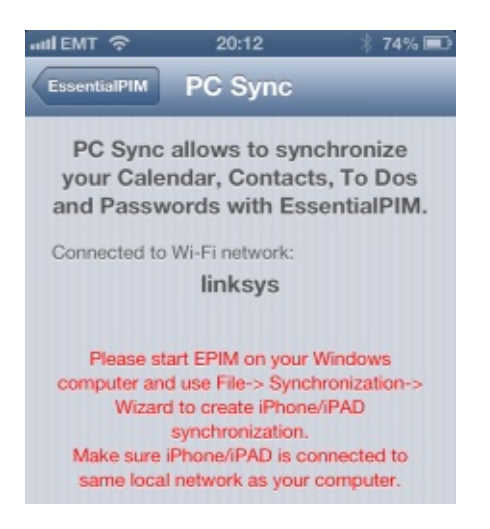

Certifique-se de que:

- estudou como configurar a sincronização iOS EPIM
- o iTunes está instalado no PC
- está a utilizar a última versão do Windows EPIM (Ajuda -> Procurar

### actualizações)

- o Windows EssentialPIM está em "Pairing Device" (se não emparelhou antes. Se já emparelhou, o Windows EPIM tem de ser executado sem o assistente)

- utiliza uma rede comum entre o dispositivo iOS e o PC

- a firewall permite ligações através da porta 21108 (predefinida), ou altere-a no assistente do Windows EPIM

- se já fez tudo isto, por favor, <u>escreva ao suporte</u>, incluindo capturas de ecrã do Windows EPIM e do iOS EPIM.

# Google

O EssentialPIM é capaz de se sincronizar com os serviços Google. Para configurar uma sincronização pela primeira vez, clique em **Ficheiro -> Sincronização -> Adicionar sincronização -> Google**.

| Assistente de sincronização                                                    | ×                                                                                                    |
|--------------------------------------------------------------------------------|----------------------------------------------------------------------------------------------------|
| Escolher fonte da sincronização<br>Escolher módulos<br>Opções de sincronização | Escolher módulos:   Sincronizar os seguintes módulos: Intervalo da sincronização: Desde à 30 dias ▲ Até Tudo ▲ Intervalo da sincronização: Desde à 30 dias ▲ Até Tudo ▲ Intervalo da sincronização: Desde à 30 dias ▲ Até Tudo ▲ Intervalo da sincronização: Desde à 30 dias ▲ Até Tudo ▲ Intervalo da sincronização: Desde à 30 dias ▲ Até Tudo ▲ Intervalo da sincronização: Desde à 30 dias ▲ Até Tudo ▲ Intervalo da sincronização: Desde à 30 dias ▲ Até Tudo ▲ Intervalo da sincronização: Desde à 30 dias ▲ Até Tudo ▲ Intervalo da sincronização: Desde à 30 dias ▲ Até Tudo ▲ Intervalo da sincronização: Desde à 30 dias ▲ Até Tudo ▲ Intervalo da sincronização: Desde à 30 dias ▲ Até Tudo ▲ Intervalo da sincronização: Intervalo da sincronização: Intervalo da sin |
|                                                                                | < <u>Anterior</u> Segui <u>n</u> te > Cancelar                                                                                                    |

Escolha os dados a sincronizar. O botão **Escolher agendas** permite seleccionar as agendas Google a incluir na sincronização. Por favor, preste especial atenção às opções das notas e das senhas, garantindo que seleccionou a opção correcta e que inseriu a senha correcta. Se activar a opção de correio, o EssentialPIM também configurará uma nova conta Gmail.

| Escolher fonte da sincronização<br>Escolher módulos<br>> Opções de sincronização | Opções de sincronização<br>Nome da sincronização: Google<br>Sincronizar automaticamente:<br>Ao iniciar o programa<br>Ao sair do programa<br>Sincronizar cada minutos<br>Opções de sincronização<br>© 2-sentidos. Sincroniza EPIM <-> Google<br>O 1-sentido. Sincroniza EPIM -> Google                                                        |
|----------------------------------------------------------------------------------|----------------------------------------------------------------------------------------------------|
|                                                                                  | <ul> <li>✓ 1-sentido. Sincroniza Googie -&gt; EPIM</li> <li>✓ Sincronizar <u>e</u>liminações</li> <li>Nota: a primeira sincronização pode demorar algum tempo. As sincronizações seguintes serão realizadas a velocidades muito mais rápidas.</li> <li>✓ Sincronizar agora</li> <li>&lt; <u>Anterior</u> <u>Terminar</u> Cancelar</li> </ul> |

Ajuste as direcções de sincronização e as opções de automatismo, se necessário.

O EPIM não sincroniza agendas Google partilhadas. Se as desejar ver no EPIM, por favor utilize a opção Subscrever agendas.

## ownCloud

O EssentialPIM é capaz de se sincronizar com os serviços Google. Para configurar uma sincronização pela primeira vez, clique em **Ficheiro -**> **Sincronização -> Adicionar sincronização -> ownCloud**.

| Escolher fonte da sincronização                         | Credenciais de sincronização                                                                                                    |
|---------------------------------------------------------|----------------------------------------------------------------------------------------------------|
| Credenciais de sincronização<br>Opções de sincronização | URL do gervidor:<br>Iniciar sessão:<br>Senha:<br>Sincronizar os seguintes módulos:<br>☑ Agenda<br>☑ Tarefas<br>☑ Notas<br>☑ Contactos<br>☑ Senhas |

O campo **URL do servidor** deve conter uma hiperligação ao seu servidor ownCloud. Há várias hiperligações que pode inserir aqui. O tipo de hiperligação determinará os módulos a sincronizar.

**https://www.myserver.com/owncloud/** - isto é como uma ligação geral se deve parecer. Permite-lhe sincronizar todos os módulos com o EssentialPIM, mas necessita da funcionalidade de auto-descoberta activa na configuração do servidor. Veja a documentação do seu servidor para mais detalhes se o tipo de ligação não funcionar.

**https://www.myserver.com/owncloud/remote.php/caldav/** - uma ligação CalDAV específica que só permite sincronizar a agenda e as tarefas. Para obter esta ligação, abra a agenda no seu servidor ownCloud, clique num ícone de ligação perto do nome da agenda que deseja sincronizar e copie/cole a ligação mostrada no campo **URL do servidor** no assistente.

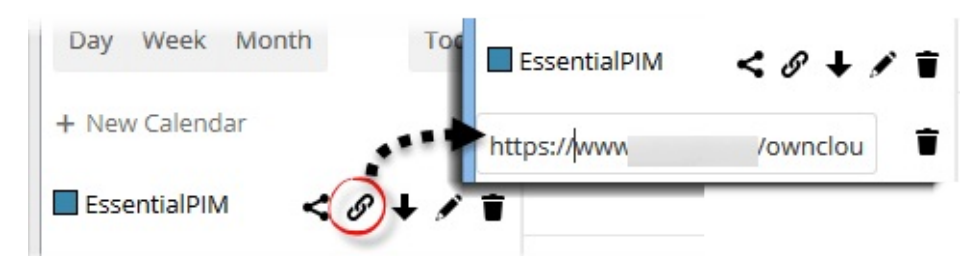

Se só precisa de sincronizar a agenda e/ou as tarefas, é recomendável que utilize esta ligação com a sincronização CalDAV em vez da sincronização ownCloud. **https://www.myserver.com/owncloud/remote.php/carddav/addressbooks/add XXX-XXX** - uma ligação CardDAV, para sincronizar só contactos. Para obter esta ligação, abra os contactos no seu servidor ownCloud, clique no ícone de definições no canto inferior esquerdo, depois num ícone de ligação junto ao nome do livro de endereços que deseja sincronizar e copie/cole a ligação mostrada no campo **URL do servidor** no assistente.

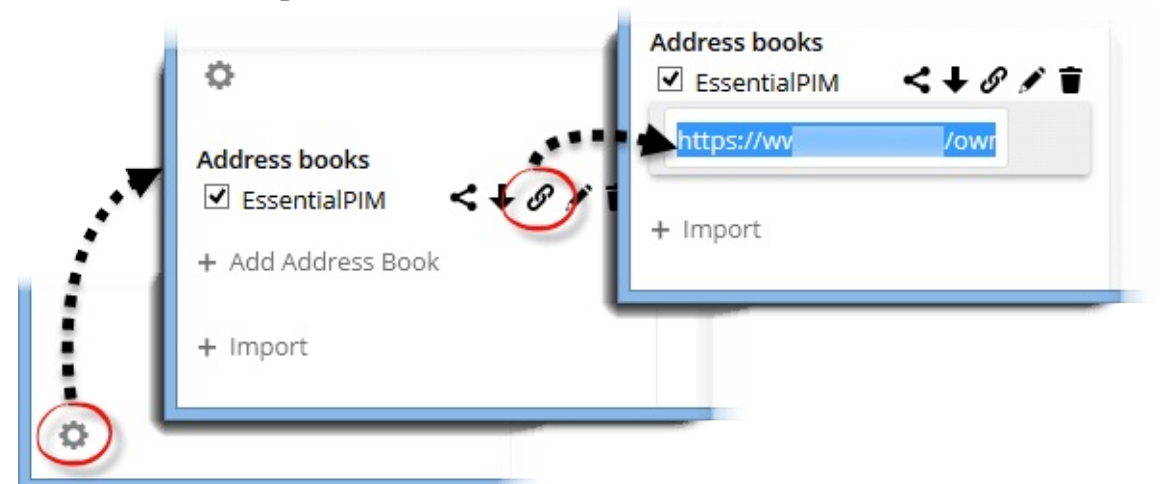

Se só precisa de sincronizar contactos, é recomendável que utilize esta ligação com a sincronização CardDAV em vez da sincronização ownCloud. https://www.myserver.com/owncloud/remote.php/webdav/ - uma ligação WebDAV específica, permite sincronizar só notas e senhas. Para obter esta ligação, abra a página Ficheiros no seu servidor ownCloud, clique no ícone de definições no canto inferior esquerdo e copie/cole a ligação mostrada no campo URL do servidor no assistente.

| Use this address to access your Files<br>Deleted via WebDAV |         | https://ww                        | /owncloud/r         |
|-------------------------------------------------------------|---------|-----------------------------------|---------------------|
|                                                             | Deleted | Use this address to<br>via WebDAV | o access your Files |

Note que Notes e Passwords não estão disponíveis directamente no ambiente web do ownCloud, mas podem ainda assim ser sincronizados com outros PCs. Uma vez terminados os primeiros dois passos do assistente, prima **Seguinte** para escolher as opções de sincronização

| Escolher módulos        | Nome da sincronização: ownCloud                                                                                                    |
|-------------------------|----------------------------------------------------------------------------------------------------|
| Opções de sincronização | Sincronizar automaticamente:                                                                                                    |
|                         | Ao iniciar o programa                                                                                                    |
|                         | □ Ao <u>s</u> air do programa                                                                                                    |
|                         | Sincronizar cada                                                                                                    |
|                         | Opções de sincronização                                                                                                    |
|                         | ② 2-sentidos. Sincroniza EPIM <-> ownCloud                                                                                                    |
|                         | O 1-sentido. Sincroniza EPIM -> ownCloud                                                                                                    |
|                         | O 1-sentido. Sincroniza ownCloud -> EPIM                                                                                                    |
|                         | Sincronizar <u>e</u> liminações                                                                                                    |
|                         | Nota: a primeira sincronização pode demorar algum tempo. As<br>sincronizações seguintes serão realizadas a velocidades muito mais<br>rápidas. |
|                         | Sincronizar agora                                                                                                    |

Todas as definições de sincronização ownCloud podem ser encontradas em **Ferramentas -> Opções -> Sincronização**.

## Outlook

O EssentialPIM é capaz de se sincronizar com os serviços do Outlook. Cada módulo do EssentialPIM será sincronizado com o correspondente módulo do Outlook. Para configurar uma sincronização pela primeira vez, clique em **Ficheiro -> Sincronização -> Adicionar sincronização -> Outlook**.

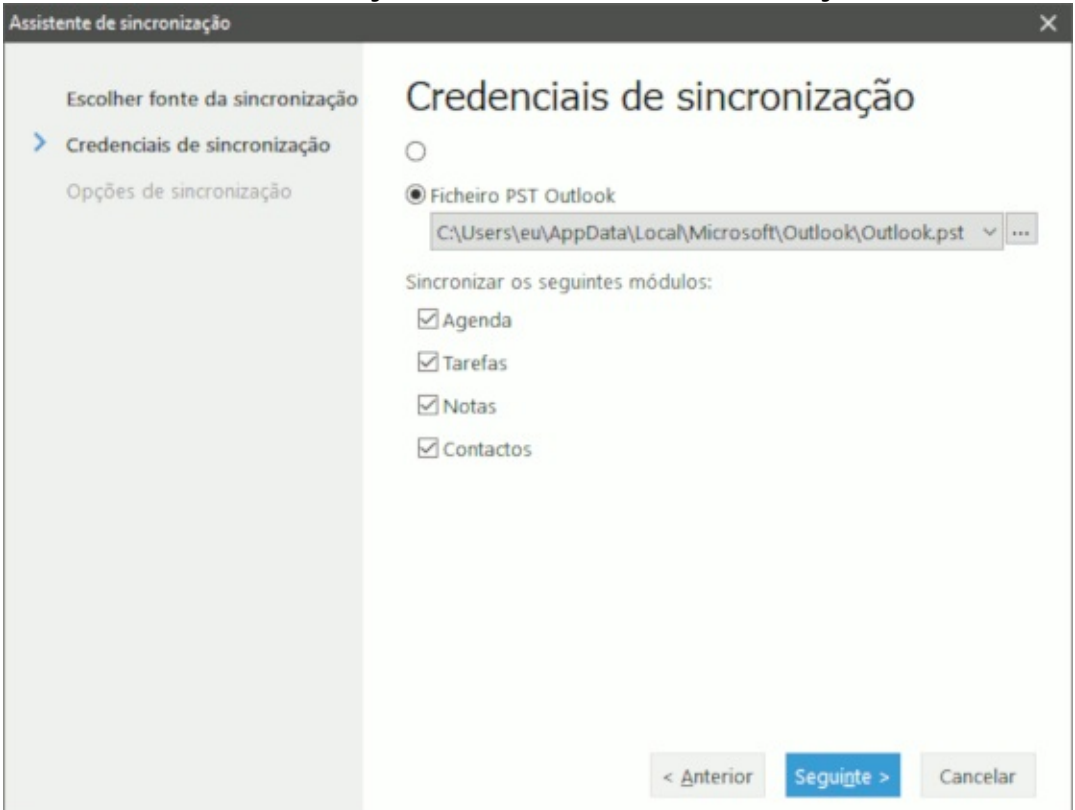

Ao escolher o botão rádio **Ficheiro PST Outlook** (predefinição), o EssentialPIM Pro automaticamente tenta detectar o ficheiro Outlook.pst predefinido do seu sistema. Se desejar sincronizar com outro ficheiro, clique nas reticências a seguir à lista pendente de caminhos de ficheiro e localize o ficheiro pretendido. Se utiliza um ficheiro OST em vez do PST, significa que está num servidor Exchange e tem de escolher o correspondente botão rádio neste diálogo. Em seguida, escolha o seu perfil na lista pendente.

Clique em **Seguinte** para escolher como sincronizar - automaticamente ou manualmente:

| Escolher fonte da sincronização             | Opções de sincronização                                                                                                    |
|---------------------------------------------|----------------------------------------------------------------------------------------------------|
| <ul> <li>Opções de sincronização</li> </ul> | Nome da sincronização:       Outlook         Sincronizar automaticamente:       Ao iniciar o programa         Ao jair do programa       minutos         Sincronizar cada <ul> <li>minutos</li> </ul> Opções de sincronização <li>2-sentidos. Sincroniza EPIM &lt;-&gt; Outlook</li> <li>1-sentido. Sincroniza EPIM -&gt; Outlook</li> |
|                                             | <ul> <li>○ 1-sentido. Sincroniza Outlook -&gt; EPIM</li> <li>☑ Sincronizar eliminações</li> <li>Nota: a primeira sincronização pode demorar algum tempo. As sincronizações seguintes serão realizadas a velocidades muito mai rápidas.</li> <li>☑ Sincronizar agora</li> <li>&lt; Anterior Ierminar Cancela</li> </ul>                |

Todas as definições de sincronização Outlook podem ser acedidas em **Ferramentas -> Opções -> Sincronização**.

| pções                                                                                                    | >                       |
|----------------------------------------------------------------------------------------------------|-------------------------|
| Geral<br>Gravar automaticamente<br>Cópia de segurança<br>Atalhos<br>Ortografia<br>Dropbox<br>Proxy<br>Etiquetas<br>Aparência<br>Módulos<br>EPIM Hoje<br>Agenda<br>Tarefas<br>Notas<br>Contactos<br>Contactos<br>Contactos<br>Contactos<br>Contactos<br>Contactos<br>Contactos<br>Contactos<br>Correio<br>Mostrar & Compor<br>Assédio<br>Senhas<br>Lixo<br>Sincronização<br>HUAWEI MYA-L41<br>Outlook | Nome: Outlook           |
| Subscrições<br>Segurança                                                                                                    | Sincronizar eliminações |

## **EPIM Cloud**

É agora possível ter todos os seus dados do EssentialPIM armazenados em EPIM Cloud. Isto é muito útil quando precisa de aceder aos seus dados a partir de diferentes locais e os partilha com outros utilizadores do EssentialPIM. Tudo pode ser facilmente acedido a partir de qualquer dispositivo ou PC, mesmo sem o EssentialPIM Pro instalado, basta utilizar um navegador web. O serviço EPIM Cloud foi desenhado para sincronizar os dados do EssentialPIM com toda a segurança entre dispositivos Windows. Todos os dados estão acessíveis somente via SSL, o mesmo protocolo que protege os bancos online. Com o EPIM Cloud pode partilhar quaisquer tipos de dados com colegas de equipa, assim como sincronizar a agenda no seu computador com a sua família e escritório.

<u>Registo</u> <u>Sincronizar com o EPIM Cloud</u>

## Registo

Para começar a utilizar o EPIM Cloud, clique em **Ficheiro -> EPIM Cloud -> Entrar**.

| =                                      | Entrar                |                 |             | × |
|----------------------------------------|-----------------------|-----------------|-------------|---|
| EPIM Cloud<br>Essential Cloud Solution | Utilizador EPIM Cloud |                 |             | 1 |
|                                        | Senha EPIM Cloud      |                 |             | ] |
|                                        | Iniciar sessão        | Perdeu a senha? | Criar conta |   |

Se já tem uma conta EPIM Cloud, insira os seus dados e clique em **Iniciar sessão**. Se ainda não tem uma conta EPIM Cloud, clique em **Criar conta** para iniciar um assistente que o ajudará no processo de criação.

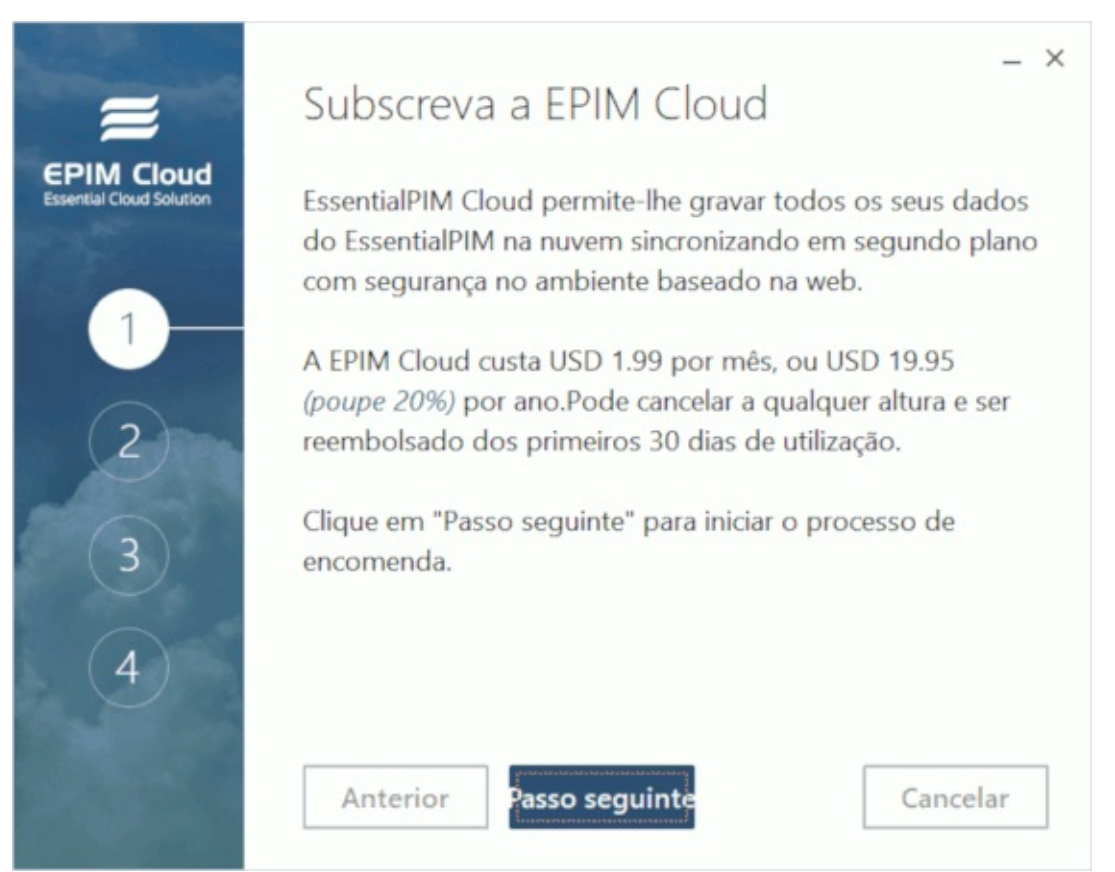

O primeiro passo fornece informação sobre o serviço e os preços.

| =                                 | Subscreva a EPIM Cloud                                                                                  |
|-----------------------------------|----------------------------------------------------------------------------------------------------|
| PIM Cloud<br>ntial Cloud Solution | O seu navegador abriu uma página web. Por favor finalize aí<br>a sua encomenda e verifique o seu email. |
| 1                                 | Preencha o seguinte formulário depois de receber o email:<br>Utilizador EPIM Cloud                      |
| 2                                 | Senha EPIM Cloud                                                                                        |
| 3                                 |                                                                                                    |
| 4                                 |                                                                                                    |
|                                   | Anterior Passo seguinte Cancelar                                                                        |

O segundo passo abre automaticamente o formulário de subscrição no seu navegador web. Assim que terminar a encomenda, ser-lhe-á fornecido por email um nome de utilizador e uma senha para o início de sessão no EPIM Cloud. Insira-os nos campos correspondentes.

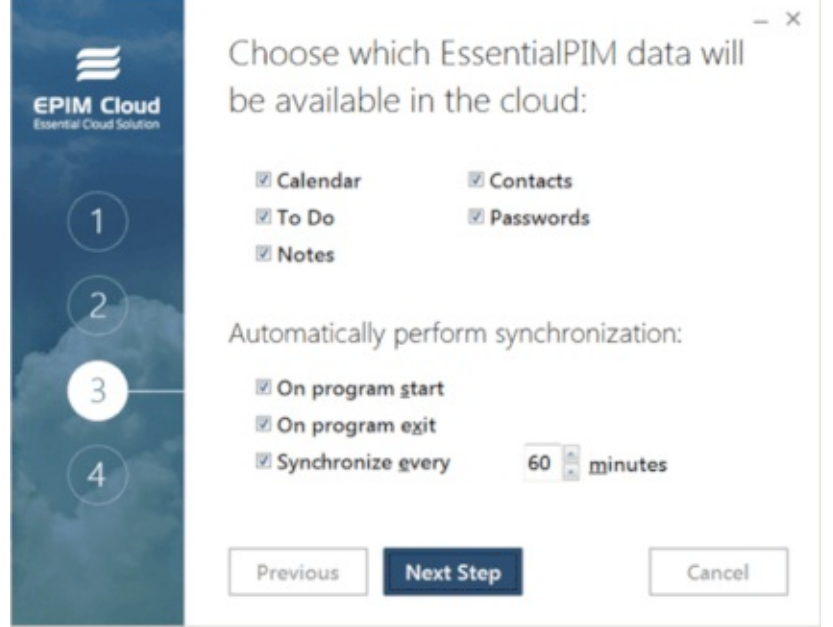

No terceiro passo, pode escolher quais os dados do EssentialPIM estarão

disponíveis no EPIM Cloud e a frequência de sincronização. Note que, embora o EssentialPIM possa sincronizar todos os seus dados com o EPIM Cloud, só três módulos podem ser acedidos directamente via navegador web: **Agenda**, **Tarefas** e **Contactos**. Os outros módulos, como **Notas** e **Senhas** estão seguramente armazenados na <u>nuvem</u> para serem acedidos exclusivamente pela versão Windows do EssentialPIM.

O último passo finaliza o processo de registo.
# Sincronização com o EPIM Cloud

A sincronização com o EPIM Cloud pode realizada automaticamente ou manualmente. Por predefinição, a sincronização é automática no arranque do EssentialPIM, na saída e a cada hora. Para iniciar a sincronização manualmente, clique em **Ficheiro -> EPIM Cloud -> Sincronização**.

As opções de sincronização do EPIM Cloud pode ser acedidas clicando em **Ficheiro -> EPIM Cloud -> Opções** ou em **Ferramentas -> Opções -> EPIM Cloud**.

Por favor, note que, uma vez que o propósito principal do EPIM Cloud é a partilha de dados entre versões Windows do EssentialPIM, algumas alterações feitas na nuvem através de um navegador web podem não ser adequadamente reflectidas no EssentialPIM.

Para para de utilizar o EPIM Cloud com a base de dados EPIM actual, sai da sessão em **Ficheiro -> EPIM Cloud**. Para remover completamente a sincronização com o serviço, clique em **Eliminar sincronização** em **Ferramentas -> Opções -> EPIM Cloud**.

### Rede

O EssentialPIM Pro Business oferece vastas capacidades de partilha de dados para grupos de trabalho pequenos e médios. A versão empresarial permite acesso multi-utilizador simultâneo a todos os módulos (excepto **Correio**) numa única base de dados comum. Cada utilizador pode criar registos públicos ou provados, atribuir registos a outros utilizadores e editar categorias. Os direitos dos utilizadores também são editáveis. Por exemplo, pode limitar os direitos de um utilizador só a leitura de registos, se necessário. Todas as alterações feitas por um utilizador ficam disponíveis imediatamente aos outros utilizadores (se não forem contraditórias com os direitos desse utilizador).

A imagem abaixo ilustra um exemplo de uma rede interna.

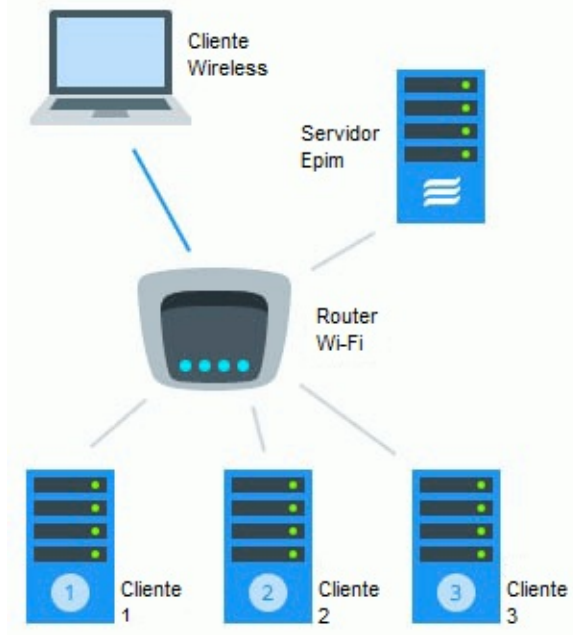

A base de dados principal (ficheiro \*.epim) está armazenada no servidor e os clientes com o EssentialPIM Pro instalado ligam-se ao servidor. Pode utilizar qualquer computador PC/Mac/Linux como servidor. Não é necessário, mas ainda assim é possível instalar o cliente EssentialPIM Pro no servidor. Neste caso, deve ligar-se a uma base de dados tal como se estivesse num PC cliente. A ligação à base de dados é possível via LAN, VPN ou Internet.

### Gerir utilizadores

Os utilizadores podem ser geridos utilizando a conta de administrador. As credenciais predefinidas para administração da base de dados são:

- sessão SYSDBA;
- senha masterkey.

Após iniciar sessão como administrador, poderá aceder a **Ferramentas -> Utilizadores**. O menu permite criar, editar e desactivar utilizadores.

| Users administration  | User info ×                                                                                                    |
|-----------------------|----------------------------------------------------------------------------------------------------|
| Users Connected users | Login:<br>SYSDBA<br>Password:<br>•••••••<br>Confirm password:<br>••••••<br>Name:                                                                                                    |
| OK Cancel             | <ul> <li>Standard Access</li> <li>Read-Only</li> <li>Can edit categories</li> <li>Can edit contact fields</li> <li>Can edit note icons</li> <li>Access to all users' data</li> <li>Read-Only</li> <li>OK Cancel</li> </ul> |

O separador **Utilizadores** mostra a lista das contas de utilizador. Podem ser activadas/desactivadas nas caixas de verificação à esquerda do seu nome. O separador **Utilizadores ligados** mostra a lista de utilizadores actualmente ligados à base de dados.

O botão **Eliminar** elimina definitivamente a conta de utilizador seleccionada. Clicar em **Adicionar** ou **Editar** abre um diálogo para realizar as acções correspondentes.

No diálogo de informação do utilizador podem ser atribuídos os seguintes

direitos:

**Nome** - campo opcional. Se preenchido, será mostrado aos outros utilizadores quando lhe pretenderem <u>atribuir itens</u>. Se deixado em branco, será mostrado o campo de sessão.

**Acesso padrão -** cria um utilizador normal com acesso aos seus próprios registos e a registos públicos.

**Acesso a todos os dados** - cria um utilizador com direitos administrativos. Tal utilizador poderá ver todos os dados de todos os utilizadores, excepto o correio. **Só de leitura** - limita os direitos de utilizador. O utilizador poderá ver registos públicos ou os que lhe estão atribuídos. Não poderá criar nem editar os registos existentes.

**Pode editar categorias -** permite a edição das categorias da base de dados **Pode editar campos de contactos -** permite a edição de campos nos módulos **Contactos, Tarefas** e **Senhas** 

**Pode editar ícones de notas -** permite a edição de ícones nos módulos **Notas** e **Senhas**.

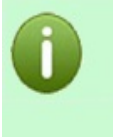

SYSDBA é um utilizador especial que pode:

- criar/editar utilizadores
- criar super-utilizadores
   actualizar a base de dados para novas versões do EssentialPIM

### Ligar ao servidor

Estabelecer ligação com o servidor é fácil e não requer nenhuns conhecimentos técnicos especiais ou configuração adicional.

Os pré-requisitos para estabelecer uma ligação são:

- ferramentas de servidor Firebird instaladas no servidor;
- cliente EssentialPIM Pro;
- base de dados \*.epim.

O servidor Firebird está integrado na instalação do EssentialPIM Pro Business.

| B                                                                                                    | EssentialPIM Pro 7.0 Setup                                                                                                    | - 0                                                                   | ×                 |
|----------------------------------------------------------------------------------------------------|----------------------------------------------------------------------------------------------------|-----------------------------------------------------------------------|-------------------|
| Choose components to<br>We recommend installing a                                                     | nstall<br>I components, unless you have installed                                                                                                   | them previously                                                       | 18                |
| Instal Options Page                                                                                   |                                                                                                    |                                                                       |                   |
| Install Firebird serv                                                                                 | r                                                                                                    |                                                                       |                   |
| You need to install serv<br>extensive networking o<br>able to access EPIM da<br>the Internet.         | er at least on one machine if you want to<br>apabilities (unless you already have Fireb<br>labases installed on this computer from a                | ) use EssentialPIM's<br>wird installed). You w<br>ny computer using L | rill be<br>.AN or |
| ✓ Install EssentialPIM                                                                                |                                                                                                    |                                                                       |                   |
| EssentialPIM also acts<br>users, access levels an<br>computer which has EP<br>EPIM on this particular | s an administration utility for network ca<br>J permissions. You can access all these fr<br>M installed already, thus it is not absolut<br>nachine. | pabilities. You can s<br>tatures from any<br>ely necessary to ins     | etup<br>:tall     |
| Nullsoft Install System v2.46                                                                         |                                                                                                    |                                                                       |                   |
|                                                                                                    | < Back                                                                                                    | Next > C                                                              | ancel             |

O assistente de instalação oferece duas opções - **Servidor Firebird** e **EssentialPIM Pro**.

O Firebird só deve ser instalado no servidor. Ao instalar o EssentialPIM Pro Business nos clientes, a opção **Servidor Firebird** pode ser desmarcada. Após a instalação do Firebird, deve criar a base de dados \*.epim no servidor, à qual os clientes se vão ligar. Crie a base de dados em qualquer local à sua escolha no servidor. Pode também utilizar uma base de dados \*.epim criada com o seu EssentialPIM Pro pessoal ou com a versão EssentialPIM Free. Uma vez concluídos os preparativos, pode iniciar a ligação:

1. Execute o EssentialPIM Pro. Se já está em execução, feche a base de dados actual clicando na pequena cruz no canto superior direito da vista principal (**não** o da janela), ou em **Ficheiro -> Fechar**.

2. Navegue até **Ficheiro -> Ligar ao servidor** e preencha os campos no diálogo:

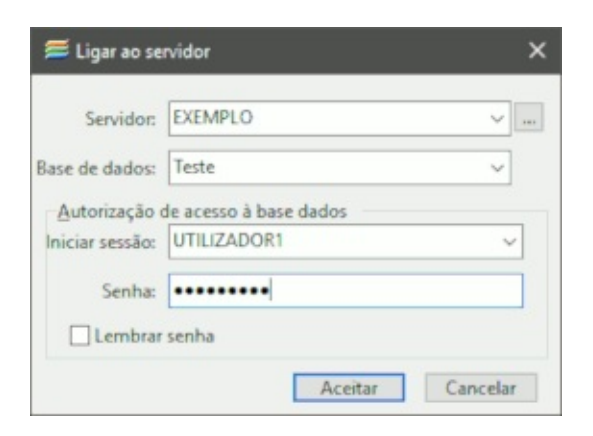

**Servidor** - insira o nome do servidor ou o seu endereço IP. Se o servidor está na LAN, pode localizá-lo clicando nas reticências [...]. Se ligar via VPN ou Internet, só pode utilizar o endereço IP.

**Base de dados** - caminho local para a base de dados no servidor. O caminho não deve conter elementos específicos da rede como unidades de rede ou um nome de computador. Se a base de dados estiver na pasta

"D:\EPIM\_Network\database.epim" no servidor, deve inserir este mesmo caminho em todas as máquinas-cliente.

**Iniciar sessão/Senha** - insira as credenciais de utilizador aqui. Ao ligar pela primeira vez, deve iniciar sessão como administrador predefinido: sessão - SYSDBA, senha - masterkey.

3. Clique em **Aceitar** e a base de dados de rede deve abrir. Se não, por favor, veja o tópico de <u>resolução de problemas de rede</u>.

4. Uma vez ligado com a conta de administrador (SYSDBA), poderá aceder a **Ferramentas -> Utilizadores**. Aqui pode criar, editar ou eliminar contas de utilizador. Veja <u>Gerir utilizadores</u> para mais informação.

5. Após criar as contas de utilizador, instale o EssentialPIM Pro nas máquinascliente e ligue-as à base de dados no servidor tal como descrito acima.

| - | - |  |
|---|---|--|
|   | R |  |
|   | н |  |
|   | ч |  |

Se o servidor está num sistema **não** Windows, deve instalar a versão do Firebird correspondente. Pode transferir as diferentes versões na página oficial do Firebird.

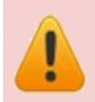

Se se ligar ao servidor via VPN ou Internet, o campo **Servidor** deve conter o endereço IP do computador servidor. No caso de uma VPN, deve ser o endereço VPN interno, No caso da Internet, o IP externo.

## **Atribuir itens**

O núcleo de um bom trabalho em equipa é a troca de dados eficaz entre os membros da equipa. Com o EssentialPIM Pro Business cada utilizador (de acordo com os seus direitos) pode criar registos públicos ou privados, ou atribuir registos a outros utilizadores em particular.

A lista pendente **Estado** é a responsável pela atribuição do estado dos registos. Está disponível para qualquer item do EssentialPIM.

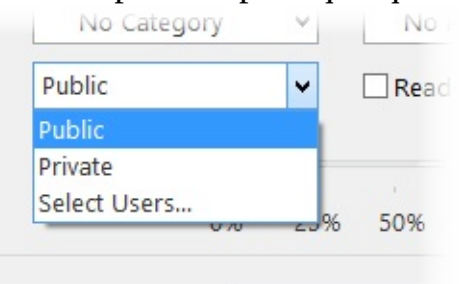

O estado **Público** torna os registos disponíveis para todos os utilizadores (desde que não entre em conflito com os direitos dos utilizadores).

O estado **Privado** põe os registos em utilização provada para o seu criador.

|                                                                        | Select Users                                                            |
|------------------------------------------------------------------------|-------------------------------------------------------------------------|
| Public   Private   Select Users   000000000000000000000000000000000000 | Selected users:   USER1   C- C- All current and new users   OK   Cancel |

**Utilizadores seleccionados** - lista de utilizadores que terão acesso ao item. **Todos os utilizadores actuais e novos** - torna o item disponível pata todos.

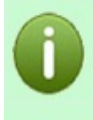

Note que os direitos de administrador sobrepõem-se a qualquer restrição e que o administrador da base de dados pode aceder a todos os registos. Excepto no módulo de correio. O correio só pode ser acedido pelo dono da conta.

# Cópias de segurança

No ambiente de rede, onde vários utilizadores podem estar activamente a trabalhar com uma base de dados mas o EssentialPIM não está em execução no servidor, há o risco de não criar seguranças. Recomendamos o uso de uma das muitas aplicações grátis ou comerciais para segurança de bases de dados Firebird.

# Resolução de problemas de rede

Sob inúmeras circunstâncias poderá encontrar dificuldades ao tentar ligar à base de dados do EssentialPIM através de uma rede. Abaixo descrevem-se os problemas mais comuns e a sua provável solução.

#### 1. Impossível concluir o pedido de rede ao anfitrião

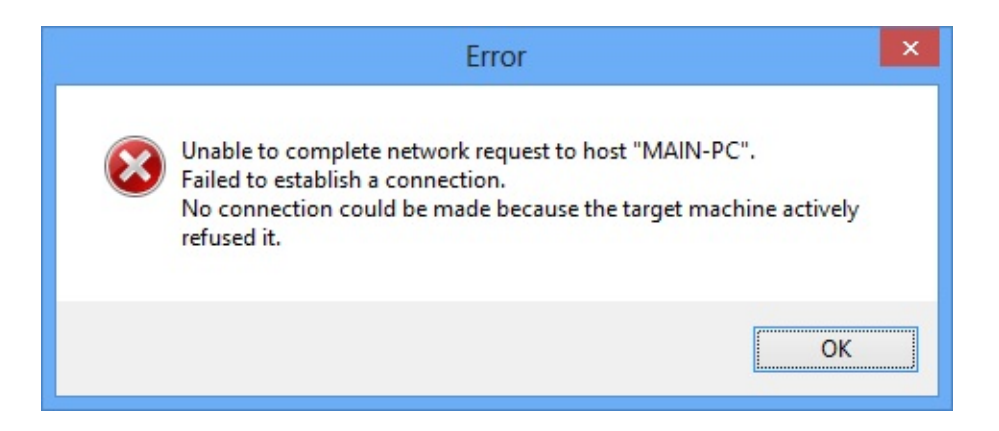

O motivo deste erro é que o cliente EssentialPIM Pro não se pode ligar ao servidor.

#### Solução:

1. assegure-se de que o nome do servidor (para ligação LAN) ou o endereço IP estão inseridos correctamente;

2. assegure-se de que o Firebird está instalado e em execução no servidor. Abra o **Gestor de tarefas** do Windows no servidor e verifique se lá constam os processos **fbserver.exe** e **fbguard.exe**. Se estes processos não estiverem presentes, instale o Firebird como descrito na <u>ligação ao servidor</u>;

3. verifique as definições da firewall. As seguintes portas têm de estar abertas para permitir aos clientes EssentialPIM a comunicação com o servidor:

- no servidor para **fbserver.exe**:

- entrada: 3050 e 3051;

- **saída**: todo o intervalo (fbserver utiliza um intervalo aleatório de portas para comunicar eventos); - no cliente para **EssentialPIM.exe**:

- entrada: todo o intervalo;

- **saída**: 3050 e 3051.

2. Erro ao tentar abrir o ficheiro. O sistema não consegue encontrar o caminho especificado.

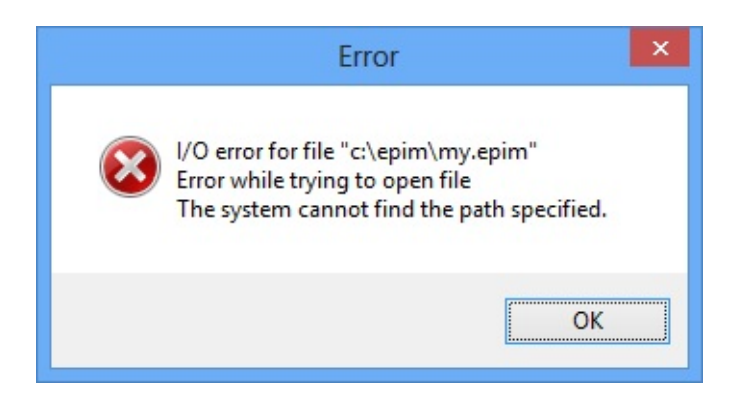

Este erro surge quando o cliente EssentialPIM Pro se liga ao servidor, mas a base de dados não é encontrada.

#### Solução:

1. assegure-se de que o caminho para a base de dados não contém quaisquer partes específicas da rede, tais como nome do PC, pasta partilhada ou letra da unidade. O caminho deve ser o caminho absoluto local do servidor. Por outras palavras, se o caminho no servidor se parece com

"**D:\EPIM\_Network\_base\Net\_test.epim**", deve ser inserido exactamente igual nos campos da base de dados no PC cliente;

2. assegure-se de que não há erros de dactilografia no caminho do ficheiro.

3. Erro ao tentar abrir o ficheiro. O processo não pode aceder ao ficheiro...

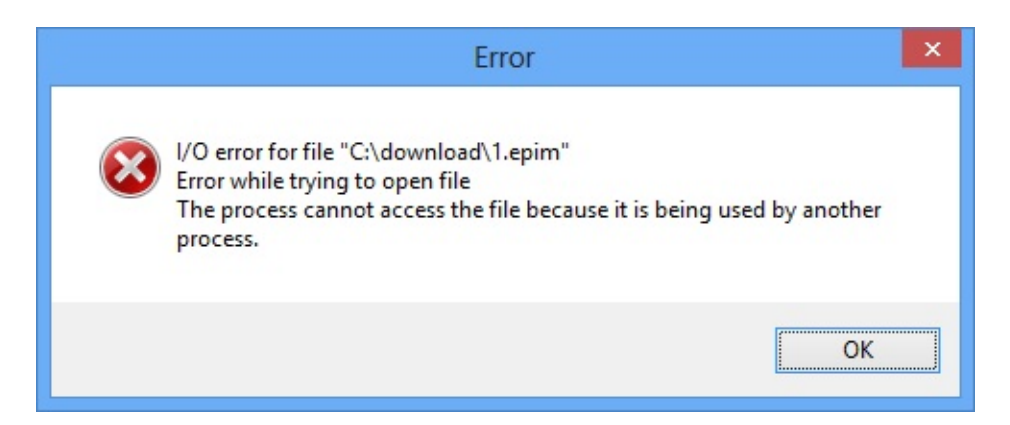

Este erro surge ao tentar uma ligação a uma base de dados que já está aberta noutra instância do EssentialPIM no servidor como ficheiro local (utilizando **Ficheiro -> Abrir**). Quando um ficheiro é aberto desta forma, o EssentialPIM Pro toma direitos exclusivos sobre ele e não permite outras ligações. **Solução**:

1. feche o EssentialPIM Pro no servidor;

2. para evitar este problema no futuro, utilize sempre a opção **Ficheiro -> Ligar ao servidor**.

Se nada disto ajudar, por favor contacte a nossa <u>equipa de assistência técnica</u>.

### Licença Business

A licença EssentialPIM Pro Business define quantos são os clientes com acesso à base de dados.

Se comprou cinco licenças, pode instalar a chave em cinco computadores e essas máquinas poderão ligar-se ao servidor do EssentialPIM.

O servidor do EssentialPIM em si mesmo é grátis.

Para mais informação, por favor visite a nossa página de compra.

### Trabalhar com etiquetas

O EssentialPIM Pro suporta a atribuição de etiquetas. As etiquetas podem ser atribuídas a qualquer campo de texto de qualquer registo ou colocadas num campo especial de etiquetas.

Há três maneiras de adicionar etiquetas. A primeira é adicionar um símbolo "#" em qualquer campo de texto, o que transforma tudo o que escrever a seguir numa etiqueta.

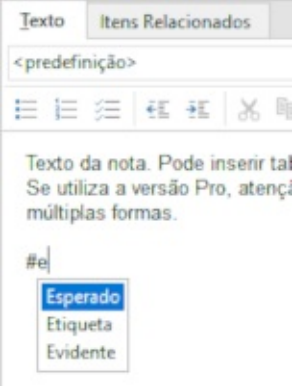

Note que, uma vez que começa a dactilografar após um símbolo "#", o EssentialPIM propõe as escolhas disponíveis para selecção. As novas etiquetas aparecem imediatamente nesta lista.

A segunda forma é adicionar uma etiqueta ao campo especial ao fundo de cada diálogo de informação do registo.

|                                                          | ota                                                                    |                                                       |                                                     |                                                     |                                               |                   |                |        |                  |      |       |      |    |         |
|----------------------------------------------------------|------------------------------------------------------------------------|-------------------------------------------------------|-----------------------------------------------------|-----------------------------------------------------|-----------------------------------------------|-------------------|----------------|--------|------------------|------|-------|------|----|---------|
| Texto                                                    | Itens Relacion                                                         | nados                                                 |                                                     |                                                     |                                               |                   |                |        |                  |      |       |      |    |         |
| predefini                                                | ção>                                                                   |                                                       | -                                                   | Arial                                               |                                               | *                 | 10             | +      | В                | I    | U     | 5    | Х, | $X^{2}$ |
| = =                                                      | = = <u>A</u>                                                           | - 🛛 -                                                 | ð -                                                 | E I≣ ⊯                                              | €E 4E                                         |                   | X 🖻            | 谐      | $\psi^{\dagger}$ | 5    | ¢     |      |    |         |
| - a.                                                     |                                                                        | 2 \ 0                                                 | ×                                                   |                                                     |                                               |                   |                |        |                  |      |       |      |    |         |
| Texto da                                                 | nota. Pode                                                             | inserir tab                                           | elas, in                                            | magens e tex                                        | xto formata                                   | do.               |                |        |                  |      |       |      |    |         |
| Texto da<br>Se utiliz<br>Pode uti                        | a nota. Pode<br>a a versão P<br>lizá-las para                          | inserir tab<br>ro, atenção<br>estruturar              | elas, in<br>o às m<br>a inforr                      | nagens e te:<br>últiplas árvo<br>mação de m         | xto formata<br>res de nota<br>núltiplas forr  | do.<br>s e<br>ma: | múltip<br>s.   | las fo | lhas             | de n | ota a | baix | 0. |         |
| Texto da<br>Se utiliz<br>Pode uti<br>Etiqueta            | a nota. Pode<br>a a versão P<br>lizá-las para<br>s Etiqueta            | inserir tabo<br>ro, atenção<br>estruturar<br>Evidente | elas, in<br>o às m<br>a infor<br>E                  | nagens e te:<br>últiplas árvoi<br>mação de m        | xto formata<br>res de nota<br>núltiplas forr  | do.<br>s e<br>ma  | e múltip<br>s. | las fo | lhas             | de n | ota a | baix | 0. | - 1     |
| Texto da<br>Se utiliz<br>Pode uti<br>Etiqueta<br>Folha 1 | a nota. Pode<br>a a versão P<br>lizá-las para<br>s Etiqueta<br>Folha 2 | inserir tab<br>Pro, atenção<br>estruturar<br>Evidente | elas, in<br>o às mi<br>a inforr<br>E<br>E<br>Espera | magens e tex<br>últiplas árvoi<br>mação de m<br>ado | xto formata«<br>res de nota<br>súltiplas forr | do.<br>s e<br>ma  | e múltip<br>s. | las fo | lhas             | de n | ota a | baix | 0. |         |

Neste caso não precisa de inserir o símbolo "#". Este método também lista as etiquetas existentes à medida que escreve.

A terceira forma é clicar nas reticências a seguir ao campo especial de etiquetas e

seleccionar as etiquetas desejadas na janela emergente.

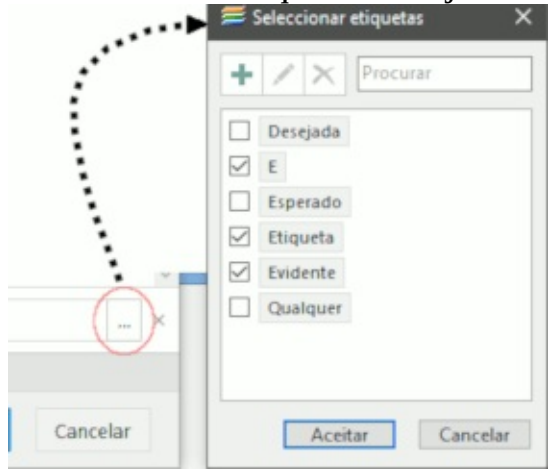

Este diálogo lista todas as etiquetas existentes na base de dados. Marcar as caixas à sua esquerda adiciona as etiquetas ao registo actual. Também pode adicionar, editar ou eliminar etiquetas neste diálogo. O campo de procura pode ser utilizado para filtrar a lista..

Uma vez adicionadas as etiquetas, pode procurar registos por etiqueta, tal como qualquer outro termo de procura: no campo do canto superior direito de qualquer módulo, procura avançada em **Ferramentas -> Procura avançada**, ou filtrar registos pela funcionalidade **Filtrar** em todos os módulos.

As etiquetas podem ser editadas a qualquer altura em **Ferramentas -> Opções -** > **Etiquetas**.

| Adicional<br>Editar<br>Eliminar |
|---------------------------------|
| Editar                          |
| Eliminar                        |
|                                 |
|                                 |
|                                 |
|                                 |
|                                 |
|                                 |
|                                 |
|                                 |

### **Explorador de etiquetas**

O explorador de etiquetas permite-lhe ver todas as suas etiquetas e os itens a elas associados. A parte esquerda da janela mostra as etiquetas disponíveis com o número de itens aos quais a etiqueta foi atribuída.

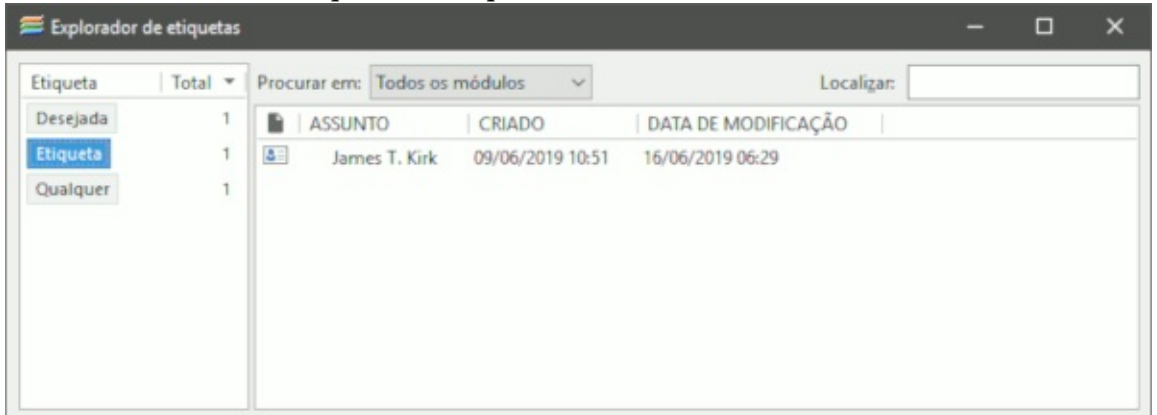

Clicar numa etiqueta mostra os registos a que ela pertence. Poderá seleccionar múltiplas etiquetas clicando no seu nome enquanto mantém premidas as teclas Ctrl ou Shift. Utilize a lista pendente **Procurar em** para filtrar itens só num determinado módulo. Qualquer registo no explorador é completamente editável.

# Trabalhar com o Dropbox

O EssentialPIM Pro suporta o armazenamento dos seus ficheiros no <u>Dropbox</u>. Ao utilizar esta funcionalidade, pode aceder à sua base de dados armazenada na nuvem em qualquer local, a qualquer momento. A funcionalidade também pode ser utilizada para mover dados entre diferentes PCs.

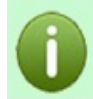

Note que a versão do EssentialPIM para Android e iOS não pode aceder a bases de dados armazenadas no Dropbox.

#### Criar um novo ficheiro de dados do EPIM no Dropbox

Se está a executar o EssentialPIM Pro pela primeira vez, ou simplesmente deseja começar a utilizar a funcionalidade, clique em **Ficheiro -> Novo -> Ficheiro de dados do EPIM no Dropbox** para iniciar um assistente do Dropbox que o guiará através do processo de configuração em dois passos simples.

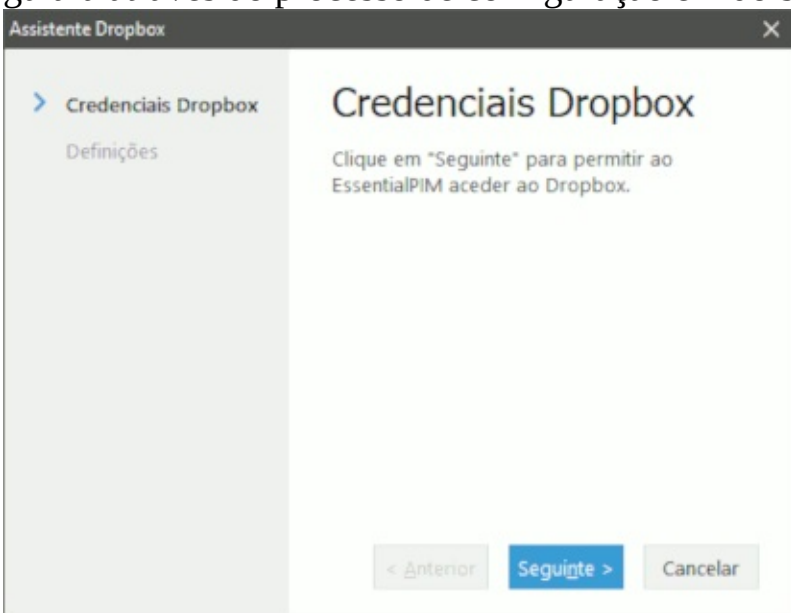

No primeiro passo, terá de autorizar o EssentialPIM a aceder à sua conta Dropbox. Clique em **Seguinte**, aguarde até que a janela de pedido de autorização do Dropbox abra num navegador e clique em **Permitir**. Como resultado, será criada uma pasta especial na sua conta Dropbox onde os ficheiros do EssentialPIM serão armazenados. Volte ao EssentialPIM Pro e clique em **Seguinte**.

| Dropbox Credentials<br>Settings | Settings<br>Enter the name of the database file to be<br>created in Dropbox or leave the suggested |
|---------------------------------|----------------------------------------------------------------------------------------------------|
|                                 | Database Name:<br>test-2                                                                           |
|                                 | The file will be stored in "Apps\EssentialPIM<br>Databases" folder on the service.                 |
|                                 | < <u>B</u> ack <u>F</u> inish Cancel                                                               |

No segundo passo, ou insere o nome da sua base de dados ou mantém a sugestão automática. O EssentialPIM vai criar e enviar a base de dados para a seguinte pasta na sua conta Dropbox: **Apps\EssentialPIM Databases**\.

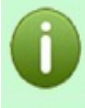

Por favor, note que o EssentialPIM Pro não trabalha directamente com o ficheiro no Dropbox. É criada uma cópia temporária local que é enviada para a nuvem uma vez o trabalho terminado. No próximo arranque do programa, o EssentialPIM Pro compara a cópia local do ficheiro com a da conta Dropbox e abre a última versão.

#### Mover o seu ficheiro existente para o Dropbox

Se já tiver uma base de dados e desejar movê-la para o Dropbox, clique em **Ferramentas -> Opções - Dropbox**.

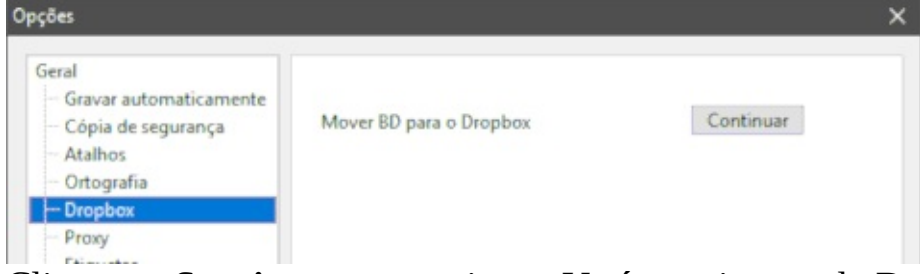

Clique em **Seguinte** para continuar. Verá o assistente do Dropbox para o guiar durante o processo.

#### Abrir um ficheiro existente no Dropbox

Se já tem ficheiros do EssentialPIM armazenados na conta Dropbox, abra-os clicando em **Ficheiro -> Abrir do Dropbox** (o diálogo seguinte mostra a lista dos ficheiros armazenados na pasta **Apps\EssentialPIM Databases**\).

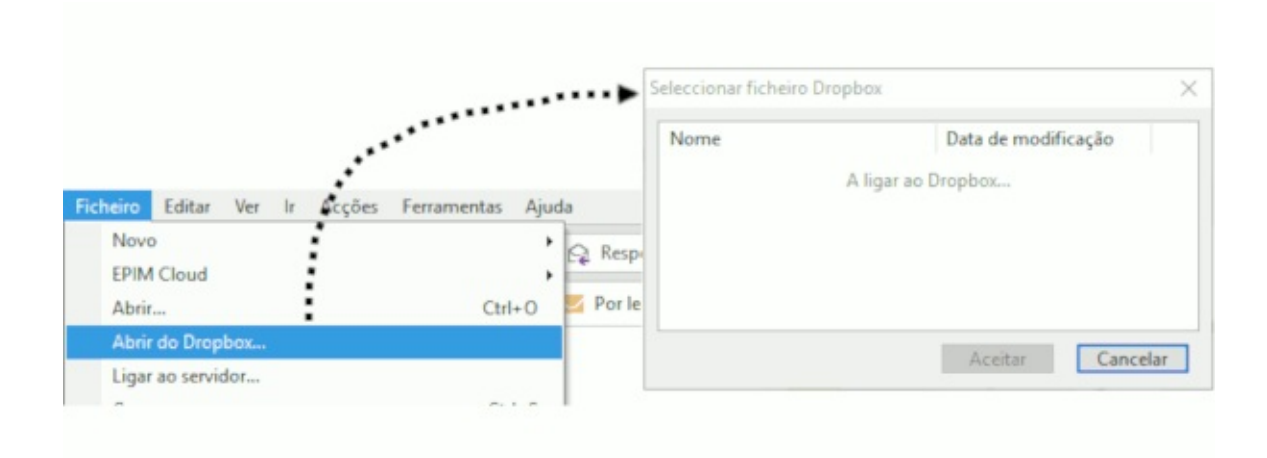

Se está a ligar à conta Dropbox pela primeira vez utilizando o EssentialPIM, verá uma janela com um pedido especial de autorização. Siga as instruções no ecrã para conceder ao EssentialPIM acesso à sua conta Dropbox. Se já ligou antes ao Dropbox utilizando o EssentialPIM, verá o diálogo **Seleccionar ficheiro Dropbox** com uma lista de bases de dados do EPIM. Escolha a desejada e clique em **Aceitar**.

## Parar de utilizar o Dropbox

Se já não deseja utilizar a funcionalidade de integração com o Dropbox, clique em **Ferramentas -> Opções -> Dropbox**.

|                                                                                             | Options            |         |
|---------------------------------------------------------------------------------------------|--------------------|---------|
| General<br>Portable Features<br>Autosave<br>Backup<br>Shortcuts<br>Sticky Notes<br>Spelling | Stop using Dropbox | Proceed |
| - Dropbox                                                                                   |                    |         |

Clique em **Continuar** e o EssentialPIM transfere o ficheiro para o seu computador e remove a cópia da conta Dropbox.

### Trabalhar com anexos

O EssentialPIM Pro pode armazenar ligações a ficheiros ou mesmo os próprios ficheiros na sua base de dados. Cada elemento, seja um compromisso, uma nota, uma tarefa, uma senha ou um contacto, pode armazenar uma ligação a um ficheiro ou o próprio ficheiro. Os anexos são adicionados ao campo **Notas** do registo.

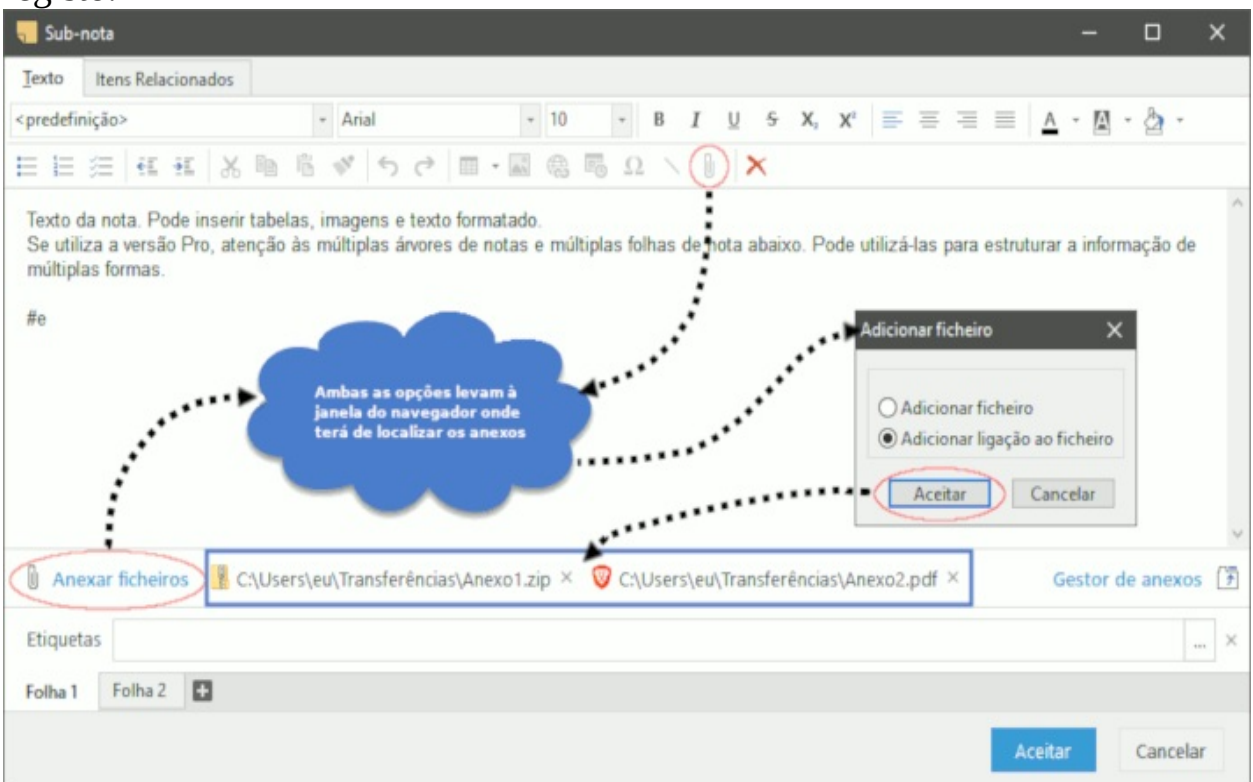

Escolher a opção **Adicionar ligação ao ficheiro** faz com que só uma ligação simbólica ao ficheiro seja adicionada à base de dados.

A opção **Adicionar ficheiro** pelo seu lado adiciona o próprio ficheiro à base de dados.

### **Mostrar anexos**

Os anexos podem ser vistos em linha ao fundo ou num separador à parte.

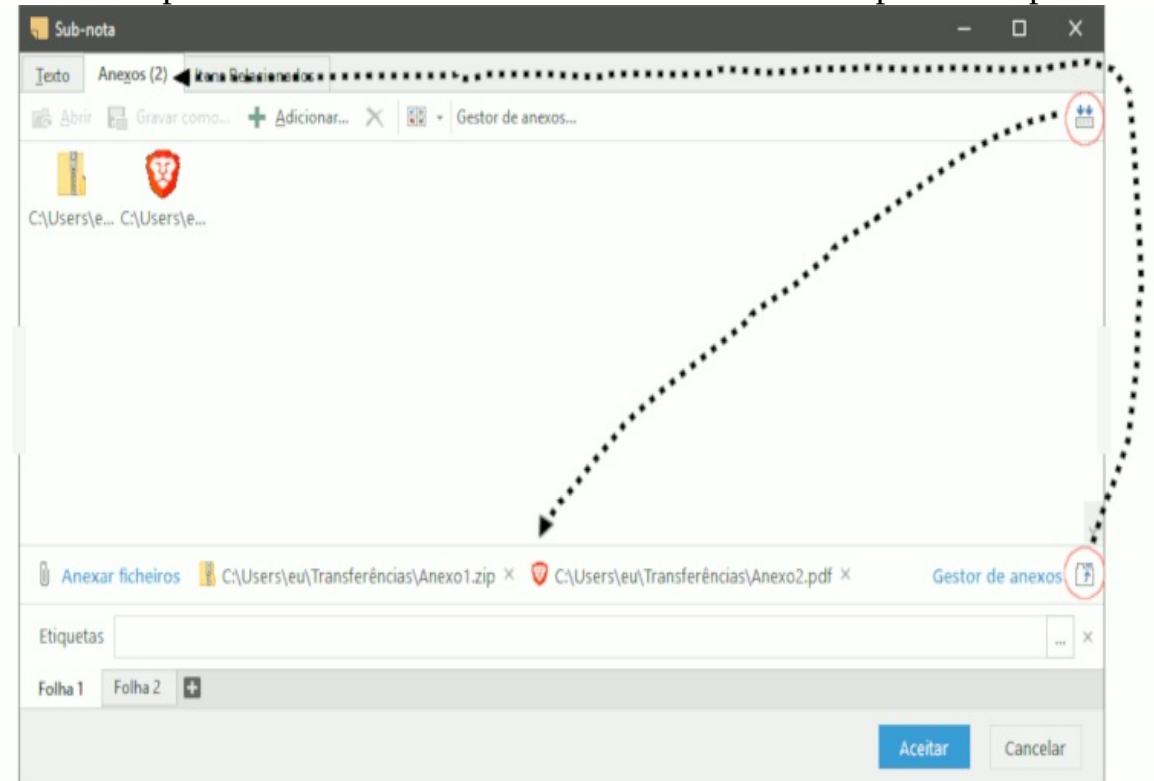

Os botões à direita do painel de anexos permitem-lhe alternar entre os dois modos. O modo de separador separado suporta vistas em tabela, lista, ícones pequenos e ícones grandes.

Pode mover anexos entre janelas do EssentialPIM simplesmente arrastando e largando-os.

### Gestor de anexos

O gestor de anexos permite trabalhar com itens e anexos em toda a base de dados. É ainda uma ferramenta conveniente para controlar o tamanho da base de dados, fornecendo uma forma fácil de eliminar anexos antigos. Está disponível em **Ferramentas -> Gestor de anexos** ou clicando em **Gestor de anexos** no campo **Anexos** de qualquer item.

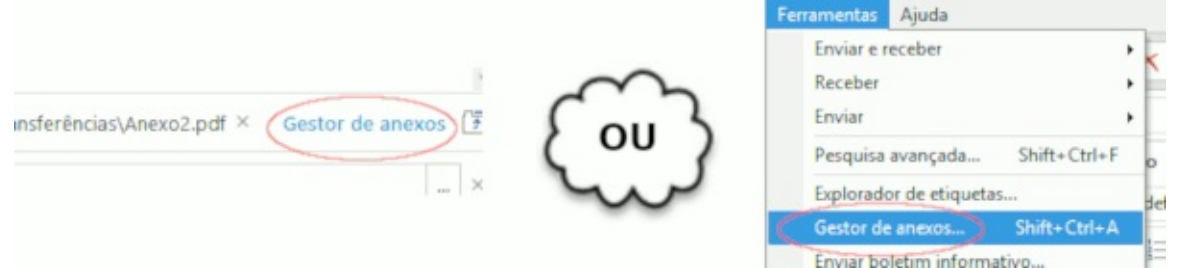

O gestor de anexos tem dois separadores:

1. **Itens**: o separador mostra todos os itens que têm anexos. Pode procurar por um dado item e gerir os seus anexos. O painel direito mostra a lista de anexos para o item seleccionado. Aqui pode abrir, eliminar, adicionar anexos ou graválos numa unidade física. Todas as opções mencionadas estão disponíveis no menu contextual do botão direito do rato..

| Procura<br>Criad | Tipo        | Todos os módu<br>Nome | li 🗸 🗌 | ]Incluir itens elin | ninados<br>Ligado |
|------------------|-------------|-----------------------|--------|---------------------|-------------------|
| Criad            | Tipo<br>ZIP | Nome<br>Apexo1 zip    | Data   | Tama                | Ligado            |
| 13/06            | ZIP         | Anexo1 zip            |        |                     |                   |
|                  |             | Pare Anexo Facily     |        | N/A                 | +                 |
|                  | TXT         | Anexo2.txt            |        | N/A                 | +                 |
|                  |             |                       |        |                     |                   |
|                  |             |                       |        |                     |                   |
|                  | >           | > <                   |        |                     |                   |

2 anexo(s) em 1 item(ns)

2. **Ficheiros**: o separador mostra os itens pelos seus anexos. O painel esquerdo lista todos os anexos na base de dados. O painel direito mostra os itens a que os anexos seleccionados pertencem.

| 🗧 Gestor de anexos                               |          |                   | - 🗆                      | $\times$ |
|--------------------------------------------------|----------|-------------------|--------------------------|----------|
| Itens Eicheiros                                  |          |                   |                          |          |
| Localizar:                                       | Tipo:    | Qualquer tipo 🛛 🗸 | Incluir itens eliminados |          |
| Nome                                             |          | Assunto           | Criado                   | Data     |
| Anexo1.zip<br>Anexo2.txt<br>crow.png<br>crow.png | <b>1</b> | ub-nota           | 13/06/2019 07:19         | 26/06    |
| ¢                                                | > <      |                   |                          | >        |

# **Trabalhar com lembretes**

Os lembretes podem ser adicionados a <u>compromissos</u> e <u>tarefas</u>. Uma vez activado um lembrete, verá a seguinte janela:

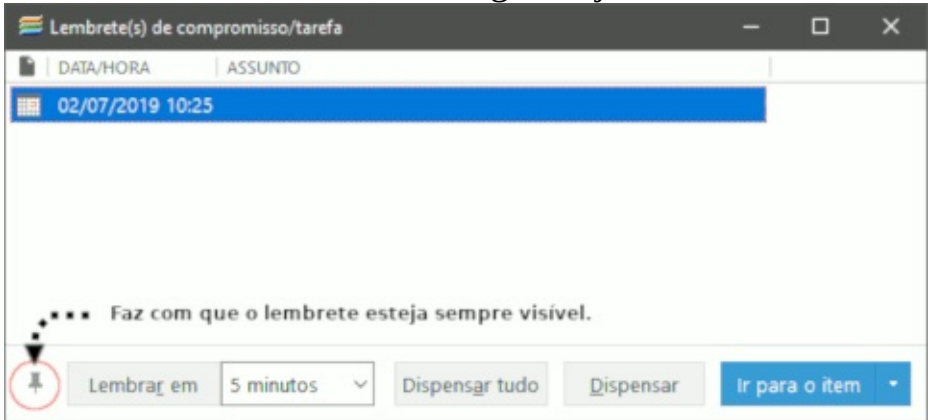

**Ir para o item/Mostrar item -** muda para o módulo de agenda ou tarefas e ou põe o foco no item seleccionado ou abre uma janela de antevisão para o item seleccionado.

Descartar - descarta os lembretes seleccionados.

**Descartar tudo -** descarta todos os lembretes activos.

**Lembrar em -** adia o lembrete seleccionado um dado período de tempo, escolhido na lista pendente junto ao botão.

Os lembretes podem ser ordenados por qualquer coluna, basta clicar no seu cabeçalho. Manter premida a tecla Ctrl no teclado permite-lhe ordenar por vários campos.

### Procura avançada

A procura avançada permite procurar itens em toda a base de dados do EPIM utilizando várias condições. Clique em **Ferramentas -> Procura avançada** ou prima Ctrl+Alt+F para abrir o respectivo diálogo:

| 🚝 Procura : | ivançad   | a             |            |                    |           | -          |          | ×     |
|-------------|-----------|---------------|------------|--------------------|-----------|------------|----------|-------|
| Procurar em | : Todo    | s os módulos  | ~          | Incluir itens elin | minados   |            |          |       |
| Geral Av    | ançado    |               |            |                    |           | _          |          |       |
| Proce       | irar por: | termo a proc  | urar       |                    | ~         | Loca       | alizar a | igora |
| Proce       | arar em:  | Assunto, corp | po e etiqu | etas               | ~         | No         | Parar    | cura  |
|             |           |               |            |                    |           | Grav       | /ar pro  | ocura |
|             |           |               |            |                    |           | Carre      | gar pr   | ocura |
| Hora:       | Criad     | lo v          |            |                    |           |            |          |       |
| De          | : 03/07   | /2019 🔍 🛪     | Para:      | 03/07/2019 🔲 🕶     | ]         |            |          |       |
| Resultados  | la procu  | ira           |            |                    |           |            |          |       |
| Assun       | to        |               |            | Criado             | Localizad | ăo do iter | n   C    | ateg  |
| <           |           | 0             | etalhas    | Ir osra o de       |           |            |          |       |
|             |           | 24            |            | in para o ite      |           |            |          |       |

A lista pendente **Procurar em** define onde procurar e se deve incluir itens eliminados que estejam no lixo.

Os separadores **Geral** e **Avançado** permitem realizar procuras simples ou complexas.

A opção **Data** pode limitar o período da procura a itens **criados** ou **modificados** num dado intervalo de tempo.

A procura no separador **Geral** procura toda a frase inserida no campo **Procurar por**. A lista pendente **Procurar em** pode limitar a área de procura a **Assunto**, **Corpo**, **Etiquetas** e **Nome do anexo**.

O separador Avançado permite estabelecer critérios de procura mais complexos:

| Procurar em:                 | Todos os módu        | ilos v                    | Incluir itens eli                  | minados     |                                   |
|------------------------------|----------------------|---------------------------|------------------------------------|-------------|-----------------------------------|
| Geral Ava                    | ançado               |                           |                                    |             |                                   |
| <ul> <li>Correspo</li> </ul> | nder a <u>T</u> ODOS | 0                         | Corresponder a QU                  | JALQUER um  | Localizar agora                   |
| Assunto                      | -                    | contém                    | ~                                  | + -         | Parar                             |
| Nome                         | -                    | contém                    | ~                                  | + -         | Nova procura                      |
|                              | ſ                    | stes botões p<br>ou remov | permitem adiciona<br>ver condições | ar          | Gravar procura<br>Carregar procur |
| ⊡ <u>H</u> ora:<br>De:       | Criado 03/07/2019    | Para:                     | 03/07/2019                         |             |                                   |
| Resultados d                 | a procura            |                           |                                    |             |                                   |
| Assunt                       | 0                    |                           | Criado                             | Localização | do item   Categ                   |
|                              |                      |                           |                                    |             |                                   |

Primeiro, seleccione um campo de um dos módulos e, em seguida, seleccione quais as condições a utilizar (for/não for/contém/não contém). Uma vez definidas, clique em **Procurar agora**.

Se necessitar de mais condições, clique no botão com o sinal **+. Para remover condições, clique em -**.

**Gravar procura/Carregar procura** permitem gravar procuras complexas como modelos para utilização futura.

# **Interligar itens**

O EssentialPIM Pro suporta ligações cruzadas entre elementos e ligações globais. Os seus compromissos podem ser ligados a um contacto ou a tarefas a realizar antes de uma reunião. Também pode adicionar ligações a páginas web ou a ficheiros externos no seu PC.

Pode adicionar ligações a qualquer campo de texto na **Agenda**, **Tarefas**, **Notas**, **Contactos** ou **Senhas**.

Para adicionar uma ligação, clique em **Inserir ligação** na barra de ferramentas.

| erligação                              | ovooto                           |                                          |            |               |
|----------------------------------------|----------------------------------|------------------------------------------|------------|---------------|
| ipo de hiperligaç                      | ção:                             |                                          |            |               |
| ) Ligação do iter                      | m                                |                                          |            |               |
| Ligação da Inte                        | ernet                            |                                          |            |               |
| Texto a mostrar:                       |                                  |                                          |            |               |
| Elgação do item.                       |                                  |                                          |            | Procurar      |
| Note, pode segui<br>- Ctrl+ Clique par | ir hiperligaçõ<br>ra abrir o ite | ões usando:<br>m numa jar<br>ra o item n | nela separ | ada<br>ncinal |

**Ligação a item** - cria uma ligação a um item na base de dados do EssentialPIM. **Ligação à Internet** - cria uma ligação a uma página web ou a um endereço de correio electrónico.

**Ligação a ficheiro -** cria uma ligação a um ficheiro no disco rígido do seu computador.

**Texto a mostrar -** será utilizado para mostrar a ligação.

**Ligação a item -** caminho para um objecto ligado, seleccionável clicando em **Procurar**.

Se escolher adicionar uma ligação a item, verá a janela **Inserir ligação** seguinte. Permite-lhe encontrar facilmente o item na base de dados.

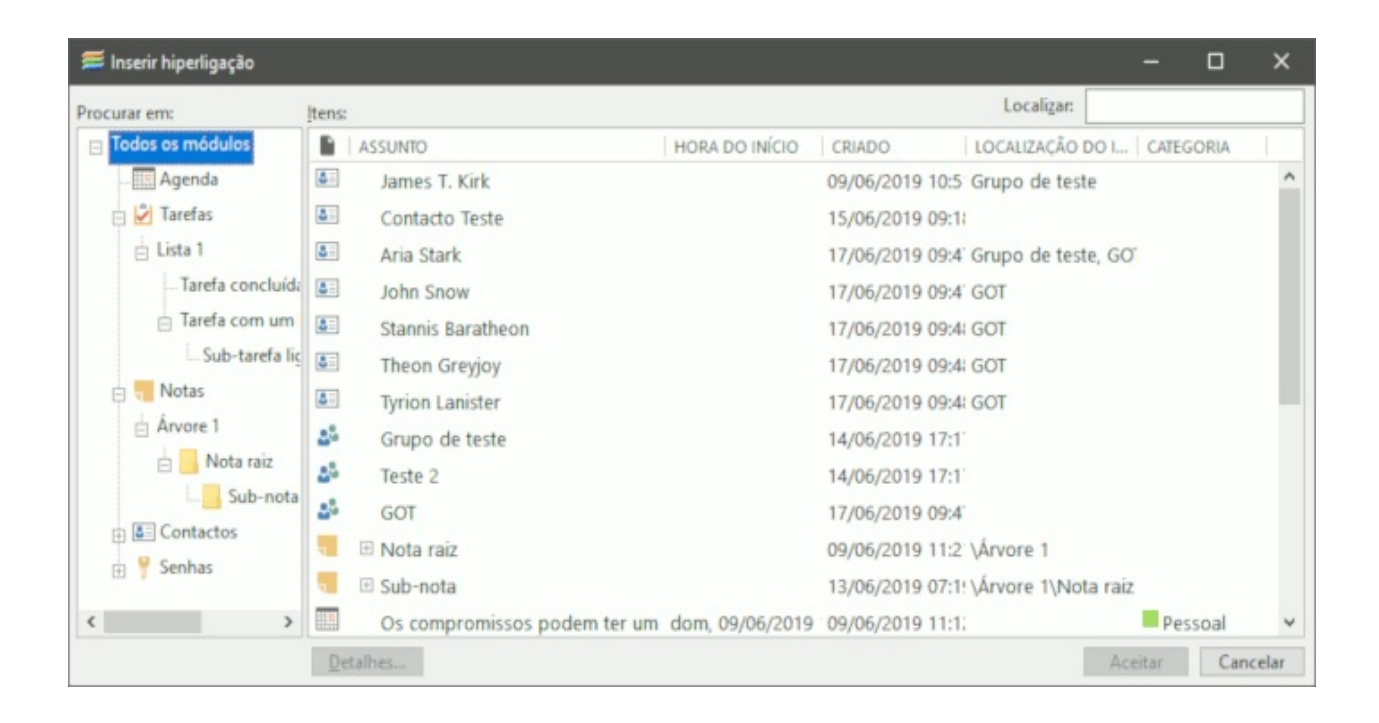

Pode ordenar a lista de itens clicando nos cabeçalhos das colunas.

Clique em **Detalhes** para antever o item numa janela separada.

Outra forma de adicionar uma ligação a um registo da base de dados é inserir o símbolo "@" e começar a digitar o nome do registo.

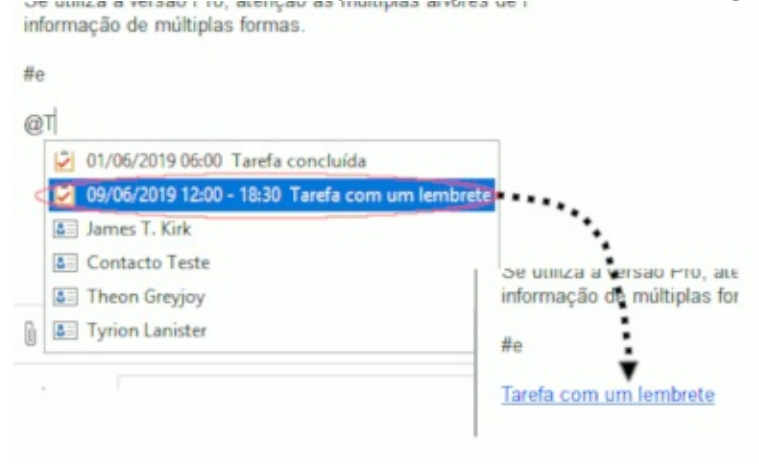

O EssentialPIM automaticamente propõe os registos comparáveis como lista pendente. Ao seleccionar um registo, a ligação é automaticamente criada. Poderá verificar quais itens têm ligações a um item em particular mudando para o separador **Itens relacionados**, disponível no diálogo de edição de qualquer item.

|             |            |                 |            |            |             |              | 💶 Aria St | ark                   |            |            |                 |          |
|-------------|------------|-----------------|------------|------------|-------------|--------------|-----------|-----------------------|------------|------------|-----------------|----------|
|             |            |                 |            |            |             |              | Contacto  | Tod                   | os os can  | npos Ite   | ns Relacionados |          |
|             |            |                 |            |            |             |              | B I       | <u>U</u> <del>S</del> | <u>A</u> - |            | <b>G</b> 5 1    | + Adicio |
|             |            |                 |            |            |             |              | Nome      |                       | Ŷ          | Aria       |                 |          |
|             |            |                 |            |            |             |              | Apelid    | D                     | Ŷ          | Stark      |                 |          |
| Novo compro | misso      |                 |            |            |             |              |           | -                     | 1          |            |                 | 1        |
| Início      | 03/07/2019 | 9 🗊 🕶 10:30     | ~          | Texto      | Itens Rel   | acionados    |           |                       |            |            |                 |          |
| Fim         | 03/07/2019 | 9 🗊 🔹 10:30     | ~          | BI         | <u>U</u> 5  | <u>A</u> * E |           | 0                     | 1          |            |                 |          |
| 2           |            |                 |            | Público    |             | ✓ Só de      | leitura   |                       |            |            |                 |          |
| Duraçao     |            | Compromisso exc | usivo      | Reuni      | ão com      | Aria Stark   | 4         |                       |            |            |                 |          |
| Localização |            | 🔠 Aria Stark    |            |            |             |              |           |                       |            |            |                 |          |
| Com class   | timeta u   | Contacto Todo   | s os campo | s Itens    | Relaciona   | dos (1)      |           |                       |            |            |                 |          |
| Sem class   | incação 👻  |                 |            | Adic       | ione nova   |              |           |                       |            |            |                 |          |
|             |            | Todos os itens  | AS         | SUNT       |             | -            | CRIAD     | 0                     | LOCA       | ALIZAÇÃO I |                 |          |
|             |            | Agenda (1)      |            | Reunião co | om Aria Sta | irk          | 03/07/2   | 2019 10:2             | 19         |            |                 |          |
|             |            | 🖉 Tarefas       |            |            |             |              |           |                       |            |            |                 |          |
|             |            | Notas           |            |            |             |              |           |                       |            |            |                 |          |
|             |            | I Contactos     |            |            |             |              |           |                       |            |            |                 |          |

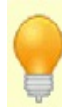

Uma forma rápida de adicionar ligações no EssentialPIM é um clique direito num item e seleccionar Copiar como ligação. Pode depois colar em qualquer campo de texto. A ligação pode ainda ser inserida num programa externo como o MS Word. Clicar nessa ligação abre o EssentialPIM com o item seleccionado.

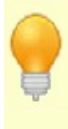

Há várias maneiras de abrir uma ligação:

- clique do botão esquerdo (ou Ctrl + clique do botão esquerdo, dependendo de onde está a clicar na ligação) abre o item ligado numa janela separada
- Alt + clique do botão esquerdo abre os itens ligados na janela principal

# Ortografia

O EssentialPIM Pro dispõe de um verificador ortográfico interno. Pode verificar a ortografia em qualquer campo de texto premindo F7 ou através de **Ferramentas -> Verificação ortográfica**.

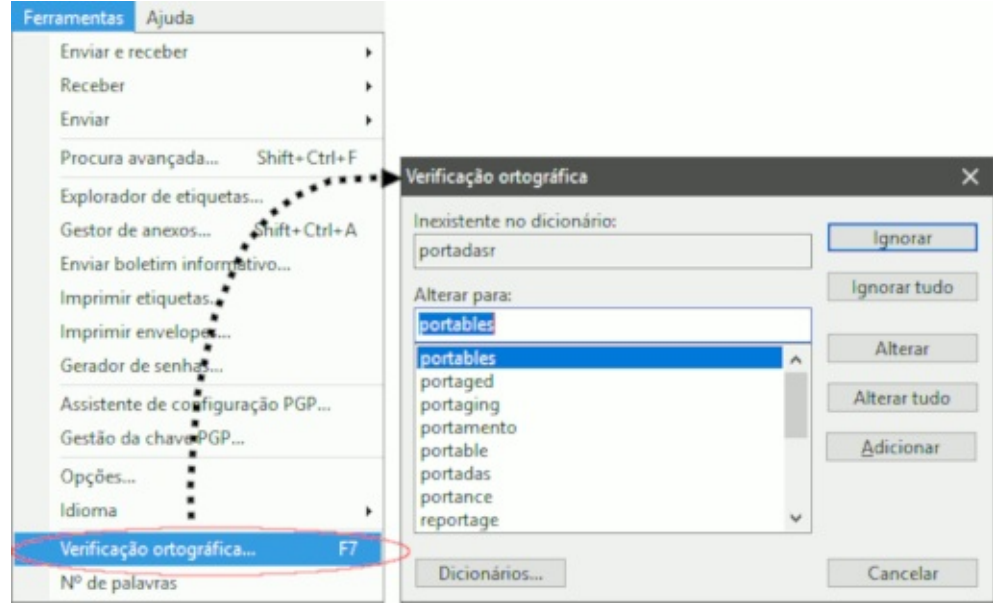

Quando são detectados erros ortográficos, verá um diálogo que propõe as funcionalidades normais de correcção ortográfica:

Ignorar - ignora a ocorrência actual da palavra

Ignorar tudo - ignora todas as ocorrências da palavra

Alterar - altera a palavra para uma variante seleccionada

Alterar tudo - altera todas as ocorrências da palavra para uma variante seleccionada

Adicionar - adiciona a palavra ao dicionário

Dicionários - permite alterar os dicionários

As opções da verificação ortográfica estão disponíveis em **Ferramentas -> Opções -> Ortografia**.

| Geral                                                                                                    |                                                                                                    |                                                                                                    |              |
|----------------------------------------------------------------------------------------------------|----------------------------------------------------------------------------------------------------|----------------------------------------------------------------------------------------------------|--------------|
| - Gravar automaticamente                                                                                                    | Activar verificação ortog                                                                                                    | ráfica ao escrever nos seguintes ti                                                                                                    | pos de itens |
| – Cópia de segurança<br>– Atalhos                                                                                              | Agenda                                                                                                    | Contactos                                                                                                    |              |
| - Ortografia                                                                                                    | Tarefas                                                                                                    | Correio                                                                                                    |              |
| - Dropbox<br>- Proxy                                                                                                    | Notas                                                                                                    | Senhas                                                                                                    |              |
| - Etiquetas                                                                                                    | Dicionários instalados:                                                                                                    |                                                                                                    |              |
| Módulos<br>– EPIM Hoje<br>– Agenda<br>– Tarefas<br>– Notas                                                                     | English (UNITED STA     Spanish (SPAIN)     French     Italian (ITALY)     Dicionários disponíveis:                                                                            | ~                                                                                                    |              |
| - Contactos<br>- Conreio<br>- Mostrar & Compor<br>- Assédio<br>- Senhas<br>- Lixo<br>Sincronização<br>Subscrições<br>Segurança | Czech (CZECH REPU<br>Danish (DENMARK)<br>Dutch (NETHERLANI<br>English (UNITED KIN<br>English (UNITED STA<br>Estonian (ESTONIA)<br>French<br>German (GERMANY)<br>Greek (GREECE) | BLIC) Não instalado<br>Não instalado<br>OS) Não instalado<br>GDOM) Será instalado<br>Instalado<br>Instalado<br>Não instalado<br>Não instalado<br>Não instalado<br>Não instalado | -            |
|                                                                                                    |                                                                                                    |                                                                                                    |              |

O dicionário English (US) está instalado como predefinição, mas pode adicionar quaisquer dicionários adicionais de que necessite. Para tal, marque as caixas à esquerda dos nomes dos dicionários na secção **Dicionários disponíveis** e clique em **Continuar**. O EPIM poderá pedir-lhe que utilize direitos administrativos durante o processo, por favor confirme. Uma vez terminada a instalação, os novos dicionários ficam imediatamente disponíveis.

Para desinstalar um dicionário, desmarque a respectiva caixa e clique em **Continuar**.

Para desactivar um dicionário sem o desinstalar, desmarque a respectiva caixa na secção de dicionários instalados.

### Atalhos

O EssentialPIM Pro faz uso extensivo de atalhos de teclado. Todos eles podem ser editados em **Ferramentas -> Opções -> Atalhos**. Para editar um atalho, seleccione-o na lista e prima a nova combinação de teclas. Abaixo encontra a lista com os atalhos predefinidos.

# **Atalhos globais**

|                  | Minimizar para a bandeja do |
|------------------|-----------------------------|
| Ctrl + Alt + S   | sistema                     |
| Shift + Ctrl + T | Novo compromisso            |
| Shift + Ctrl + O | Nova tarefa                 |
| Shift + Ctrl + N | Nova nota                   |
| Shift + Ctrl + C | Novo contacto               |
| Shift + Ctrl + M | Nova mensagem               |
| Shift + Ctrl + P | Nova senha                  |

#### Alternar entre módulos

| Ctrl + 0 | EPIM Hoje |
|----------|-----------|
| Ctrl + 1 | Agenda    |
| Ctrl + 2 | Tarefas   |
| Ctrl + 3 | Notas     |
| Ctrl + 4 | Contactos |
| Ctrl + 5 | Correio   |
| Ctrl + 6 | Senhas    |
| Ctrl + 9 | Lixo      |
|          |           |

# Geral

| Ctrl + L         | Ocultar/mostrar itens privados |
|------------------|--------------------------------|
| Ctrl + Q         | Foco na caixa de procura       |
| Ctrl + Alt + F   | Pesquisa avançada              |
| Shift + Ctrl + A | Gestor de anexos               |

### Operações de base de dados

| Nova base de dados                |
|-----------------------------------|
| Abrir base de dados               |
| Gravar alterações ou Nova base de |
| dados                             |
| Imprimir                          |
|                                   |
# Na agenda

| Ctrl + D | Dia                        |
|----------|----------------------------|
| Ctrl + W | Semana                     |
| Ctrl + M | Mês                        |
| Ctrl + R | Ano                        |
| Ctrl + E | Tabela                     |
| Ctrl + T | Hoje                       |
| Ctrl + G | Ir para                    |
| Ctrl + H | Ocultar/Mostrar concluídos |
|          |                            |

# Nas tarefas

| Ctrl + T              | Árvore                     |
|-----------------------|----------------------------|
| Ctrl + D              | Consolidada                |
| Ctrl + E              | Simples                    |
| Ctrl + H              | Ocultar/Mostrar concluídos |
| Ctrl + K              | Mostrar na agenda          |
| Ctrl + R              | Adicionar à raiz           |
| Ctrl + Alt + Direita  | Incluir                    |
| Ctrl + Alt + Esquerda | Excluir                    |
| Ctrl + Alt + Acima    | Acima                      |
| Ctrl + Alt + Abaixo   | Abaixo                     |
| Ctrl + Alt + C        | Colapsar tudo              |
| Ctrl + Alt + X        | Expandir tudo              |

### Nas notas

Ctrl + R Ins Ctrl + I Ctrl + Alt + Direita Ctrl + Alt + Esquerda Ctrl + Alt + Acima Ctrl + Alt + Abaixo Ctrl + Alt + C Ctrl + Alt + X Adicionar à raiz Adicionar como filho Adicionar como irmão Incluir Excluir Acima Abaixo Colapsar tudo Expandir tudo

# Ao criar uma nova nota

Ctrl + D Ctrl + T insere o dia de hoje insere a hora actual

### Nos contactos

Ctrl + G Ctrl + H Adicionar grupo Ocultar/Mostrar grupos

## No correio

| Ctrl + R         | Responder ao remetente |
|------------------|------------------------|
| Ctrl + Shift + R | Responder a todos      |
| Ctrl + W         | Reencaminhar           |
| Ctrl + M         | Enviar                 |
| Ctrl + Alt + A   | Enviar e receber tudo  |
| Ctrl + Alt + R   | Receber tudo           |
| Ctrl + Alt + X   | Enviar tudo            |
|                  |                        |

### Nas senhas

| Ctrl + G       | Adicionar grupo           |
|----------------|---------------------------|
| Ctrl + H       | Ocultar/Mostrar grupos    |
| Ctrl + Alt + U | Copiar nome de utilizador |
| Ctrl + Alt + P | Copiar senha              |

#### Na sincronização

| Google             |
|--------------------|
| Yahoo              |
| myFUNAMBOL         |
| AOLSync            |
| GooSync            |
| Toodledo           |
| Memotoo            |
| Stylite/Egroupwere |
| HighRiseHQ         |
| CalDav             |
| SyncML             |
| Windows Mobile     |
| Outlook            |
|                    |

Na edição de texto, os atalhos padrão são activados: **Ctrl + X**, **Ctrl + C**, **Ctrl + V**, **Ctrl + Y**, **Ctrl + A**.

# Categorias

As categorias são úteis para organizar tarefas e eventos.

# Atribuir uma categoria

As categorias podem ser atribuídas a registos novos e existentes. Faça duplo clique num item para o abrir e seleccione uma categoria na lista pendente.

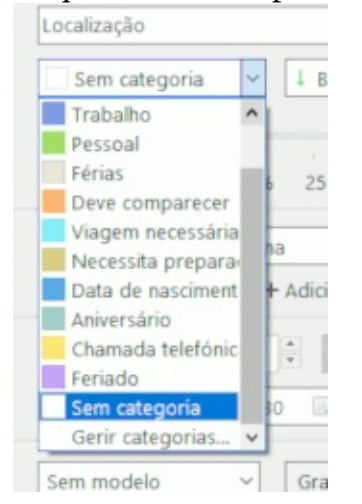

#### A lista mostra-lhe todas as categorias disponíveis na base de dados.

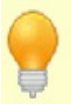

A categoria também pode ser alterada ou atribuída com um clique direito do rato num evento ou escolhendo Editar -> Categoria no menu principal.

# **Editar categorias**

Para editar ou ampliar o conjunto predefinido de categorias, abra um evento e escolha **Gerir categorias** na lista de categorias.

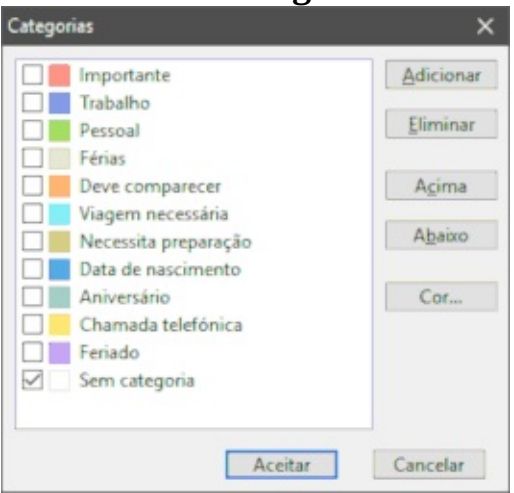

As acções possíveis neste diálogo são: **Adicionar** - adiciona uma nova categoria; **Eliminar** - elimina as categorias seleccionadas; **Acima/Abaixo** - altera a ordem das categorias na lista pendente; **Cor** - define uma cor para a categoria seleccionada.

Se não consegue encontrar as reticências ao pé da lista de categorias, ou está a utilizar a versão gratuita do EssentialPIM (veja em **Ajuda - Acerca**) ou está a utilizar a versão Business e não tem direitos suficientes para editar categorias. Contacte o administrador ou, se tem acesso à conta de administração, inicie sessão como SYSDBA e ajuste os direitos em **Ferramentas -> Utilizadores**.

# **Enviar por email**

Com o EssentialPIM Pro pode facilmente enviar qualquer item por email. Clique no item ou selecção de itens com o botão direito do rato e escolha **Enviar por email**.

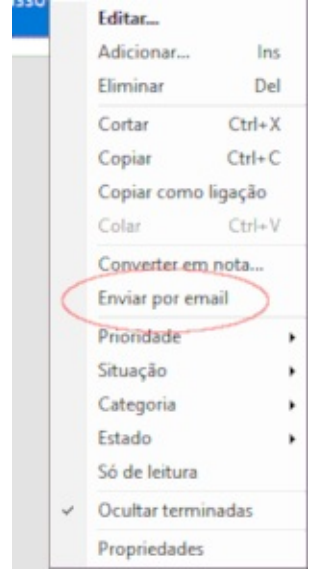

Isto cria uma mensagem de correio com os itens seleccionados anexados. Os compromissos e tarefas são anexados como ficheiros iCal (\*.ics) e os contactos como vCards (\*.vcf).

Se escolher enviar uma nota como email, o seu conteúdo será colocado directamente no corpo da mensagem.

### Usar um servidor proxy

Se a sua ligação à Internet utiliza um servidor proxy, a sincronização com a nuvem ou a recepção de correio requer o preenchimento das definições do servidor proxy no EssentialPIM. As definições de servidores proxy estão disponíveis em **Ferramentas -> Opções -> Proxy**.

| oções                                                          |                                    |         |          |          |  |
|----------------------------------------------------------------|------------------------------------|---------|----------|----------|--|
| Geral<br>Gravar automaticamente                                | Servidor                           | proxy   |          |          |  |
| - Cópia de segurança<br>- Atalhos<br>- Ortografia<br>- Drophox | <u>T</u> ipo:<br><u>E</u> ndereço: | HTTP    | /HTTPS v | Porta: 0 |  |
| - Proxy                                                        | Requer a                           | utentic | ação     |          |  |
| - Etiquetas<br>- Aparência                                     | Utiliza                            | dor:    | jose     |          |  |
| Módulos<br>EPIM Hoje<br>Agenda                                 | Senha                              | 5       |          |          |  |

**Servidor proxy** - activa/desactiva a utilização de um servidor proxy. **Tipo** - define o tipo de servidor proxy: HTTP/HTTPS, SOCKS4 ou SOCKS5. Requer autenticação - utilize só em caso de necessidade.

### Segurança

A base de dados do EssentialPIM Pro pode ser bloqueada com senha. Os dados são encriptados utilizando um dos algoritmos disponíveis. Mais ainda, pode seleccionar quais os dados a proteger e quais deixar visíveis.

### Definir uma senha

Para proteger a base de dados actualmente aberta com uma senha, clique em **Ficheiro -> Senha da base de dados**.

| Novo                    | Senha da base de dados 🔅 🔅     |
|-------------------------|--------------------------------|
| EPIM Cloud              | Cambau                         |
| Abrir Ctrl-             | gerina:                        |
| Abrir do Dropbox        |                                |
| Ligar ao servidor       | <u>C</u> onfirmar senha:       |
| Gravar Ctrl             | •••••                          |
| Gravar como             | Securement                     |
| Gravar no Dropbox       | Algoritmo de encriptação:      |
| Fechar                  | AES (Rijndael), 128 bit        |
| Senha da base de dados  |                                |
| Gestão da base de dados | Aceitar Cancelar Remover senha |
| Importar                |                                |

Tem de inserir a sua senha duas vezes e depois seleccionar o algoritmo de encriptação.

Uma vez encriptada, o EssentialPIM pedirá a senha da base de dados sempre que necessitar de a abrir ou utilizar.

Para remover a senha, vá a **Ficheiro -> Senha da base de dados** e insira a senha actual. Verá o seguinte diálogo:

| nha da base d             | e dados      | × |
|---------------------------|--------------|---|
| Senha:                    |              |   |
| •••••                     | •••••        |   |
| ⊆onfirmar senha:          |              |   |
| •••••                     |              |   |
| Segurança<br>Algoritmo de | encriptação: |   |

Clique em **Remover senha**. Também pode, neste mesmo diálogo, alterar a senha e/ou o algoritmo de encriptação, se necessário.

#### Definições da protecção por senha

Além da protecção da base de dados no arranque do programa, é ainda possível

proteger dados adicionalmente de cada módulo e itens com o estado "Privado". Estas definições podem ser ajustadas clicando em **Ferramentas -> Opções -> Segurança**.

| Geral         Gravar automaticamente         Cópia de segurança         Atalhos         Ortografia         Dropbox         Proxy         Etiquetas         Aparência         Módulos         EPIM Hoje         Agenda         Tarefas         Notas         Notas         Ocntactos         Correio         Mostrar & Compor         Assédio |                                                                                                    | pções                                                                                                    |
|----------------------------------------------------------------------------------------------------|----------------------------------------------------------------------------------------------------|----------------------------------------------------------------------------------------------------|
| <ul> <li>Etiquetas</li> <li>Aparência</li> <li>Módulos</li> <li>EPIM Hoje</li> <li>Agenda</li> <li>Tarefas</li> <li>Notas</li> <li>Contactos</li> <li>Ocultar também itens privados (Ctrl+L para alternar)</li> <li>Contactos</li> <li>Bloquear ao mudar de módulo:</li> <li>Imediatamente ~</li> </ul>                                      | Mostrar itens privados (repõe definições individuais do módulo)*<br>Incluir itens privados ao exportar/sincronizar*<br>las opções serão substituídas se usar quaisquer opções da secção Protecção<br>3D por senha abaixo que ocultem os dados privados. | Geral<br>- Gravar automaticamente<br>- Cópia de segurança<br>- Atalhos<br>- Ortografia<br>- Dropbox<br>- Proxy                       |
| Notas adesivas     Ocultar também itens privados (Ctrl+L para alternar)       Contactos     Bloquear ao mudar de módulo:       Mostrar & Compor     Assédio                                                                                                    | Bloquear automaticamente ao minimizar a janela principal:           EPIM Hoje         Contactos           Agenda         Correio           Tarefas         Senhas           Notas         Lixo                                                          | <ul> <li>Etiquetas</li> <li>Aparência</li> <li>Módulos</li> <li>EPIM Hoje</li> <li>Agenda</li> <li>Tarefas</li> <li>Notas</li> </ul> |
| - Senhas Agenda Correio<br>- Lixo Tarefas Senhas<br>Sincronização Notas Lixo                                                                                                    | Ocultar também itens privados (Ctrl+L para alternar) Bloquear ao mudar de módulo: Imediatamente EPIM Hoje Contactos Agenda Correio Tarefas Senhas Notas Lixo                                                                                            | - Notas adesivas<br>- Contactos<br>- Correio<br>- Mostrar & Compor<br>- Assédio<br>- Senhas<br>Lixo<br>Sincronização<br>Subscrições  |
| Segurança                                                                                                    | Ocultar também itens privados (Ctrl+L para alternar)<br>Apagar o históri <u>c</u> o de acesso à base dados ao sair                                                                                                    | Segurança                                                                                                    |

As definições de segurança estão divididas em três secções.

1. Definições destinadas aos itens marcados como "Privado". Os itens privados podem ser ocultados nas diversas vistas e incluídos ou excluídos de muitas trocas de dados, tais como sincronizações ou importações/exportações.

2. Escolha aqui os módulos a bloquear quando minimiza o programa.

3. Adicione protecção adicional a dados dos módulos seleccionados quando o programa está em execução. A lista pendente permite definir um intervalo de tempo para bloquear os módulos com senha.

A opção **Ocultar também itens privados** só afecta os itens correspondentes e será sempre activada ao tentar mostrar registos privados premindo o atalho **Ctrl+L**.

**Apagar o histórico de acesso à base de dados ao sair -** limpa a lista dos últimos ficheiros utilizados no menu **Ficheiro**.

# Informação para tradutores

Acolhemos com agrado quem queira traduzir o ficheiro de idioma do EssentialPIM para o seu próprio idioma. Oferecemos aos tradutores a licença do EssentialPIM Pro gratuitamente.

# Ambiente

Todo o ambiente do EssentialPIM está contido no ficheiro ENGLISH.LNG, localizado na pasta de instalação do EssentialPIM. Por favor, esteja à vontade para abrir o ficheiro e começar a traduzir. Leva habitualmente algumas horas.

# Edição portátil

O EssentialPIM pode ser executado numa pen USB. Todas as definições são armazenadas no ficheiro EPIM.ini, que é armazenado na pasta de instalação do EssentialPIM.

Para obter a edição portátil, visite a nossa <u>página de transferências</u>.

### **Comprar o EssentialPIM Pro**

A versão de teste do EssentialPIM Pro tem todas as funcionalidades, mas só funciona durante 30 dias. Ao adquirir o EssentialPIM Pro, obtém:

- a versão do EssentialPIM Pro que adquiriu para sempre. Mais ainda, tem direito a actualizações grátis durante um ano a contar da data de aquisição;
- suporte prioritário via email;

- boletim informativo e dicas para utilizar o EssentialPIM Pro.

O EssentialPIM Pro Desktop/Portátil custa \$39.95(US).

Para encomendar o EssentialPIM Pro

- Encomendar o EssentialPIM Pro (\$39.95)

- Encomendar o EssentialPIM Pro Business (\$59.95)

Pode pagar utilizando:

- o seu cartão de crédito (suportamos os principais cartões) num formulário seguro online;

- PayPal;

- ordem de compra;

- telefone ou fax.

Para encomendas por telefone e outras questões relacionadas com a encomenda, ligue para o nosso número 1-877-353-7297. Internacionalmente, pode contactar-nos pelo número 1-(952) 646-5331.

Questões sobre vendas são bem vindas em epimsales@essentialpim.com.

### Política de vendas

#### Actualizações

Ao tornar-se um utilizador registado, pode utilizar a versão do EssentialPIM Pro que adquiriu para sempre. Mais ainda, tem direito a actualizações grátis durante um ano a contar da data de aquisição.

### Reembolsos

Simplificámos a nossa política de devoluções o mais possível, para que volte sempre a negociar connosco. Estamos tão confiantes de que ficará satisfeito com a compra do nosso programa que até oferecemos uma garantia de devolução do dinheiro durante 30 dias.

Se, a qualquer momento dos primeiros 30 dias de utilização do programa que adquiriu achar que o produto não satisfaz as suas necessidades, esteja à vontade para nos <u>contactar</u> e pedir um reembolso.

Se o fizer, por favor tenha à mão a seguinte informação:

- o seu nome completo;
- o número da encomenda;
- a data de compra;
- uma breve descrição da insatisfação;

Todos os reembolsos para crédito serão emitidos para a conta do cartão de crédito que aparece na encomenda original. Todas as devoluções estão sujeitas a aprovação pelo nosso departamento de atendimento ao cliente.

# Suporte

A Astonsoft Ltd. está dedicada a apoiar os seus clientes. Por favor, sinta-se à vontade para navegar pelos tópicos abaixo e encontrar a forma mais apropriada para resolver o seu problema ou questão.

### **Perguntas frequentes**

Aqui encontra diversas questões frequentes relativas a vários aspectos do EssentialPIM Pro. Clique nas ligações abaixo para as ler.

Geral Agenda Notas Contactos Correio Versão Business Versão portátil Sincronização

Encomendar e actualizar

# Geral

#### P: Como é que faço o EPIM iniciar com outro módulo?

**R:** Em **Ferramentas -> Opções -> Geral -> Iniciar com**, altere "EPIM Hoje" para outro módulo, ou seleccione a opção "Último módulo usado".

#### P: Como é que encontro o meu ficheiro de base de dados?

**R**: O EPIM armazena todos os dados em bases de dados .epim. O caminho predefinido para estes ficheiros é:

C:\Documents and Settings\Utilizador\Application Data\EssentialPIM - para Windows XP

C:\Users\Utilizador\AppData\Roaming\EssentialPIM - para Windows Vista, 7 e8

Se ainda não o encontrou, procure por ficheiros \*.epim no seu computador.

# P: Tentei a versão Free e depois comprei a Pro, mas perdi todos os dados após a instalação. Como é que os recupero?

**R:** Só tem de abrir (**Ficheiro -> Abrir**) a sua base de dados antiga na versão EPIM Pro. O EPIM armazena todos os dados em bases de dados .epim. O caminho predefinido para estes ficheiros é:

C:\Documents and Settings\Utilizador\Application Data\EssentialPIM - para Windows XP

C:\Users\Utilizador\AppData\Roaming\EssentialPIM - para Windows Vista e 7 Se ainda não o encontrou, procure por ficheiros \*.epim no seu computador.

# P: Transferi o EPIM, mas o instalador não funcionou. O que é que devo fazer?

**R:** Isto deve-se a uma transferência incompleta. Tente transferir novamente. Se o ficheiro continuar corrompido, muito provavelmente o seu navegador ou o seu fornecedor de serviço memorizou o ficheiro e é o que vai continuar a obter. Limpe a memória do navegador ou utilize outro gestor de transferências.

#### P: Os meus dados mantêm-se se eu passar do EPIM Free para o Pro?

**R:** Sim, mas terá de abrir (**Ficheiro -> Abrir**) a sua base de dados antiga na versão Pro manualmente. O caminho predefinido para estes ficheiros é: C:\Documents and Settings\Utilizador\Application Data\EssentialPIM - para

Windows XP

C:\Users\Utilizador\AppData\Roaming\EssentialPIM - para Windows Vista e 7 Se ainda não o encontrou, procure por ficheiros \*.epim no seu computador. Note que, se está a actualizar da versão Pro de teste para uma versão paga, então o EPIM abre o ficheiro automaticamente.

#### P: É possível executar o EPIM em Mac OS (Linux)?

**R:** Infelizmente não. Por enquanto só está disponível uma versão Windows.

# P: Quero instalar o EPIM no meu telemóvel inteligente. Que versão é que devo comprar?

**R:** As versões EPIM Pro normais correm só em Windows e sincronizam com dispositivos Android e iOS. Adicione uma sincronização em **Ficheiro -> Adicionar sincronização**. Também deve instalar a nossa versão Android do EssentialPIM. Está disponível no <u>Google Play</u>.

#### P: Como é que posso aceder directamente à base de dados .epim?

**R:** O EPIM utiliza o motor de base de dados Firebird. Pode aceder directamente à base de dados utilizando qualquer gestor de bases de dados Firebird. Por exemplo, o <u>Mitec</u>. Por favor, note que tem de saber trabalhar com bases de dados, senão arrisca-se a perder os seus dados.

# P: O tamanho da minha base de dados é 1.5 GB, mas a segurança só tem 350 MB? A segurança grava todos os meus dados?

**R:** Não se preocupe, a segurança grava todos os seus dados, mas de forma comprimida.

#### P: Comprei outro computador e quero transferir o EPIM e os meus dados. Como é que isto se faz?

**R:** Instale o EPIM no seu novo computador e registe-o com o seu nome e chave de licença. Depois transfira a sua base de dados e abra-a no EPIM (**Ficheiro -> Abrir**). Pode sempre transferir o ficheiro de instalação na <u>nossa página</u>.

#### P: Como é que posso transferir dados de outro PIM para o EPIM?

**R:** Os dados só podem ser transferidos através de formatos suportados pelo EPIM. Pode encontrar todos os formatos em **Ficheiro -> Importar**.

#### P: Como é que ordeno itens por...

**R:** Todos os itens do EPIM podem ser ordenados por qualquer campo clicando

no cabeçalho do campo. Se mantiver premida a tecla Ctrl, poderá ordenar por vários campos em simultâneo.

# P: Há alguma forma de exportar todas as definições do EPIM num só ficheiro?

**R:** Sim, todas as definições são armazenadas no ficheiro EPIM.ini, que é armazenado aqui: C:\Documents and Settings\Utilizador\Application Data\EssentialPIM - para Windows XP

C:\Users\Utilizador\AppData\Roaming\EssentialPIM - para Windows Vista, 7 e 8. A versão portátil armazena o ficheiro na sua pasta de programa.

# P: Comprei o EssentialPIM Pro e queria saber se, após um ano, tenho de adquirir nova licença?

**R:** Terá de renovar a licença por 50% do preço para continuar a receber actualizações por mais um ano. Se não pretender receber as actualizações, poderá utilizar a versão adquirida até ao fim dos tempos.

#### P: Posso instalar o EPIM no meu notebook e no meu PC?

**R:** Sim, o acordo de licença permite a instalação do EPIM em dois computadores que lhe pertençam (desktop e notebook).

#### P: Como é que altero/removo a senha da base de dados?

**R:** Primeiro, vá a **Ficheiro - Senha da base de dados**, insira a senha actual e clique em **Aceitar**. Em seguida, clique em **Remover senha** ou insira a nova senha.

# P: O EssentialPIM não pode abrir a base de dados a partir de um disco partilhado.

**R:** O EPIM Pro não pode abrir uma base de dados através da rede directamente. Tem de se ligar através de um servidor Firebird. A versão normal do EPIM Pro permite um só utilizador por base de dados. Por favor, consulte as <u>informações</u> <u>sobre redes</u> para mais detalhes.

#### P: É possível manter uma base de dados EPIM online?

**R:** Sim, absolutamente. Necessita do "Firebird database hosting". Poderá ligar à sua base de dados em qualquer lado.

#### P: Esqueci-me da senha da base de dados. Como é que a recupero?

**R:** Infelizmente não é possível recuperar uma senha de base de dados.

#### P: Como é que imprimo a agenda a cores?

**R:** Active a opção correspondente no diálogo de opções de impressão (**Ficheiro** -> **Imprimir**). Note que esta funcionalidade só está disponível na versão Pro.

#### P: Após actualizar, os meus dados são preservados?

**R:** Sim, os seus dados são armazenados num ficheiro \*.epim e são automaticamente convertidos para o formato da nova versão.

#### P: Como é que restauro uma segurança?

**R:** As seguranças são só ficheiros \*.epim, chamados "nomeficheiro\_backup\_ano\_mês\_dia\_hora". Podem ser abertos no EPIM utilizando **Ficheiro -> Abrir**.

# P: Esta manhã abri o EPIM e todas as minhas entradas desapareceram. O que é que faço agora?

**R:** Por favor, procure no seu computador por ficheiros \*.epim. Muito provavelmente abriu o ficheiro \*.epim errado ou criou um novo, vazio.

#### P: Posso pedir uma nova funcionalidade?

**R:** Claro. Tentamos realmente ouvir os nossos utilizadores - é assim que o EssentialPIM é desenvolvido. Por favor, coloque a sua sugestão aqui: **Fórum de suporte ->** <u>Sugestões</u>.

#### P: O EssentialPIM Pro está traduzido para...?

**R:** Para obter uma lista das traduções actuais, por favor veja <u>aqui</u>. Se não encontra uma tradução do EssentialPIM para o seu idioma, sinta-se à vontade para a fazer. É realmente muito simples. Visite a <u>página de tradutores</u>.

#### P: Posso ajudar a melhorar o EssentialPIM Pro?

**R:** Sim, pode traduzir o EssentialPIM Pro para o seu idioma ou sugerir uma funcionalidade.

# **P:** No diálogo de gestão da base de dados está uma função para procurar ligações inválidas a ficheiros. Aplica-se só a anexos ou também abrange ligações nas notas?

**R:** Só se aplica a anexos.

#### P: O EPIM ficou muito lento. Como é que posso melhorar o desempenho?

**R:** Primeiro despeje o lixo e execute a <u>optimização</u> em **Ficheiro -> Gestão da base de dados**.

Se isto não ajudar, crie uma nova base de dados em **Ficheiro -> Novo -> Base de dados do EPIM** e grave-a. Depois sincronize-a com o seu ficheiro utilizando o <u>Sincronizador EPIM</u>. Em seguida, abra o recém-sincronizado ficheiro em **Ficheiro -> Abrir**.

#### P: Criei uma senha, posso mudá-la?

**R:** Tem de ir a **Ficheiro -> Senha da base de dados**, apagar os asteriscos e inserir a nova senha.

#### P: As opções Senha da base de dados ou Optimização não estão activas.

**R:** O EPIM não pode utilizar as ferramentas de gestão da base de dados enquanto os processos de envio recepção de correio estiverem activos. Desactive a opção **Procurar correio no arranque** e reinicie o EPIM. A gestão da base de dados deverá estar activa.

#### P: Como é que elimino/arquivo registos antigos da base de dados?

**R:** Temos uma ferramenta especial para isto, o <u>EPIM Archiver/DupeRemover</u>. Pode eliminar ou arquivar itens mais antigos do que uma dada data.

# Agenda

#### P: Como é que posso adicionar feriados nacionais à agenda?

**R:** Pode importar feriados como agenda iCal (.ics), que pode ser transferida da Internet.

# P: Como é que gero uma lista de aniversários futuros e/ou de todos os aniversários.

**R:** Ponha a agenda em vista **Tabela**, filtre pela categoria **Aniversário** e defina intervalos de data. Obterá a sua lista.

# **P:** É possível fazer uma procura por texto em todos os compromissos agendados no período actual?

**R**: Sim, mude para a vista tabela, aí pode procurar por palavras-chave e definir limites de data. Ou utilize a <u>procura avançada</u>.

### Notas

P: As ligações à Internet não funcionam nas Notas. A ligação fica azul quando a insiro, mas nada acontece quando a clico.

**R**: Funciona como no MS Word. Tem de clicar com a tecla Ctrl premida.

# Contactos

#### P: Como é que posso eliminar campos desnecessários dos contactos?

**R:** Abra o contacto, seleccione o campo e clique em **Eliminar campo**.

P: É possível adicionar aniversários aos contactos i.e. aniversário da esposa ou outro?

**R:** Sim, abra o contacto e clique em **Adicionar campo** e defina o tipo de campo como data. O EPIM cria uma tarefa recorrente para o evento, tal como para os aniversários.

# P: Como é que posso adicionar/remover colunas a mostrar na vista *Contactos*?

**R:** Clique com o botão direito do rato e escolha os campos a mostrar.

#### Como é que posso adicionar/remover campos nos contactos?

**R:** Abra o contacto e clique em **Adicionar campo** ou seleccione um campo e clique em **Editar campo**.

**P:** Como é que posso alterar a ordem dos campos nos contactos?

**R:** Simplesmente arraste-os para a posição pretendida.

P: Alguns campos não estão listados na tabela de contactos (vista principal) e outros não são necessários. Como é que selecciono os campos que pretendo?

**R:** Clique com o botão direito no cabeçalho da coluna e escolha os campos no menu contextual.

# Correio

#### P: Erro "Socket Error # 10060 Connection timed out"

**R:** Certifique-se de que todas as definições do servidor estão correctas em **Ferramentas -> Definições de contas -> Editar -> Definições do servidor**. Se não tem a certeza do que inserir, inicie sessão na sua conta pelo ambiente web e consulte a ajuda. Procure por definições POP3/IMAP (para recepção de correio) e SMTP (para envio de correio) nas FAQs.

#### P: Como é que torno o correio disponível offline nas contas IMAP?

**R:** Por predefinição, as contas IMAP só transferem os cabeçalhos. Seleccione uma conta, clique em **Gerir pastas** na barra de ferramentas e, na coluna Tipo de sincronização, escolha quais as pastas a transferir completamente. O seu conteúdo passará a estar disponível offline.

### Versão Business

#### P: Encomendámos licenças Business adicionais mas não conseguimos aceder à base de dados. Responde que necessitamos de uma licença Business. O que fazemos?

**R:** Enviem-nos todas as IDs da encomenda e nós devolvemos-lhes uma chave adequada.

P: Estou a tentar iniciar sessão no programa, mas só consigo entrar com a conta SYSDBA. Como é que inicio sessão com outro nome de utilizador?
R: Tem de criar contas de utilizador para iniciar sessão com um nome diferente. Eis os passos: 1. inicie sessão como SYSDBA; 2. vá a Ferramentas -> Utilizadores; 3. Crie as contas que necessitar.

# P: Há um manual ou instruções de instalação disponíveis para o EssentialPIM Pro Business?

**R:** Por favor, consulte o tópico <u>Rede</u> neste manual.

#### P: Quando tento abrir a base de dados, obtenho esta mensagem de erro: "You need business license to connect to EPIM server"

**R:** Excedeu o número de utilizadores simultâneos ligados à base de dados. A versão normal do EPIM Pro permite uma ligação de utilizador na rede. Para mais ligações tem de adquirir licenças para negócios. O número de licenças deve ser igual ao número de instalações de utilizadores no EssentialPIM Business. I.e. se tiver 10 instalações, tem de adquirir 10 licenças. Note que só as instalações do EPIM precisam de licença, o servidor pode funcionar sem instalação do EPIM.

# P: Adquiri uma licença Business para cada posto de trabalho e o Firebird está em execução no servidor, mas quando tento ligar à base de dados aparece esta mensagem: "You need business license to connect to EPIM server".

**R:** Pode ser que alguém esteja a executar um cliente EPIM duas vezes, excedendo o número de cópias permitidas. Procure itens ocultos nas bandejas do sistema de todos os postos de trabalho.

#### P: Não consigo ligar à base de dados através da rede.

**R:** Muito provavelmente a culpa é da firewall. Estas portas têm de estar abertas para permitir aos clientes EPIM a comunicação com o servidor:

a) no servidor para o fbserver.exe:

- entrada: 3050 e 3051 ;

- saída : todo o intervalo (o fbserver utiliza um intervalo aleatório de portas para comunicar eventos);

b) no cliente para o EssentialPIM.exe:

- entrada: todo o intervalo;
- saída: 3050 e 3051.

#### P: O EPIM está lento através da rede.

**R:** Se a rede está bem, por favor assegure-se de que nenhum programa faz uma segurança da base de dados (nem mesmo as ferramentas internas do Windows) enquanto os utilizadores estão ligados.

# Versão portátil

P: O meu EPIM está muito lento na pen USB. Como é que o posso acelerar?

**R:** A velocidade do EPIM depende da velocidade da pen USB. Tente esvaziar o lixo e eliminar itens antigos desnecessários. Também pode tentar <u>optimizar a base de dados</u> (**Ficheiro -> Gestão da base de dados -> Optimizar**). Estas medidas devem melhorar o desempenho. Tente também reformatar a pen USB.

#### P: Posso utilizar a versão portátil do EPIM no computador?

**R:** Não é recomendável, embora o possa tentar. Descomprima a versão portátil para o disco rígido e execute o EssentialPIM.exe na pasta do programa.

# P: Porque é que obtenho um erro "Cannot write key information" quando tento inserir a chave de licença?

**R:** Isto acontece nalgumas versões portáteis quando o utilizador pretende aplicar uma nova chave de licença. Antes de aplicar o novo código, saia do EPIM, apague o ficheiro "EssentialPIM.ini" na pasta de instalação do EPIM e reinicie o EPIM. Assim já aceitará a nova chave.

# P: O EPIM pede o código da licença sempre que o abro num computador diferente. Como é que impeço isto?

**R:** Isto acontece porque instalou a versão fixa em vez da portátil. Transfira a versão correcta da <u>nossa página</u>.
### Sincronização

### P: É possível sincronizar a agenda do computador e a da versão portátil?

**R:** Sim, temos uma ferramenta de sincronização especial para isto. Está disponível na nossa <u>página de transferências</u>

### P: Como é que posso sincronizar só itens especificados?

**R:** Pode utilizar o estado "Privado". O EPIM pode incluir/excluir itens privados da sincronização. Exclua itens privados da sincronização desmarcando a correspondente opção em **Ferramentas -> Opções -> Geral**. O estado "Privado" pode ser definido no menu contextual de qualquer item.

### P: Porque é que a sincronização Outlook gere tudo menos o correio?

**R:** O EPIM não sincroniza correio com o Outlook. O correio sincroniza-se directamente com o servidor de correio se utilizar uma conta IMAP. Crie contas IMAP no EPIM e no Outlook e o seu correio estará sempre sincronizado.

# P: Tenho duplicados após uma sincronização/importação. Como é que os removo?

**R:** Temos uma ferramenta especial para isto - EPIM Archiver/DupeRemover. Está disponível na nossa <u>página de transferências</u>

### Encomendar e actualizar

#### P: Como é que posso obter uma factura da minha encomenda?

**R:** Pode sempre obtê-la <u>aqui</u>.

#### P: Ainda não recebi o meu CD. Já foi enviado?

**R:** Receber um CD pode levar algum tempo - até um mês, por favor tenha paciência. Caso não o receba passado um mês, por favor <u>contacte-nos</u>.

## P: Encomendei o EssentialPIM recentemente mas ainda não recebi a chave da licença.

**R:** A chave é enviada automaticamente após boa cobrança. Isto significa que, se pagou com cartão deverá ter recebido a licença em questão de minutos. Para alguns produtos, é enviada uma mensagem automática, informando que a chave será enviada nos dois dias de trabalho seguintes. Caso tal não aconteça, por favor <u>contacte-nos</u>.

# P: Recebo um erro "Cannot write key information" quando tento inserir a minha chave. O que é que está errado?

**R:** Isto acontece nalgumas versões portáteis quando o utilizador pretende aplicar uma nova chave de licença. Antes de aplicar o novo código, saia do EPIM, apague o ficheiro "EssentialPIM.ini" na pasta de instalação do EPIM e reinicie o EPIM. Assim já aceitará a nova chave.

### P: Qual é a política de actualizações do EssentialPIM Pro?

**R:** Ao tornar-se um utilizador registado, pode utilizar a versão do EssentialPIM Pro que adquiriu para sempre. Mais ainda, tem direito a actualizações grátis durante um ano a contar da data de aquisição.

### P: A minha licença expirou após a actualização. Porquê?

**R:** De acordo com a nossa política de actualizações, uma licença normal permite actualizações durante um ano após a data de compra. Esta mensagem significa que este período acabou. Agora tem de <u>encomendar uma actualização</u> (custa 50% da licença completa). Ou pode voltar à <u>versão anterior</u>. Se não tem a certeza de qual a versão a que tem direito, envie a ID da sua encomenda ou o email utilizado para a compra ao <u>suporte</u>.

## Actualizar

O EssentialPIM Pro procura actualizações automaticamente uma vez por semana. Se for encontrada uma versão actualizada, receberá uma notificação. Para procurar actualizações manualmente, clique em **Ajuda -> Procurar actualizações**.

Note que pode sempre transferir a última versão do programa a partir da <u>nossa</u> <u>página web</u>.

## Resolução de problemas gerais

Se experimentar quaisquer problemas com o EssentialPIM Pro, por favor siga estes passos para encontrar uma solução:

- assegure-se de que tem instalada a última versão;
- visite o <u>fórum online</u> da nossa comunidade;
- se ainda não encontrou uma resposta, por favor não hesite em nos contactar

### Contactos

Por favor, não hesite em nos contactar: Por email: Informação geral - <u>epiminfo@essentialpim.com;</u> Informação sobre vendas - <u>epimsales@essentialpim.com;</u> Apoio técnico - <u>epimsupport@essentialpim.com;</u> Por telefone (por favor, note que não prestamos assistência pelo telefone): (+372) 51-927-921 Por correio postal: Astonsoft Ltd. Laki 9A Tallinn 10621 Estonia